# HP LaserJet 9040/9050 دليل المستخدم

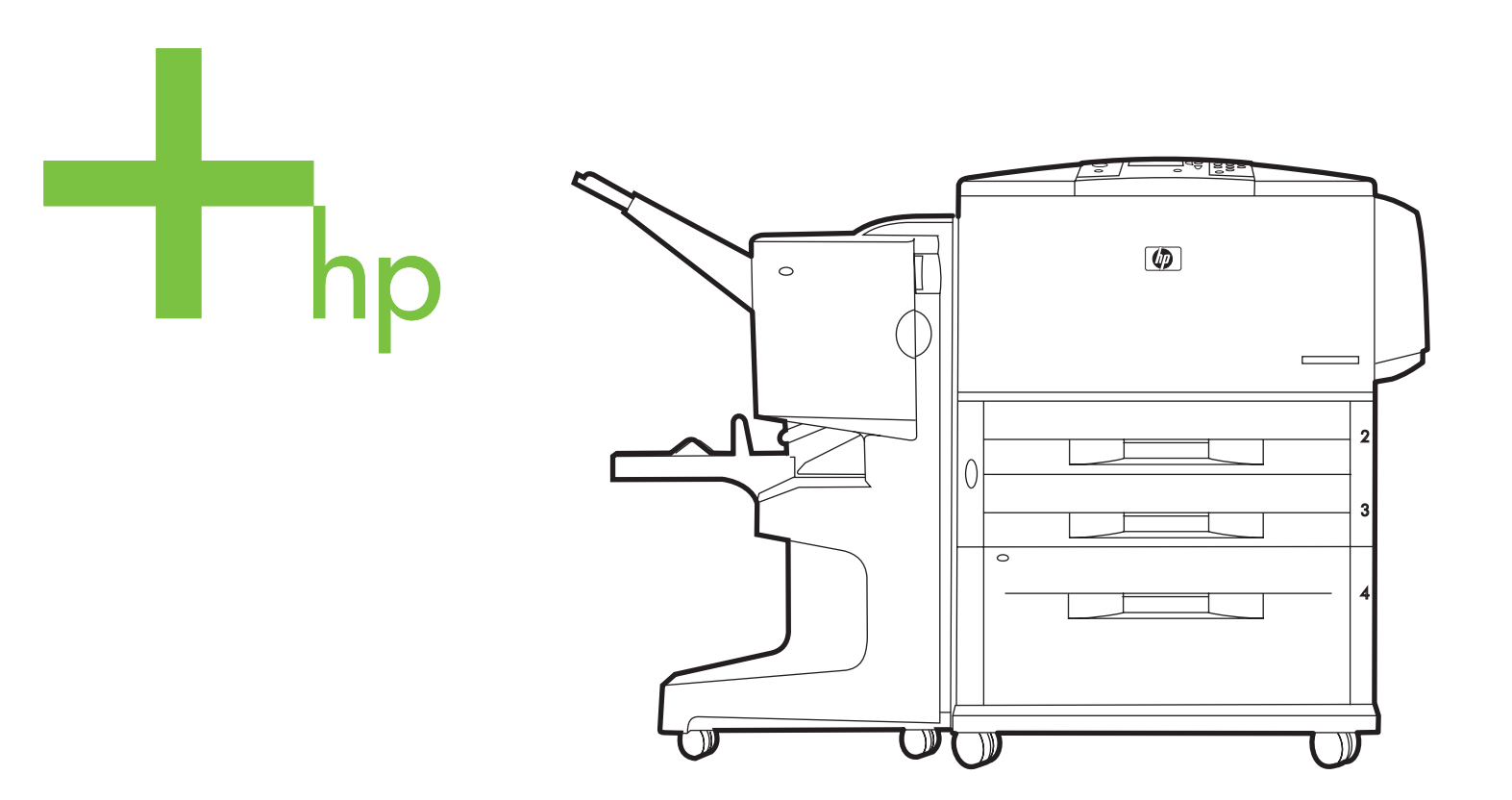

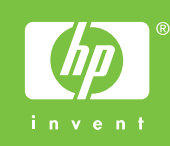

# hp LaserJet 9040/9050 series طابعة

دليل المستخدم

حقوق النشر والترخيص

#### علامات تجارية

حقوق النشر. 2005 Hewlett-Packard Development Company, L.P.

يحظر إعادة انتاج هذه المادة أو اقتباسها أو ترجمتها دون الحصول على اذن كتابي مسبق باستثناء ما تسمح به قوانين حقوق الطبع والنشر .

وتخضع المعلومات المذكورة هنا للتغيير بدون إشعار.

الضمانات الوحيدة لمنتجات وخدمات شركة HP موضحة في بيانات الضمان الصريحة المرفقة بهذه المنتجات والخدمات. ولا ينبغي اعتبار ما ورد هنا بمثابة ضمان إضافي. وتخلي شركة HP مسئوليتها عن أي أخطاء فنية أو تحريرية أو أي أخطاء حذف وردت هنا.

رقم المنشور: Q3721-90957

Edition 1, 02/2005

Adobe و Acrobat و PostScript هي علامات تجارية مسجلة لشركة Adobe Systems Incorporated.

هي علامة تجارية أمريكية مسجلة. Bnergy Star $^{f R}$ 

يعد كل من HP-UX الإصدار 10.20 وHP-UX الإصدار 11.00 وفيما بعد، جميع أجهزة الكمبيوتر HP 9000 من منتجات Open Group UNIX،

Linux هي علامة تجارية أمريكية مسجلة لشركة Linus Torvalds.

Microsoft و Windows NT هي علامات تجارية أمريكية مسجلة لشركة Microsoft Corporation.

UNIX هي علامة تجارية مسجلة لشركة The Open Group.

# المحتويات

# ١ أساسيات الطابعة

| ۷  | ميزات الطابعة وفوائدها                             |
|----|----------------------------------------------------|
| ۱  | الأجزاء والملحقات                                  |
| ۱۲ | المظهر الخارجي للطابعة وملحقاتها                   |
| ۱۳ | تخطيط لوحة التّحكم ووظائفها الأساسية               |
| ۱٤ | تفسير مصابيح لوحة التحكم                           |
| ١٤ | استخدام قوائم لوحة التحكم                          |
| ۱۰ | تفسير المصابيح الضوئية لحالة تداول الورق           |
| ۱۶ | برامج الطابعة                                      |
| ۱٦ | ميزات البرامج                                      |
| ۱۷ | بر امج تشغيل الطابعة                               |
| ۲  | برامج لأجهزة كمبيوتر Macintosh                     |
| ۲۱ | تثبيت برنامج نظام الطباعة                          |
| ۲٤ | إلغاء تثبيت البرنامج                               |
| ۲٥ | بر امج لشبكات الاتصال                              |
| ۲٥ | HP Web Jetadmin                                    |
| ۲۷ | الاتصال باستخدام ملقم طباعة HP Jetdirect الاختياري |
| ۲۷ | الاتصال باستخدام ملقم الطباعة المضمن HP Jetdirect  |
| ۲۸ | ملقم الويب المضمن                                  |
| ۲۸ | استخدام ملقم الويب المضمن                          |
| ۲۹ | مربع أدوات HP                                      |
| ۲۹ | · أنظمة التشغيل المدعمة                            |
| ۲۹ | لعرض مربع أدوات HP                                 |
| ۲۹ | أقسام مربع آلأدوات HP                              |
| ۳۱ | نظام التعليمات                                     |
|    |                                                    |

# ٢ مهام الطباعة

| ٣٤ | تحميل أدراج الإدخال                                              |
|----|------------------------------------------------------------------|
| ٣٤ | تحميل درج ۱ الاختياري                                            |
| ۳0 | تحميل درج ١ الاختياري عند استخدام نفس الورق في مهام طباعة متعددة |
| ۳۷ | تحميل الأدراج ٢ و٣ و ٤                                           |
| ٤٣ | تحميل ورق بحجم مخصص إلى الأدراج ٢ و٣ و ٤                         |
| ٤٥ | تكوين الأدراج باستخدام قائمة Paper Handling (معالجة الورق)       |
| ٤٧ | توجيه الوسائط                                                    |
| ٥٢ | إرشادات الطباعة الأساسية                                         |
| ٥٣ | تُحديد حاوية الإخراج                                             |
| ٥٤ | تحديد موقع الإخراج                                               |
| 00 | طباعة الأظرف                                                     |
| ٥٨ | استخدام وحدَّة التجميع سعة ٣٠٠٠ ورقة الاختيارية                  |
| ٥٨ | ميزات الإخراج                                                    |
| ٥٨ | استخدام وحدة التجميع/وحدة التدبيس الاختيارية                     |
| ٥٨ | تحديد وحدة التدبيس                                               |
| ٥٩ | تحميل الدبابيس                                                   |
| ٦١ | استخدام وحدة الإنهاء متعددة الوظائف الاختيارية                   |
| ٦١ | مٰيزات الإُخراج                                                  |
| ٦١ | استُخدام وُحدة التدبيس                                           |
| ٦٢ | تحميل الدبابيس                                                   |
| ٦٤ | إنشاء كتيبات                                                     |
| ٦٦ | استخدامُ علبة بريد ذات ٨ حاويات اختيارية                         |
| ٦٦ | مٰيزات الإخراج                                                   |

| לק                                     | الطباعة على الوجهين (طباعة على الوجهين)        |
|----------------------------------------|------------------------------------------------|
| ٦٨                                     | الطباعة على ورق خاص                            |
| أو ورق مطبوع مسبقًا (أحادية الجانب) ٢٨ | الطباعة على ورق ذي رأسية أو ورق مثقوب مسبقًا   |
| أو ورق مطبوع مسبقًا (تُثائى الجانب) ٦٨ | الطباعة على ورق ذيَّ رأسية أو ورق مثقوب مسبقًا |
| ٦٨                                     | طباعة ورق العناوين                             |
| ٦٨                                     | الطباعة على الورق الشفاف                       |
| والورق ثقيل الوزن ٢٩                   | إرشادات خاصة بالورق بحجم مخصص والبطاقات        |
| ٦٩                                     | طباعة صور full-bleed                           |

# ٣ مهام الطباعة المتقدمة

| ٧١      | نظرة عامة                                                   |
|---------|-------------------------------------------------------------|
| ٧٢      | استُحدام ميزات برنامج تشغيل الطابعة                         |
| ٧٣      | ضبط المحاذاة                                                |
| ٧٤      | استخدام صفحة أولى مختلفة                                    |
| ٧٥      | تضمين صفحة خلفية فارغة                                      |
| ٧٥      | طباعة عدة صفحات على ورقة واحدة                              |
| ۲٦      | عملية تخصيص الدرج ١ الاختياري                               |
| حميله٢٦ | الطباعة من الدرج ٍ الاختياري عندما يتم طلب الورق الذي يتم ت |
| ۲٦      | تغذية الأوراق يدويا من الدرج ١ الاختياري                    |
| ٧٧      | تحديد الورق الذي ستتم الطباعة عليه                          |
| ٧٧      | فوائد الطباعة حسب نوع وحجم الورق                            |
| ٧٨      | استخدام ميزات تخزين المهام                                  |
| ٧٨      | طباعة مهمة خاصة                                             |
| ٧٩      | إصدار المهام الخاصة                                         |
| ٧٩      | حذف مهمة خاصة                                               |
| ٧٩      | تخزين مهمة طباعة                                            |
| ٨       | طباعة مهمة مخزنة                                            |
| ٨       | حذف مهمة مخزنة                                              |
| ٨       | نسخ سريع للمهمة                                             |
| ٨       | طباعة نسخ إضافية من مهام النسخ السريع                       |
| ۸۳      | حذف مهمة نسخ سريع                                           |
| ۸۱      | اختبار المهمة وإمهالها                                      |
| ۸۲      | طباعة النسخ الباقية من مهمة تم إمهالها                      |
| ۸۲      | حذف مهمة تم إمهالها                                         |
|         |                                                             |

# ٤ ميزات الأمان

| ۸۳ | نظرة عامة                      |
|----|--------------------------------|
| ٨٤ | إز الله القرص الأمنة           |
| ٨٤ | إلى السانات المتأثرة           |
| ٨٤ | الوصول الى أز الة القرص الأمنة |
| ٨٤ | معلومات اضافية                 |
| ٨٥ | قفل الأمان                     |
| ٨٥ | ميزات تخزين المهام             |

# ه صيانة الطابعة

| ٨٧ | نظرة عامة                             |
|----|---------------------------------------|
| ٨٨ | تنظيف الطابعة                         |
| ٨٨ | النظافة العامة                        |
| ۹. | مجموعة أدوات صيانة الطابعة            |
| ۹. | لإعادة تعيين عدد صيانة الطابعة        |
| ٩. | لُطباعة صفحة تكوين                    |
| ۹١ | إدارة خراطيش الطباعة                  |
| ۹١ | مصادقة خرطوشة الطباعة                 |
| ۹١ | استخدام خراطيش طباعة ليست من إنتاج HP |
| ۹١ | تخزين خر أطيش الطباعة                 |
| ۹١ | فحص مستوى الحبر                       |
| ٩٢ | حالات خرطُوشة الطباعة                 |

| ٩٢ | طلب خرطوشة طباعة            |
|----|-----------------------------|
| ٩٣ | استبدال خرطوشة الطباعة      |
| ٩٣ | إعادة المعالجة              |
| ٩٣ | اُستخدام صفحة تنظيف الطابعة |

#### ۲ حل المشكلات

| ٩   | نظرة عامة                                                             |
|-----|-----------------------------------------------------------------------|
| ٩   | إزالَة انحشار الورق                                                   |
| ٩   | از الله الانحشار من مناطق درج الإدخال                                 |
| ۱.  | إزالة الانحشار من ملحق الطباعة على الوجهين (وحدة الطباعة على الوجهين) |
| ۱., | إزالة الانحشار من مناطق الإخراج                                       |
| 11: | لَإِنَّ اللَّهُ انحشارُ من علبة البريدُ ذَاتَ ٨ حاويات                |
| 114 | حُلّ انحشار الورق المتكرر                                             |
| 11. | فهم رسائل الطابعة                                                     |
| 11, | حلُّ مُشكلات رسائل لوحة التحكم                                        |
| ۱۲  | تصحيح مشكلات جودة الإخراج                                             |
| ۱۳  | لمنع تجعد الأظرف                                                      |
| ۱۳  | حل مشكلات الطابعة الشائعة                                             |
| ۱٤  | استخدام ملقم الويب المضمن                                             |
| ۱٤  | الصفحات الرئيسية                                                      |
| ١٤  | Device pages (صفحات الجهاز )                                          |
| ١٤  | Networking pages (صفحات شبكة الاتصال)                                 |
| ١٤  | طباعة صفحات المعلومات                                                 |
| ١٤٢ | التحقق من تكوين الطابعة                                               |
| ١٤٢ | Menu map (تخطيط قائمة)                                                |
| ١٤  | Configuration page (صفحة التكوين)                                     |
| ١٤  | Supplies status page (صفحة حالةُ المستلزمات)                          |
| ١٤  | Usage page (صفحة الاستخدام)                                           |
| ١٤  | قائمة خطوط PCL أو PS                                                  |
| ١٤, | Jetdirect page (صفحة Jetdirect)                                       |
| ١٤  | Event log page (صفحة سجل الأحداث)                                     |
| ١٥  | طباعة اختبار مسار الورق                                               |

## الملحق أ المواصفات

| 101 | نظرة عامة                            |
|-----|--------------------------------------|
| ١٥٤ | مواصفات الورق                        |
| 100 | أحجام الورق المدعمة للإدخال والإخراج |
| ١٥٨ | أنواع الورق المدعمة                  |
| ۱٥٩ | Labels (ورق العناوين)                |
| ١٥٩ | الورق الشفأف                         |
| ١٥٩ | الأظرف                               |
| ١٦٠ | البطاقّات والورق الثقيل              |
| ۱۳۱ | المواصفات البيئية                    |
| ודו | المواصفات الكهربائية                 |
| ۱٦٢ | المواصفات الصوتية                    |
| יזי | بيئة التشغيل                         |

# الملحق ب قوائم لوحة التحكم

| قَائَمَةُ استرداد المهمة<br>قَائَمَةُ المعلومات<br>قَائَمة معالجة الورق                                        |
|----------------------------------------------------------------------------------------------------|
| قائمة المعلومات                                                                                                |
| قائمة معالجة الورق                                                                                             |
| قائمة تكوين الجهاز                                                                                             |
|                                                                                                    |
| القائمة الفرعية للطباعة                                                                                        |
| القائمة الفرعية لجودة الطباعة                                                                                  |
| القائمة الذرعية لإعداد النظام                                                                                  |
| القائمة الذريب في المرجب المسلم المرجب المسلم القائمة الذريب في المرجب المسلم القائمة الذريب المرجب المسلم الم |

| الفرعية إعادة تعيين | القائمة        |
|---------------------|----------------|
| ١٧٨                 | قائمة تشخيص    |
| ١٧٨                 | قائمة الخدمة . |

# الملحق جد ذاكرة الطباعة والتوسيع

| ۱۷۹                    | نظرة عامة                                                         |
|------------------------|-------------------------------------------------------------------|
| ١٨٠                    | تحديد متطلبات الذاكرة                                             |
| ١٨٠                    | تثبيتُ الذاكرُ ة و الخطوط                                         |
| المضاعف للبيانات (DDR) | ي.<br>لتثبيت وحدات الذاكرة المزدوجة الخطية (DIMMs) بتقنية التواتر |
| ١٨٣                    | تثبيت بطاقة ذاكرة وامضة                                           |
| ١٨٥                    | التحقق من تثبيت الذاكرة                                           |
| ነ ለ                    | حفظ الموارد (الموارد الدائمة)                                     |
| ۱۸٦                    | تثبيت بطاقات EIO/سعة تخزينية عالية                                |

#### الملحق د المعلومات التنظيمية

| ١٨٧ | برنامج رعاية المنتجات التي لا تضر البيئة                 |
|-----|----------------------------------------------------------|
| ١٨٧ | حماية البيئة                                             |
| ١٨٧ | إصدار غاز الأوزون                                        |
| ١٨٧ | استهلاك الطاقة                                           |
| ١٨٧ | استهلاك الحبر                                            |
| ١٨٧ | استخدام الورقي                                           |
| ١٨٨ | الأجزاء البلاستيكية                                      |
| ١٨٨ | مستلزمات طباعة HP Laser Jet مستلزمات                     |
| تها | معلومات بريامج HP لمرتجعات مستلزمات الطباعة وإعادة معالج |
| ١٨٩ | قبو د المو اد                                            |
| ۱۸۹ | صُّحيفة بيانات أمان المواد                               |

# الملحق هـ استخدام مفاتيح اختصارات الوصول الموجودة في عارض التعليمات

| ىيع | استخدام المفتاح F6 للتنقل بين لوح التصفح ولوح المواض |
|-----|------------------------------------------------------|
| ۱۹۱ | مفاتيح الاختصارات الخاصة بعارض التعليمات             |
| ۱۹۲ | مفاتيح الاختصارات الخاصة بعلامة التبويب "محتويات" .  |
| ۱۹۲ | مفاتيح الاختصارات الخاصبة بعلامة التبويب "فهرس"      |
| 197 | مفاتيح الاختصارات الخاصة بعلامة التبويب "بحث"        |
| ۱۹۳ | مفاتيح الاختصارات الخاصبة بعلامة التبويب "مفضلة"     |

#### الملحق و استخدام عارض تعليمات HTML

| 190 | الاستفادة المُثلى من التعليمات               |
|-----|----------------------------------------------|
| 190 | البحث عن موضوع بالتعليمات                    |
| ۱۹٦ | إنشاء قائمة بموضوعات التعليمات المفضلة       |
| ۱۹٦ | نسخ موضوع بالتعليمات                         |
| ۱۹٦ | طباعة الموضوع الحالي بالتعليمات              |
| ۱۹٦ | البحث عن موضوعات باستخدام أزرار شريط الأدوات |
| ۱۹۷ | استخدام أوامر قائمة الاختصارات               |
|     | الفهرس                                       |

# أساسيات الطابعة

تهانينا لشرائك طابعة طراز HP LaserJet 9040/9050. راجع Getting Started Guide (دليل بدء الاستخدام)، إذا لم تكن قد قمت بذلك بالفعل، للتعرف على إرشادات الإعداد.

والآن بعد أن تم إعداد الطابعة وأصبحت جاهزة للاستخدام، تمهل لفترة قصيرة للتعرف عليها. يوفر هذا الفصل المعلومات التالية حول الطابعة:

- ميزات الطابعة وفوائدها
- تخطيط لوحة التحكم ووظائفها الأساسية
  - برامج الطابعة
  - ملقم الويب المضمن
    - نظام التعليمات

# ميزات الطابعة وفوائدها

يندرج تحت هذا القسم ميزات الطابعة الرئيسية.

#### السرعة والإنتاجية

- تقنية Transmit Once (إرسال مرة واحدة) وتقنية Raster Image Processing (RIP) ONCE (معالجة الصور النقطية مرة واحدة)
  - زمن استعداد لمدة ثمان ثوان لطباعة الصفحة الأولى
  - أو ٥٠ صفحة في الدقيقة (طابعة HP LaserJet 9040 series) أو ٥٠ صفحة في الدقيقة (طابعة HP LaserJet 9050 series) على ورق letter أو A4 ISO
    - دورة تشغيل تصل إلى ٣٠٠٠٠ صفحة في الشهر
    - معالج بیانات دقیق microprocessor بسر عة ۵۳۳ میجاهیر تز

#### الدقة

- ۲۰۰ نقطة لكل بوصة مع استخدام REt) Resolution Enhancement technology) (تقنية تحسين الدقة)
- تقنية FastRes 1200 (الدقة السريعة ١٢٠٠) توفر جودة بمعدل ١٢٠٠ نقطة لكل بوصة عند استخدام السرعة الكاملة
  - تصل إلى ٢٢٠ مستوى من اللون الرمادي

#### الذاكرة

- ذاكرة وصول عشوائي (RAM) سعة ٦٤ ميجابايت قابلة للزيادة حتى ٥١٢ ميجابايت باستخدام وحدات ذاكرة مزدوجة خطية (DIMMs) قياسية ذات ١٠٠ سن بتقنية التواتر المضاعف للبيانات (DDR) للطراز الأساسي من طابعة HP LaserJet 9040/9050.
- ذاكرة وصول عشوائي (RAM) سعة ١٢٨ ميجابايت، قابلة للزيادة حتى ١٢٥ ميجابايت باستخدام وحدات الذاكرة DIMM بتقنية دات ١٠٠ سن لطابعات 9040n/9050n HP LaserJet و 0040dn/9050dn و HP LaserJet 9040dn/9050dh.
  - تقنية MEt (تحسين الذاكرة) التي تضغط البيانات تلقائيًا لاستخدام ذاكرة الوصول العشوائي (RAM) بصورة أكثر فعالية

#### واجهة المستخدم

- عرض الرسومات على لوحة التحكم
- ملقم الويب المضمن للوصول إلى الدعم وشراء المستلزمات (بالنسبة للطابعات المتصلة بشبكات اتصال)
- يوضح برنامج HP Toolbox (مربع أدوات HP) حالة الطابعة والتبليغات، ويقوم بتكوين إعدادات الطابعة، وطباعة صفحات معلومات الطابعة الداخلية

#### اللغة والخطوط

- والذي يرمز له بـ 6 (PCL) والذي يرمز له بـ 6 (PCL) (لغة أوامر طابعة HP) والذي يرمز له بـ 6 (PCL)
  - برنامج تشغيل HP PCL 5e للتوافق
  - PJL (لغة مهام الطابعة) والذي يرمز له بـ PJL
    - لغة إدارة الطابعة) Printer Management Language
      - ) ٨٠ شكل من أشكال حروف تروتايب القابلة للتحجيم
        - HP PostScript 3 (PS) مضاهاة (PS

#### خرطوشة الطباعة

- تصميم خرطوشة غير قابلة للرج
  - مصادقة خراطيش طباعة HP
- لسان غير قابل للسحب مع إزالة لسان الإغلاق تلقائيًا
  - إمكانية شراء المستلزمات عبر الإنترنت

#### تداول الورق

- 🔸 الإدخال
- الدرج الاختياري ۱ (درج متعدد الأغراض): درج متعدد الأغراض للورق والورق الشفاف وورق العناوين والأظرف. تصل سعته إلى ۱۰۰ ورقة أو ۱۰ أظرف.
- الدرجان ٢ و٣: درجان للورق بسعة ٥٠٠ ورقة. يقوم هذان الدرجان باستشعار أحجام الورق القياسية الشائعة الاستخدام حتى أحجام الوسائط A3 أو ١١ × ١٧، كما يمكن استخدامهما للطباعة على ورق بأحجام مخصصة.
- الدرج الاختياري ٤ (درج إدخال سعة ٢٠٠٠ ورقة): يقوم هذا الدرج باستشعار أحجام الورق القياسية الشائعة الاستخدام حتى أحجام الوسائط A3 أو ١١ × ١٧، كما يمكنه الطباعة على ورق بأحجام مخصصة.
  - ملحق الطباعة على الوجهين الاختياري: يوفر إمكانية الطباعة على الوجهين (على وجهي الورق).
    - الإخراج
    - حاويات الإخراج القياسية
- حاوية الجزء العلوي القياسية: توجد حاوية الجزء العلوي القياسية في الجزء العلوي من الطابعة وهي الحاوية الافتر اضية للتصنيع. تستوعب هذه الحاوية حتى ٥٠٠ ورقة.
- الحاوية اليسرى القياسية: توجد حاوية الإخراج اليسرى على الجانب الأيسر من الطابعة. تستوعب هذه الحاوية حتى
   ۱۰۰ ورقة.
  - وحدة التجميع الاختيارية سعة ٣٠٠٠ ورقة: جهاز تجميع.
  - الحاوية العلوية (الوجه لأعلى): سعتها تصل إلى ١٠٠ ورقة.
  - الحاوية السفلية (الوجه لأسفل): سعتها تصل إلى ٣٠٠٠ ورقة.
- وحدة تجميع/وحدة تدبيس سعة ٣٠٠٠ ورقة الاختيارية: بها إمكانية تدبيس ما يصل إلى ٥٠ ورقة (في أكثر من موضع)، أو ما يعادل مهمة طباعة سُمك ٥ مم (حسب سمك الورق).
  - الحاوية العلوية (الوجه لأعلى): سعتها تصل إلى ١٠٠ ورقة.
  - الحاوية السفلية (الوجه لأسفل): سعتها تصل إلى ٣٠٠٠ ورقة.
- وحدة إنهاء متعددة الوظائف الاختيارية: تصل سعة تجميع وحدة الإنهاء هذه إلى ١٠٠٠ ورقة، كما يمكنها تدبيس حتى ٥٠ ورقة لكل مستند، بالإضافة إلى طي وتنبيت الكتيبات التي تحتوي على ١٠ ورقات.
  - الحاوية العلوية (مسار الورق المباشر): سعتها تصل إلى ١٠٠٠ ورقة.
    - حاوية الكتيبات السفلية: سعتها تصل إلى ٥٠ كتيبًا.

- علبة بريد ذات ٨ حاويات اختيارية: عبارة عن وحدة تجميع أو وحدة ترتيب النسخ أو فاصل مهام التي تقدم أيضًا ٨ علب بريد يمكن تعيينها لمستخدمين فرديين أو لمجموعات عمل لتسهيل التعريف والاسترداد. يمكن لعلبة البريد تجميع ٢٠٠٠ ورقة بحجم A4 أو Letter في كل الحاويات.
  - **الحاوية العلوية (الوجه لأعلى):** سعتها تصل إلى ١٢٥ ورقة.
  - الحاويات من ١ إلى ٨ (الوجه لأسفل): تسع كل حاوية حتى ٢٥٠ ورقة.

#### الاتصال

- HP Jetdirect EIO بطاقات ملقم الطباعة
- ناقل تسلسلي عالمي (USB) وserial (منفذ تسلسلي)، و LocalTalk
  - Fast Ethernet 10/100TX •
  - 802.11b للاتصالات اللاسلكية
    - الاتصال المتوازي B
- موصل شبكة اتصال محلية (LAN) من نوع (RJ-45) لملقم الطباعة المضمن (قياسي في HP LaserJet 9040n/9050n)
   و HP LaserJet 9040dn/9050dn)

#### الميزات البيئية

يعمل الإعداد Sleep (توقف مؤقت) على توفير الطاقة (يستوفي إرشادات <sup>®</sup>Energy Star) الإصدار 3.0)

راجع حماية البيئة للحصول على المزيد من المعلومات.

#### تحديثات البرامج الثابتة

استخدم المعلومات المتوفرة على موقع HP على الويب لترقية البرامج الثابتة الخاصة بالطابعة والنظام. لتحميل أحدث البرامج الثابتة، انتقل إلى www.hp.com/go/lj9040 firmware أو إلى www.hp.com/go/lj9050 firmware واتبع الإرشادات التي تظهر على الشاشة. ولإرسال ملفات تحديث البرامج الثابتة بمنتهى السهولة إلى العديد من الطابعات، استخدام برنامج HP Web Jetadmin (انتقل إلى www.hp.com/go/webjetadmin).

ملاحظة

ملاحظة

نتضمن البر امج الثابتة لكل من HP LaserJet 9040n/90500n و HP LaserJet 9040dn/9050dn الوحدات النمطية الخاصة بشبكة الاتصال.

#### قرص EIO الصلب الخاص بـ HP الاختياري

يمكن استخدام ملحق قرص EIO الصلب لتخزين مهام طباعة محددة، ودعم تقنية RIP ONCE، وكذلك تخزين الخطوط والنماذج التي تم تحميلها إلى الطابعة بشكل دائم. وعلى عكس ذاكرة الطابعة القياسية، تظل الكثير من العناصر المخزنة على قرص EIO الصلب محفوظة في الطابعة حتى بعد إيقاف تشغيل الطابعة. وتتوافر الخطوط التي يتم تحميلها إلى قرص EIO الصلب لكل مستخدمي الطابعة.

يمكن تأمين قرص EIO الصلب ضد الكتابة عليه باستخدام برنامج لتوفير أمان إضافي.

استخدم برنامج إدارة تخزين الجهاز في HP Web Jetadmin لحذف الملفات وإدارة الخطوط على جهاز بسعة كبيرة. راجع ملقم الويب المضمن. لمزيد من المعلومات، راجع "تعليمات" برنامج الطابعة.

تقدم شركة Hewlett-Packard من حين لآخر أدوات برامج جديدة لاستخدامها مع الطابعة وملحقاتها. وتتوفر هذه الأدوات على الإنترنت. لمزيد من المعلومات، انتقل إلى <u>www.hp.com/support/lj9050\_lj9040</u>.

#### مستخدمو Macintosh

استخدم الأداة المساعدة HP LaserJet Utility لتحميل الخطوط والملفات. لمزيد من المعلومات، راجع الأداة المساعدة HP LaserJet Utility أو التعليمات الفورية الخاصة بدليل الأداة المساعدة HP LaserJet Utility المُرفقة ببرنامج HP LaserJet.

#### ميزات الأمان

- إزالة القرص الأمنة
  - 🗕 قفل الأمان
  - الاحتفاظ بالمهمة

لمزيد من المعلومات حول هذه الميزات، راجع ميزات الأمان.

# الأجزاء والملحقات

يعرض الجدول التالى الأجزاء والملحقات التي يتم إرفاقها أو تكون متوافرة عند الشراء لاستخدامها مع الطابعة.

| نوع العنصر                                                          | العنصر                                                                        | الوصف أو الاستخدام                                                                                                    | رقم الطلبية |
|---------------------------------------------------------------------|-------------------------------------------------------------------------------|----------------------------------------------------------------------------------------------------|-------------|
| تداول الورق، إدخال                                                  | الدرج الاختياري ١ (درج<br>متعدد الأغراض)                                      | يقوم تلقائبًا بتغذية الطابعة بعدد يصل إلى ١٠٠ ورقة، أو<br>كميات أصغر من وسائط الطباعة الخاصة مثل الأظرف                                                                                                    | C8568A      |
|                                                                     | (قياسي مع الطابعات من<br>الطراز HP LaserJet<br>9040n/9050n<br>و9040dn/9050dh) | وورق العناوين.                                                                                                    |             |
|                                                                     | الدرج الاختياري ٤ (وحدة<br>تغذية بسعة ٢٠٠٠ ورقة)                              | عبارة عن درج اختياري يثبت أسفل الطابعة لسعة<br>الإدخال الزائدة.                                                                                                    | C8531A      |
|                                                                     | ملحق الطباعة على<br>الوجهين الاختياري (وحدة<br>الطباعة على الوجهين)           | يقوم بالطباعة التلقائية على كلا وجهي الورقة.                                                                                                    | C8532A      |
|                                                                     | (قياسي مع<br>الطراز HP LaserJet<br>9040dn/9050dn)                             |                                                                                                    |             |
| أجهزة الإخراج الاختيارية (يمكن<br>تثبيت جهاز واحد على أية<br>طابعة) | وحدة تجميع سعة ٣٠٠٠<br>ورقة                                                   | عبارة عن جهاز تجميع واحد سعة ٣٠٠٠ ورقة. كما<br>يوفر هذا الجهاز إمكانات إزاحة المهام.                                                                                                    | C8084A      |
|                                                                     | وحدة تجميع/وحدة تدبيس<br>سعة ٣٠٠٠ ورقة                                        | عبارة عن جهاز تجميع واحد سعة ٣٠٠٠ ورقة يمكنه<br>تدبيس ٥٠ ورقة للمستند الواحد. كما يوفر هذا الجهاز<br>إمكانات إزاحة المهام.                                                                                  | C8085A      |
|                                                                     | وحدة إنهاء متعددة<br>الوظائف                                                  | عبارة عن جهاز إنهاء بسعة تجميع تصل إلى ١٠٠٠<br>ورقة، كما يمكنه تدبيس حتى ٥٠ ورقة، بالإضافة إلى<br>طي وتثبيت الكتيبات التي تحتوي على ١٠ ورقات.                                                               | C8088B      |
|                                                                     | علبة بريد ذات ٨ حاويات                                                        | عبارة عن جهاز يحتوي على حاوية بوجه لأعلى (حاوية<br>علوية) و ٨ حاويات بوجه لأسفل يمكن تعيينها<br>لمستخدمين فرديين أو مجمو عات عمل. كما يعمل الجهاز<br>كفاصل مهام ووحدة تجميع ووحدة فرز /وحدة ترتيب<br>النسخ. | Q5693A      |
| مستلزمات الطباعة                                                    | خرطوشة طباعة<br>(متوسط ٣٠٠٠٠ صفحة<br>بتغطية ٥% تقريبًا)                       | خرطوشة طباعة بديلة من HP بسعة كبيرة للطباعة<br>الذكية.                                                                                                    | C8543X      |
|                                                                     | خرطوشة تدبيس (لوحدة<br>تجميع/وحدة تدبيس)                                      | خرطوشة تدبيس بديلة من HP سعة ٥٠٠٠ دبوس.                                                                                                    | C8091A      |
|                                                                     | خرطوشة تدبيس (لوحدة<br>الإنهاء متعددة الوظائف)                                | خرطوشة تدبيس بديلة من HP سعة ٥٠٠٠ دبوس.                                                                                                    | C8092A      |

| نوع العنصر                       | العنصر                                                                            | الوصف أو الاستخدام                                                                                                    | رقم الطلبية              |
|----------------------------------|-----------------------------------------------------------------------------------|----------------------------------------------------------------------------------------------------|--------------------------|
| ذاكرة وخطوط وتخزين بسعة<br>كبيرة | وحدات ذاكرة مزدوجة<br>خطية (DIMMs)<br>(١٠٠ سن) بتقنية التواتر<br>المضاعف للبيانات | تحقوي الطابعة على فتحتين لوحدات الذاكرة المزدوجة<br>الخطية DIMM. يتم استخدام إحداهما للذاكرة المُثبتة من<br>قِبل المصنع.                                           |                          |
|                                  | (DDR) من نوع<br>SDRAM (ذاكرة<br>وصول عشوائي ديناميكية<br>متذلينة)                 | نسخدم لنحسين قدره الطابعة على معالجة المهام الكبيرة<br>والمخزنة (بحد أقصى ٥١٢ ميجابايت مع وحدات<br>DIMM بتقنية DDR من طراز HP).                                    |                          |
|                                  | متر امته)                                                                         | ۳۲ میجابایت                                                                                                    | Q3982A                   |
|                                  |                                                                                   | ۲۶ میجابایت                                                                                                    | Q2625A                   |
|                                  |                                                                                   | ۱۲۸ میجابایت                                                                                                    | Q2626A                   |
|                                  |                                                                                   | ۲۵۹ میجابایت                                                                                                    | C2627A                   |
|                                  |                                                                                   | ۵۱۴ میجابایت                                                                                                    | C2628A                   |
|                                  | بطاقات ذاکرة و امضة<br>(۱۰۰ سن)                                                   | يتيح إمكانية التخزين الدائم للخطوط والنماذج.                                                                                                    |                          |
|                                  |                                                                                   | ۱۲ میجابایت                                                                                                    | Q2634A                   |
|                                  |                                                                                   | ۳۲ میجابایت                                                                                                    | Q2635A                   |
|                                  |                                                                                   | ۲۶ میجابایت                                                                                                    | Q2636A                   |
|                                  | قرص EIO الصلب                                                                     | يتيح إمكانية التخزين الدائم للخطوط والنماذج. كما يتيح<br>تقنية RIP Once (معالجة الصور النقطية مرة واحدة)<br>لمهام الطباعة الكبيرة والتي يصعب معالجتها بهذه التقنية | J6073A<br>( <ہ جیجابایت) |
|                                  |                                                                                   | في دادره الوصول العسوالي.                                                                                                    |                          |
| ملحقات الكابلات والتوصيل         | بطاقات EIO                                                                        | <ul> <li>بطاقة اتصال HP Jetdirect الخاصة باتصال</li> </ul>                                                                                                    | J4135A                   |
|                                  |                                                                                   | USB و serial (المنفذ التسلسلي)                                                                                                    |                          |
|                                  |                                                                                   | دLocalTalk                                                                                                    |                          |
|                                  |                                                                                   | 1:11 HP lotdiroot 620N in 1.1 11 it                                                                                                    | J7934A                   |
|                                  |                                                                                   |                                                                                                    |                          |
|                                  |                                                                                   |                                                                                                    |                          |
|                                  |                                                                                   | (10/100Base-1X) (المعطر) (المعطر) (المعطر)                                                                                                    |                          |
|                                  |                                                                                   | ( 10/100Base-TX المضمن في الطرازات                                                                                                    |                          |
|                                  |                                                                                   | HP LaserJet 9040n/9050n                                                                                                    |                          |
|                                  |                                                                                   | و 9040dn/9050dn قياسي)                                                                                                    |                          |
|                                  |                                                                                   | <ul> <li>إمكانية الاتصال اللاسلكي HP 680n بتقنية</li> <li>802.11b</li> </ul>                                                                                       | J6058A                   |
|                                  |                                                                                   | ملقد طباعة HP Jetdirect 625N الخاص                                                                                                    | J7960A                   |
|                                  |                                                                                   | (if the sect Ethornot                                                                                                    |                          |
|                                  |                                                                                   |                                                                                                    |                          |
|                                  |                                                                                   | (10/100Base-TX                                                                                                    |                          |
| محمه عة أده ات الصبانة           | محموعة أدوات صيانة                                                                | <ul> <li>تتضمن المجموعة أسطو انتين من النوع ١</li> </ul>                                                                                                    | C9152A                   |
|                                  | الطابعة                                                                           |                                                                                                    | (للطرازات ١١٠–٧)         |
|                                  |                                                                                   | (۲ میں ۲) ایک انڈیا ا اسلومی سے میں سوری                                                                                                    | C0152A                   |
|                                  |                                                                                   | (Iype 2) بالإضافة إلى اسطوانه نفل واحدة                                                                                                    |                          |
|                                  |                                                                                   | ومجموعة مصبهر واحدة.                                                                                                    | (للطرارات ١١٠-٧)         |

# المظهر الخارجى للطابعة وملحقاتها

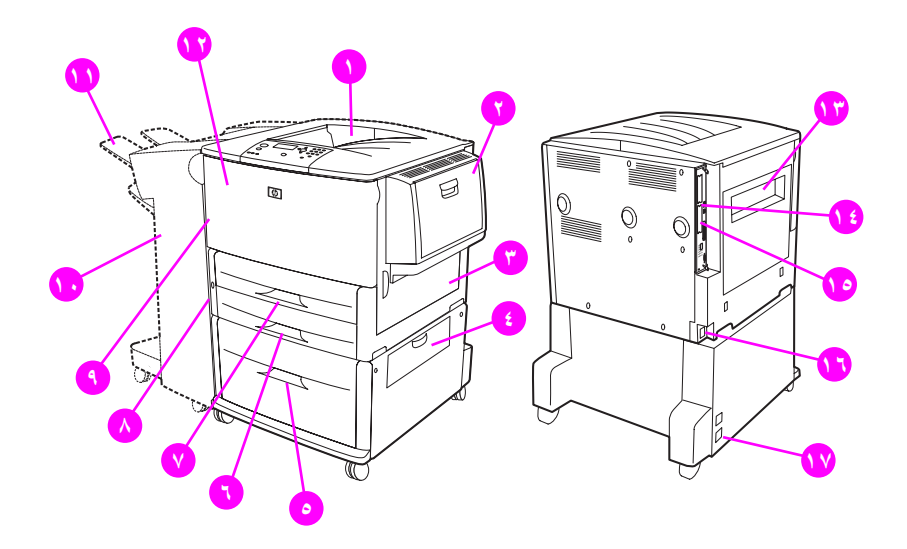

- د. حاوية الجزء العلوي القياسية (حاوية إخراج بوجه لأسفل)
  - الدرج الاختياري ١
    - ۳. الباب الأيمن
  - ٤. باب النقل العمودي
  - ٥. الدرج الاختياري ٤
    - ٦. الدرج ٣
    - ۷. الدرج ۲
  - ٨. الباب الأيسر (خلف جهاز الإخراج)
- ٩. ملحق الطباعة على الوجهين الاختياري (وحدة الطباعة على الوجهين) (داخل الطابعة)
- ١٠. جهاز إخراج اختياري (وحدة تجميع سعة ٣٠٠٠ ورقة، وحدة تجميع/وحدة تدبيس سعة ٣٠٠٠ ورقة، وحدة إنهاء متعددة الوظائف،
   أو علبة بريد ذات ٨ حاويات)
  - ١١. الحاوية العلوية (حاوية إخراج بوجه لأعلى موضحة على جهاز الإخراج الاختياري)
    - ١٢. الباب الأمامي
      - **١٣. الباب الأيسر**
    - ۱٤. فتحة EIO ۱
    - ۱۵. فتحة EIO ۲
      - ١٦. سلك التيار
    - ٤ زر الطاقة لدرج الإخراج

ملاحظة

للحصول على معلومات خاصة حول حاويات الإخراج لكل جهاز إخراج اختياري، راجع تحديد حاوية الإخراج.

# تخطيط لوحة التحكم ووظائفها الأساسية

نتضمن لوحة التحكم ثلاثة مصابيح ضوئية (LED) وأربعة مفاتيح للتنقل وتعليمات وزرين لمهمة محددة ولوحة مفاتيح رقمية بالإضافة إلى شاشة عرض رسومية (بإمكانية عرض نص من أربعة سطور).

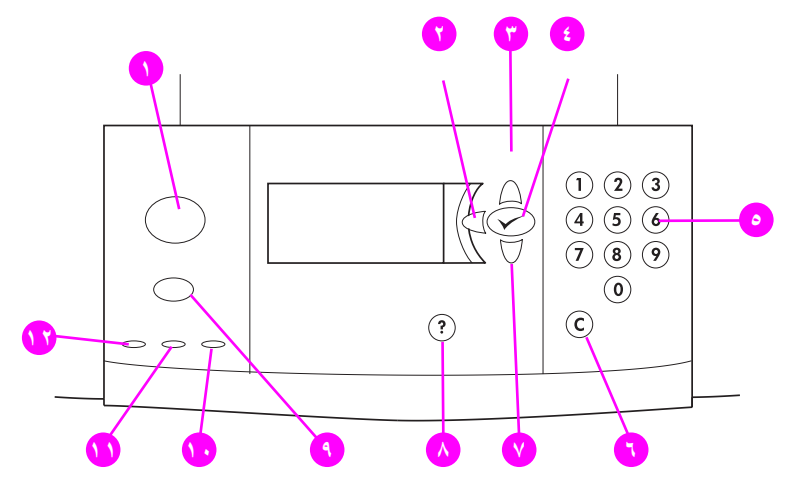

| رقم الجزء<br>المشار إليه | الزر                  | الوظيفة                                                                                                    |
|--------------------------|-----------------------|----------------------------------------------------------------------------------------------------|
| ١                        | القائمة               | لدخول القوائم أو الخروج منها.                                                                                       |
| ۲                        | _                     | يقوم بالرجوع للخلف بمعدل خطوة واحدة من تحديد ما أو من إدخال بالمفاتيح.                                              |
|                          | (سبهم إلى الخلف)      |                                                                                                    |
| ٣                        |                       | يقوم بالانتقال إلى العنصر السابق في القائمة.                                                                        |
|                          | (سىهم إلى الأعلى)     |                                                                                                    |
| ٤                        | $\checkmark$          | <ul> <li>يقوم بحفظ القيمة المحددة لهذا العنصر . تظهر علامة نجمية (*) إلى جانب التحديد لتوضيح أنه الإعداد</li> </ul> |
|                          | (تحديد)               | الافتر اضمي الجديد. وتظل الإعدادات الافتر اضية على وضعها حتى عند إغلاق الطابعة أو إعادة تشغيلها                     |
|                          |                       | (ما لم تقم بإعادة تعيين كافة إعدادات التصنيع الافتراضية من قائمة Resets (إعادة تعيين))                              |
|                          |                       | <ul> <li>يقوم بطباعة إحدى صفحات معلومات الطابعة من لوحة التحكم.</li> </ul>                                          |
| ٥                        | لوحة المفاتيح الرقمية | يتم استخدامها لتحديد القيم الرقمية.                                                                                 |
| ٦                        | С                     | يقوم بإرجاع إدخال رقمي إلى قيمته الافتراضية.                                                                        |
|                          | (مسح)                 |                                                                                                    |
| ٧                        | ▼                     | يقوم بالانتقال إلى العنصر التالي في القائمة.                                                                        |
|                          | (سىھم إلى الأسفل)     |                                                                                                    |
| ٨                        | ?                     | يتيح إمكانية الحصول على تعليمات تتعلق بالرسالة المعروضة حاليًا.                                                     |
|                          | (تعليمات)             |                                                                                                    |
| ٩                        | (ايقاف) Stop          | • إلغاء مهمة الطباعة الحالية.                                                                                       |
|                          |                       | • توقف الطابعة مؤقتًا.                                                                                              |
|                          |                       | <ul> <li>استئناف الطباعة إذا تم إيقاف الطابعة مؤقتًا.</li> </ul>                                                    |

تفسير مصابيح لوحة التحكم

| الدلالة                                                         |       | المصباح | رقم وسيلة<br>الشرح |
|-----------------------------------------------------------------|-------|---------|--------------------|
| يوجد خطأ بالطابعة.                                              | مطفأ  | انتباه  | 1.                 |
| يوجد خطأ فادح بالطابعة. قم بإيقاف تشغيل الطابعة ثم أعد تشغيلها. | مضيء  |         |                    |
| يلزم تنفيذ إجراء معين. راجع شاشة لوحة التحكم                    |       |         |                    |
|                                                                 | وامض  |         |                    |
| لا يوجد بيانات لتقوم الطابعة بطباعتها.                          | مطفأ  | بيانات  | 11                 |
| توجد بيانات للطباعة، ولكنها غير جاهزة أو غير متصلة.             | مضيء  |         |                    |
| تقوم الطابعة بمعالجة البيانات أو طباعتها.                       | وامض  |         |                    |
| يوجد خطأ بالطابعة أو أنها غير متصلة.                            | مطفأ  | جاهز    | ۲۱                 |
| الطابعة جاهزة للطباعة.                                          | مضيء  |         |                    |
| سوف ينقطع اتصال الطابعة، انتظر حتى يتوقف الوميض.                | و امض |         |                    |

#### استخدام قوائم لوحة التحكم

للحصول على قائمة كاملة بعناصر لوحة التحكم والقيم المحتملة، راجع قوائم لوحة التحكم. عند تركيب أدراج إضافية أو ملحقات أخرى في الطابعة، تظهر تلقائيًا عناصر قوائم جديدة.

#### لطباعة تخطيط قائمة لوحة التحكم

راجع تخطيط قائمة للحصول على المزيد من المعلومات حول كيفية طباعة تخطيط قائمة لوحة التحكم.

#### لتغيير إعداد لوحة التحكم

- ۲ استخدم له أو V للتمرير إلى القائمة التي تريدها، واضغط V لتحديدها. ووفقًا للقائمة، قد تضطر إلى تكرار هذه الخطوة لتحديد قائمة فرعية.
  - ٣ استخدم له أو ▼ للتمرير إلى العنصر الذي تريده، واضغط √ لتحديده.
- ٤ استخدم ▲ أو ▼ للتمرير إلى العنصر الذي تريده، واضغط √ لتحديده. نظهر علامة نجمية ( \* ) إلى جانب التحديد على شاشة عرض لوحة التحكم لتوضيح أنه الإعداد الافتراضي الجديد.
  - اضغط Menu (قائمة) للخروج من القائمة.

ملاحظة

نتجاوز إعدادات برنامج تشغيل الطابعة والبرنامج الإلكتروني إعدادات لوحة التحكم. (تتجاوز إعدادات البرنامج الإلكتروني إعدادات برنامج تشغيل الطابعة.) إذا لم تتمكن من فتح قائمة أو استخدام عنصر ، فإن السبب في ذلك يرجع إلى أن ذلك ليس خيارًا للطابعة، أو أن مسؤول شبكة الاتصال قد قام بتأمين الوظيفة. (يظهر على لوحة التحكم رسالة LOCKED MENUS DENIED MENUS ACCESS (الوصول مرفوض تم تأمين القوائم)). رجاء الاتصال بمسؤول شبكة الاتصال.

# تفسير المصابيح الضوئية لحالة تداول الورق

استخدم الجدول التالي لتفسير المصابيح الضوئية لحالة كل من درج الإدخال الاختياري سعة ٢٠٠٠ ورقة (الدرج الاختياري ٤) ووحدة التجميع الاختيارية سعة ٣٠٠٠ ورقة ووحدة التجميع/وحدةً التدبيس الاختيارية سعة ٣٠٠٠ ورقة بالإضافة إلى وحدة إنهاء متعددة الوظائف وعلبة بريد ذات ٨ حاويات.

| المصباح   | درج إدخال اختياري سعة<br>۲۰۰۰ ورقة (الدرج ٤)                                           | جهاز إخراج اختياري (وحدة تجميع سعة ٣٠٠٠ ورقة أو<br>وحدة تجميع/وحدة تدبيس سعة ٣٠٠٠ ورقة أو وحدة إنهاء<br>متعددة الوظائف، أو علبة بريد ذات ٨ حاويات) |
|-----------|----------------------------------------------------------------------------------------|----------------------------------------------------------------------------------------------------|
| أخضر ثابت | الملحق قيد التشغيل وجاهز .                                                             | الملحق قيد التشغيل وجاهز .                                                                                                    |
| أخضر وامض | الملحق في وضع الخدمة.                                                                  | الملحق في وضع الخدمة.                                                                                                    |
| أصفر ثابت | يوجد قصور في أداء جهاز الملحق.                                                         | يوجد قصور في أداء جهاز الملحق.                                                                                                    |
| أصفر وامض | يوجد انحشار في الملحق، أو يجب إزالة<br>ورقة من الدرج، حتى لو لم تكن في حالة<br>انحشار. | يوجد انحشار في الملحق، أو يجب إزالة ورقة من الوحدة، حتى لو لم<br>تكن الورقة في حالة انحشار .<br>لم يتم تركيب الملحق في الطابعة يشكل صحيح.          |
|           | من المحتمل أن يكون باب النقل العمودي<br>مفتوحًا.                                       |                                                                                                    |
| مطفأ      | من المحتمل أن تكون الطابعة في وضع<br>Sleep (توقف مؤقت). اضغط أي زر.                    | من المحتمل أن تكون الطابعة في وضع Sleep (توقف مؤقت).<br>اضغط أي زر .                                                                               |
|           | الملحق غير موصل بالطاقة.                                                               | الملحق غير موصل بالطاقة.                                                                                                    |

# برامج الطابعة

يُرفق بالطابعة قرص مضغوط يحتوي على برنامج نظام الطباعة. تساعدك مكونات البرامج الإلكترونية وبرنامج تشغيل الطابعة الموجودة على هذا القرص المضغوط على استخدام الطابعة بأقصى طاقة وبجميع إمكاناتها. راجع ملاحظات التثبيت الموجودة على القرص المضغوط للحصول على إرشادات التثبيت.

ملاحظة

للحصول على أحدث المعلومات حول مكونات برنامج نظام الطباعة، راجع الملف التمهيدي ( readme) على موقع الويب على العنوان التالي <u>www.hp.com/support/lj9050 [j9040</u>. للحصول على معلومات حول تثبيت برامج الطابعة، راجع ملاحظات التثبيت الموجودة على القرص المضغوط المُرفق بالطابعة.

يلخص هذا القسم البرامج الموجودة على القرص المضغوط. يتضمن نظام الطباعة برامج خاصة ببيئات التشغيل التالية:

- نظاما التشغيل Microsoft® Windows 9X وWindows Millennium Edition (Me) و
- Windows 2000 و Microsoft Windows NT® 4.0 و Windows XP
  - نظام التشغيل OS/2 IBM الإصدار 3.0 أو أحدث (متوفر على الويب أيضًا)
    - نظام التشغيل Apple Mac OS 7.5 أو أحدث
    - نظام التشغيل Linux (متوفر على الويب أيضًا)

كما يتضمن نظام الطباعة برامج خاصة بمسؤولي شبكات الاتصال التي تستخدم أنظمة تشغيل شبكات الاتصال التالية:

- Windows Me J Microsoft Windows 9X
- Windows XP وWindows 2000 وWindows XP
  - Microsoft Windows Server 2003
    - Mac OS (EtherTalk)
      - Linux (على الويب)
      - 🛽 (على الويب) UNIX (

يتوافر تثبيت طابعة شبكة الاتصال لنظام التشغيل UNIX وأنظمة تشغيل شبكات الاتصال الأخرى على الويب أو من خلال موزع HP المعتمد المحلي.

ملاحظة

للحصول على قائمة ببر امج تشغيل الطابعة و البر امج الإلكترونية لطابعة HP التي تم تحديثها، بالإضافة إلى معلومات دعم المنتجات، انتقل إلى lj904<u>0 lj</u>9050/www.hp.com/support

#### ميزات البرامج

نتو افر ميزات Automatic configuration (التكوين التلقائي) و Update Now (تحديث الآن) و Preconfiguration (التكوين المسبق) في طابعات HP LaserJet 9040/9050 series.

#### تكوين برنامج التشغيل تلقائيًا

يقوم برنامجا التشغيل PL LaserJet PCL 6 وPCL 5 لنظام التشغيل Windows وبرنامج التشغيل PS لنظامي التشغيل Windows 2000 وWindows XP باكتشاف برنامج التشغيل تلقائيًا وتكوينه للملحقات الخاصة بالطابعة أثناء التثبيت. من أمثلة الملحقات التي تدعم ميزة Driver Autoconfiguration (التكوين التلقائي لبرنامج التشغيل): وحدة الطباعة على الوجهين وأدراج الورق الاختيارية ووحدات الذاكرة المزدوجة الخطية (DIMMs).

تحديث الأن

ميزة Update Now (تحديث الآن) غير مدعمة من قبل جهاز العميل في بيئة Point-and-Print (الإشارة والطباعة). يمكن استخدام Update Now (تحديث الآن) للطابعات المثبَّتة محليًا، بواسطة ملقم Toint-and-Print (الإشارة والطباعة).

في حالة تعديل تكوين طابعة HP LaserJet 9040/9050 عند التثبيت، يمكن تحديث برنامج التشغيل تلقائيًا بالتكوين الجديد في البيئات التي تدعم الاتصالات ثنائية الاتجاه انقر فوق زر Update Now (تحديث الآن) لتنفيذ التكوين الجديد تلقائيًا في برنامج التشغيل.

#### التكوين المسبق لبرنامج تشغيل HP

HP Driver Preconfiguration (التكوين المسبق لبرنامج تشغيل HP Driver) عبارة عن مجموعة من الأدوات التي تستخدم لتخصيص بر امج HP وتوزيعها في بيئات الطباعة المشتركة التي يتم إدارتها. من خلال استخدام التكوين المسبق لبرنامج تشغيل HP، يمكن لمسئولي تكنولوجيا المعلومات تكوين الإعدادات الافتر اضية للجهاز والطباعة مسبقًا لبر امج تشغيل طابعة HP قبل تثبيت بر امج التشغيل في بيئة شبكة الاتصال. لمزيد من المعلومات، راجع HP Driver Guide Support Guide (دليل دعم التكوين المسبق لبرنامج تشغيل HP، المتوفر على العنوان التالي 190<u>0]. www.hp.com/support/ij9050</u>

# برامج تشغيل الطابعة

استخدم بر امج تشغيل الطابعة للوصول إلى ميز ات الطابعة والسماح لجهاز الكمبيوتر بالاتصال بالطابعة (باستخدام لغة الطابعة). راجع ملاحظات التثبيت والملف التمهيدي (readme) والملف التمهيدي الذي يحتوي على أحدث المعلومات المتوفر على القرص المضغوط الخاص بالطابعة للحصول على لغات وبر امج إضافية.

يعرض الجدول التالي برامج تشغيل الطابعة المضمنة في الطابعة. نتوافر أحدث برامج التشغيل على العنوان التالي <u>www.hp.com/support/lj9050\_lj9040</u>. (إذا لم يكن لديك صلاحية الوصول إلى الإنترنت، راجع ورقة HP الدعائية.) وفقًا لتكوين أجهزة الكمبيوتر التي تعمل بنظام التشغيل Windows، يقوم برنامج تثبيت البرامج الإلكترونية للطابعة تلقائيًا بفحص أجهزة الكمبيوتر للتحقق من توفر صلاحية الوصول إلى الإنترنت بهذا الجهاز للحصول على أحدث برامج التشغيل.

#### ملاحظة

ملاحظة

يتوفر برنامج تشغيل الطابعة PCL 5e لكافة أنظمة التشغيل، بالإضافة إلى بر امج التشغيل PCL 6 و PS لنظام التشغيل Windows NT 4.0 على القرص المضغوط. على الرغم من ذلك، لا يتم تثبيت بر امج تشغيل الطابعة أثناء التثبيت النموذجي. لتثبيت أحد بر امج التشغيل هذه، استخدم Add Printer Wizard (معالج إضافة طابعة).

| <sup>*</sup> PPD | <sup>°</sup> PS | PCL 6        | PCL 5e       | نظام التشغيل أ          |
|------------------|-----------------|--------------|--------------|-------------------------|
|                  | $\checkmark$    | $\checkmark$ | $\checkmark$ | Windows Me و Windows 9X |
|                  | $\checkmark$    | $\checkmark$ | $\checkmark$ | Windows NT 4.0،         |
|                  | $\checkmark$    | $\checkmark$ | $\checkmark$ | Windows 2000            |
|                  | ✓               | $\checkmark$ | $\checkmark$ | Windows XP              |
|                  | $\checkmark$    | $\checkmark$ | $\checkmark$ | Windows Server 2003     |
| ✓                | $\checkmark$    | $\checkmark$ | $\checkmark$ | Macintosh OS            |

- لا تتوفر جميع ميزات الطابعة في جميع برامج التشغيل أو أنظمة التشغيل. راجع تعليمات تتبع السياق في برنامج التشغيل الخاص بك للميزات المتوفرة.
  - . يشار إلى مضاهاة PostScript (PS) 3 ك PS في هذا الدليل.
- ۳. يتم تضمين ملفات PPDs) PostScript Printer Description (راجع PPDs) (راجع PPDs) PostScript Printer Description) (راجع PPDs) وملفات PostScript Printer Dialog Extension) فقط) . إذا احتجت إلى برنامج تشغيل الطابعة Apple، يتم إرفاقه بنظام التشغيل (OS) Macintosh (راح)، أو يمكن الحصول عليه من Apple مباشرة.

ملاحظة

في حالة عدم قدام النظام بفحص الإنترنت تلقائيًا للعثور على أحدث برامج التشغيل أثناء تثبيت البرامج، يمكنك تحميل أحدث بر امج التشغيل من <u>www.hp.com/support/lj9050\_lj9040</u>. بعد الاتصال بالإنترنت، انقر فوق Downloads and Drivers **(تحميلات وبرامج تشغيل)** للبحث عن برنامج التشغيل المطلوب تحميله.

برامج الطابعة ١٧

ARWW

يمكنك الحصول على البرامج النصية القياسية الخاص بنظامي التشغيل UNIX و Linux عن طريق تحميلها من الإنترنت أو من خلال طلبها من موفر دعم أو خدمة HP المعتمد. يمكنك تحميل برامج تثبيت نظام التشغيل UNIX من العنوان التالي www.hp.com/support/net\_printing.

ملاحظة

في حالة عدم وجود برنامج تشغيل الطابعة الذي تريده على القرص المضغوط أو عدم إدراجه هنا، راجع ملاحظات النتبيت والملف التمهيدي (readme) بالإضافة إلى الملف التمهيدي الذي يحتوي على أحدث المعلومات لمعرفة ما إذا كان برنامج تشغيل الطابعة مدعم أم لا. إذا كان غير مدعم، اتصل بالشركة المصنعة أو موزع البرنامج الذي تستخدمه واطلب برنامج تشغيل للطابعة.

#### برامج تشغيل إضافية

برامج التشغيل التالية غير مضمنة في القرص المضغوط، ولكنها متوفرة على الإنترنت أو من رعاية عملاء HP.

- برنامج تشغيل الطابعة OS/2 PCL 5e/6
  - برنامج تشغيل الطابعة OS/2 PS
- برامج نصية قياسية خاصبة بنظام التشغيل UNIX
  - برامج تشغیل Linux
  - HP OpenVMS برامج تشغیل

**للاحظة** \_\_\_\_\_ نتوفر برامج التشغيل HP OpenVMS على العنوان التالي <u>h71000.www7.hp.com</u>.

#### اختيار برنامج تشغيل الطابعة الصحيح المناسب لك

حدد برنامج تشغيل الطابعة وفقًا لطريقة استخدامك للطابعة. تتوفر بعض ميزات الطابعة في برامج التشغيل PCL 6 فقط. راجع تعليمات برنامج تشغيل الطابعة لمعرفة المزيد عن الميزات المتوفرة.

- استخدم برنامج التشغيل PCL 6 للاستفادة الكاملة من ميزات الطابعة. بالنسبة للطباعة العامة في المكتب، يوصى باستخدام برنامج
   التشغيل PLL 6 للحصول على الأداء الأمثل وأفضل جودة للطباعة.
  - استخدم برنامج التشغيل PCL 5e إذا أردت تحقيق التوافق مع برامج تشغيل الطابعة PCL السابقة أو الطابعات الأقدم.
- استخدم برنامج التشغيل PS في حالة الطباعة بشكل أساسي من برامج خاصة بـ PostScript مثل Adobe وCorel، وللتوافق مع احتياجات PostScript Level 3، أو لدعم وحدة DIMM PS للخطوط.

ملاحظة

\_\_\_ تقوم الطابعة تلقائيًا بالتبديل بين لغتي الطابعة PS وPCL.

#### تعليمات برنامج تشغيل الطابعة

يحتوي كل برنامج تشغيل للطابعة على شاشات تعليمات يمكن تتشيطها بالنقر فوق زر **تعليمات**، أو بالضغط على مفتاح F1، أو بالنقر فوق رمز علامة الاستفهام الموجود في الركن العلوي الأيمن في برنامج تشغيل الطابعة (وفقًا لنظام تشغيل Windows المستخدم). توفر شاشات التعليمات هذه معلومات تفصيلية حول برنامج التشغيل المحدد. وتعد تعليمات برنامج تشغيل الطابعة جزءًا منفصلاً عن تعليمات البرنامج الإلكتروني.

# الوصول إلى برامج تشغيل الطابعات

استخدم إحدى الطرق التالية للوصول إلى برامج تشغيل الطابعة من جهاز الكمبيوتر:

| تغيير الإعدادات مؤقتًا<br>(من البرنامج الإلكتروني)                                                                                                    | تغيير الإعدادات الافتراضية<br>لمهمة الطباعة (في جميع<br>البرامج الإلكترونية)                                                                                                    | تغيير إعدادات التكوين (مثال،<br>إضافة درج إدخال جديد)                                                                                                    |
|----------------------------------------------------------------------------------------------------|----------------------------------------------------------------------------------------------------|----------------------------------------------------------------------------------------------------|
| من قائمة File (ملف)، انقر فوق<br>Print (طباعة). حدد الطابعة،<br>وانقر فوق Properties<br>(خصائص). (قد تختلف الخطوات<br>الفعلية، ولكن هذه هي الطريقة الأكثر<br>شيوعا.)                                | انقر فوق زر Start (ابدأ)، أشر إلى<br>Settings (إحدادات), ثم انقر فوق<br>Printers (طابعات). انقر بزر<br>الماوس الأيمن على رمز الطابعة، ثم<br>حدد Properties (خصائص)<br>(في نظامي التشغيل Windows Me<br>98 وOccument Defaults) أو<br>(افتراضيات المستند) (في نظام<br>التشغيل Windows NT 4.0).                                                                                                    | انقر فوق زر Start (ابدأ)، أشر إلى<br>Settings (إحدادات)، ثم انقر فوق<br>Printers (طبعات). انقر بزر<br>الماوس الأيمن فوق رمز الطابعة<br>Properties محدد Properties<br>(خصائص). انقر فوق علامة التبويب<br>(حصائص). (تكوين).                                                                                                    |
| من قائمة File (ملف)، انقر فوق<br>Print (طباعة). حدد الطابعة، ثم<br>انقر فوق Properties<br>(خصائص) أو Preferences<br>(تفصيلات). (قد تختلف الخطوات<br>الفعلية، ولكن هذه هي الطريقة الأكثر<br>شيوعًا.) | انقر فوق زر Start (ابدأ)، أشر إلى<br>(Settings) إعدادات، ثم انقر فوق<br>طابعات أو Printers and<br>انقر بزر الماوس الأيمن فوق رمز<br>الطابعة، ثم حدد Printing<br>(تفضيلات<br>الطباعة).                                                                                                    | انقر فوق زر Start (ابدأ)، أشر إلى<br>Settings (إعدادات)، ثم انقر فوق<br>Printers (طبعات). انقر بزر<br>الماوس الأيمن فوق رمز الطابعة<br>الصحيح، ثم حدد Properties<br>(خصائص). انقر فوق علامة التبويب<br>(حجاز). والالالالالالالالالالالالالالالالالالال                                                                                                    |
| من قائمة File (ملف)، انقر فوق<br>Print (طباعة). قم بتغيير<br>الإعدادات المطلوبة في القوائم<br>المنبثقة المختلفة.                                                                                    | من قائمة File (ملف)، انقر فوق<br>Print (طباعة). بعد تغيير<br>الإعدادات في القائمة المنبثقة، انقر<br>فوق Save Settings (حفظ<br>الإعدادات).                                                                                                    | انقر فوق رمز الطابعة الموجود على<br>سطح المكنب. من قائمة Printing<br>(طباعة)، انقر فوق Change<br>(تغيير الإعداد).                                                                                                    |
| من قائمة File (ملف)، انقر فوق<br>Print (طباعة). قم بتغيير<br>الإعدادات المطلوبة في القوائم<br>المنبثقة المختلفة.                                                                                    | من قائمة File (ملف)، انقر فوق<br>Print (طباعة). بعد تغيير<br>الإعدادات في القوائم المنبئةة<br>المتعددة، انقر فوق Save (حفظ<br>الإعدادات المخصصة). يتم حفظ هذه<br>الإعدادات كخيار Custom (مخصص) الإعدادات<br>(مخصص). لاستخدام الإعدادات<br>الجديدة، يجب تحديد الخيار<br>مرة للجاياة.<br>يتم فيها فتح البرنامج والطباعة.                                                                                                    | قم بحذف الطابعة ثم إعادة نثبيتها. يتم<br>تكوين برنامج التشغيل تلقائيًا<br>بالخيار ات الجديدة عند إعادة تثبيت<br>برنامج التشغيل (اتصالات<br>AppleTalk فقط.)<br>من المحتمل عدم توفر إعدادات<br>التكوين في الوضع Classic<br>(كلاسيكي).                                                                                                    |
|                                                                                                    | تغيير الإعدادات مؤقتًا<br>(من البرنامج الإلكتروني)<br>من قائمة فاقاً (ملف)، انقر فوق<br>وانقر فوق File (طباعة). حدد الطابعة،<br>وانقر فوق Properties<br>وانقر فوق خدة هي الطريقة الأكثر<br>(خصائص). (قد تختلف الخطوات<br>شيوعاً.)<br>انقر فوق File (ملف)، انقر فوق<br>Proferences أو فرق<br>الفطية، ولكن هذه هي الطريقة الأكثر<br>(تفضيلات). (قد تختلف الخطوات<br>(فصائص) أو Proferences<br>الفطية، ولكن هذه هي الطريقة الأكثر<br>الفطية، ولكن هذه هي الطريقة الأكثر<br>النقر فوق<br>المنابقة المختلفة.<br>من قائمة File (ملف)، انقر فوق<br>الإعدادات المطلوبة في القوائم<br>المنبقة المختلفة.<br>الإعدادات المطلوبة في القوائم<br>الإعدادات المطلوبة في القوائم<br>الإعدادات المطلوبة في القوائم<br>المنبقة المختلفة. | تغییر الإعدادات مؤفّتًا<br>(من البرنامج الإلکترونی)<br>البرامج الإلکترونی)، انقر فوق<br>البرامج الإلکترونیة)، انقر فوق<br>البرامج الإلکترونیة)، انقر فوق<br>البرامج الإلکترونیة)، انقر فوق<br>البرامج الإلکترونیة)، انقر فوق<br>وانتر فوق كافته، انقر فوق<br>(فنصائص). (قد تختلف الخطوات<br>الموس الأيمن على رمز الطابعة، ثم<br>الموس الأيمن على رمز الطابعة، ثم<br>(windows Me 38<br>Document Defaults<br>الفرای الایمان الفراس<br>الفرای الایمان الفراس<br>الفرای الایمان الفراس<br>الفرای الایمان الفراس<br>الفرای الایمان الفراس<br>الفرای الایمان الفراس<br>الفرای الایمان الایمان<br>الفرای الایمان الایمان فوق رمز<br>(فنتراضیات المستند) (فی نظام<br>التفر فوق زر 1312<br>القر فوق زر 1312<br>القر فوق زر 1312<br>القر فوق زر 1312<br>القر فوق زر 1312<br>الفر فوق زر 1312<br>القر فوق رمز<br>(فنتراضیات المستند) (فی نظام<br>القر فوق زر 1312<br>القر فوق زر 1312<br>القر فوق زر 1312<br>القر فوق زر 1312<br>القر فوق زر 1312<br>القر فوق زر 1312<br>القر فوق زر 1312<br>القر فوق زر 132<br>القر فوق زر 132<br>القر فوق زر 132<br>القر فوق زر 132<br>القر فوق زر 132<br>القر فوق زر 132<br>القر فوق زر 132<br>القر فوق زر 132<br>القر فوق زر 132<br>القر فوق زر 132<br>العابية، ولكن هذه هى الطريق، الكثر<br>الفر فوق زر 132<br>العابية، ولكن هذه مى الطريق، الكثر<br>الفر فوق زر 132<br>العابية، ولكن هذه زر 132<br>العابية، ولكن هذه زر 132<br>العابية، القر المنبيقة، انقر فوق<br>الإعدادات المطرية، التقر فوق<br>الإعدادات المطريق، التقر فوق<br>الإعدادات المطريق، القر المنبيق، انقر فوق<br>الإعدادات فى القرام<br>الإعدادات)، انقر فوق<br>الإعدادات المطرية فى القرام<br>الإعدادات المطرية فى القرام<br>الإعدادات المطريق، التقر<br>الإعدادات المطرية فى القرام<br>الإعدادات المطرية فى القرام<br>الإعدادات المنوق<br>الإعدادات المطرية الانت<br>المنبيقة المنبقة<br>المنبيقة المنبقة<br>المنبيقة المنبقة<br>المنبقة المنبقة<br>المنبقة المنبقة<br>المنبقة المنبقة<br>المنبقة المنبقة<br>المنبقة المنبقة<br>المنبقة المنبقة<br>المنبقة المنبقة<br>المنبقة المنبقة<br>المنبقة المنبقة<br>المنبقة المنبقة<br>المنبق المالما المالحاليا<br>الإعدادات كوال والمالما الإعدادات<br>الإعدادات كوالموالما الإعدادات<br>الإعدادات كوالموالما المالحاليا<br>الإعدادات كوالموالما الإعدادات<br>الإعدادات كوالموالما الإعدادات<br>الإعدادات كوالموالما المالحاليا<br>الإعدادات كوالموالما الإعدادات |

| نظام التشغيل     | تغيير الإعدادات موَقَتًا<br>(من البرنامج الإلكتروني)                                                             | تغيير الإعدادات الافتراضية<br>لمهمة الطباعة (في جميع<br>البرامج الإلكترونية)                                                                                                    | تغيير إعدادات التكوين (مثال،<br>إضافة درج إدخال جديد)                                                                                                    |
|------------------|----------------------------------------------------------------------------------------------------|----------------------------------------------------------------------------------------------------|----------------------------------------------------------------------------------------------------|
| Macintosh OS X.2 | من قائمة File (ملف)، انقر فوق<br>Print (طباعة). قم بتغيير<br>الإعدادات المطلوبة في القوائم<br>المنبثقة المختلفة. | من قائمة File (ملف)، انقر فوق<br>Print (طباعة). قم بتغيير<br>الإعدادات في القوائم المنبثقة<br>المختلفة. من القائمة المنبثقة<br>فوق Presets (إعدادات مسبقة)، انقر<br>فوق Save as (حفظ باسم)، ثم<br>فقت الاعدادات في قائمة Presets<br>هذه الإعدادات في قائمة Presets<br>(إعدادات مسبقة). لاستخدام<br>الإعدادات الجديدة، يجب تحديد خبار<br>الإعداد المسبق الذي تم حفظه في كل<br>مرة يتم فيها فتح البرنامج والطباعة.     | افتح Print Center (مركز<br>الطباعة). (حدد محرك القرص<br>الصلب، انقر فوق<br>انقر فوق (لووات Applications<br>مساعدة)، ثم انقر نقراً مزدوجاً فوق<br>مساعدة)، ثم انقر نقراً مزدوجاً فوق<br>الطباعة).) انقر فوق قائمة انتظار<br>Print Center<br>(طبعات)، انقر فوق قائمة انتظار<br>(طبعات)، انقر فوق<br>Installable Options<br>(خيارات قابلة للتثبيت).<br>من المحتمل عدم توفر إعدادات<br>التكوين في الوضع Classic |
| Macintosh OS X.3 | من قائمة File (ملف)، انقر فوق<br>Print (طباعة). قم بتغيير<br>الإعدادات المطلوبة في القوائم<br>المنبثقة المختلفة. | من قائمة File (ملف)، انقر فوق<br>Print (طباعة). قم بتغيير<br>الإعدادات في القوائم المنبثقة<br>المختلفة. من القائمة المنبثقة<br>فوق Presets (إعدادات مسبقة)، انقر<br>فوق Save as (حفظ باسم)، ثم<br>اكتب اسمًا للإعداد المسبق. يتم حفظ<br>هذه الإعدادات في قائمة Presets<br>(إعدادات مسبقة). لاستخدام<br>الإعدادات الجديدة، يجب تحديد خيار<br>الإعداد المسبق الذي تم حفظه في كل<br>مرة يتم فيها فتح البرنامج والطباعة. | (كلاسيكي).<br>افتح Printer Setup Utility<br>(الأداة المساعدة لإعداد الطابعة).<br>(حدد محرك القرص الصلب، انقر<br>فوق Applications (تطبيقات)،<br>مساعدة)، ثم انقر نقراً مزدوجاً فوق<br>مساعدة)، ثم انقر نقراً مزدوجاً فوق<br>(الأداة المساعدة لإعدادات<br>(الأداة المساعدة لإعدادات<br>(اللجامة، من قائمة انتظار<br>(طابعات)، انقر فوق قائمة انتظار<br>(طلهار معلومات). حدد قائمة<br>(خيارات قابلة للتثبيت).  |

# برامج لأجهزة كمبيوتر Macintosh

يوفر برنامج تثبيت HP ملفات PostScript Printer Description (PPD)، وملفات Printer Dialog Extensions (PDEs) والأداة المساعدة HP LaserJet Utility لاستخدامها مع أجهزة كمبيوتر Macintosh.

يمكن لأجهزة كمبيوتر Macintosh استخدام ملقم الويب المضمن في حالة اتصال الطابعة بشبكة اتصال.

#### ملفات PPDs) PostScript Printer Description) وملفات Printer Dialog Extension (PDEs)

استخدم PPDs، عند استخدام برامج التشغيل PostScript، للوصول إلى ميزات الطابعة والسماح لجهاز الكمبيوتر بالاتصال بالطابعة. يتوفر برنامج تثبيت لكلِّ من PDBs وPDEs والبرامج الأخرى على قرص مضغوط. استخدم برنامج تشغيل PS المناسب المرفق بنظام التشغيل.

#### الأداة المساعدة HP LaserJet Utility

استخدم الأداة المساعدة HP LaserJet Utility للتحكم في الميزات المتاحة في برنامج التشغيل. استخدم الشاشات المصورة لتحديد ميزات الطابعة المطلوبة. استخدم الأداة المساعدة HP LaserJet Utility للقيام بالمهام التالية:

- تسمية الطابعة، وخصصها لمنطقة على شبكة الاتصال، وتحميل الملفات والخطوط.
  - تكوين وإعداد الطابعة لطباعة بروتوكول إنترنت (IP).

الأداة المساعدة HP LaserJet Utility غير مدعمة حاليًا في OS X، ولكنها مدعمة للبيئة Classic (كلاسيكي).

#### تثبيت برنامج نظام الطباعة

تتضمن الأقسام التالية إرشادات حول تثبيت برنامج نظام الطباعة.

يُرفق بالطابعة برنامج نظام الطباعة وبرامج تشغيل على قرص مضغوط. ويجب تثبيت برنامج نظام الطباعة المدمجة في هذا القرص المضغوط لتحقيق الاستفادة القصوى من مزايا الطابعة.

إذا لم يكن لديك إمكانية الوصول إلى محرك أقر اص مضغوطة، يمكنك تحميل برنامج نظام الطباعة من على شبكة الإنترنت على العنوان. www.hp.com/support/lj9050\_lj9040.

نتوفر نماذج من البرامج النصية القياسية لشبكات UNIX (HP-UX®, Sun Solaris) و Linux للتحميل على العنوان التالي www.hp.com/support/net\_printing.

#### تثبيت برنامج نظام طباعة Windows للتوصيلات المباشرة.

يوضح هذا القسم كيفية تثبيت برنامج نظام الطباعة لكل من أنظمة التشغيل Microsoft Windows 98 وWindows Me وWindows Me وWindows XP وWindows 2000 وWindows Server 2003 وWindows XP وWindows XP

في حالة تثبيت البرنامج على نظام التشغيل Windows NT 4.0 أو Windows 2000 أو Windows Server 2003 أو Windows XP

في حالة تثبيت برنامج الطباعة في بيئة اتصال مباشر ، قم دائمًا بتثبيت البرنامج قبل توصيل الكابل المتوازي. في حالة اتصال الكابل المتوازي قبل تثبيت البرنامج، راجع تثبيت البرنامج بعد أن تم توصيل الكابل المتوازي.

#### لتثبيت برنامج نظام الطباعة

- ١ قم بإغلاق جميع البر امج الإلكترونية قيد التشغيل أو المفتوحة.
- ا أدخل القرص المضغوط الخاص بالطابعة في محرك الأقراص المضغوطة. في حالة عدم فتح شاشة الترحيب، قم بتشغيلها باستخدام الإجراء التالي:
  - ۱ من قائمة Start (ابدأ)، انقر فوق Run (تشغیل).
  - ب اكتب المعلومات التالية:X:/setup (حيث يعبر X عن محرك الأقراص المضغوطة).
    - جانقر فوق OK (موافق).
  - ١ عند مطالبتك بذلك، انقر فوق Install Printer (تثبيت الطابعة) واتبع الإرشادات التي تظهر على شاشة جهاز الكمبيوتر.
    - ٤ انقر فوق Finish (إنهاء) عند إكمال التثبيت. قد تحتاج إلى إعادة تشغيل جهاز الكمبيوتر.
    - قم بطباعة صفحة اختبار أو أي صفحة من البرنامج الإلكتروني للتأكد من أن البرنامج مثبت بطريقة صحيحة.

في حالة فشل التثبيت، قم بإعادة تثبيت البرنامج. وفي حالة فشل ذلك أيضًا، راجع ملاحظات التثبيت والملفات التمهيدية (readme) على القرص المضغوط الخاص بالطابعة أو الورقة الدعائية المُرفقة بصندوق الطابعة، أو انتقل إلى www.hp.com/support/lj9050\_lj9040 للحصول على تعليمات أو على المزيد من المعلومات.

برامج الطابعة ٢١

ملاحظة

ملاحظة

#### تثبيت برامج نظام طباعة Windows لشبكات الاتصال

يدعم البرنامج الموجود على القرص المضغوط الخاص بالطابعة تثبيت شبكة اتصال بشبكة اتصال Microsoft. لمزيد من المعلومات حول تثبيت شبكة الاتصال على أنظمة التشغيل الأخرى، انتقل إلى Mww.hp.com/support/lj9050 1j9040 أو راجع Network أو راجع Installation Guide (دليل تثبيت شبكة الاتصال).

يتضمن ملقم الطابعة HP Jetdirect المُرفق بالطابعات من طراز HP LaserJet 9040n/9050n و HP LaserJet و HP LaserJet 9040dn/9050dn منفذ شبكة اتصال 10/100Base-TX. إذا احتجت إلى ملقم طابعة HP Jetdirect بمنفذ شبكة اتصال من نوع آخر، راجع الأجزاء و الملحقات أو انتقل إلى 190<u>40 jg005/</u>

لا يدعم المثبت تثبيت الطابعة أو إنشاء كائن الطابعة على ملقمات Novell. ولكنه يدعم فقط عمليات تثبيت لشبكة الاتصال في الوضع المباشر بين أجهزة الكمبيوتر التي تعمل بأنظمة التشغيل Windows والطابعة. لتثبيت الطابعة وإنشاء كائنات على ملقم Novell، استخدم الأداة المساعدة HP (مثل HP Web Jetadmin أو معالج تثبيت طابعة الشبكة HP Install Network Printer Wizard) أو أداة Novell المساعدة (مثل Nwadmin).

#### لتثبيت برنامج نظام الطباعة

- ١ تحقق من تكوين ملقم طابعة HP Jetdirect بطريقة صحيحة لشبكة الاتصال من خلال طباعة صفحة تكوين (راجع طباعة صفحات معلومات). عند طباعة الصفحة الثانية، حدد موقع عنوان IP الخاص بالطابعة. قد تحتاج هذا العنوان لاستكمال تثبيت شبكة الاتصال. في حالة استخدام الطابعة لتكوين DHCP IP، استخدم الاسم الموجود في الصفحة الثانية. وإلا، لن يضمن DHCP الوصدار نفس العنوان من IP، في حالة إغلاق الطابعة لفترة طويلة.
  - · قم بإغلاق جميع البرامج الإلكترونية قيد التشغيل أو المفتوحة.
- ٣ أدخل القرص المضغوط الخاص بالطابعة في محرك الأقراص المضغوطة. في حالة عدم فتح شاشة الترحيب، قم بتشغيلها متبعًا الإجراء التالي:
  - ۱ من قائمة Start (ابدأ)، انقر فوق Run (تشغیل).
  - ب اكتب ما يلي:X:/setup (حيث يعبر X عن محرك الأقراص المضغوطة).
    - جانقر فوق OK (موافق).
  - ٤ عند مطالبتك بذلك، انقر فوق Install Printer (تثبيت الطابعة) واتبع الإرشادات التي تظهر على شاشة جهاز الكمبيوتر.
    - انقر فوق Finish (إنهاء) عند إكمال التثبيت. قد تحتاج إلى إعادة تشغيل جهاز الكمبيوتر.
    - ٦ قم بطباعة صفحة اختبار أو أي صفحة من البرنامج الإلكتروني للتأكد من أن البرنامج مثبت بطريقة صحيحة.

ملاحظة

في حالة فشل التثبيت، قم بإعادة تثبيت البرنامج. وفي حالة فشل ذلك أيضًا، راجع ملاحظات التثبيت و الملفات التمهيدية (readme) على القرص المضغوط الخاص بالطابعة أو الورقة الدعائية المُرفقة بصندوق الطابعة، أو انتقل إلى www.hp.com/support/lj9050\_lj9040 للحصول على تعليمات أو على المزيد من المعلومات.

#### إعداد جهاز كمبيوتر يعمل بنظام التشغيل Windows لاستخدام طابعة شبكة الاتصال باستخدام مشاركة. Windows

في حالة اتصال الطابعة مباشرة بجهاز الكمبيوتر من خلال كابل متوازي، يمكنك مشاركة الطابعة المتصلة بشبكة الاتصال بحيث يستطيع مستخدمو شبكة الاتصال الآخرون الطباعة.

ر اجع وثائق Windows لمزيد من المعلومات حول كيفية إتاحة مشاركة Windows. بعد مشاركة الطابعة، قم بتثبيت برنامج الطابعة على جميع أجهزة الكمبيوتر المشاركة في الطابعة.

#### تثبيت برامج نظام طباعة Macintosh لشبكات الاتصال

يتناول هذا القسم كيفية تثبيت برنامج نظام طباعة Macintosh. تدعم برنامج نظام الطباعة Mac OS الإصدارات من 8.6 إلى Mac OS 9.2.x الإصدار 10.1، والإصدارات اللاحقة.

يتضمن برنامج نظام الطباعة المكونات التالية:

#### o ملفات (PPD) المفات (PPD) ملفات (PostScript® Printer Description (PPD)

توفر ملفات PPDs عند استخدامها مع بر امج تشغيل الطابعة PostScript، إمكانية الوصول إلى ميزات الطابعة. يتوفر برنامج تثبيت لكل من PPDs والبرامج الأخرى على القرص المضغوط المُرفق بالطابعة. استخدم برنامج تشغيل الطابعة Apple LaserWriter 8 المُرفق بجهاز الكمبيوتر.

#### • الأداة المساعدة HP LaserJet Utility

تتيح الأداة المساعدة HP LaserJet Utility إمكانية الوصول إلى الميزات غير المتاحة في برنامج تشغيل الطابعة. استخدم الشاشات المصورة لتحديد ميزات الطابعة واستكمال المهام التالية باستخدام الطابعة:

- تسمية الطابعة.
- تخصيص الطابعة لمنطقة على شبكة الاتصال.
  - تعيين IP للطابعة.
  - تحميل الملفات و الخطوط.
- تكوين الطابعة وإعدادها لطباعة IP أو AppleTalk.

الأداة المساعدة HP LaserJet Utility غير مدعمة حاليًا في OS X، ولكنها مدعمة للبيئة Classic (كلاسيكي).

#### لتثبيت برامج تشغيل الطابعة من Mac OS 8.6 إلى 9.2

- ١ قم بتوصيل كابل شبكة الاتصال بين ملقم طابعة HP Jetdirect ومنفذ شبكة الاتصال.
- ٢ أدخل القرص المضغوط في محرك الأقراص المضغوطة. يتم تشغيل قائمة القرص المضغوط تلقائيًا. في حالة عدم تشغيل قائمة القرص المضغوط تلقائيًا، انقر نقرًا مزدوجًا على رمز برنامج القرص المضغوط على سطح المكتب، ثم انقر نقرًا مزدوجًا على رمز برنامج التثبيت. يوجد هذا الرمز في مجلد clanguage من Installer من Starter CD-ROM من Starter CD-ROM (حيث تعبر clanguage عن تفضيل اللغة الخاص بك). (على سبيل المثال، يحتوي المجلد Installer/English على رمز المزامج المكتب. المكتب، ثم انقر نقرًا مزدوجًا على رمز برنامج التثبيت. يوجد هذا الرمز في مجلد
  - ۳ اتبع التعليمات التي تظهر على شاشة الكمبيوتر.
  - ٤ افتح الأداة المساعدة Apple Desktop Printer Utility التي توجد على {Startup Disk}: مجلد Applications:
     Utilities
    - انقر نقراً مزدوجاً فوق Printer (الطابعة) (AppleTalk).
    - ۲ بعد تحدید AppleTalk Printer (طابعة AppleTalk)، انقر فوق Change (تغییر).
    - ٧ حدد الطابعة، انقر فوق Auto Setup (إعداد تلقائى)، ثم انقر فوق Create (إنشاء).
    - ۸ من قائمة Printing (طباعة)، انقر فوق Set Default Printer (إعداد الطابعة الافتراضية).

#### ملاحظة

يعد الرمز الموجود على سطح المكتب رمزًا عامًا. تظهر جميع اللوحات الخاصة بالطابعة في مربع حوار الطابعة في برنامج.

#### لتثبيت برامج تشغيل الطابعة من Mac OS 10.1 والإصدارات اللاحقة

- ۱ قم بتوصيل كابل شبكة الاتصال بين ملقم طابعة HP Jetdirect ومنفذ شبكة الاتصال.
- ٢ أدخل القرص المضغوط في محرك الأقراص المضغوطة يتم تشغيل قائمة القرص المضغوط تلقائيًا. في حالة عدم تشغيل قائمة القرص المضغوط تلقائيًا، انقر نقرًا مزدوجًا فوق رمز القرص المضغوط على سطح المكتب، ثم انقر نقرًا مزدوجًا على رمز برنامج التثبيت. يوجد هذا الرمز في مجلد <Installer/ anguage من Installer من Starter CD-ROM (حيث تعبر <language عن تفضيل اللغة الخاص بك). (على سبيل المثال، يحتوي المجلد Installer/English على رمز Installer (برنامج التثبيت) لبرنامج الطابعة باللغة الإجليزية.)

ملاحظة

- ا انقر نقراً مزدوجا فوق مجلد HP LaserJet Installers (برامج تثبيت HP LaserJet).
  - ٤ اتبع التعليمات التي تظهر على شاشة الكمبيوتر.
  - انقر نقرًا مزدوجًا فوق رمز Installer (برنامج التثبيت) للغة المناسبة.
- ٢ من محرك الأقراص المضغوطة على جهاز الكمبيوتر، انقر نقرًا مزدوجًا فوق Applications (تطبيقات)، ثم انقر نقرًا مزدوجًا فوق Utilities (أدوات مساعدة) وكذلك فوق Print Center (مركز الطباعة).
  - ۷ انقر فوق Add Printer (إضافة طابعة).
- ۸ حدد نوع اتصال AppleTalk في نظام التشغيل OS X 10.1 ونوع اتصال Rendezvous في نظام التشغيلOS X 10.2.
  - ۹ حدد اسم الطابعة.
  - ۱۰ انقر فوق Add Printer (إضافة طابعة).
  - ۱۱ أغلق Print Center (مركز الطباعة) بالنقر فوق زر إغلاق في الركن الأيسر العلوي.

\_ يتعذر توصيل أجهزة الكمبيوتر Macintosh بالطابعة مباشرة باستخدام منفذ متوازي.

للحظة

#### تثبيت البرنامج بعد أن تم توصيل الكابل المتوازي

إذا كنت قد قمت بتوصيل كابل متوازي بجهاز كمبيوتر يعمل بنظام التشغيل Windows بالفعل، يظهر معالج New Hardware Found (العثور على جهاز جديد) عند تشغيل جهاز الكمبيوتر.

للسماح للمعالج بالبحث فى القرص المضغوط وتثبيت برنامج الطابعة تلقائيًا

- ١ في مربع الحوار New Hardware Found (العثور على جهاز جديد)، انقر فوق Search CD-ROM drive (البحث ضمن محرك الأقراص المضغوطة).
  - ۲ انقر فوق Next (التالي).
  - ۳ اتبع التعليمات التي تظهر على شاشة الكمبيوتر.
- ٤ قم بطباعة Test Page (صفحة اختبار) أو أي صفحة من البرنامج الإلكتروني للتأكد من أن البرنامج مثبت بطريقة صحيحة.

في حالة فشل التثبيت، قم بإعادة تثبيت البرنامج. وفي حالة فشل ذلك أيضًا، راجع ملاحظات التثبيت والملفات التمهيدية (readme) على القرص المضغوط الخاص بالطابعة أو الورقة الدعائية المُرفقة بصندوق الطابعة، أو انتقل إلى <u>www.hp.com/support/lj9050\_lj9040</u> للحصول على تعليمات أو على المزيد من المعلومات.

#### إلغاء تثبيت البرنامج

يوضح هذا القسم كيفية إلغاء تثبيت برنامج نظام الطباعة.

#### لإزالة برنامج من أنظمة التشغيل Windows

استخدم Uninstaller (برنامج الغاء التثبيت) في مجموعة برامج HP LaserJet 9040/9050/Tools لتحديد وإزالة أي من مكونات نظام طباعة HP الموجودة على Windows أو كلها.

- ا انقر فوق Start (ابدأ)، ثم انقر فوق Programs (برامج).
- ۲ انقر HP LaserJet 9040 أو HP LaserJet 9050، ثم انقر فوق Tools (أدوات).
  - ۳ انقر فوق Uninstaller (برنامج إلغاء التثبيت).
    - ٤ انقر فوق Next (التالي).
  - حدد مكونات نظام الطباعة HP التي تريد إلغاء تثبيتها.
    - ۲ انقر فوق OK (موافق).
  - ٧ انبع التعليمات التي تظهر على شاشة جهاز الكمبيوتر لاستكمال إلغاء التثبيت.

#### لإزالة برنامج من أنظمة التشغيل Macintosh

اسحب مجلد HP LaserJet و PPDs إلى سلة المهملات.

#### برامج لشبكات الاتصال

للحصول على ملخص حول حلول برامج تثبيت شبكة اتصال HP وتكوينها المتوفرة، راجع HP Jetdirect Print Server HP وتكوينها المتوفرة، راجع HP Jetdirect Print Server Administrator's Guide (دليل مسؤول ملقم الطباعة HP Jetdirect). يمكنك الحصول على هذا الدليل على القرص المضغوط المُرفق بالطابعة.

# **HP Web Jetadmin**

استخدم HP Web Jetadmin لإدارة طابعات HP Jetdirect الموصلة بإنترانت باستخدام مستعرض. HP Web Jetadmin هو أداة إدارة تستند إلى المستعرض، ويجب تثبيتها على ملقم إدارة شبكة اتصال مفردة فقط. ويمكن تثبيتها وتشغيلها على Red Hat Linux و Suse Linux وملقم ومحطات عمل Windows NT 4.0 بالإضافة إلى Suse Linux و Advanced Server و Server و Server

لتحميل الإصدار الحالي من HP Web Jetadmin والحصول على أحدث قائمة بالأنظمة المضيفة المدعمة، قم بزيارة رعاية عملاء HP على الإنترنت www.hp.com/go/webjetadmin.

بعد تثبيت HP Web Jetadmin على ملقم مضيف، يمكن لأي عميل الوصول إليه باستخدام مستعرض ويب مدعم (مدر Metscape Navigator 7.0).

يحتوي HP Web Jetadmin على الميزات التالية:

- توفر واجهة المستخدم المهيأة للمهام عروض قابلة للتكوين، مما يوفر الكثير من الوقت لمديري شبكات الاتصال.
- تتيح مراجع المستخدم القابلة للتخصيص لمسئولي شبكات الاتصال تضمين الوظيفة التي سيعرضها المستخدم أو يستخدمها فقط.
- يمكن توجيه إعلامات فورية بالبريد الإلكتروني في حالة فشل أو قصور الأجهزة، أو في حالة نقص المستلزمات بالإضافة إلى مشاكل الطابعة الأخرى إلى أشخاص مختلفين.
  - ويعكن استكمال الإدارة والتثبيت عن بعد من أي موقع باستخدام مستعرض ويب قياسي.
- تقوم خاصية الاستكشاف المتقدم بتحديد موقع المحطات الطرفية على شبكة الاتصال، بدون إدخال كل طابعة يدويًا على قاعدة بيانات.
  - تضمن تكاملاً بسيطًا مع حزم إدارة المؤسسات.
  - تتيح للمستخدمين إمكانية العثور على محطات طرفية وفقًا للمعلمات مثل عنوان IP وإمكانية الألوان واسم الطراز.
    - يمكن تنظيم المحطات الطرفية بسهولة في مجموعات منطقية بتخطيطات ظاهرية للمكتب لتسهيل الانتقال.
      - يمكن تكوين طابعات متعددة وإدارتها في نفس الوقت.

للحصول على أحدث المعلومات حول HP Web Jetadmin، انتقل إلى www.hp.com/go/webjetadmin.

#### UNIX

برنامج التثبيت HP Jetdirect Printer Installer في UNIX عبارة عن أداة مساعدة بسيطة لتثبيت الطابعة لشبكات الاتصال HP-UX ويمكن تحميله من رعاية عملاء HP على الإنترنت على العنوان التالي hyww.hp.com/support/net printing.

#### الأدوات المساعدة

تم تزويد الطابعة بالعديد من الأدوات المساعدة لتسهيل مراقبة الطابعة وإدارتها على شبكة الاتصال.

#### ملقم الويب المضمن

تم تزويد الطابعة بملقم الويب بالمضمن، والذي يضمن الوصول إلى معلومات خاصة بأنشطة الطابعة وشبكة الاتصال. كما يوفر ملقم الويب البيئة التي يمكن تشغيل بر امج الويب فيها، مثلما توفر أنظمة التشغيل، مثل Windows، بيئة لتشغيل البر امج على جهاز الكمبيوتر. ويمكن عرض إخراج هذه البر امج على مستعرض ويب، مثل Microsoft Internet Explorer، أو Microsoft الت

عندما يكون ملقم الويب "مضمن،" فإن ذلك يعني أنه يوجد على جهاز (مثل طابعة) أو في البر امج الثابتة، أي أنه ليس برنامجًا يتم تحميله على ملقم شبكة الاتصال.

ومن مز ايا ملقم الويب المضمن أنه يوفر إمكانية الاتصال بالطابعة حيث يمكن لأي شخص يستخدم جهاز كمبيوتر موصل بشبكة الاتصال أو مستعرض ويب قياسي أن يستخدمه. ليس من الضروري تثبيت أو تكوين برنامج معين. لمزيد من المعلومات حول ملقم الويب المضمن HP، راجع Embedded Web Server User Guide (دليل مستخدم ملقم الويب المضمن). ويتوفر هذا الدليل أيضاً على قرص مضغوط يتم إرفاقه بالطابعة.

#### الميزات

استخدم ملقم الويب المضمن HP لعرض حالة بطاقة شبكة الاتصال والطابعة و لإدارة وظائف الطباعة من جهاز الكمبيوتر . باستخدام ملقم الويب المضمن HP، يمكنك استكمال المهام التالية:

- عرض معلومات حول حالة الطابعة
- تحديد العمر المتبقى لكل المستلزمات وشراء مستلزمات جديدة
  - عرض تكوينات الأدراج وتغيير ها
  - عرض تكوين قائمة لوحة التحكم الخاصة بالطابعة وتغييره
    - عرض صفحات داخلية وطباعتها
    - تلقي إعلامات بأحداث المستلزمات والطابعة
    - إضافة ارتباطات أو تخصيصها لمواقع ويب أخرى
      - تحديد لغة عرض صفحات ملقم الويب المضمن
        - 🔵 عرض تكوين شبكة الاتصال وتغييره

لمزيد من المعلومات حول ميزات ووظائف ملقم الويب المضمن، راجع ملقم الويب المضمن.

#### مربع أدوات HP

لمزيد من المعلومات حول مربع أدوات HP، راجع مربع أدوات.HP

#### مكونات وأدوات مساعدة أخرى

يتوفر العديد من البرامج الإلكترونية لمستخدمي Windowsو Macintosh OS، ولمسئولي شبكات الاتصال أيضًا. ويلخص الجدول التالي هذه البرامج.

| ول شبكة الاتصال                                                                                                    | مسؤ | Macintosh                                                                                                    | os | Windo                                                                                                    | ows |
|----------------------------------------------------------------------------------------------------|-----|----------------------------------------------------------------------------------------------------|----|----------------------------------------------------------------------------------------------------|-----|
| — HP Web Jetadminأداة لإدارة النظام<br>تستند إلى المستعرض (قم بزيارة<br>www.hp.com/go/webjetadmin<br>للحصول على أحدث برامج HP Web<br>(Jetadmin<br>HP Jetdirect Printer<br>برنامج التثبيت HP Jetdirect Printer<br>العنوان التالي<br>العنوان التالي | •   | PostScript Printer<br>Description files (PPDs)<br>— للاستخدام مع بر امج التشغيل<br>Mac المُرفقة بـ Mac OS<br>الإنترنت) — أداة مساعدة لإدارة<br>Mac OS الطابعة لمستخدمي Mac OS<br>مربع أدوات HP (لـ Mac OS | •  | Software installer (مثبت البرامج)<br>— يقوم بأتمنة نتثبيت نظام الطباعة<br>Online Web registration<br>(التسجيل المباشر على الإنترنت)<br>مربع أدوات HP | •   |

# الاتصال باستخدام ملقم طباعة HP Jetdirect الاختياري

في حالة شراء ملقم الطباعة HP Jetdirect الداخلي الاختياري، وتعذر الاتصال بالطابعة على شبكة الاتصال، قم بفحص تشغيل ملقم الطباعة. ابحث في صفحة تكوين Jetdirect عن الرسالة التالية: I/O CARD READY. (بطاقة الإدخال/الإخراج جاهزة).

#### لطباعة صفحة التكوين

- ۱ اضغط ۷.
- ۲ استخدم 🛦 أو 🔻 للتمرير إلى Information (معلومات) ثم اضعط √.
- ۳ استخدم ▲ أو ▼ للتمرير إلى Print Configuration (طباعة تكوين) ثم اضغط √.

لمزيد من المعلومات حول استكشاف الأخطاء وإصلاحها، راجع الوثائق المُرفقة بملقم الطباعة.

#### الاتصال باستخدام ملقم الطباعة المضمن HP Jetdirect

تحتوي الطابعتان PP LaserJet 9040n/9050n و LaserJet 9040dn/9050d على ملقم طباعة مضمن. في حالة تعذر الاتصال بالطابعة على شبكة الاتصال، قم بفحص تشغيل ملقم الطباعة المضمن. ابحث في صفحة تكوين Jetdirect المضمنة عن الرسالة التالية: I/O CARD READY (بطاقة الإدخال/الإخراج جاهزة)، وتحقق من إعدادات شبكة الاتصال الصحيحة. راجع لطباعة صفحة تكوين لمزيد من الإرشادات.

تحقق من أن ملقم الطباعة كان قادرًا على الاتصال بالشبكة تلقائيًا:

- تحقق من أن مصباح الارتباط LED على موصل شبكة الاتصال المحلية الخاصة بالطابعة (RJ-45) مضيء، مما يشير إلى ارتباط ناجح. يتم الإشارة إلى فشل الارتباط عند إطفاء مصباحي LED.
  - ابحث في صفحة تكوين Jetdirect عن رسائل خطأ. توضح الرسالة LOSS OF CARRIER ERROR (خطأ فقدان الحامل) فشل الارتباط.

لمعالجة فشل الارتباط، افحص جميع توصيلات كابل شبكة الاتصال .بالإضافة إلى ذلك، يمكنك محاولة تكوين إعدادات الارتباط يدويًا على ملقم الطباعة المضمن باستخدام قوائم لوحة التحكم الخاصة بالطابعة (MENU, CONFIGURE DEVICE, I/O, EMBEDDED JETDIRECT MENU, LINK SPEED (قائمة، تكوين جهاز، قائمة JETDIRECT MENU, (والارتباط). الارتباط).

تتوفر ملقمات الطباعة HP Jetdirect للعديد من اتصالات الشبكات المخلفة، متضمنة شبكات الاتصال اللاسلكية 802.11.

ملاحظة

# ملقم الويب المضمن

#### استخدام ملقم الويب المضمن

تم تزويد الطابعات من طرازي HP LaserJet 9040/9050 بملقم ويب مضمن. افتح ملقم الويب المضمن من مستعرض الويب للحصول على المعلومات التالية حول الطابعة:

- رسائل لوحة التحكم
- مستويات المستلزمات وشراؤها
  - 🔸 تكوين الدرج
- تكوينات قائمة لوحة التحكم الخاصة بالطابعة
  - 😐 صفحة تكوين الطابعة
  - سجل أحداث الطابعة
  - استخدام الطابعة (أنواع من مهام الطابعة)
    - إدارة وتكوين شبكة الاتصال
      - تتبيهات البريد الإلكتروني

يمكنك أيضًا استخدام ملقم الويب المضمن لتنفيذ وظائف إدارة مهمة الطباعة والتي عادةً ما يتم تنفيذها بلوحة تحكم الطابعة، بما في ذلك الوظائف التالية:

- 😐 تغيير إعدادات الطابعة
- 🔸 تغيير تكوين الطابعة
  - 😐 إلغاء مهام الطباعة

#### للوصول إلى ملقم الويب المضمن

لاستخدام ملقم الويب المضمن، ينبغي أن يتوافر لديك شبكة قائمة على IP (بروتوكول إنترنت) بالإضافة إلى مستعرض الويب.

قم بكتابة عنوان بروتوكول الإنترنت (IP) المعين للطابعة في مستعرض الويب لديك. فعلى سبيل المثال، إذا كان عنوان IP الخاص بالطابعة هو 192.00.192، يجب كتابة هذا العنوان: http://192.0.0.192

لمزيد من المعلومات، راجع HP Embedded Web Server User Guide (*دليل مستخدم ملقم الويب المضمن HP)* على ا العنوان التالي <u>iyo40 lj9040 www.hp.com/support/</u> ملاحظة

# مربع أدوات HP

مربع أدوات HP هو برنامج إلكتروني يستند إلى الويب حيث يمكنك استخدامه لتنفيذ المهام التالية:

- 🔸 فحص حالة الطابعة.
- طباعة صفحات معلومات الطابعة الداخلية.

يمكنك عرض مربع أدوات HP عندما تكون الطابعة موصلة بشبكة اتصال. يتم تثبيت برنامج مربع أدوات HP تلقائيًا كجزء من تثبيت البرنامج النموذجي.

ملاحظة

لا يلزم الوصول إلى الإنترنت لفتح مربع أدوات HP واستخدامه. على الرغم من ذلك، إذا قمت بالنقر فوق منطقة Other Links (ارتباطات أخرى)، يجب أن يكون لديك إمكانية الوصول إلى الإنترنت للانتقال إلى الارتباط الذي يقود إلى الموقع. راجع Other links (ارتباطات أخرى) لمزيد من المعلومات.

#### أنظمة التشغيل المدعمة

مربع أدوات HP مدعم لأنظمة التشغيل التالية:

- Windows XP و Windows Server 2003 و Windows Me و Windows XP في Windows 98 و Windows XP
  - Macintosh OS 10.2 أو الإصدارات اللاحقة

المستعرضات المدعمة

لاستخدام مربع أدوات HP، يجب استخدام أحد المستعرضات التالية:

- Microsoft Internet Explorer 5.2 أو أحدث (Macintosh) أو أحدث لـــ Microsoft الو أحدث الـــ (Macintosh)
  - Metscape Navigator 7.0 أو أحدث لـ Netscape Navigator 7.0)
    - Opera Software ASA Opera 7.0 لأنظمة التشغيل Windows
      - برنامج Safari 1.0 لأنظمة التشغيل Macintosh

يمكن طباعة جميع صفحات مربع الأدوات HP من المستعرض.

#### لعرض مربع أدوات HP

من القائمة Start (ابدأ)، حدد Programs (برامج)، حدد HP LaserJet 9040 أو HP LaserJet 9050 ثم حدد HP LaserJet Toolbox.

ملاحظة

يمكنك أيضًا عرض مربع أدوات HP بالنقر فوق رمز علبة النظام أو رمز سطح المكتب.

يتم فتح مربع أدوات HP في مستعرض ويب.

ملاحظة

بعد فتح مربع أدوات HP، يمكنك وضع إشارة مرجعية عليه في المستعرض الذي تستخدمه للرجوع إليه سريعًا مستقبلًا.

# أقسام مربع الأدوات HP

يحتوي برنامج مربع أدوات HP على الأقسام والخيارات التالية:

- Status tab (علامة التبويب الحالة)
- Alerts tab (علامة التبويب تتبيهات)
- 🔹 (زر إعدادات الجهاز) Device Settings button
- HP Toolbox:features (مربع أدوات HP:میزات)
  - Other links (ارتباطات أخرى)

#### Status tab (علامة التبويب الحالة)

تحتوي علامة التبويب Status (الحالة) ارتباطات بالصفحات الرئيسية التالية:

- Device Status (حالة الجهاز). تعرض معلومات حول حالة الطابعة. كما توضح هذه الصفحة حالات الطابعة المختلفة مثل حدوث انحشار الورق أو وجود درج فارغ. استخدم أزرار لوحة التحكم الظاهرية الموجودة على هذه الصفحة لتغيير إعدادات الطابعة. بعد حل مشكلة الطابعة، انقر فوق زر Refresh (تحديث) لتحديث حالة الجهاز.
- Supplies Status (حالة المستلزمات). تعرض حالة تفصيلية للمستلزمات مثل نسبة الحبر المتبقية في خر اطيش الطباعة و عدد الصفحات التي تمت طباعتها باستخدام خر طوشة الطباعة الحالية. كما تحتوي هذه الصفحة على ار تباطات لشراء المستلزمات وللبحث عن معلومات إعادة الاستخدام.
- طباعة صفحات المعلومات). لطباعة صفحة التكوين وصفحات المعلومات الأخرى المتوفرة للطابعة، مثل (طباعة صفحات المعلومات). تطبيعة، مثل صفحة Supplies Status (تخطيط قائمة).

#### Alerts tab (علامة التبويب تنبيهات)

استخدم علامة التبويب Alerts (تنبيهات) لنكوين الطابعة لكي يتم إعلامك تلقائيًا بتنبيهات الطابعة. تحتوي علامة التبويب Alerts (تنبيهات) على الصفحات الرئيسية التالية:

- (إعداد تتبيهات الحالة) Set up status alerts •
- (إعدادات إدارية) Administrative settings •

يمكنك من خلال صفحة Set up status alerts (إ**عداد تنبيهات الحالة) تشغيل ال**نتبيهات أو إيقاف تشغيلها وتحديد وقت إرسال تنبيه من الطابعة بالإضافة إلى الاختيار من بين أنواع التنبيهات التالية:

- 🛛 رسالة منبثقة
- 🔸 رمز شريط المهام

انقر فوق Apply (تطبيق) لتنشيط الإعدادات.

من صفحة Administrative settings (إعدادات إدارية)، يمكنك تعيين التردد الذي يقوم مربع أدوات HP بالبحث عن تنبيهات الطابعة باستخدامه وتتوفر الإعدادات التالية:

- Less often (أحيانًا): كل 15000 ميللى ثانية
  - Normal (عادي): كل 8000 ميللي ثانية
  - More often (دائمًا): كل 4000 ميللي ثانية

إذا أردت تخفيض حركة مرور الإدخال/الإخراج على شبكة الاتصال، قم بتخفيض التردد الذي تستخدمه الطابعة للبحث عن النتبيهات.

#### (زر إعدادات الجهاز) Device Settings button

يؤدي النقر فوق زر Device Settings (إعدادات الجهاز) إلى توصيلك بملقم الويب المضمن الخاص بالطابعة.

راجع استخدام ملقم الويب المضمن لمزيد من المعلومات.

#### (HP Toolbox links (ارتباطات مربع أدوات HP)

توفر HP Toolbox links (ارتباطات مربع أدوات HP) في الجانب الأيسر من الشاشة ارتباطات للخيارات التالية:

- Select a device. (تحديد جهاز) يحدد من جميع الأجهزة التي تم تمكينها من مربع أدوات HP.
- . View current alerts. (عرض التنبيهات الحالية) يعرض التنبيهات الحالية لكل الطابعات المثبتة. (يجب أن تكون هناك عملية طباعة جارية لعرض التنبيهات الحالية.)
- Text only page. (صفحة نصوص فقط) يعرض مربع أدوات HP كخريطة موقع يقوم بالارتباط بصفحات تحتوي على نصوص فقط.

# Other links (ارتباطات أخرى)

تحتوي كل صفحة في مربع أدوات HP على ارتباطات لموقع HP على الويب تتضمن المعلومات التالية:

- تسجيل المنتجات
- 🔸 دعم المنتجات
- 😐 شراء المستلزمات
- HP Instant SupportTM •
- يجب أن يكون لديك إمكانية الوصول إلى الإنترنت لكي يمكنك استخدام أي من هذه الارتباطات. في حالة استخدام اتصال طلب هاتفي ولم يتم الاتصال بالإنترنت عند فتح مربع أدوات HP لأول مرة، يجب الاتصال بالإنترنت قبل أن يمكنك زيارة هذه المواقع على الويب.

نظام التعليمات

في أي وقت، يمكنك الوصول إلى نظام التعليمات على لوحة التحكم الخاصة بالطابعة. اضغط ? على لوحة التحكم.

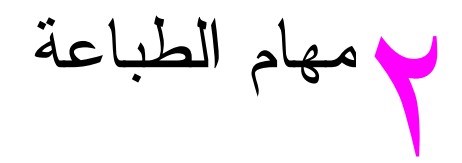

يتضمن هذا القسم معلومات حول مهام الطباعة الأساسية التالية:

- تحميل أدراج الإدخال
  - توجيه الوسائط
- إرشادات الطباعة الأساسية
  - تحديد حاوية الإخراج
    - طباعة الأظرف
- استخدام وحدة التجميع سعة ٣٠٠٠ ورقة الاختيارية
  - استخدام وحدة التجميع/وحدة التدبيس الاختيارية
  - استخدام وحدة الإنهاء متعددة الوظائف الاختيارية
    - استخدام علبة بريد ذات ٨ حاويات اختيارية
    - الطباعة على الوجهين (طباعة على الوجهين)
      - الطباعة على ورق خاص

# تحميل أدراج الإدخال

يحتوي هذا القسم على معلومات حول كيفية تحميل الوسائط ذات الأحجام القياسية والمخصصة التي يمكن الكشف عنها والتي لا يمكن الكشف عنها إلى كلٍ من درج ١ الاختياري ودرج ٢ ودرج ٣ ودرج ٤ الاختياري.

**إنذار** لتجنب حدوث أي انحشار، احرص على عدم إضافة أي ورق إلى درج ١ الاختياري أو إزالة الورق منه، أو القيام بفتح درج ٢ أو درج ٣ أو درج ٤ الاختياري أثناء إجراء عملية الطباعة باستخدام ذلك الدرج.

لتجنب تلف الطابعة، قم بطباعة ورق العناوين والأظرف مستخدمًا درج ١ الاختياري فقط. أرسل ورق العناوين والأظرف إلى حاوية الإخراج اليسرى أو الحاوية العلوية. قم بالطباعة على وجه واحد فقط من ورق العناوين والأظرف.

### تحميل درج ١ الاختياري

تتضمن الطابعة درج ١ الاختياري، والذي تصل سعته إلى ١٠٠ ورقة. لمعرفة مواصفات الورق، راجع مواصفات الورق.

#### تحميل درج ١ الاختياري للاستخدام مرة واحدة عند اللزوم

اتبع هذا الإجراء إذا كان من المعتاد أن يكون الدرج ١ فارغًا ومستخدمًا للطباعة على أنواع وأحجام مختلفة من الورق.

۱ افتح درج ۱ الاختياري.

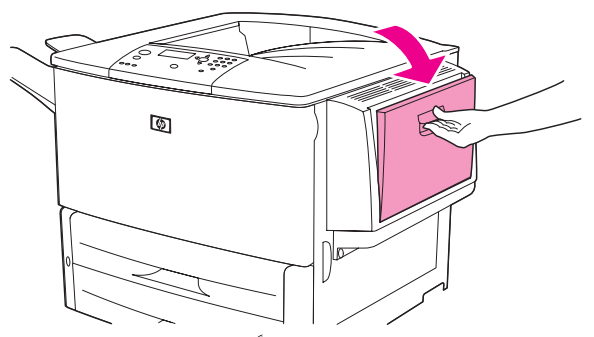

۲ قم بتحميل (توجيه) الورق طبقًا لحجم الورق وخيارات الإنهاء.

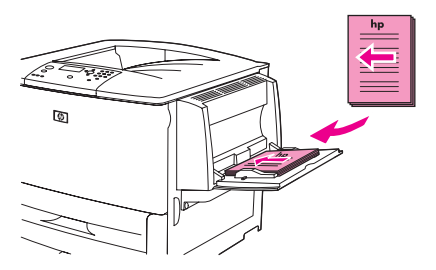

إنذار

- لتجنب حدوث أي انحشار ، قم بطباعة ورقة واحدة من ورق العناوين في كل مرة.
  - ۳ قم بضبط موجهات الورق بحيث تلمس مجموعة الورق دون ثنيها.
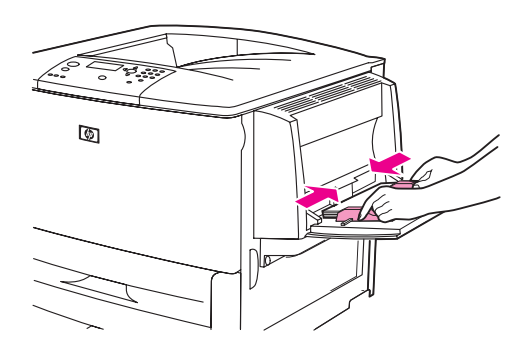

٤ تأكد من تثبيت الورق بإحكام تحت الألسنة الموجودة على الموجهات وألا تتعدى مجموعة الورق مؤشرات مستوى التحميل.

للحظة

في حالة الطباعة على ورق بحجم A3 أو ١١ × ١٧ أو أية وسائط أطول من ذلك، اسحب ملحق الدرج إلى أن يتوقف.

- انظر إلى شاشة عرض لوحة التحكم بعد بضع ثوان من تحميل الورق. (أعد تحميل الورق في حالة انتهاء الوقت).
- في حالة عدم ظهور النص <SIZE> <TRAY X <TYPE</li>
  درج X <النوع> <الحجم>) على شاشة عرض لوحة التحكم، يعنى ذلك أن الدرج جاهز للاستخدام.
- في حالة ظهور النص <SIZE> <TYPE (درج X <انفع> <الحجم>) على لوحة التحكم،
  اضغط لتغيير تكوين الحجم والنوع. تظهر قائمة Size (الحجم).
  - ٦ اضغط 🛦 لتمييز ANY SIZE (أي حجم).
- ٧ اضغط ٧ لتحديد ANY SIZE (أي حجم). تظهر الرسالة SETTING SAVED (تم حفظ الإعداد) على شاشة عرض لوحة التحكم.
  - ۸ عند ظهور القائمة Type (النوع)، اضغط لم لتمييز ANY TYPE (أي نوع).
- ٩ اضغط لتحديد ANY TYPE (أي نوع). تظهر الرسالة SETTING SAVED (تم حفظ الإعداد) على شاشة عرض لوحة التحكم.
- ٩ في حالة ظهور النص TRAY 1 ANY SIZE ANY TYPE (درج ١ أي حجم أي نوع) على شاشة عرض لوحة التحكم، يعني ذلك أن الطابعة مستعدة للطباعة بشكل متقطع على أنواع وأحجام متعددة من الورق. اضغط <sup>2</sup> لقبول إعداد النوع والحجم.

## تحميل درج ١ الاختياري عند استخدام نفس الورق في مهام طباعة متعددة

اتبع الإجراء التالي في حالة تحميل درج ١ عادة بنفس نوع الورق، وعدم إز الة الورق بشكل دوري من هذا الدرج ما بين مهمة طباعة وأخرى. يؤدي هذا الإجراء عادةً إلى تحسين أداء الطابعة عند الطباعة باستخدام درج ١.

لتجنب انحشار الورق، احرص على عدم إضافة ورق إلى الدرج أو إزالة ورق منه أثناء الطباعة باستخدامه.

- من لوحة التحكم، اضغط لفتح القوائم.
- ۲ استخدم 🛦 أو 🔻 للتمرير إلى PAPER HANDLING (معالجة الورق)، ثم اضغط √.
  - ۳ استخدم له أو ▼ للتمرير إلى TRAY 1 SIZE (حجم درج ۱)، ثم أضغط √.
- ٤ استخدم له أو ▼ للتمرير إلى الحجم الصحيح، ثم اضغط ✓ . تظهر الرسالة SETTING SAVED (تم حفظ الإعداد) على شاشة عرض لوحة التحكم.

انذار

- استخدم 🛦 أو 🔻 للتمرير إلى TRAY 1 TYPE (نـوع درج ١)، ثم اضغط 🗸.
- ۲ استخدم ▲ أو ▼ للتمرير إلى النوع الصحيح، ثم اضغط ✓ . تظهر الرسالة SETTING SAVED (تم حفظ ا لإعداد) على شاشة عرض لوحة التحكم.
  - ۷ اضغط Menu (قائمة) للخروج من القوائم.
    - ۸ افتح درج ۱ الاختياري.

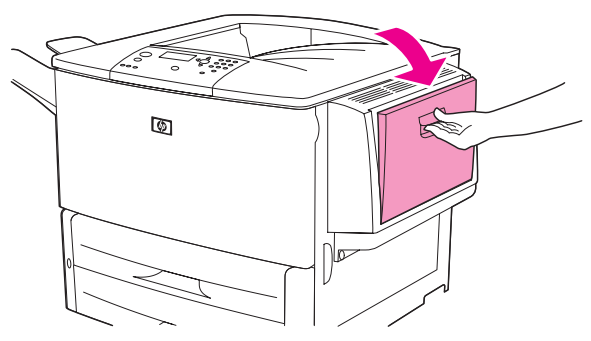

٩ قم بتحميل (توجيه) الورق تبعًا للحجم وخيارات الإنهاء.

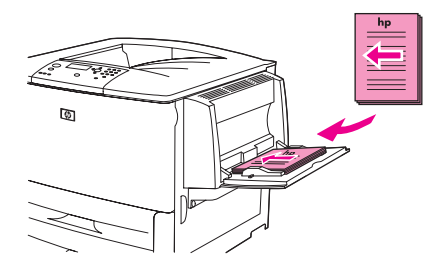

لتجنب حدوث أي انحشار ، قم بطباعة ورقة عناوين واحدة في كل مرة.

١٠ قم بضبط موجهات الورق بحيث تلمس مجموعة الورق دون ثنيها.

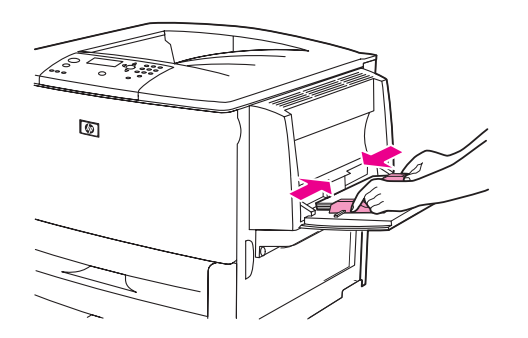

١١ تأكد من تثبيت الورق بإحكام تحت الألسنة الموجودة على الموجهات وألا يتعدى مؤشرات مستوى التحميل.

ملاحظة

إنذار

- في حالة الطباعة على ورق بحجم A3 أو ١١ × ١٧ أو أية وسائط طويلة، اسحب ملحق الدرج إلى أن يتوقف.
- ١٢ انظر إلى لوحة التحكم خلال ثوانٍ من تحميل الورق. يظهر تكوين الدرج. (افتح الدرج وأغلقه مرة أخرى في حالة انتهاء الوقت بالفعل).
  - ۱۳ اضغط Menu (قائمة) للخروج من القوائم. الدرج جاهز للاستخدام الآن.

## تحميل الأدراج ٢ و٣ و ٤

يتم إرفاق أدراج الإدخال (٢ و٣) سعة ٥٠٠ ورقة بالطابعة. أما درج ٤ فهو درج اختياري يستوعب ٢٠٠٠ ورقة بحجم قياسي. لمعرفة مواصفات الورق، راجع مواصفات الورق.

## تحميل ورق بحجم قياسي يمكن الكشف عنه إلى الأدراج ٢ و٣ و ٤

اتبع هذا الإجراء لتحميل ورق بحجم قياسي يمكن الكشف عنه إلى الدرج. فيما يلي الأحجام التي يمكن الكشف عنها، وقد تم وضع علامات عليها داخل الدرج:

- A4 🔸
- ورق بحجم Letter
  - A3 🔸
- ورق بحجم Legal
  - 11 × 17 🛛 😐
- ورق بحجم Executive
  - B4 (JIS) 🛛 😐
  - حجم (JIS) B5 (JIS)
    - 🔸 🗚 بزاوية
- ورق بحجم Letter بزاوية

لتجنب انحشار الورق، احرص على عدم إضافة ورق إلي الدرج أو إزالة ورق منه أثناء الطباعة باستخدامه.

۱ افتح الدرج حتى يتوقف.

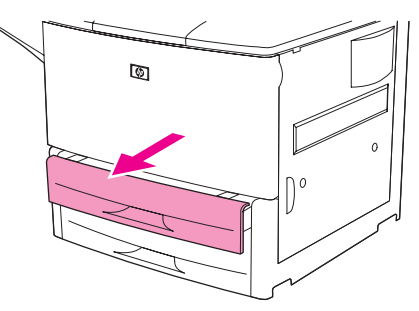

۲ اضبط موجه الورق الأيسر (Y) بالضغط على اللسان الموجود على الموجه، ثم قم بتعيينه على حجم الورق الصحيح.

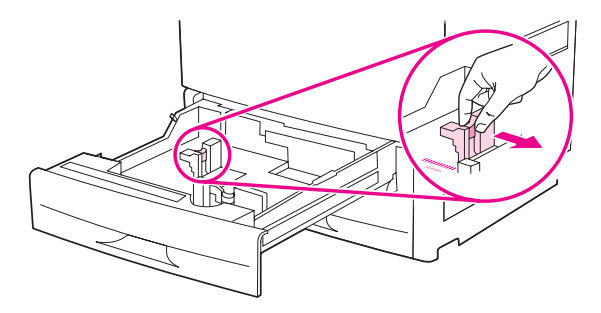

إنذار

٣ اضبط موجه الورق الأمامي (X) بالضغط على اللسان الموجود على الموجه، ثم قم بتعيينه على حجم الورق الصحيح.

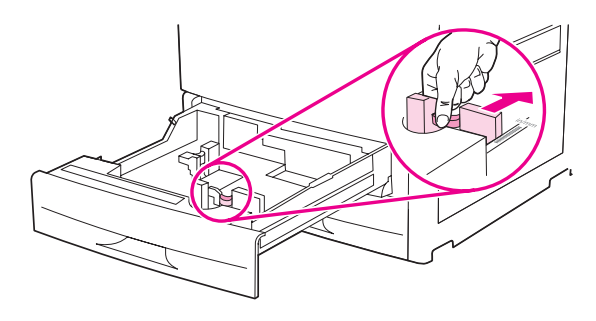

ملاحظة

إنذار

بالنسبة لدرج ٤، قم بتحريك قفل موجه الورق إلى الوضع السفلي عند تحميل ورق بحجم Letter أو ورق بحجم ١١ × ١٧. أما بالنسبة لكافة أحجام الورق الأخرى، يجب أن يكون قفل الموجه في الوضع العلوي.

عند استخدام الدرج ٤، احرص على عدم تخزين الورق أو أي عناصر أخرى في المساحة الواقعة على يسار موجهات الورق. حيث قد يؤدي ذلك إلى تلف الدرج بشكل دائم.

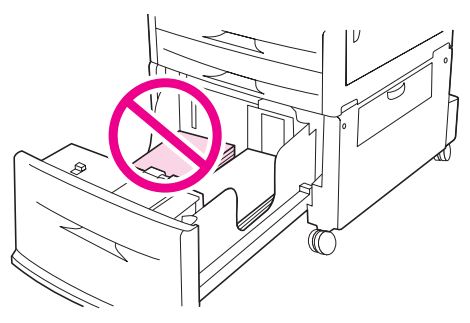

٤ قم بتحميل (توجيه) الورق تبعًا للحجم.

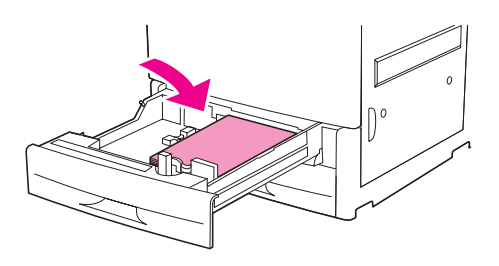

ملاحظة \_\_\_\_\_ راجع توجيه الوسائط للحصول على إرشادات خاصة بتحميل الورق المطبوع مسبقًا والورق ذي الرأسية والورق المثقوب مسبقًا.

قم بتعيين مفتاح Custom/Standard (مخصص/قياسي) إلى Standard (قياسي).

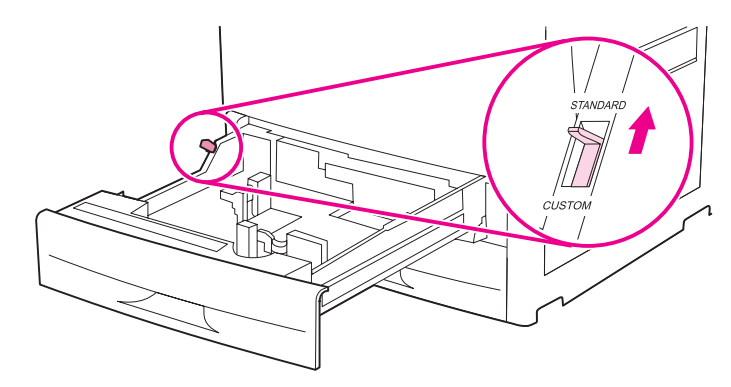

٦ أغلق الدرج.

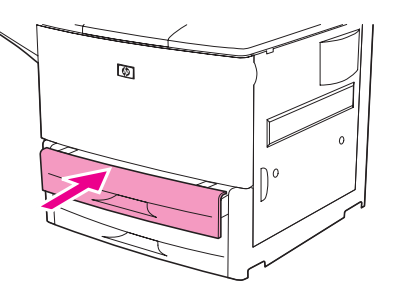

- انظر إلى لوحة التحكم خلال ثوان من إغلاق الدرج. (افتح الدرج وأغلقه في حالة انتهاء الوقت بالفعل). توضح لوحة التحكم تكوين
  حجم الدرج ونوعه. قم بتنفيذ أحدً الإجراءات التالية:
  - إذا كانت إعدادات الحجم والنوع صحيحة، اضغط <sup>€</sup> لقبول تلك الإعدادات.
- إذا لم تكن إعدادات النوع والحجم صحيحة، اضغط ✔ .تظهر قائمة <TRAY X SIZE=\*<SIZE (حجم درج X =\*<حجم>).
  - ۸ لتغییر إعداد الحجم، استخدم ▲ أو ▼ للتمریر إلى الحجم الصحیح، ثم اضغط ✓ . تظهر الرسالة SETTING SAVED (تم حفظ الإعداد) لبرهة، ثم تظهر قائمة نوع الدرج.

تبعًا للحجم الذي قمت بتحديده، قد تطالبك الطابعة بتحريك مفتاح Custom/Standard (مخصص/قياسي) الموجود في الدرج تجاه وضع آخر. من المحتمل أن تطالبك الطابعة أيضًا بتحريك موجهات الورق. اتبع الإرشادات التي تظهر على لوحة التحكم، وأغلق الدرج، ثم أعد هذا الإجراء بدءًا من الخطوة رقم ٧.

- ۹ لتغيير إعداد النوع، استخدم ▲ أو ▼ للتمرير إلى النوع الصحيح، ثم اضغط √ .تظهر الرسالة SETTING SAVED (تم حفظ الإعداد) لمبرهة، ثم تظهر بعد ذلك الإعدادات الحالية للحجم والنوع.
  - ١٠ 🏻 إذا كانت إعدادات الحجم والنوع صحيحة، اضغط <sup>5</sup> لقبول تلك الإعدادات. الدرج جاهز للاستخدام الآن.

ملاحظة

تحميل ورق بحجم قياسي لا يمكن الكشف عنه إلى الأدراج ٢ و٣ و ٤

اتبع هذا الإجراء لتحميل ورق بحجم قياسي لا يمكن الكشف عنه إلى الدرج. الأحجام التالية هي الأحجام القياسية التي لا يمكن الكشف عنها:

- A5 🔸
- 8K 🔸
- 16K 🔸
- JIS Executive
  - Statement •
- (۲۱۳ × ۸٫۵ ۳۳۰ مم) ۲۲۰ مم

لتجنب انحشار الورق، احرص على عدم إضافة ورق إلي الدرج أو إزالة ورق منه أثناء الطباعة باستخدامه.

۱ افتح الدرج حتى يتوقف.

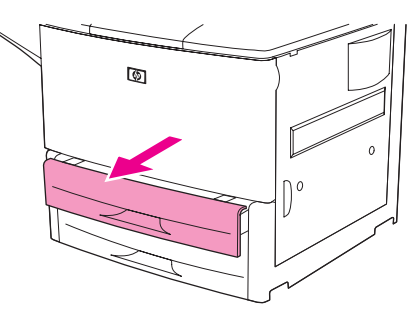

- ۲ اضغط على اللسان الموجود على موجه الورق الأمامي واسحب الموجه حتى نهايته إلى الخارج.
- ۳ اضغط على اللسان الموجود على موجه الورق الأيسر واسحب الموجه حتى نهايته إلى الخارج.

إنذار

إنذار

عند استخدام الدرج ٤، احرص على عدم تخزين الورق أو أي عناصر أخرى في المساحة الواقعة على يسار موجهات الورق. حيث قد يؤدي ذلك إلى تلف الدرج بشكل دائم.

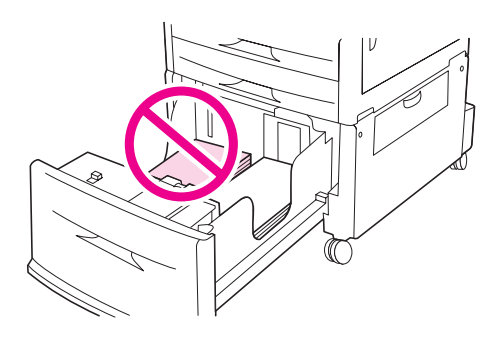

٤ قم بتحميل (توجيه) الورق تبعًا للحجم.

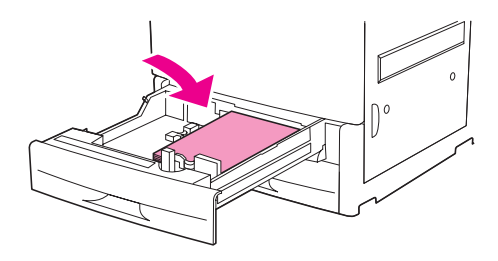

ملاحظة

راجع توجيه الوسائط للحصول على إرشادات خاصة بالورق المطبوع مسبقًا والورق ذي الرأسية والورق المثقوب مسبقًا.

اضبط موجه الورق الأيسر بالضغط على اللسان الموجود على الموجه وسحب الموجه حتى يلمس الورق برفق.

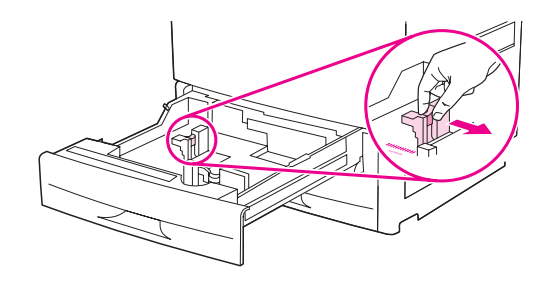

٦ اضبط موجه الورق الأمامي بالضغط على اللسان الموجود على الموجه وسحب الموجه حتى يلمس الورق برفق.

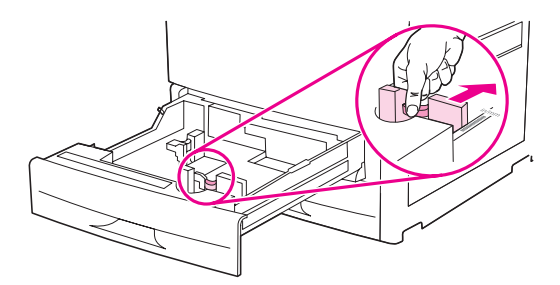

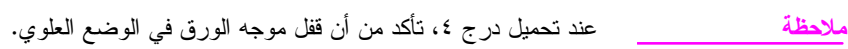

۷ قم بتعیین مفتاح Custom/Standard (مخصص/قیاسی) إلى Custom (مخصص).

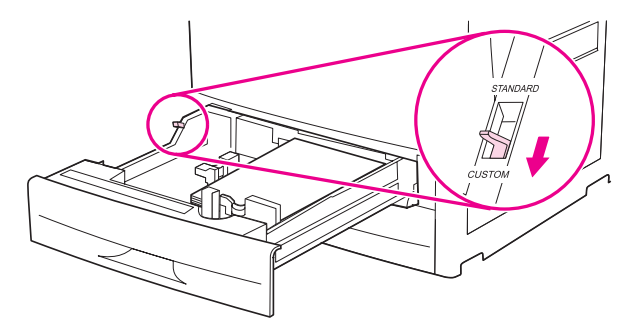

أغلق الدرج.

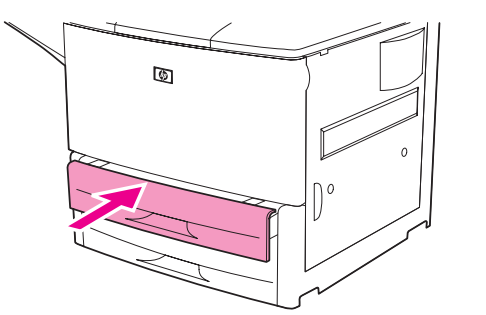

- ٩ انظر إلى لوحة التحكم خلال ثوان من إغلاق الدرج. (افتح الدرج وأغلقه في حالة انتهاء الوقت بالفعل). توضح لوحة التحكم إعدادات حجم الدرج ونوعه. قم بتنفيذ أحدً الإجراءات التالية:
  - إذا كانت إعدادات الحجم والنوع صحيحة، اضغط <sup>1</sup> لقبول تلك الإعدادات.
  - إذا لم تكن تلك الإعدادات صحيحة، اضغط ✓ . يتظهر قائمة <TRAY X SIZE=\*<SIZE (حجم درج X</li>
    =\*<حجم>).
- م. التغيير إعداد الحجم، استخدم ▲ أو ▼ للتمرير إلى الحجم الصحيح، ثم اضغط √ .تظهر الرسالة SETTING SAVED (تم حفظ الإعداد) لبرهة، ثم تظهر قائمة نوع الدرج.

#### ملاحظة

تبعًا للحجم الذي قمت بتحديده، قد تطالبك الطابعة بتحريك مفتاح Custom/Standard (مخصص/قياسي) الموجود في الدرج تجاه وضع آخر. من المحتمل أن تطالبك الطابعة أيضًا بتحريك موجهات الورق. اتبع الإرشادات التي تظهر على لوحة التحكم، وأغلق الدرج، ثم أعد هذا الإجراء بدءًا من الخطوة رقم ٩.

- SETTING SAVED التغيير إعداد النوع، استخدم ▲ أو ▼ للتمرير إلى النوع الصحيح، ثم اضعط √ . تظهر الرسالة SETTING SAVED (تم حفظ الإعداد) لبرهة، ثم تظهر بعد ذلك الإعدادات الحالية للحجم والنوع.
  - ١٢ 🏻 إذا كانت إعدادات الحجم والنوع صحيحة، اضغط <sup>C+</sup> لقبول تلك الإعدادات. الدرج جاهز للاستخدام الآن.

## تحميل ورق بحجم مخصص إلى الأدراج ٢ و٣ و٤

اتبع الإجراء التالي لتحميل ورق بحجم مخصص إلى الدرج.

- لتجنب انحشار الورق، احرص على عدم إضافة ورق إلي الدرج أو إزالة ورق منه أثناء الطباعة باستخدامه.
  - ۱ افتح الدرج حتى يتوقف.

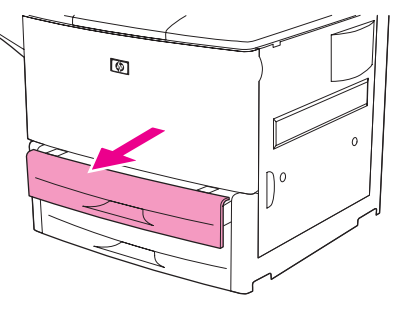

- ۲ اضغط على اللسان الموجود على موجه الورق الأمامي (X) واسحب الموجه حتى نهايته إلى الخارج.
- ۳ اضغط على اللسان الموجود على موجه الورق الأيسر (Y) واسحب الموجه حتى نهايته إلى الخارج.
  - ٤ قم بتحميل (توجيه) الورق تبعًا للحجم.

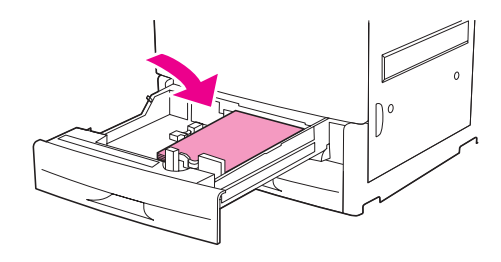

#### ملاحظة

إنذار

- راجع توجيه الوسائط للحصول على إرشادات خاصة بالورق المطبوع مسبقًا والورق ذي الرأسية والورق المثقوب مسبقًا.
  - 5 قم بتعيين مفتاح Custom/Standard (مخصص/قياسي) إلى Custom (مخصص).

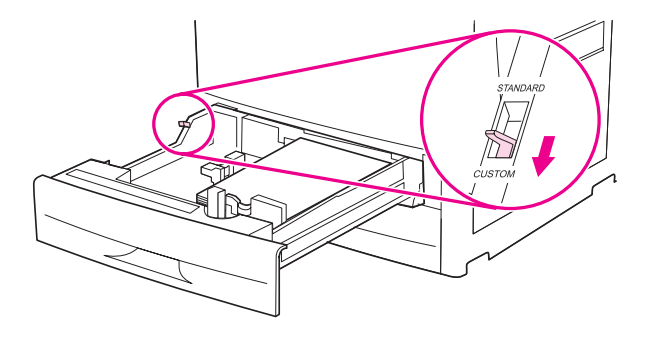

٦ اضبط موجه الورق الأيسر (Y) بالضغط على اللسان الموجود على الموجه وسحب الموجه حتى يلمس الورق برفق.

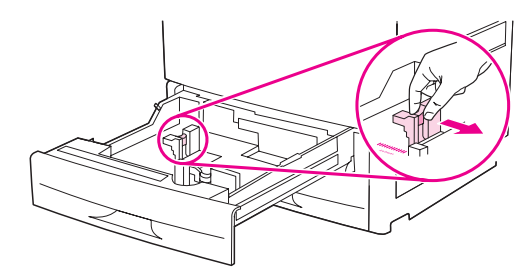

٧ اضبط موجه الورق الأمامي (X) بالضغط على اللسان الموجود على الموجه وسحب الموجه حتى يلمس الورق برفق.

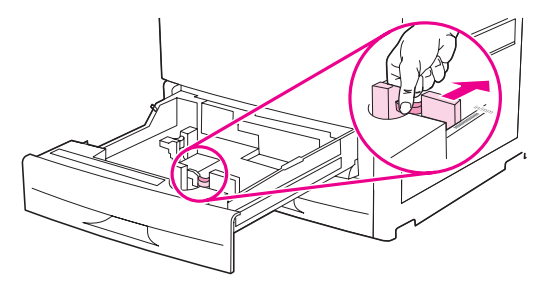

 ٨ يجب مراعاة اتجاه الورق وقيم البعدين X و Y أيضًا. تم وضع علامة للبعدين X و Y في الدرج. ستحتاج هذه المعلومة عند تنفيذ خطوة لاحقة.

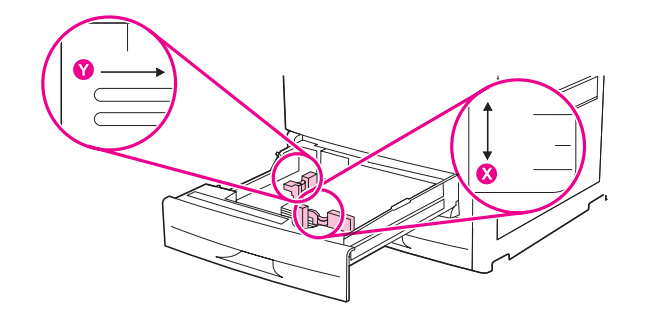

ملاحظة

عند تحميل درج ٤، تأكد من أن قفل موجه الورق في الوضع العلوي.

۹ أغلق الدرج.

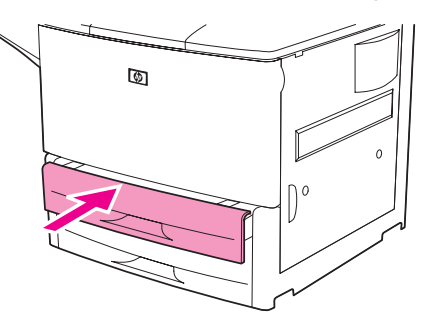

- ١٠ انظر إلى لوحة التحكم خلال ثوانٍ من إغلاق الدرج. (افتح الدرج و أغلقه في حالة انتهاء الوقت بالفعل). تظهر إعدادات حجم الدرج ونوعه.
  - إذا كانت إعدادات الحجم والنوع صحيحة، اضغط <sup>5</sup> لقبول تلك الإعدادات. الدرج جاهز للاستخدام الآن. (لن تحتاج إلى استكمال باقي هذا الإجراء إلا إذا أردت تكوين البعد المخصص المطابق. راجع الملاحظة التالية للحصول على المزيد من المعلومات).
  - لتغيير إعداد الحجم، اضغط ✓ . تظهر قائمة <TRAY X SIZE=\*<SIZE (حجم درج X =\*<حجم>).
- ملاحظة في حالة ظهور الحجم CUSTOM (عصص) على لوحة التحكم، يعني ذلك أنه تم تعيين حجم الدرج على ANY CUSTOM (أي حجم مخصص) . سيطابق الدرج أي مهمة طباعة بحجم مخصص، حتى إذا كانت أبعاد مهمة الطباعة تختلف عن أبعاد الورق الذي تم تحميله إلى الدرج. يمكن تحديد الأبعاد المطابقة للورق بالحجم المخصص الذي تم تحميله إلى الدرج، إذا أردت ذلك. عند تحديد أبعاد مطابقة، سنظهر الأبعاد على أنها الحجم وليس على أنها CUSTOM (مخصص) .
  - ۱۱ اضغط ✔ لتحديد CUSTOM (مخصص) . تظهر قائمة UNIT OF MEASURE (وحدة القياس) .

قد تطالبك الطابعة بتحريك مفتاح Custom/Standard (مخصص/قياسي) الموجود في الدرج تجاه وضع آخر. من المحتمل أن تطالبك الطابعة أيضًا بتحريك موجهات الورق. اتبع الإرشادات التي تظهر على لوحة التحكم، وأغلق الدرج، ثم أعد هذا الإجراء بدءًا من الخطوة رقم ١٠.

- ۱۲ استخدم ▲ أو ▼ لتحديد وحدة القياس (MILLIMETERS or INCHES) (ميليمتر أو بوصة)، ثم اضغط ✓ .
  - ۱۳ استخدم لوحة المفاتيح الرقمية أو المفاتيح ♦ أو ▼ لتحديد البعد X (من الأمام إلى الخلف) ثم اضغط √.
- ۱٤ استخدم لوحة المفاتيح الرقمية أو مفاتيح ▲ أو ▼ لتحديد البعد Y (من اليسار إلى اليمين)، ثم اضغط √ .تظهر الرسالة SETTING SAVED (تم حفظ الإعداد) لبرهة، ثم تظهر قائمة TRAY X TYPE (نوع درج X).
- •١ لتغيير إعداد النوع، استخدم ▲ أو ▼ للتمرير إلى النوع الصحيح، ثم اضغط √ .ستظهر الرسالة SETTING SAVED (تم حفظ الإعداد) لبرهة، ثم يظهر بعد ذلك الحجم الحالي في البعد الذي قمت بتحديده.
  - ١٦ اضغط <sup>4</sup> لقبول الإعدادات. الدرج جاهز للاستخدام الآن.

## تكوين الأدراج باستخدام قائمة Paper Handling (معالجة الورق)

يمكن تكوين حجم الورق ونوعه لأدراج الإدخال بدون ظهور مطالبة بذلك على شاشة عرض لوحة التحكم الخاصة بالطابعة. اتبع الإجراء التالي للوصول إلى قائمة Paper Handling (معالجة الورق) وتكوين الأدراج.

#### تكوين حجم الورق للدرج

- من لوحة التحكم، اضبغط 🗸 لفتح القوائم.
- · استخدم ▲ أو ▼ للتمرير إلى PAPER HANDLING (مـعـالجـة الـورق)، ثم اضغط √.
- ۳ استخدم ▲ أو ▼ للتمرير إلى TRAY X SIZE (حجم درج X)، ثم أضغط ✓. (حيث يرمز X إلى رقم الدرج الذي تريد تكوينه). تريد تكوينه).
  - ٤ استخدم له أو ▼ للتمرير إلى الحجم الصحيح، ثم اضغط √.
    - قم بلمس Menu (قائمة) للخروج من القوائم.

ملاحظة

ملاحظة

تبعًا للحجم الذي قمت بتحديده، قد تطالبك الطابعة بتحريك مفتاح Custom/Standard (مخصص/قياسي) الموجود في الدرج تجاه وضع آخر. من المحتمل أن تطالبك الطابعة أيضًا بتحريك موجهات الورق. اتبع الإرشادات التي تظهر على لوحة التحكم، ثم أغلق الدرج،

#### تكوين نوع الورق للدرج

- من لوحة التحكم، اضبغط لفتح القوائم.
- ۲ استخدم له أو ▼ للتمرير إلى PAPER HANDLING (مـعـالجـة الـورق)، ثم اضغط √.
- ۳ استخدم ▲ أو ▼ للتمرير إلى TRAY X SIZE (حجم درج X)، ثم أضغط √. (حيث يرمز X إلى رقم الدرج الذي تريد تكوينه).
- ٤ استخدم ▲ أو ▼ للتمرير إلى النوع الصحيح، ثم اضغط ✓ .تظهر الرسالة SETTING SAVED (تم حفظ ا لإعداد) لبرهة.
  - قم بلمس Menu (قائمة) للخروج من القوائم.

# توجيه الوسائط

قم بتوجيه أنواع الوسائط وأحجامها حسب الدرج المستخدم في الطباعة وإمكانية الطباعة على كلا وجهي تلك الوسائط (طباعتها على كلا الوجهين).

| اتجاه الوسائط                                                                                                    | إمكانية الطباعة على<br>الوجهين | الدرج | نوع الوسائط                                                                                |
|----------------------------------------------------------------------------------------------------|--------------------------------|-------|--------------------------------------------------------------------------------------------|
| الحافة الطويلة ناحية اتجاه التغذية مع وضع الوجه المطلوب<br>الطباعة عليه لأعلى.                                                    | *Υ                             | Y     | ورق بحجم Letter أو A4<br>متضمنًا ورق ذو رأسية<br>(يصل وزنه إلى<br>٢١٦ جم/مم٢<br>(٨٥ ليبرة) |
| الحافة الطويلة ناحية اتجاه التغذية مع وضع الوجه المطلوب<br>الطباعة عليه أولاً لأسفل.                                              | نعم                            | Ŋ     | ورق بحجم Letter أو A4<br>متضمنًا ورق ذو رأسية                                              |
|                                                                                                    |                                |       | (یصل وزنه إلی<br>۲۱۲ جم/مم۲<br>(۸۰ لیبرة)                                                  |
|                                                                                                    |                                |       | ملاحظه<br>للحصول على طباعة أفضل<br>على الوجهين، قم بتعيين النوع<br>والححم للدرج 1.         |
| ملاحظة: عند الطباعة على ورق ذي رأسية مثقوب ومطبوع<br>مسبقًا، قم بتوجيه الورق بنفس طريقة توجيه الورق ذي<br>الرأسية/المطبوع مسبقًا. |                                |       | ر <b>اس</b> اربع ال                                                                        |

في حالة تمكين الوضع Alternate Letterhead (ورق ذو رأسية بديل) وتحديد نوع الوسائط Letterhead (ورق ذو رأسية) أو Preprinted (مطبوع مسبقًا)، يجب توجيه الوسائط للطباعة على الوجهين. لمزيد من المعلومات، راجع وضع Alternate Letterhead (ورق ذو رأسية بديل).

| نوع الوسائط                                                                                  | الدرج       | إمكانية الطباعة على<br>الوجهين | اتجاه الوسائط                                                                                                    |
|----------------------------------------------------------------------------------------------|-------------|--------------------------------|----------------------------------------------------------------------------------------------------|
| ورق بحجم Letter أو A4،<br>متضمنًا ورق ذو رأسية<br>(يصل وزنه إلى<br>١٩٩ جم/مم٢)<br>(٣٥ ليبرة) | ۲ أو ۳ أو ٤ | *У                             | الحافة الطويلة ناحية اتجاه التغذية مع وضع الوجه المطلوب<br>الطباعة عليه لأسفل.                                                    |
|                                                                                              |             |                                | ملاحظة: عند الطباعة على ورق ذي رأسية منقوب ومطبوع<br>مسبقًا، قم بتوجيه الورق بنفس طريقة توجيه الورق ذي<br>الرأسية/المطبوع مسبقًا. |
| ورق بحجم Letter أو A4،<br>متضمنًا ورق ذو رأسية<br>(يصل وزنه إلى<br>١٩٩ جم/مم٢)<br>(٥٣ ليبرة) | ۲ أو ۳ أو ٤ | نعم                            | الحافة الطويلة ناحية اتجاه التغنية مع وضع الوجه المطلوب<br>الطباعة عليه أولاً لأعلى.                                              |
| أحجام قياسية ومخصصة أخرى<br>(تزن حتى<br>٢١٦ جم/م٢)<br>(٨٥ ليبرة)                             | ,           | *Υ                             | الحافة القصيرة ناحية اتجاه التغذية مع وضع الوجه المطلوب<br>الطباعة عليه لأعلى.                                                    |

رأسية) أو Preprinted (مطبوع مسبقاً)، يجب توجيه الوسائط للطباعة على الوجهين. لمزيد من المعلومات، راجع وضع Alternate Letterhead (ورق ذو رأسية بديل).

| نوع الوسائط                                                                                                    | الدرج       | إمكانية الطباعة على<br>الوجهين | اتجاه الوسائط                                                                        |
|----------------------------------------------------------------------------------------------------|-------------|--------------------------------|--------------------------------------------------------------------------------------|
| أحجام قياسية ومخصصة أخرى<br>(يصل وزنها اللي<br>١٩٩ جم/مم٢)<br>(٥٣ ليبرة)                                                                                     | ۲ أو ۳ أو ٤ | *У                             | الحافة القصيرة ناحية اتجاه التغذية مع وضع الوجه المطلوب<br>الطباعة عليه لأسفل.       |
| أحجام قياسية ومخصصة أخرى<br>(يصل وزنها إلى<br>(٢٦ جم/مم٢)<br>(٥ ليبرة)<br>ملاحظة<br>للحصول على طباعة أفضل<br>على الوجهين، قم بتعيين النوع<br>والحجم للدرج ١. | 1           | نعم                            | الحافة القصيرة ناحية اتجاه التغذية مع وضع الوجه المطلوب<br>الطباعة عليه أو لأ لأسفل. |
| أحجام قياسية ومخصصة أخرى<br>(يصل وزنها إلى<br>١٩٩ جم/مم٢)<br>(٥٣ ليبرة)                                                                                      | ۲ أو ۳ أو ٤ | نعم                            | الحافة القصيرة ناحية اتجاه التغذية مع وضع الوجه المطلوب<br>الطباعة عليه أولاً لأسفل. |

\* في حالة تمكين الوضع Alternate Letterhead (ورق ذو رأسية بديل) وتحديد نوع الوسائط Letterhead (ورق ذو رأسية) أو Preprinted (مطبوع مسبقًا)، يجب توجيه الوسائط للطباعة على الوجهين. لمزيد من المعلومات، راجع وضع Alternate Letterhead (ورق ذو رأسية بديل).

| نوع الوسائط                                                          | الدرج       | إمكانية الطباعة على<br>الوجهين | اتجاه الوسائط                                                                                                    |
|----------------------------------------------------------------------|-------------|--------------------------------|----------------------------------------------------------------------------------------------------|
| ورق بحجم Letter أو A4<br>مثقوب مسبقًا                                | ١           | الطباعة على أحد<br>الوجهين     | الحافة الطويلة التي تحتوي على نقوب ناحية اتجاه التغذية مع<br>وضع الوجه المطلوب الطباعة عليه لأعلى.                                |
| (یصل وزنه إلی<br>۲۱۲ جم/مم۲)<br>(۸۰ لیبرة)                           |             |                                |                                                                                                    |
|                                                                      |             |                                | ملاحظة: عند الطباعة على ورق ذي رأسية متقوب ومطبوع<br>مسبقًا، قم بتوجيه الورق بنفس طريقة توجيه الورق ذي<br>الرأسية/المطبوع مسبقًا. |
| ورق بحجم Letter أو A4<br>مثقوب مسبقًا<br>(یصل وزنه الی<br>(۹۳ لیبرة) | ۲ أو ۳ أو ٤ | الطباعة على أحد<br>الوجهين     | الحافة الطويلة التي تحتوي على نقوب ناحية اتجاه التغذية مع<br>وضع الوجه المطلوب الطباعة عليه لأسفل.                                |
|                                                                      |             |                                | ملاحظة: عند الطباعة على ورق ذي رأسية مثقوب ومطبوع<br>مسبقًا، قم بتوجيه الورق بنفس طريقة توجيه الورق ذي                            |

الر أسية/المطبوع مسبقًا.

\* في حالة تمكين الوضع Alternate Letterhead (ورق ذو رأسية بديل) وتحديد نوع الوسائط Letterhead (ورق ذو رأسية) أو Preprinted (مطبوع مسبقًا)، يجب توجيه الوسائط للطباعة على الوجهين. لمزيد من المعلومات، راجع وضع Alterneed (ورق ذو رأسية بديل).

| اتجاه الوسائط                                                | إمكانية الطباعة على<br>الوجهين | الدرج             | نوع الوسائط              |
|--------------------------------------------------------------|--------------------------------|-------------------|--------------------------|
| الحافة الطويلة ناحية اتجاه التغذية مع وضىع الوجه المطلوب     | لا (غير قابل للطباعة           | درج ۱ فقط         | ورق عناوين أو ورق بحجم   |
| الطباعة عليه لأعلى.                                          | على وجهين)                     |                   | Letter أو A4 أو ورق شفاف |
|                                                              |                                |                   |                          |
| الحافة القصيرة ناحبة اتجاه التغذية مع وضع الوجه المطلوب      | لا                             | درج ۱ فقط         | الأظرف                   |
| الطباعة عليه لأعلى وتوجيه الحافة الخاصة بلصق طابع البريد     | (غير قابل للطباعة على          |                   |                          |
| ناحية الطابعة. إذا كان ارتفاع الظرف أكبر من ١٩٠ ميليمتر      | وجهين)                         |                   |                          |
| (٧,٥ بوصة)، قم بإدخال اللسان أو لاً. و إذا لم يكن كذلك، أدخل |                                |                   |                          |
| اللسان تجاه الجزء الخلفي للطابعة.                            |                                |                   |                          |
|                                                              |                                |                   |                          |
| بديل) وتحديد نوع الوسائط Letterhead (ورق ذو                  | Alterna (ورق ذو رأسية ا        | ate Letterhea     | * في حالة تمكين الوضع d  |
| عة على الوجهين. لمزيد من المعلومات، راجع وضع                 | يجب توجيه الوسائط للطباء       | ا (مطبوع مسبقًا)، | رأسية) أو Preprinted     |
|                                                              | سية بديل).                     | Alt (ورق ذو رأ    | ernate Letterhead        |

## وضع Alternate Letterhead (ورق ذو رأسية بديل)

# إرشادات الطباعة الأساسية

يوفر هذا القسم الإرشادات الأساسية الخاصة بالطباعة عند تعيين الخيارات من برنامج تشغيل الطابعة الخاص بهذه الطابعة (نظام تشغيل (windows) أو Apple LaserWrite (نظام تشغيل Macintosh). إذا كان ممكنًا، يجب محاولة تعيين خيارات الطابعة بواسطة البرنامج الذي تستخدمه أو بواسطة مربع الحوار تشعيل Macintosh). إذا كان ممكنًا، يجب محاولة تعيين خيارات الطابعة بواسطة البرنامج الذي تستخدمه أو بواسطة مربع الحوار **Print (طباعة)**. تسمح معظم برامج نظامي تشغيل Windows و Macintosh و Macintosh البرنامج الذي تستخدمه أو بواسطة مربع الحوار Macintosh). بنا حمول محظم برامج نظامي التشغيل Macintosh و Macintosh و Macintosh بتعيين خيارات الطابعة بواسطة مربع الحوار بناح المعامي التشغيل Windows و Macintosh بتعيين خيارات الطابعة بواسطة بتسخيل خيارات الطابعة بواسطة مربع الحوار حمول محلم مرامج نظامي التشغيل الطابعة، يجب تعيينه في لوحة التحكم الحوار بتعليم الطابعة المعامي معظم برامج نظامي التشغيل Macintosh و Macintosh و Macintosh و محلم برامج نظامي التشغيل الطابعة، يحب تعيينه في لوحة الت معين خيارات الطابعة بهذه الطريقة. في حالة عدم توافر أحد الإعدادات بالبرنامج أو ببرنامج تشغيل الطابعة، يجب تعيينه في لوحة التحكم الخاصة بالطابعة.

#### الطباعة

٥

- تأكد من تحميل الورق إلى الطابعة. راجع تحميل أدراج الإدخال أو انتقل إلى الحصول على الإرشادات.
- ٢ إذا قمت بتحميل وسائط بحجم مخصص إلى درج ٢ أو درج ٢ أو درج ٤ الاختياري، أو إذا قمت بتحميل وسائط بأي حجم إلى درج
  ١ الاختياري، قم بتعيين الدرج طبقًا لحجم الورق الذي قمت بتحميله. راجع تحميل أدراج الإدخال أو انتقل إلى
  ١ الاختياري، قم يتعيين الدرج طبقًا لحجم الورق الذي قمت بتحميله. راجع تحميل أدراج الإدخال أو انتقل إلى
  ١ الاختياري، قم يتعيين الدرج طبقًا لحجم الورق الذي قمت بتحميله. راجع تحميل أدراج الإدخال أو انتقل إلى درج
  - ۳ قم بتعيين حجم الورق.
  - بالنسبة لنظام التشغيل Windows: من القائمة File (ملف)، انقر فوق Page Setup (إعداد الصفحة) أو Print (طباعة). إذا قمت بتحديد 100 (طباعة)، تأكد من تحديد هذه الطابعة، ثم انقر فوق Properties (خصائص).
  - ٤ بالنسبة لنظام التشغيل Macintosh: من القائمة File (ملف)، حدد Page Setup (إعداد الصفحة). تأكد من تحديد هذه الطابعة.

من مربع حجم الورق، حدد:

- حجم الورق الذي تستخدمه.
  - Custom (مخصص).
- حدد الاتجاه، مثل Portrait (طولي) أو Landscape (عرضي).
- ٦ إذا لم يكن برنامج تشغيل الطابعة مفتوح بالفعل، من القائمة File (ملف)، انقر فوق Print (طباعة). في برامج نظام التشغيل Windows، انقر فوق Properties (خصائص).
- من مربع مصدر الورق، حدد نوع الورق وحجمه أو حدد الدرج الذي تريد سحب الورق منه. راجع تحديد الورق الذي ستتم الطباعة عليه.
- ٨ قم بتحديد أية إعدادات أخرى تريدها مثل الطباعة على وجهين (في حالة تثبيت وحدة الطباعة على وجهين الاختيارية على الطابعة) أو العلامات المائية أو صفحة أولى مختلفة. لمزيد من المعلومات حول هذه الإعدادات، راجع المهام في هذا القسم والقسم الذي يليه (مهام الطباعة المتقدمة).
- ٩ حاوية إخراج الجزء العلوي القياسية هي موقع الإخراج الافتراضي. استخدم هذا الموقع لإخراج أنواع الوسائط القياسية. استخدم حاوية الإخراج اليسرى لإخراج ورق العناوين والورق الشفاف والورق الثقيل. أو يمكنك تحديد ملحق إخراج اختياري، مثل وحدة التجميع/وحدة التدبيس.
  - ۱۰ حدد الأمر Print (طباعة) لطباعة المهمة.

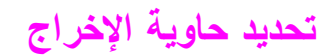

هناك العديد من مواقع الإخراج بالطابعة: حاوية الجزء العلوي القياسية وحاوية الإخراج اليسرى بالإضافة إلى أجهزة الإخراج الاختيارية.

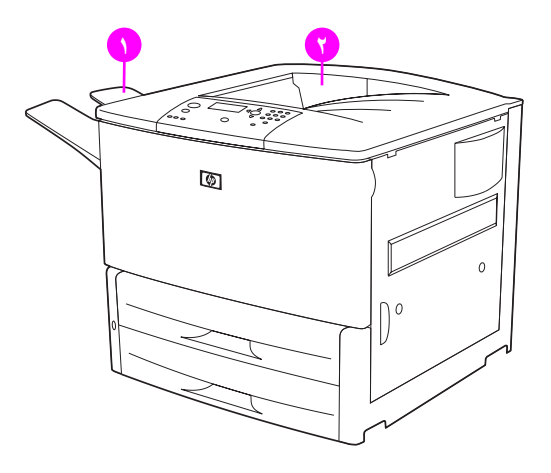

**حاوية الإخراج اليسرى (١)،** توجد بالجزء الأيسر من الطابعة وتستوعب حتى ١٠٠ ورقة.

**حاوية الجزء العلوي القياسية (٢)** توجد بالجزء العلوي من الطابعة وهي الحاوية الافتر اضية للتصنيع. يمكن لهذه الحاوية تلقي عدد يصل إلى ٥٠٠ ورقة بالترتيب الصحيح (الوجه لأسفل) الذي تخرجه الطابعة. يؤدي المستشعر إلى توقف الطابعة عندما تكون الحاوية ممتلئة. يتم متابعة الطباعة عند تفريغ كمية الورق الزائدة بالحاوية أو تقليلها.

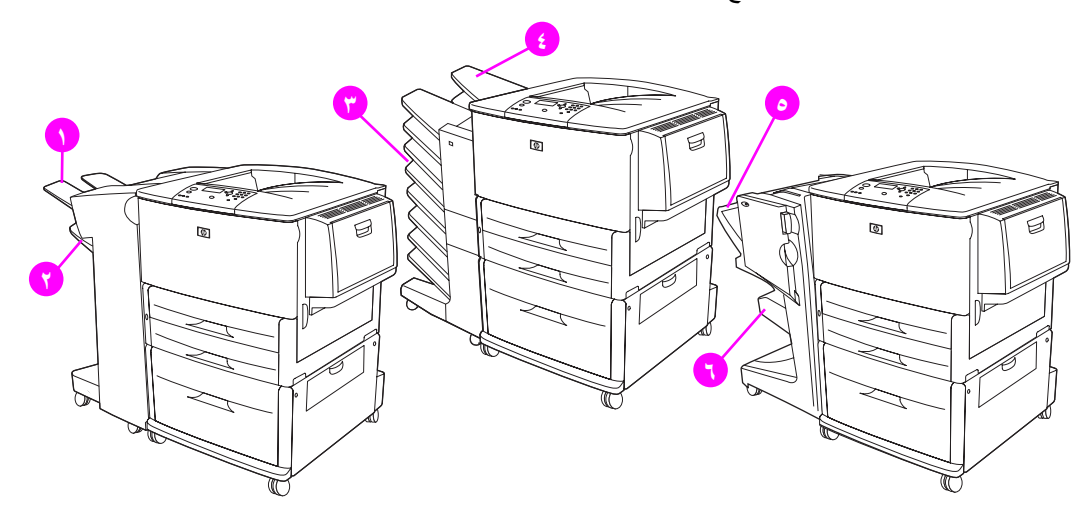

#### حاويات الإخراج الخاصة بوحدة التجميع أو وحدة التجميع/وحدة التدبيس

بالنسبة لوحدة التجميع سعة ٣٠٠٠ ورقة أو وحدة التجميع/وحدة التدبيس سعة ٣٠٠٠ ورقة، فإن حاويات الإخراج الخاصة بهما هي حاوية الإخراج العلوية (١) (الوجه لأعلى) والحاوية السفلية (٢) (الوجه لأسفل).

الحاوية العلوية (الوجه لأعلى) (١) هي تلك الحاوية العلوية التي توجد على وحدة التجميع أو وحدة التجميع/وحدة التدبيس. و هي تستوعب عدد يصل إلى ١٠٠ ورقة بترتيب الورق لأعلى أي كما يخرج من الطابعة. يؤدي المستشعر إلى توقف إخراج الورق المطبوع عندما تكون الحاوية ممتلئة. يتم متابعة إخراج الورق المطبوع عند تفريغ كمية الورق الزائدة بالحاوية أو تقليلها.

ا**لحاوية السفلية** (الوجه لأسفل) (٢) هي تلك الحاوية السفلية التي توجد على وحدة التجميع أو وحدة التجميع/وحدة التدبيس. وتستوعب هذه الحاوية عدد يصل إلى ٥٠٠ ورقة كما يمكنها تجميع المهام أو تدبيسها. وهي الحاوية الافتر اضية للإخراج.

#### علبة بريد ذات ٨ حاويات

إذا قمت باختيار علبة البريد ذات ٨ حاويات، فحاويات الإخراج الخاصة بها هي الحاوية العلوية (٤) والحاويات الثماني ذات الوجه لأسفل (٣).

تستوعب الحاوية العلوية (٤) عدد يصل إلى ١٢٥ ورقة.

يستطيع مسئول الشبكة تعيين ٨ حاويات (٣) للاستخدام من قبل أفراد أو مجموعات عمل. تستطيع كل حاوية تجميع حتى ٢٥٠ ورقة.

عندما يكون جهاز علبة البريد ذات ٨ حاويات متصل بالطابعة، تكون حاوية الجزء العلوي القياسية هي الحاوية الافتر اضية.

#### حاويات الإخراج الخاصة بوحدة الإنهاء متعددة الوظائف

إذا قمت باختيار وحدة الإنهاء متعددة الوظائف، فحاويات الإخراج الخاصة بها هي الحاوية العلوية (°) وحاوية الكتيبات السفلية (٦). الحاوية العلوية (٥) هي الحاوية التي توجد أعلى وحدة الإنهاء متعددة الوظائف. توفر هذه الحاوية إمكانية تجميع ١٠٠٠ ورقة، كما يمكنها إزاحة كل وظيفة فور تجميعها وتسليم مهام لم يتم تدبيسها بحيث يكون الوجه لأعلى أو لأسفل. توفر أيضاً هذه الحاوية إمكانية تدبيس عدد يصل إلى ٥٠ ورقة لكل مستند. تكون الحاوية العلوية هي حاوية الإخراج الافتر اضية عندما تكون وحدة الإنهاء متعددة الحاوية السفلية (٤) هي الحاوية التي توجد أسفل وحدة الإنهاء متعددة الوظائف. توفر هذه الحاوية إمكانية تجميع ١٠٠٠ ورقات وتثبيتها.

## تحديد موقع الإخراج

يُفضل تحديد موقع الإخراج (الحاوية) من خلال البرنامج الذي تستخدمه أو برنامج تشغيل الطابعة. (يعتمد موقع وكيفية إجراء التحديدات على البرنامج الذي تستخدمه أو برنامج تشغيل الطابعة). إذا تعذر تحديد موقع الإخراج من البرنامج الذي تستخدمه أو برنامج تشغيل الطابعة، قم بتعيين موقع إخراج الطابعة الافتر اضي من لوحة التحكم الخاصة بالطابعة.

#### تحديد موقع الإخراج باستخدام لوحة التحكم

- ۱ استخدم که أو ▼ للتمرير إلى Configure Device (تـكويـن الجهاز)، ثم اضغط √.
  - ۲ استخدم ▲ أو ▼ التمرير إلى Printing (طب عة) ثم اضغط √.
- ۳ استخدم له أو ▼ التمرير إلى Paper Destination (وجهة الورق) ثم اضغط √.
- ٤ استخدم ▲ أو ▼ للتمرير إلى حاوية الإخراج أو الجهاز الذي تريده، ثم اضغط ✓ .من المحتمل أن يكون مسئول شبكة الاتصال قد قام بتغيير اسم الجهاز . تظهر علامة نجمية (\*) بجوار التحديد الذي قمت به.

ملاحظة

# طباعة الأظرف

ملاحظة

يمكنك الطباعة على الأظرف باستخدام درج ١ الاختياري، والذي يستوعب ١٠ أظرف. يمكن الطباعة على العديد من أنواع الأظرف باستخدام درج ١ الاختياري. يعتمد أداء الطباعة على شكل الظرف. قم دائمًا باختبار بعض عينات الأظرف قبل شراء كميات كبيرة. للحصول على مواصفات الأظرف، راجع مواصفات الورق أو انتقل إلى 19040 www.hp.com/support/

إنذار . . . . . . . . . . . قد تؤدي الأظرف التي تحتوي على مشابك أو كباسين أو فتحات أو الأظرف المبطنة المصقولة والأظرف ذاتية اللصق أو أية أظرف أخرى مصنعة من مواد صناعية إلى إلحاق ضرر شديد بالطابعة. لا تستخدم الأظرف ذات المواد اللاصقة التي نتأثر بالضغط.

الخطوات الأساسية لطباعة الأظرف:

- ١ قم بتحريك أذرع المصهر. راجع تغيير وضع أذرع المصهر.
- ۲ قم بتحميل الأظرف. راجع تحميل الأظرف إلى درج ۱ الاختياري.
  - ٣ أرسل مهمة الطباعة. راجع طباعة أظرف باستخدام البرنامج.

إذا كانت الأظرف متجعدة عند الطباعة، راجع منع تجعد الأظرف، للحصول على الإرشادات.

#### تحميل الأظرف إلى درج ١ الاختياري

افتح درج ١ الاختياري، ولكن لا تسحب الملحق. (تتم تغذية معظم الأظرف بشكل أفضل بدون استخدام الملحق. على الرغم من ذلك،
 قد تستلزم الأظرف كبيرة الحجم استخدام الملحق).

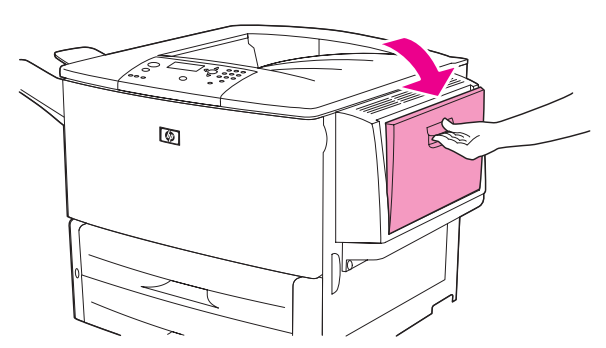

٢ قم بتحميل حتى ١٠ أظرف بمنتصف درج ١ الاختياري مع توجيه الوجه المطلوب الطباعة عليه لأعلى وتوجيه الحافة الخاصة بلصق طابع البريد نحو الطابعة. أدخل الأظرف في الطابعة إلى آخر مدى لها مع مراعاة عدم الضغط عليها.

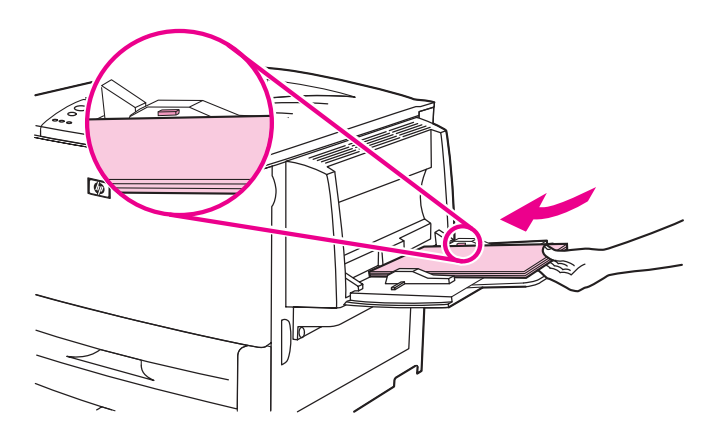

٣ اضبط الموجهات بحيث تلمس مجموعة الأظرف دون ثنيها. تأكد من تثبيت الأظرف بإحكام تحت الألسنة الموجودة على الموجهات.

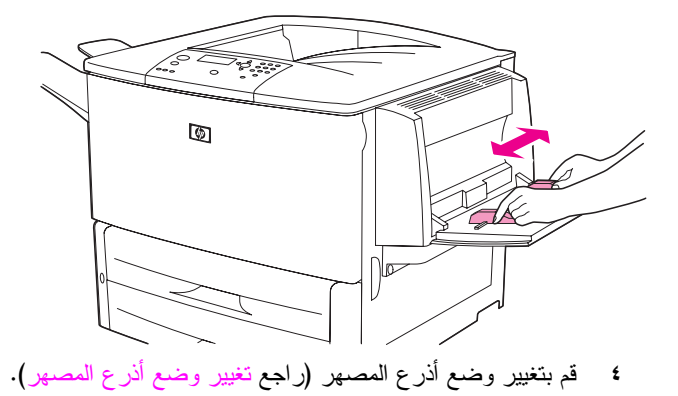

## تغيير وضع أذرع المصهر

١ في حالة تركيب جهاز إخراج اختياري، قم بفصله بعيدًا عن الطابعة للوصول إلى الباب الأيسر.

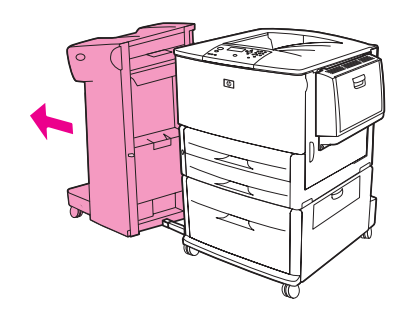

۲ افتح الباب الأيسر.

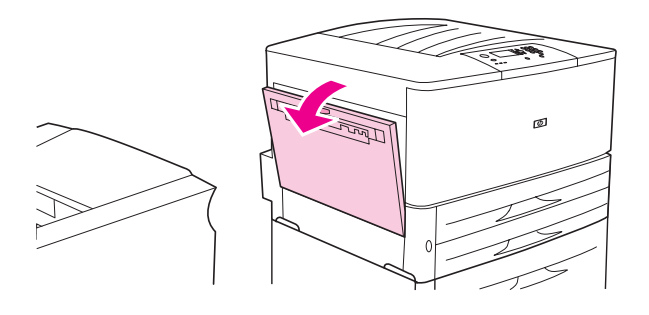

تحذير !

تجنب لمس المنطقة المجاورة للمصهر. فقد تكون *ساخنة*.

۳ حدد موقع الذارعين الزرقاوين وارفعهما لأعلى.

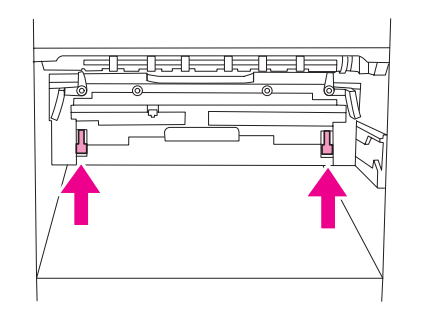

ملاحظة

- بعد طباعة الظرف، أعد أذرع المصهر إلى الوضع السفلي.
  - ٤ أغلق الباب الأيسر.

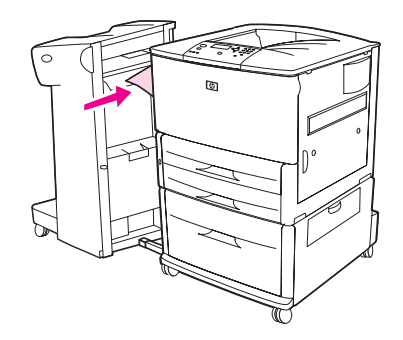

### طباعة أظرف باستخدام البرنامج

- ١ قم بتحميل الأظرف في درج ١ الاختياري.
- ۲ باستخدام البرنامج الخاص بك أو برنامج تشغيل الطابعة، حدد درج ۱ الاختياري على أنه المصدر.
- ٣ قم بتعيين كل من حجم الظرف ونوعه المناسبين. للحصول على مواصفات الأظرف، راجع مواصفات الورق أو انتقل إلى www.hp.com/support/lj9050\_lj9040.
  - ٤ إذا لم يقم البرنامج الذي تستخدمه بتنسيق الظرف تلقائيًا، حدد Portrait (طولي) لتحديد اتجاه الصفحة.

لتجنب انحشار الورق، لا تقم بإدخال ظرف أو إزالته بعد بدء الطباعة.

- - ۲ الطباعة حسب حجم الورق ونوعه، راجع تحديد الورق الذي ستتم الطباعة عليه، أو انتقل إلى www.hp.com/support/lj9050 lj9040.
  - ٧ حدد حاوية الإخراج القياسية (الافتراضية) على أنها موقع الإخراج. إذا قمت بطباعة الأظرف مستخدمًا وحدة التجميع أو وحدة التجميع/وحدة التدبيس أو وحدة الإنهاء متعددة الوظائف، تخرج الأظرف في الحاوية ذات الوجه لأعلى الخاصة بهذا الملحق.
    - ۸ عند الانتهاء، أعد أذرع المصهر إلى الوضع السفلي.
    - إندار \_\_\_\_\_\_ ينتج عن فشل إعادة أذرع المصهر للوضع السفلي بالنسبة للطباعة على أنواع الورق القياسية جودة طباعة رديئة.

إنذار

# استخدام وحدة التجميع سعة ٣٠٠٠ ورقة الاختيارية

## ميزات الإخراج

توفر وحدة التجميع الاختيارية سعة ٣٠٠٠ ورقة ميزات الإخراج التالية:

- تجميع عدد يصل إلى ٣٠٠٠ ورقة بحجم A4 أو Letter
- تجميع عدد يصل إلى ١٥٠٠ ورقة بحجم A3 أو Ledger
  - إزاحة المهام أو طباعتها أو إزاحة الصفحة الأولى

تعتبر الحاوية ٢ (بوجه لأسفل، في وحدة التجميع سعة ٣٠٠٠ ورقة ووحدة التجميع/وحدة التدبيس سعة ٣٠٠٠ ورقة) في أجهزة الإخراج، الحاوية الافتر اضية لكافة عمليات الإخراج.

## استخدام وحدة التجميع/وحدة التدبيس الاختيارية

يمكن لوحدة التجميع/وحدة التدبيس سعة ٣٠٠٠ ورقة الاختيارية تدبيس مستندات تتألف من صفحتين كحد أدنى وخمسين صفحة كحد أقصي (ورق يزن ٧٥ جم/مم٢، ٢٠ ليبرة) أو ما يعادل ٦ مم (٢, ووصة). ويجب أن يكون وزن الصفحات يتراوح من ٦٤ إلى ١٩٩ جم/مم ( (من ١٧ إلى ٥٣ ليبرة) لكافة الأحجام التي يدعمها المحرك.

ضع في اعتبارك هذه النقاط الإضافية:

- یمکن لوحدة التجمیع استیعاب حتى ۳۰۰۰ ورقة.
- يصل حد تدبيس وسائط الطباعة الثقيلة إلى أقل من خمسين صفحة.
- سواء كانت المهمة التي ترغب في تدبيسها تتألف من ورقة واحدة فقط، أو تتعدى الخمسين ورقة، فسوف تقوم الطابعة بطباعة هذه المهمة. ولكنها لن تتمكن من تدبيس الورق.

#### تحديد وحدة التدبيس

يمكنك تحديد وحدة التدبيس عادةً من خلال البرنامج الخاص بك أو برنامج تشغيل الطابعة، على الرغم من أن بعض الخيارات قد تكون متاحة خلال برنامج تشغيل الطابعة فقط. يعتمد موقع وكيفية إجراء التحديدات على البرنامج الذي تستخدمه أو برنامج تشغيل الطابعة. إذا تعذر تحديد وحدة التدبيس من البرنامج أو برنامج تشغيل الطابعة، قم بتحديد وحدة التدبيس باستخدام لوحة تحكم الطابعة.

#### تحديد التدبيس كوضع افتراضى باستخدام لوحة التحكم

- ۱ من حالة READY (جا هز)، استخدم ▲ أو ▼ للتمرير إلى فائمة Configure Device (تـكويـن الجهاز)،
  ثم اضغط √.
  - ١ استخدم له أو ▼ للتمرير إلى وحدة التجميع/وحدة التدبيس، ثم اضغط √.
  - ۳ استخدم ▲ أو ▼ للتمرير إلى Staple (تـدبـيس)، ثم اضغط √.
    - ٤ حدد عدد الدبابيس الذي تريده على أنه الإعداد الافتر اضى.
  - استخدم ▲ أو ▼ التمرير إلى Printing (طب عة) ثم اضغط √.
- ◄ استخدم ▲ أو ▼ للتمرير إلى حاوية الإخراج أو أي جهاز تريده، ثم اضغط ✓ . تظهر علامة نجمية (\*) بجوار التحديد الذي قمت .

## تحميل الدبابيس

قم بتحميل الدبابيس باستخدام هذا الإجراء.

#### لتحميل الدبابيس

١ قم بتحريك وحدة التجميع/وحدة التدبيس بعيدًا عن الطابعة.

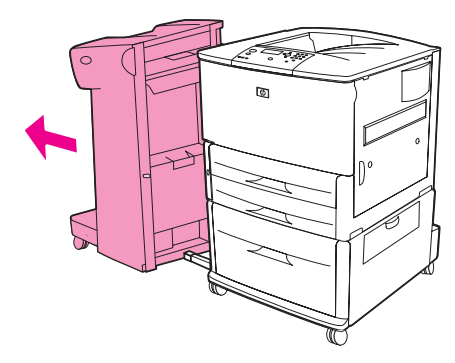

۲ افتح باب وحدة التجميع/وحدة التدبيس.

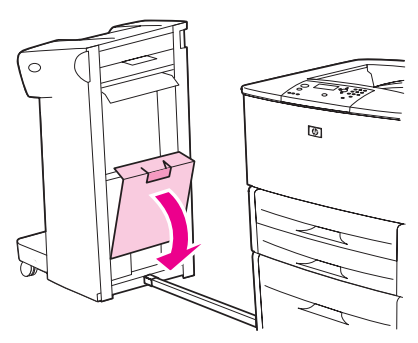

٣ ارفع اللسان الأخضر الموجود على خرطوشة التدبيس الفارغة لأعلى واسحبه للخارج.

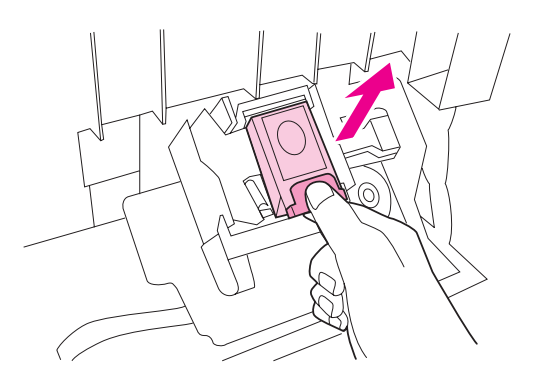

٤ قم بإدراج خرطوشة التدبيس الجديدة في مكانها المخصص بإحكام.

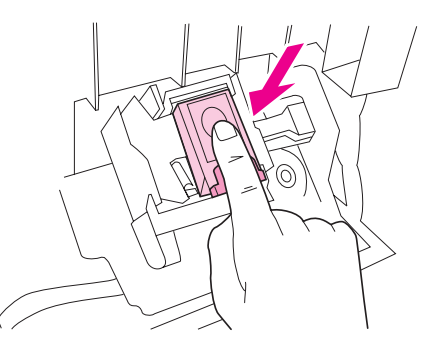

أغلق باب وحدة التدبيس وقم بإرفاق وحدة التجميع/وحدة التدبيس بالطابعة.

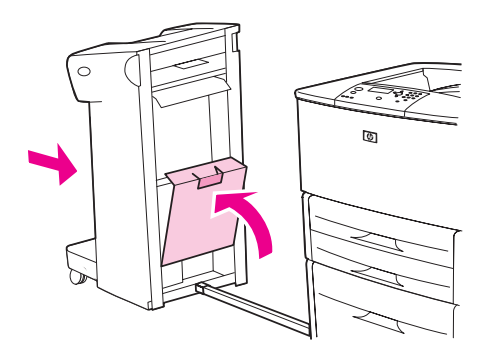

# استخدام وحدة الإنهاء متعددة الوظائف الاختيارية

ر اجع HP LaserJet 9040/9050 Getting Started Guide (دليل بدء الاستخدام HP LaserJet 9040/9050 (دليل بدء الاستخدام HP LaserJet 9040/9050) على العنوان التالي 19040/19050 (www.hp.com/support/lj9050) لمزيد من المعلومات حول الموضوعات التالية:

- تدبيس المستندات
  - 🗕 التثبيت
- طباعة الكتيبات
- إضافة غلاف للكتيب

## ميزات الإخراج

توفر وحدة الإنهاء متعددة الوظائف الاختيارية ميزات الإخراج التالية:

- تجميع عدد يصل إلى ١٠٠٠ ورقة بأحجام A4 وLetter أو عدد يصل إلى ٥٠٠ ورقة بأحجام A3 وLedger
  - تجميع عدد يصل إلى ٥٠ كتيب يتكون كل واحد من ٥ صفحات من الورق بأحجام A3 وLedger
    - تنفيذ إزاحة المهام
    - تدبيس عدد يصل إلى ٥٠ ورقة لكل مستند بورق بأحجام A4 وLetter
      - تدبيس عدد يصل إلى ٢٥ ورقة لكل مستند بأحجام A3 وLedger
        - طى الصفحات المفردة
        - تثبيت وطي الكتيبات حتى ١٠ ورقة (٤٠ صفحة)

#### استخدام وحدة التدبيس

نتوفر بوحدة التدبيس إمكانية تدبيس المستندات التي تتكون من صفحتين كحد أدنى، و ٥٠ صفحة كحد أقصى من الوسائط التي نزن ٧٠ جرام/مم ( ٢٠ ليبرة) بحجم 44 أو Letter أو حتى ٢٥ صفحة من الوسائط بحجم 43 أو ١١ × ١٧ أو ما يعادل ٢ ميليمتر (٢. بوصة). ويجب أن نتراوح الصفحات من ٦٤ إلى ١٩٩ جم/مم ( ١٧ إلى ٥٣ ليبرة) لكافة الأحجام التي يدعمها المنتج. ويجب مراعاة النقاط التالية:

- تستوعب وحدة التجميع هذه حتى ١٠٠٠ ورقة (بدون تدبيس).
- يصل حد تدبيس وسائط الطباعة الثقيلة إلى أقل من خمسين صفحة.

سواءً كانت المهمة التي ترغب في تدبيسها تتألف من ورقة واحدة فقط، أو حتى تتعدى الخمسين ورقة، تقوم وحدة الإنهاء متعددة الوظائف بإخراج المهمة في حاوية الإخراج بدون تدبيس.

#### تحديد التدبيس

يمكنك عادةً تحديد وحدة التدبيس من خلال البرنامج الخاص بك أو برنامج التشغيل، على الرغم من أن بعض الخيار ات قد تكون متاحة من برنامج التشغيل فقط. يعتمد موقع وكيفية إجراء تحديدات على البرنامج الذي تستخدمه أو برنامج تشغيل الطابعة.

إذا لم يمكنك تحديد وحدة التدبيس من البرنامج أو برنامج تشغيل الطابعة، حدد وحدة التدبيس من لوحة تحكم الطابعة.

- ا اضىغط 🗸 لفتح القوائم.
- ۲ استخدم کو ▼ حتی تصل إلی CONFIGURE DEVICE (تکوین الجهاز) ثم اضغط ✓. ۳ استخدم کو ▼ للتمریر إلی STAPLES (دبابیس) ثم اضغط ✓.
  - ۳ استخدم کو ♥ للتمریر إلى STAPLES (دبابیس) نم اضغط ♥ ٤ استخدم کو ♥ للتمریر إلى خیار التدبیس المطلوب ثم اضغط ♥.
    - ٤ استخدم ▲ و ♥ للتمرير إلى خيار التدبيس المطلوب تم اضغط ♥.

خيارات التدبيس هي None (بـلا) أو One (واحد) أو Two (اثـنان) دبوس.

## تحميل الدبابيس

۱ افتح باب وحدة التدبيس.

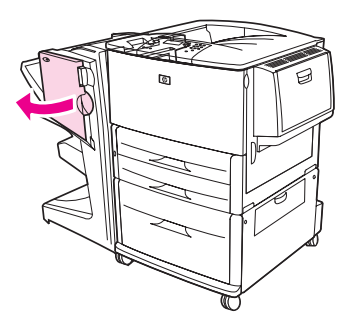

۲ اسحب وحدة التدبيس نحوك.

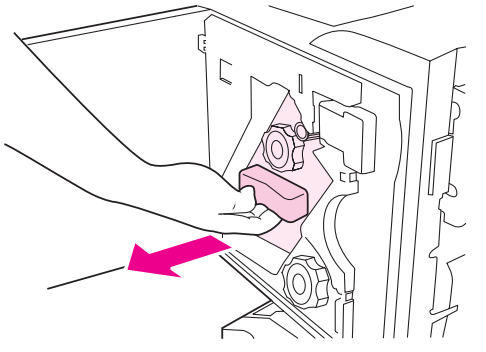

٣ قم بتدوير المقبض الأخضر كبير الحجم إلى أن تظهر النقطة الزرقاء في إطار وحدة التدبيس.

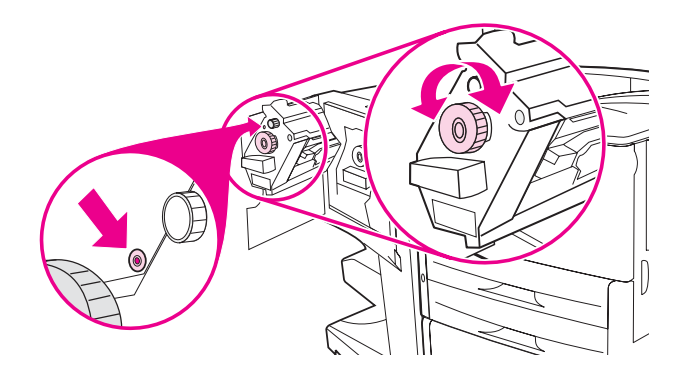

٤ قم بتدوير المقبض الأخضر الصغير الموجود بأعلى وحدة التدبيس في اتجاه عقارب الساعة حتى تتحرك خرطوشة التدبيس إلى يسار وحدة التدبيس.

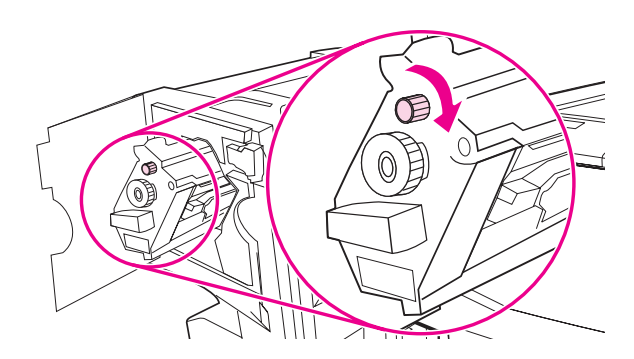

إنذار

- يجب أن تظهر النقطة الزرقاء في إطار وحدة التدبيس قبل إزالة خرطوشة التدبيس. إذا حاولت إزالة خرطوشة التدبيس قبل ظهور النقطة الزرقاء في الإطار، فقد يؤدي ذلك إلى تلف وحدة الإنهاء.
  - وفى خرطوشة التدبيس الفارغة، اضغط الألسنة معًا واسحب الخرطوشة الفارغة للخارج.

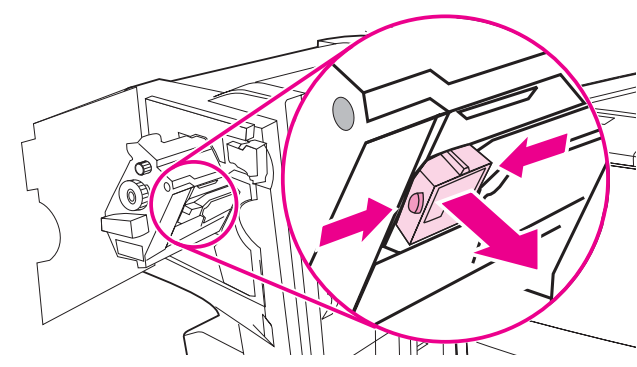

٦ أدخل خرطوشة التدبيس الجديدة حتى تستقر في مكانها المخصص بإحكام.

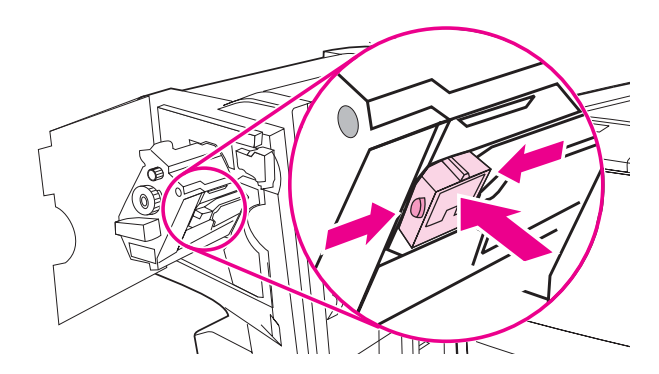

۷ أدخل وحدة التدبيس في وحدة الإنهاء.

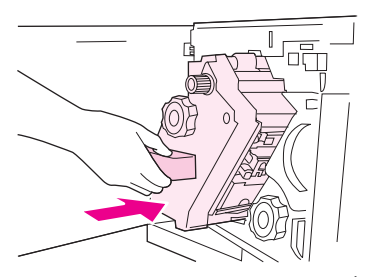

۸ أغلق باب وحدة التدبيس.

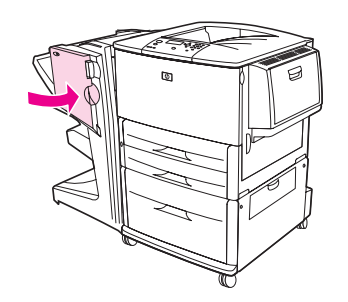

#### إنشاء كتيبات

يمكنك الوصول إلى ميزة طباعة الكتيبات باستخدام بعض البر امج، مثل بر امج نشر سطح المكتب. ر اجع دليل المستخدم المُرفق بالبر نامج الخاص بك للحصول على معلومات حول إنشاء الكتيبات.

في حالة استخدام برنامجً لا يدعم إنشاء الكتيبات، يمكنك إنشاؤها باستخدام برامج تشغيل HP.

توصي HP باستخدام البرنامج الخاص بك لإعداد المستندات ومعاينتها استعدادًا لطباعتها، ثم استخدام برنامج التشغيل HP لطباعة الكتيبات وتثبيتها.

استخدم الخطوات الثلاث الرئيسية التالية لإنشاء كتيب باستخدام برنامج التشغيل:

- تحضير الكتيب: قم بترتيب الصفحات على ورقة (ترتيب صفحات الكتيب) لإنشاء كتيب. يمكنك ترتيب صفحات المستند من البرنامج
  الذي تستخدمه أو باستخدام ميزة طباعة الكتيبات الموجودة في برنامج التشغيل HP الخاص بك.
- إضافة غلاف: قم بإضافة غلاف للكتيب بتحديد صفحة أولى مختلفة من نوع ورق مختلف. كما يمكنك إضافة غلاف من نفس نوع ورق الكتيب. يجب أن يتطابق حجم أغلفة الكتيبات مع حجم باقي الأوراق. ولكن، قد يختلف وزن الأغلفة عن وزن باقي الكتيب. (راجع استخدام صفحة أولى مختلفة لمزيد من المعلومات).
- التثبيت: يجب تغذية الورق في الحافة القصيرة للطابعة أولاً. تقوم الطابعة بالمطالبة بورق بزاوية. تقوم وحدة الإنهاء بتدبيس وسط الكتيب (تثبيت). إذا كان الكتيب مكونًا من ورقة واحدة، تقوم وحدة الإنهاء بطي الورقة ولكن لا تقوم بتدبيسها. إذا كان الكتيب مكونًا من أكثر من ورقة واحدة، تقوم وحدة الإنهاء بتدبيس وطي حتى ١٠ أوراق لكل كتيب.

ملاحظة

تتيح لك ميزة طباعة الكتيبات في وحدة الإنهاء متعددة الوظائف تثبيت وطي الكتيبات باستخدام أحجام الورق التالية:

- A3 🔸
- \*A4-Rotated (A4-R)
- \*Letter-Rotated (Letter R)
  - 🔸 ورق بحجم Legal
    - 11 × 17 🛛 😐

استخدم Multifunction Finisher User's Guide (دليل مستخدم وحدة الإنهاء متعددة الوظائف) على العنوان التالي www.hp.com/support/lj9050\_lj9040 للحصول على معلومات تفصيلية حول إنشاء الكتيبات.

\*A4-R و Letter-R هي أحجام الوسائط A4 وLetter التي تم تدوير ها في الدرج بمقدار ٩٠ درجة.

# استخدام علبة بريد ذات ٨ حاويات اختيارية

### ميزات الإخراج

- معالجة الإخراج عالى السعة مما يعمل على زيادة سعة إخراج الطابعة حتى ٢٠٠٠ ورقة من الوسائط القياسية.
  - استخدام الحاوية العلوية لتوفير ١٢٥ ورقة من سعة التجميع بوجه لأعلى
- تسليم مهام الطباعة بوجه لأسفل إلى ٨ حاويات بوجه لأسفل، حيث توفر كل حاوية سعة تجميع تصل إلى ٢٥٠ ورقة
- توفير خيارات تجميع في مختلف أوضاع التشغيل: علبة بريد، وحدة تجميع، فاصل مهام، ووحدة الفرز /وحدة ترتيب النسخ
  - لمزيد من المعلومات حول علبة البريد ذات ٨ حاويات، راجع الدليل المُرفق بعلبة البريد ذات ٨ حاويات.

# الطباعة على الوجهين (طباعة على الوجهين)

يمكن للطابعة القيام بالطباعة على وجهي الورقة تلقائيًا عند تركيب ملحق الطباعة على الوجهين الاختياري (وحدة الطباعة على الوجهين) وتكوينه. راجع الوثائق المرفقة بوحدة الطباعة على الوجهين للتعرف على إرشادات التركيب.

إنذار

لا تحاول الطباعة على كلا وجهي ورق العناوين أو الأظرف أو الورق الشفاف أو الورق الذي يتعدى وزنه ١٩٩ جم/مم<sup>٢</sup> (٥٣ \_\_\_\_\_ليبرة). حيث يمكن أن ينتج عن ذلك انحشار الورق أو تلف الطابعة.

#### للطباعة على الوجهين

- ا عند الضرورة، قم بتكوين برنامج تشغيل الطابعة كي يتعرف على وحدة الطباعة على الوجهين. راجع تعليمات برنامج الطابعة للحصول على الإرشادات.
  - ۲ قم بتحميل (توجيه) الورق المستخدم في الطباعة على الوجهين.

#### ملاحظة

للحصول على أفضل أداء للطباعة على الوجهين، قم بتعيين النوع والحجم للدرج ١.

- ٣ قم بتحديد خيار Print on both sides (طباعة على الوجهين) من البرنامج أو برنامج تشغيل الطابعة. إذا لم تستطع تحديد هذا الخيار من أي من هذين الموقعين، فاحرص على تعيينه من خلال لوحة التحكم الخاصة بالطابعة. (من قائمة Configure الخيار من أي من هذين الجهاز)، قم بتحديد قائمة Printing (طباعة)، ثم حدد Duplex (طباعة على الوجهين) ثم ON (تـشغيل)).
- ٤ قم بتعيين خيارات Binding (تجليد) و Orientation (الاتجاه) من مربع حوار Print (طباعة) إذا أمكن. وفي حالة ما لم تتمكن من ذلك، قم بتعيينهما من خلال لوحة تحكم الطابعة. راجع خيارات التخطيط للطباعة على الوجهين للحصول على المزيد من المعلومات.

#### خيارات التخطيط للطباعة على الوجهين

فيما يلي توضيح لخيارات التخطيط الأربعة. حدد خيارات التجليد والاتجاه لهذه الطابعة من مربع حوار Print **(طباعة)** إذا أمكن. قد تختلف المصطلحات الواردة في مربع الحوار Print **(طباعة)** فيما يتعلق بحافة التجليد عن المصطلحات المدرجة هنا.

إذا لم تستطع تعيين هذه الخيارات من مربع الحوار **Print (طباعة)،** قم بتعيينها من خلال لوحة التحكم. حدد قائمة Configure Device (تـكويـن الجهـاز)، ثم قم بتحديد قائمة Printing (طبـا عة) ثم حدد إما DUPLEX BINDING (تجـليـد مـزد وج) أو ORIENTATION (اتجـاه)، واختر خيار التخطيط الذي تريده.

#### Printing left-to-right (الطباعة من اليسار إلى اليمين)

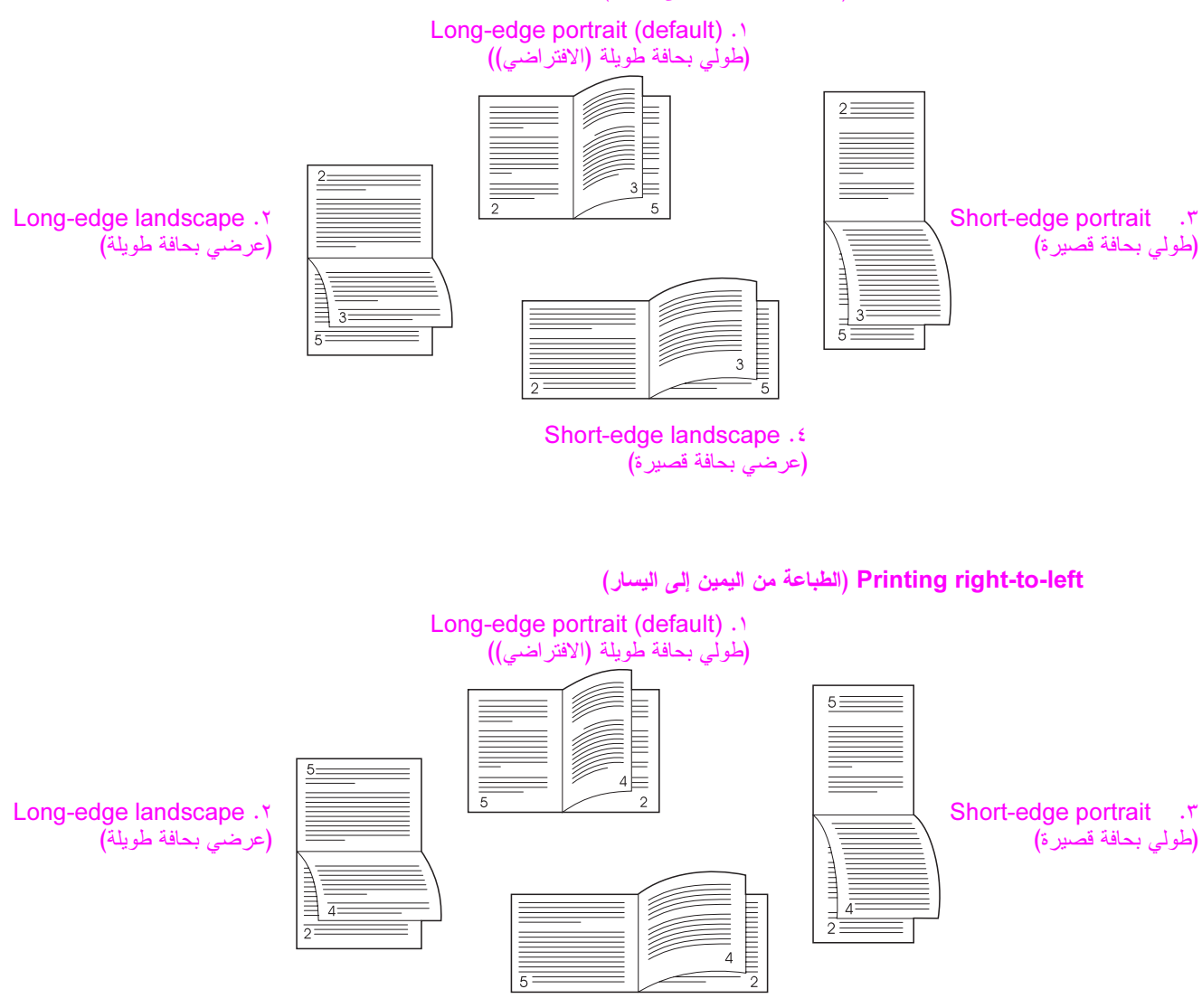

Short-edge landscape .٤ (عرضی بحافة قصیرة)

# الطباعة على ورق خاص

يتضمن هذا القسم إرشادات للطباعة على الوسائط الخاصة، والتي تتضمن ورق ذو رأسية وورق شفاف وبطاقات بريد وورق بأحجام مخصصة وورق ثقيل الوزن بالإضافة إلى طباعة صور full-bleed.

# الطباعة على ورق ذي رأسية أو ورق مثقوب مسبقًا أو ورق مطبوع مسبقًا (على وجه واحد)

- عند الطباعة على ورق ذي رأسية أو ورق مطبوع مسبقًا، تأكد من وضع الورق في الاتجاه الصحيح. راجع توجيه الوسائط للحصول على الإرشادات.
  - إذا كان حجم الورق أكبر من ١٩٩ جم/مم (٥٣ ليبرة) وأقل من ٢١٦ جم/مم (٥٨ ليبرة)، قم بتحميله إلى درج ١ الاختياري فقط. راجع مواصفات الورق، أو انتقل إلى 1j9040 www.hp.com/support/lj9050 للحصول على مواصفات الورق الكاملة.

# الطباعة على ورق ذي رأسية أو ورق مثقوب مسبقًا أو ورق مطبوع مسبقًا (على الوجهين)

- عند الطباعة على ورق ذو رأسية أو ورق مطبوع مسبقًا، تأكد من وضع الورق في الاتجاه الصحيح. راجع توجيه الوسائط للحصول على الإرشادات.
- عند طباعة ورق مثقوب مسبقًا على الوجهين، يجب تحديد ورق مثقوب مسبقًا كنوع الورق في قائمة Paper Handling (معالجة الورق) من لوحة التحكم أو حدد ورق مثقوب مسبقًا من برنامج تشغيل الطابعة.

## طباعة ورق العناوين

- قم بتوجيه ورق العناوين متبعًا الإرشادات الواردة في توجيه الوسائط.
- یمکنك طباعة مجموعة تصل إلى ٥٠ ورقة من ورق العناوين من درج ١ الاختياري.
- استخدم ورق العناوين الموصى به فقط لطابعات الليزر. تحقق من استيفاء ورق العناوين للمواصفات الصحيحة. (راجع مواصفات الورق أو انتقل إلى 1j9040 ligoto/ligos

قد يؤدي عدم اتباع هذه الإرشادات إلى تلف الطابعة.

تنبيهات خاصة:

- لا تقم بتحميل درج ١ الاختياري بأقصى سعة، لأن ورق العناوين أثقل وزنًا من الورق العادي.
  - لا تستخدم ورق العناوين الذي تم فصله من ظهر الحماية أو المجعد أو التالف بأي شكل.
- لا تستخدم ورق العناوين الذي تم كشف ظهر الحماية الخاص به. (يجب أن يغطي ورق العناوين ظهر الحماية كله بدون أي مساحات مكشوفة).
- لا تقم بتغذية ورقة من ورق العناوين من خلال الطابعة أكثر من مرة واحدة. تم تصميم ظهر الحماية اللاصق بحيث يتم تمريره مرة واحدة فقط في الطابعة.
  - لا تقم بالطباعة على كلا وجهي ورق العناوين.

### الطباعة على الورق الشفاف

- يجب أن يكون الورق الشفاف المستخدم في الطابعة قادرًا على تحمل أقصى درجات حرارة قد تصل إليها الطابعة، والتي تعادل مئوية (٣٩٢° فهرنهيت).
  - استخدم الورق الشفاف الموصى باستخدامه فقط لطابعات الليزر.
- استخدم حاوية الإخراج اليسرى للورق الشفاف. إذا قمت بتحديد وحدة التجميع/وحدة التدبيس أو وحدة الإنهاء متعددة الوظائف أو علبة البريد ذات ٨ حاويات أو وحدة التجميع الاختيارية، استخدم الحاوية العلوية للورق الشفاف.

لا تحاول الطباعة على كلا وجهي الورق الشفاف. لا تحاول الطباعة على الأظرف أو الورق المخصص أو الورق الذي يتعدى وزنه \_\_\_\_ ١٩٩ جم/مم٢ (٥٨ ليبرة). قد تؤدي الطباعة على أي ورق شفاف آخر إلى تلف الطابعة.

إنذار

إنذار

## إرشادات خاصة بالورق بحجم مخصص والبطاقات والورق ثقيل الوزن

- يمكنك الطباعة على ورق بحجم مخصص من الدرج ١ الاختياري أو الدرج ٢ أو الدرج ٣ أو الدرج الاختياري ٤.
- يجب تغذية الورق الذي يتعدى وزنه ١٩٩ جم/مم ( ٥٣ ليبرة) من الدرج ١ الاختياري فقط. للحصول على مواصفات الورق، راجع مواصفات الورق أو انتقل إلى www.hp.com/support/lj9050\_lj9040.
- عند الطباعة من درج ١ الاختياري، يجب أن تكون حافة الورق الذي تتم تغذيته بعرض ٩٨ مم (٣,٩ بوصة) كحد أدنى و ٣١٢ مم (١٢,٣ بوصة) كحد أقصى لتتيح للأسطوانات الموجودة داخل الطابعة أن تلتقط الورق. عند القياس من الحافة الأمامية إلى الحافة الخلفية، يجب أن يكون الطول ١٩١ مم (٧,٥ بوصة) كحد أدنى و ٢٠ مم (١٨,٥ بوصة) كحد أقصى.
- عند الطباعة من الدرج ۲ أو ۳ الاختياري، يجب أن تكون حافة الورق الذي تتم تغذيته بعرض ١٤٨ مم (٥,٨ بوصة) كحد أدنى و ٢٩٧ مم (١١,٧ بوصة) كحد أقصى لتتبح للأسطوانات الموجودة داخل الطابعة أن تلتقط الورق. عند القياس من الحافة الأمامية إلى الحافة الخلفية، يجب أن يكون الطول ٢١٠ مم (٥,٣ بوصة) كحد أدنى و ٢٣٤ مم (١٧,٠ بوصة) كحد أقصى.
- عند الطباعة من درج ٤ الاختياري، يجب أن تكون حافة الورق الذي تتم تغذيته في الطابعة بعرض ١٨٢ مم (٧,٢ بوصة) كحد أدنى و٧٢٢ مم (٧,٢ بوصة) لحد أدنى و٢٩٢ مم (١١,٧ بوصة) كحد أقصى لتتيح للأسطو انات الموجودة داخل الطابعة أن تلتقط الورق. عند القياس من الحافة الأمامية إلى الحافة الخافية، يجب أن يكون الطول ٢٠٠ مم (٨,٣ بوصة) كحد أدنى و ٢٩٢ مم (١٩,٠ بوصة) كحد أقصى لتتيح للأسطو انات الموجودة داخل الطابعة أن تلتقط الورق. عند القياس من الحافة الأمامية إلى ورعة الخافية الموجودة داخل الطابعة أن تلتقط الورق. عند القياس من الحافة الأمامية إلى الحافة الخافية، يجب أن يكون الطول ٢٠٠ مم (٨,٣ بوصة) كحد أقصى المربح الموجودة داخل الطابعة أن تلتقط الورق. عند القياس من الحافة الأمامية إلى الحافة الخافية، الحافة الموجودة الموجودة داخل الطابعة أن تلتقط الورق.

# طباعة صور full-bleed

نظرًا لأن المنتج يتميز بإمكانية الطباعة على الورق بحجم خاص حتى ٣١٢ × ٢٧٠ مم (٣١٢ × ١٨,٥ بوصة)، يمكنك طباعة صور bleed بحجم يصل إلى ٢٩٧ × ٤٥٠ مم (١١,٧ × ١٧,٧ بوصة) باستخدام علامات الاقتصاص. يمكن طباعة صور Full-bleed من درج ١ فقط. الإعداد الافتراضي للطباعة من الحافة إلى الحافة أو طباعة صور full-bleed هو "off" (إيقاف تشغيل). راجع تعليمات البرنامج لمزيد من المعلومات.
# مهام الطباعة المتقدمة

# نظرة عامة

يقدم هذا القسم مهام الطباعة المتقدمة الآتية:

- استخدام میزات برنامج تشغیل الطابعة
  - ضبط المحاذاة
  - استخدام صفحة أولى مختلفة
  - تضمين صفحة خلفية فارغة
- طباعة عدة صفحات على ورقة واحدة
- عملية تخصيص الدرج ١ الاختياري
- تحديد الورق الذي ستتم الطباعة عليه
  - استخدام ميزات تخزين المهام
    - طباعة مهمة خاصة
    - تخزين مهمة طباعة
      - نسخ سريع للمهمة
    - اختبار المهمة وإمهالها

# استخدام ميزات برنامج تشغيل الطابعة

عند الطباعة من برنامج إلكتروني، سوف تتوفر عدة ميزات للطابعة من برنامج تشغيل الطابعة. لتتمكن من الوصول إلى برامج تشغيل الطابعات لنظام تشغيل Windows، راجع الوصول إلى برامج تشغيل الطابعة.

ملاحظة

بصفة عامة، تغلب إعدادات برنامج تشغيل الطابعة والبرنامج الإلكتروني على إعدادات لوحة التحكم. (كما تغلب إعدادات البرنامج الإلكتروني بصفة عامة على إعدادات برنامج تشغيل الطابعة).

## ترتيب نسخ الطابعة

توفر لك ميزة ترتيب النسخ المتوفرة بالطابعة إمكانية طباعة نسخ أصلية متعددة (طباعة أصول متعددة)، والتي توفر المزايا التالية:

- تقليل حركة المرور بشبكة الاتصال
- سرعة العودة إلى البرنامج الإلكتروني
  - طباعة كل المستندات كنسخ أصلية

#### حفظ معلومات إعداد الطابعة

تسمح لك بر امج تشغيل الطابعة بإمكانية حفظ إعدادات الطابعة (التي تستخدمها كثيرًا) على أنها الإعدادات الافتر اضية. على سبيل المثال، يمكن إعداد برنامج التشغيل للطباعة على الوجهين (طباعة مزدوجة).

تسمح لك كافة برامج تشغيل الطابعة لأنظمة التشغيل Windows 2000 وWindows XP و PCL 5E و PCL 5E لأنظمة تشغيل Windows 9X و ME وNT 4.0 بحفظ إعدادات الطابعة لأنواع متعددة من مهام الطباعة. فعلى سبيل المثال، يمكن أن ترغب في إنشاء إعداد سريع للطباعة على الأظرف، أو لطباعة الصفحة الأولى من المستند على ورق ذو رأسية.

#### ميزات جديدة لبرنامج تشغيل الطابعة

ابحث عن خيارات مثل Quick Sets (إ**عدادات سريعة)، Scale to Fit (تحجيم للملائمة)** (أي تغيير حجم الصفحة ليلائم أي حجم صفحة) وBooklet Printing (**طباعة كتيب**) في برنامج تشغيل الطابعة لنظام التشغيل Windows، أو راجع تعليمات برنامج تشغيل الطابعة لمزيد من المعلومات.

#### طباعة العلامات المائية

العلامة المائية هي إشعار، مثل Top Secret (سري للغاية)، ويتم طباعتها في خلفية كل صفحة من المستند. افحص برنامج التشغيل لمعرفة الخيارات المتاحة، أو راجع التعليمات الفورية لبرنامج تشغيل الطابعة لمزيد من المعلومات.

بالنسبة لنظام التشغيل Macintosh يمكن تحديد Custom (مخصص) وتعيين النص الذي تختاره ويعتمد ذلك على إصدار برنامج التشغيل الخاص بك.

## ضبط المحاذاة

استخدم ميزة Set Registration (ضبط المحاذاة) لتوسيط الصور الأمامية والخلفية على صفحة مزدوجة (مطبوعة على الوجهين). كما تساعدك هذه الميزة أيضًا على ضبط الطباعة من الحافة إلى الحافة داخل ٢ مليمتر تقريبًا من كافة حواف الورقة. وسيختلف وضع الصورة بشكل طفيف لكل درج من أدراج الإدخال. وعليه، يجب تنفيذ إجراء المحاذاة لكل درج من هذه الأدراج. كما يمكن للمسئول أن يستخدم صفحة محاذاة داخلية لمعايرة كل درج.

#### لضبط المحاذاة

- ا اضغط ۷ لفتح القوائم
- ۲ استخدم کم و ▼للتمریر إلى CONFIGURE DEVICE (تکوین الجهاز) ثم اضغط √.
- ۳ 🏻 استخدم 🛦 و 🔻 للتمرير إلى PRINT QUALITY (جودة الطباعة) ثم اضىغط على ✓.
- ٤ استخدم له و▼ للتمرير إلى SET REGISTRATION (ضبط المحاذاة) ثم اضغط √.

يمكنك تحديد درج بتعيين مصدر . والمصدر الافتر اضي هو الدرج ٢ . إذا أردت ضبط محاذاة الدرج ٢ ، انتقل إلى الخطوة ٧ . وبخلاف ذلك، انتقل إلى الخطوة التالية.

- أَسْتَخدم ♦ و♥ للتمرير إلى SOURCE (مصدر) ثم اضغط √.
- REGISTRATION menu استخدم ▲ و ▼ لتحديد درج ثم اضغط √ .بعد تحديد الدرج، تعود شاشة لوحة التحكم إلى قائمة REGISTRATION menu
  - ۷ استخدم ▲ و ▼ للتمرير إلى PRINT TEST PAGE (طباعة صفحة اختبار) ثم اضغط √.
    - ۸ قم باتباع الإرشادات الموجودة بالصفحة المطبوعة.

# استخدام صفحة أولى مختلفة

### لطباعة صفحة أولى مختلفة

قم باتباع هذه التعليمات لطباعة صفحة أولى مختلفة عن الصفحات الأخرى الموجودة في مهمة الطباعة. تم توفير هذه المعلومات للدرج ١. ومع ذلك، يمكنك أن تطبع صفحة أولى مختلفة من الأدراج الأخرى.

١ بالنسبة لأنظمة التشغيل Windows، حدد Use different paper for first page (استخدام ورقة مختلفة للصفحة الأولى) في برنامج تشغيل الطابعة. قم بتحديد درج واحد للصفحة الأولى وأحد الأدراج الأخرى لباقي الصفحات. ضع الورقة التي تريد أن تطبع عليها الصفحة الأولى في الدرج الأولى وأحد الأدراج الأخرى لباقي الصفحات. ضع الورقة التي تريد أن تطبع عليها الصفحة الأولى في الدرج الأول الذي قمت بتحديده. (للتغذية اليدوية، ضع الورقة في الدرج الاختياري بعد إرسال المهمة المعابي عليها الصفحة الأولى في المعابقة. قم بتحديد درج واحد للصفحة الأولى وأحد الأدراج الأخرى لباقي الصفحات. ضع الورقة التي تريد أن الطبع عليها الصفحة الأولى في الدرج الأول الذي قمت بتحديده. (للتغذية اليدوية، ضع الورقة في الدرج الاختياري بعد إرسال المهمة إلى الطبعة وطلب الطبعة للورق، التحميل الدرج الاختياري، ضع الورقة مع مراعاة أن يكون وجه الورقة الذي تريد الطبعة. عليه لأعلى، وأن يكون أعلى الصفحة تجاه مؤخرة الطابعة.

بالنسبة لأجهزة Macintosh، حدد "First from" (الصفحة الأولى من) و "Remaining from" (الصفحات المتبقية من)، وذلك من مربع الحوار Print (طباعة).

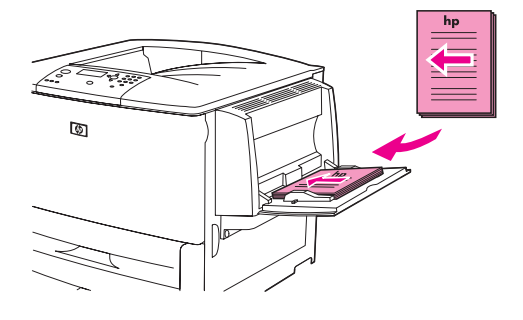

ملاحظة

- تعتمد طريقة تحديد الخيارات والمكان الذي يمكن تحديد نلك الخيارات فيه على البرنامج الإلكتروني المستخدم أو برنامج تشغيل الطابعة ذي الصلة. (وهناك بعض الخيارات التي يتيحها فقط برنامج تشغيل الطابعة.)
  - ٢ قم بتحميل الورق إلى درج مختلف لطباعة باقي صفحات المستند. ويمكنك تحديد الصفحة الأولى وباقي الصفحات بحسب نوع الورق. لمزيد من المعلومات، راجع تحديد الورق الذي ستتم الطباعة عليه.

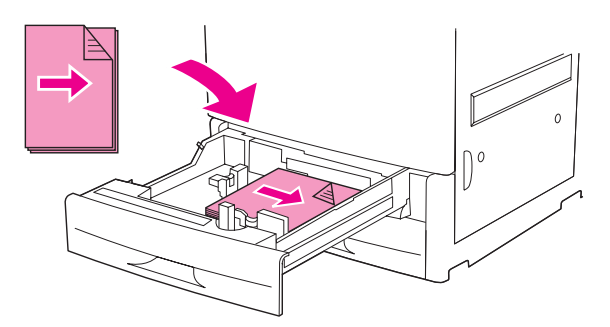

## تضمين صفحة خلفية فارغة

يسمح لك هذا الخيار بإضافة صفحة خلفية فارغة في نهاية مهمة الطباعة.

بالنسبة لنظام التشغيل Windows، قم بتحديد Use different paper for first page (استخدام ورقة مختلفة للصفحة الأولى) في علامة التبويب Paper (ورق) في برنامج تشغيل الطابعة، ثم قم بتحديد Back Page (صفحة خلفية). ويمكنك عندئذ تحديد مصدر الورق الذي ترغب في استخدامه للصفحة الخلفية. ولإيقاف هذه الميزة، قم بتحديد No back page (بدون صفحة خلفية).

# طباعة عدة صفحات على ورقة واحدة

يمكنك طباعة أكثر من صفحة على ورقة واحدة. وهذه الميزة متوفرة في بعض بر امج تشغيل الطابعة وتوفر لك طريقة فعالة لتقليل التكلفة لطباعة صفحات مسودة.

لطباعة أكثر من صفحة على ورقة واحدة، ابحث عن تخطيط أو خيار صفحات لكل ورقة في برنامج تشغيل الطابعة. (ويسمى هذا أحياناً طباعة اثنين لأعلى أو أربعة لأعلى أو تسعة لأعلى.)

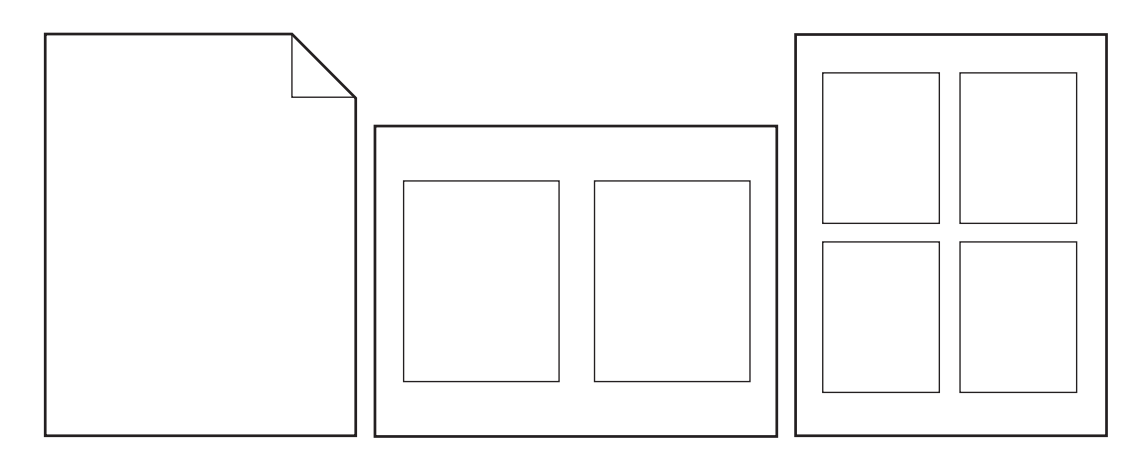

# عملية تخصيص الدرج ١ الاختياري

قم بتخصيص الدرج ١ الاختياري بحيث يناسب احتياجاتك من الطباعة.

يمكن إعداد هذه الطابعة للطباعة من الدرج ١ الاختياري:

- حينما يتم تحميل الدرج ويكون TRAY 1 SIZE=ANY SIZE "حجم الدرج ١ = أي حجم " ويكون TRAY 1 حينما يتم تحميل الدرج ويكون TRAY 1 "حجم الدرج ٢ = أي نوع "؛ (الوضع الأول سابقًا). ربما تكون سرعة الطباعة أقل من السرعة العادية.
- TRAY 1 SIZE=a specific size في حالة ما إذا تم طلب نوع الورق الذي تم تحميله مع إعداد الخيارين التاليين كما يلي SIZE=a specific size (سابعًا وضع (سابعًا وضع الدرج ١= يوع محدد) (سابعًا وضع (حجم الدرج الرئيسي)).
  Cassette (الدرج الرئيسي)).

## الطباعة من الدرج ١ الاختياري عندما يتم طلب الورق الذي يتم تحميله

عندما يكون TRAY 1 SIZE=a specific size تحجم الدرج ا=حجم محدد" ويكون TRAY 1 SIZE=a specific size تنوع الدرج التربيسي))، تتعامل الطابعة مع الدرج الاختياري مثل الأدراج الوري مثل الأدراج الداخلية. فبدلاً من البحث أو لاً عن الورق في الدرج الاختياري، تقوم الطابعة بسحب الورق إما بدءا من الدرج الأسفل لأعلى أو بدءاً من الدرج الذي يناسب نوع أو حجم الإعدادات التي تم تحديدها في البرنامج الذي يقوم بالطباعة من خلاله.

إذا أمكن، قم بتحديد نوع وحجم الدرج من البرنامج أو من مربع حوار Print (طباعة). وفي حالة ما لم تتمكن من ذلك، قم بتعيين النوع والحجم من خلال لوحة تحكم الطابعة. (راجع تحديد الورق الذي ستتم الطباعة عليه)

عندما يتم تعيين TRAY 1 SIZE=a specific size "حجم الدرج احجم محدد" و TRAY 1 TYPE=a specific type " "نوع الدرج ا=نوع محدد" في لوحة التحكم الخاصة بلطابعة، يظهر خبار في قائمة تداول الورق لتكوين إعدادات الحجم والنوع للدرج ا الاختياري.

# تغذية الأوراق يدوياً من الدرج ١ الاختياري

تعتبر ميزة التغذية اليدوية طريقة أخرى لطباعة صفحة خاصة من الدرج ١ الاختياري، مثل الأظرف والورق ذي الرأسية.

# تحديد الورق الذي ستتم الطباعة عليه

يمكنك تكوين الطابعة لكي تقوم بتحديد الورق حسب نوعه (مثل الورق العادي والورق ذو الرأسية) وحسب حجمه (مثل الحجم Letter أو حجم A4)، مقارنة بالمصدر (درج ورق).

إن الطباعة حسب النوع والحجم تعنى قيام الطابعة بسحب الورق من أول درج يتم تحميله بالنوع والحجم اللذين قمت بتحديدهما. ويعد اختيار الورق حسب النوع وليس المصدر بمثابة إغلاق الأدراج، وهو ما يساعد على حماية الورق الخاص من الاستعمال غير المقصود. (ومع ذلك، فإن تحديد إعداد ANY SIZE (أي حجم) أو ANY TYPE (أي نوع) أو PLAIN (عادي) لا يقوم بتشغيل وظيفة إغلاق الأدراج).

فعلى سبيل المثال، إذا تم تهيئة الدرج ٢ للورق ذي الرأسيِة، وقمت بتحديد أنك تريد الطباعة على ورق عادي في برنامج التشغيل، فإن الطابعة لن تسحب الورق ذي الرأسية من الدرج ٢. بل بدلا من ذلك، ستقوم الطابعة بسحب الورق من الدرج الذي تم تحميله بالورق العادي والذي تم تهيئته للورق العادي على لوحة تحكم الطابعة.

يؤدي تحديد الورق حسب النوع والحجم إلى زيادة جودة طباعة الورق الثقيل والورق اللامع والورق الشفاف بصورة ملحوظة. حيث أن استخدام الإعدادات الخاطئة يمكن أن يؤدي إلى جودة طباعة غٍير مُرضية. قم دائمًا بالطباعة على أساس النوع لوسائط الطباعة الخاصة مثل ورق العناوين أو الورق الشفاف بندرج الرمادي. قم دائما بالطباعة حسب النوع للأظرف.

## فوائد الطباعة حسب نوع وحجم الورق

إذا كنت تستخدم باستمرار أنواع عديدة من الورق، فبمجرد إعداد الأدراج بطريقة صحيحة، لن تضطر إلى أن تقوم بفحص الورق الذي تقوم بتحميله في كل درج قبل أن تقوم بالطباعة. ويكون ذلك مفيداً، بصفة خاصة إذا كانت الطابعة مشتركة بين أكثر من شخص يقوم بتحميل وإزالة الورق. كما أن الطباعة حسب نوع وحجم الورق تعتبر طريقة للتأكد من أن مهام الطباعة تقوم بالطباعة دائماً على الورق الصحيح. لتعبين نوع الورق أو الوسائط (من بين أنواع الورق والوسائط التي قمت بتحميلها، وذلك في حالة عدم استقرارك على النوع المطلوب استخدامه، كالورق المقوى أو المورق المعاد معالجته على سبيل المثال) تحقق من الملصق الموجود على رزمة الورق. لأنواع الورق المدعومة، راجع مواصفات الورق أو انتقل إلى <u>www.hp.com/support/lj9050\_lj9040</u>.

يمكن أيضاً تهيئة إعدادات النوع والحجم من ملقم الويب المضمن أو برنامج HP Web Jetadmin لطابعات الشبكات. راجع ملاحظة التعليمات الفورية لبرنامج تشغيل الطابعة.

## للطباعة حسب نوع وحجم الورق

تغلب إعدادات برنامج تشغيل الطابعة والبرنامج الإلكتروني على إعدادات لوحة التحكم. (كما تغلب إعدادات البرنامج الإلكتروني بصفة عامة على إعدادات برنامج تشغيل الطابعة).

- قم بتحميل الأدراج وضبطها. (راجع تحميل أدراج الإدخال أو انتقل إلى www.hp.com/support/lig050 lig040).
- على لوحة تحكم الطابعة، اضغط على ✓، استخدم ▲ أو ▼ للتمرير إلى PAPER HANDLING (تداول الورق)، ثم ۲ اضغط 🗸 .
  - ۳ قم بعمل أحد الأشياء الآتية:
- للسماح للطابعة بأن تقوم تلقائيًا بسحب نوع وحجم الورق الذي تم تحميله إلى الدرج ١ الاختياري: قم بإعداد 1 TRAY SIZE=ANY SIZE (حجم الدرج ١ =أي حجم" و TRAY 1 TYPE=ANY TYPE (نوع الدرج ١ =أي نوع).
- للطباعة حسب النوع والحجم من الدرج ١ الاختياري: قم بإعداد TRAY 1 SIZE "حجم الدرج ١" للحجم الذي تم تحميله، وقم بإعداد TRAY 1 TYPE "نوع الدرج ١" للنوع الذي تم تحميله.
- للطباعة حسب النوع والحجم من الدرج ٢ أو الدرج ٣ أو الدرج الاختياري ٤ عندما يتم تحميل الدرج بأوراق ذات حجم قياسي: فقط قم بإعداد النوع. إذا كان الحجم من نوع قياسي يمكن الكشف عنه، فسيتم الكشف عنه تلقائيًا. أما إذا كان الحجم لا يمكن الكشف عنه، فقم بإعداد الحجم.
- لكي تقوم بالطباعة بحسب النوع والحجم من الدرج ٢ أو الدرج ٣ أو الدرج الاختياري ٤ عندما يتم تحميل الدرج بورق ذي حجم مخصص: قم بإعداد الحجم والنوع. لإعداد الحجم، قم بتحديد مخصص، ثم قم بإعداد القيم باستخدام القياسات الموجودة على موجهات الأدراج.
  - من البرنامج أو من برنامج تشغيل الطابعة، قم بتحديد نوع وحجم الورق. ٤

ملاحظة

# استخدام ميزات تخزين المهام

نتوافر في هذه الطابعة أربع ميزات خاصة لتخزين المهام. ويتاح استخدام هذه الميزات الأربع عندما يتم تركيب قرص صلب بالطابعة. وتتوافر المهام الخاصة ومهام اختبار الطباعة وإمهالها في ذاكرة الوصول العشوائي RAM (دون تركيب قرص صلب بالطابعة).

- المهام الخاصة. عند إرسالك مهمة خاصة إلى الطابعة، لن يتم تنفيذ مهمة الطباعة حتى تقوم بإدخال PIN "رقم التعريف الشخصي" في الطابعة.
  - المهام المخزنة. يمكنك تحميل مهمة ما مثل نموذج شئون أفر اد أو بيان الوقت أو التقويم على الطابعة و السماح للمستخدمين الأخرين بطباعتها في أي وقت. حيث يتم نسخ المهام المخزنة على القرص الصلب الاختياري و لا يتم حذفها حتى و إن أصبحت المساحة المساحة المساحة المساحة المساحة المساحة المساحة المساحة المساحة المساحة المساحة المساحة المساحة المساحة المساحة المساحة المساحة المساحة المساحة المساحة المساحة المساحة المساحة المساحة المساحة المساحة المساحة المساحة الأخرين بطباعتها في أي وقت. حيث يتم نسخ المهام المخزنة على القرص الصلب الاختياري و لا يتم حذفها حتى و إن أصبحت المساحة المساحة ال لمساحة المساحة المساحة المساحة المساحة المساحة المساحة المساحة المساحة المساحة المساحة المساحة المساحة المساحة المساحة المساحة المساحة المساحة المساحة المساحة المساحة المساحة المساحة المساحة المساحة المساحة المساحة المساحة المساحة ال
- مهام النسخ السريع. يمكنك طباعة عدد النسخ المطلوب لإحدى المهام ثم القيام بتخزين نسخة من هذه المهمة على القرص الصلب الاختياري بالطابعة. حيث تسمح لك عملية تخزين المهمة بطباعة نسخ إضافية من المهمة لاحقًا.
- مهام اختبار الطباعة وإمهالها. توفر هذه الميزة طريقة سهلة وسريعة لطباعة واختبار نسخة واحدة من المهمة ليتبع ذلك طباعة النسخ الإضافية.

اتبع الإرشادات التالية للوصول إلى ميزات تخزين مهام الطباعة على جهاز الكمبيوتر. ثم راجع القسم الخاص بنوع المهمة التي تريد إنشاءها.

إذا قمت بإيقاف تشغيل الطابعة، فسيتم حذف كل مهام النسخ السريع ومهام اختبار الطباعة وإمهالها والمهام الخاصة.

### للوصول إلى ميزات تخزين المهام

بالنسبة لنظام التشغيل Windows

- ۱ من قائمة File (ملف)، انقر فوق Print (طباعة).
- ۲ انقر فوق Properties (خصائص)، ثم انقر فوق علامة التبويب Job Storage (تخزين المهام).
  - ا حدد Job Storage Mode (وضع تخزين المهام) المطلوب.

#### بالنسبة لنظام التشغيل Macintosh

في برامج التشغيل الأحدث: قم بتحديد Job Retention (الاحتفاظ بمهمة الطباعة) من القائمة المنسدلة في مربع حوار الطباعة. أما في برامج التشغيل الأقدم، قم بتحديد Printer Specific Options (خيارات خاصة بالطابعة)

## طباعة مهمة خاصة

إن ميزة الطباعة الخاصة تسمح للمستخدم بتحديد عدم طباعة المهمة حتى يشرع المستخدم في طباعتها باستخدام رقم التعريف الشخصي (PIN) المكون من أربعة أرقام من خلال لوحة تحكم الطابعة. ويقوم المستخدم بتحديد رقم التعريف الشخصي (PIN) في برنامج التشغيل، ويتم إرسال رقم التعريف الشخصي إلى الطابعة كجزء من مهمة الطباعة.

ملاحظة

إنذار

إذا لم يتم تثبيت قرص صلب بالطابعة، تقوم ميزة المهام الخاصة باستخدام ذاكرة الوصول العشوائي RAM المتاحة والخاصة \_\_ بالطابعة. للاستخدام المتوسط والاستخدام المستمر لهذه الميزة، توصي شركة HP بتثبيت قرص صلب اختياري.

#### لإنشاء مهام خاصة

لكي تستطيع تحديد أن المهمة خاصة من خلال برنامج التشغيل، قم بتحديد خيار مهمة خاصة، ثم أدخل اسم المستخدم و اسم المهمة، واكتب رقم تعريف شخصي (PIN) من أربعة أرقام. لن تقوم المهمة بالطباعة حتى تقوم بإدخال رقم التعريف الشخصي (PIN) في لوحة التحكم.

## إصدار المهام الخاصة

يمكن للمستخدم طباعة مهمة خاصبة من لوحة التحكم.

لإصدار المهام الخاصة

- ۱ اضغط ۷.
- استخدم ▲ أو ▼ للتمرير إلى Retrieve Job (استرداد المهمة) ثم اضغط √.
  - ▼ قم بالتمرير حتى USER NAME (اسم المستخدم) و اضغط ...
  - استخدم له أو V للتمرير حتى تصل إلى مهمتك ثم اضغط V.
- س استخدم ▲ أو ▼ حتى تصل إلى Print (طباعة) ثم اضغط ✓ .(يجب أن يظهر € بجانب رمز Print (طباعة).
  - ۲ استخدم لوحة المفاتيح الرقمية لكتابة رقم التعريف الشخصي (PIN)، ثم اضغط ✓.

## حذف مهمة خاصة

يمكن حذف المهمة الخاصة تلقائياً من ملحق القرص الصلب الخاص بالطابعة بعد قيام المستخدم بإصدار ها للطباعة. إذا أردت أن تقوم بحذف المهمة دون طباعتها، استخدم هذا الإجراء.

#### لحذف المهام الخاصة

- ۱ اضغط ۷.
- ۲ استخدم ک أو ▼ للتمرير إلى Retrieve Job (استرداد المهمة) ثم اضغط √.
  - ۳ قم بالتمرير حتى USER NAME (اسم المستخدم) واضغط .
  - ٤ استخدم له أو V للتمرير حتى تصل إلى مهمتك ثم اضغط V.
- Initial definition (Line and Content) (Line and Content) (Line and Content) (Line and Content).
  - ۲ استخدم لوحة المفاتيح الرقمية لطباعة رقم التعريف الشخصي، ثم اضغط

## تخزين مهمة طباعة

يستطيع المستخدم تنزيل مهمة الطباعة إلى ملحق القرص الصلب الخاص بالطابعة دون طباعتها. ويمكن للمستخدم بعد ذلك أن يقوم بطباعة المهمة في أي وقت من خلال لوحة تحكم الطابعة. فعلى سبيل المثال، ربما يرغب المستخدم في تنزيل نموذج شئون أفر اد أو تقويم أو بيان الوقت أو نموذج حسابي يستطيع المستخدمين الآخرين الوصول إليه وطباعته.

لتخزين مهمة طباعة على ملحق القرص الصلب، حدد Stored Job (مهمة مخزنة) في برنامج التشغيل عند الطباعة من الطابعة.

ملاحظة

تقوم ميزة المهمة المخزنة باستخدام ذاكرة الوصول العشوائي RAM المتاحة على الطابعة، إذا لم يكن قد تم تثبيت قرص صلب بالطابعة. للاستخدام المتوسط والاستخدام المستمر لهذه الميزة، توصي شركة HP بتثبيت قرص صلب اختياري.

### لإنشاء مهام مخزنة

في برنامج تشغيل الطابعة، حدد خيار Stored Job (مهمة مخزنة) واكتب اسم المستخدم واسم المهمة. لا يتم طباعة المهمة حتى يطلب ذلك أحد المستخدمين. راجع طباعة مهمة مخزنة.

## طباعة مهمة مخزنة

يمكن للمستخدم أن يقوم بطباعة مهمة مخزنة على ملحق القرص الصلب الخاص بالطابعة من لوحة التحكم.

## لطباعة مهمة مخزنة

- ۱ اضغط ۷.
- استخدم ▲ أو ▼ للتمرير إلى Retrieve Job (استرداد المهمة) ثم اضعط √.
  - ▼ قم بالتمرير حتى USER NAME (اسم المستخدم) واضغط √.
    - ٤ استخدم ▲ أو ▼ للتمرير حتى مهمتك ثم اضغط √.
- لطباعة العدد الافتراضي للنسخ، اضغط ✓ عندما يتم تحديد √، تتغير الشاشة إلى Copies=n (النسخ = العدد) ولتقوم بتغيير العدد، استخدم لوحة المفاتيح الرقمية أو ▲ و▼ لتحديد رقم جديد، ثم اضغط ✓.

إذا ظهر رمز 8 بجانب Print (طباعة)، فإن المهمة تكون مهمة خاصة وتتطلب رقم تعريف شخصي .راجع طباعة مهمة خاصة.

## حذف مهمة مخزنة

يمكن حذف المهام المخزنة على ملحق القرص الصلب الخاص بالطابعة من خلال لوحة التحكم.

## لحذف مهمة مخزنة

- ۱ اضغط ۷.
- ۲ استخدم ک أو ▼ للتمرير إلى Retrieve Job (استرداد المهمة) ثم اضغط √.
  - ♥ قم بالتمرير حتى USER NAME (اسم المستخدم) واضغط ...
    - ٤ استخدم ▲ أو ▼ للتمرير حتى مهمتك ثم اضغط √.
  - Interpret (a) استخدم ▲ أو ▼ للتمرير إلى Delete (حذف) ثم اضبغط √.

إذا ظهر رمز 8 بجانب "حذف"، فإن المهمة نتطلب رقم تعريف شخصي للقيام بالحذف .راجع طباعة مهمة خاصة.

# نسخ سريع للمهمة

تقوم ميزة النسخ السريع بطباعة عدد النسخ المطلوب للمهمة وتقوم بتخزين نسخة على ملحق القرص الصلب الخاص بالطابعة. كما يمكن طباعة نسخ إضافية للمهمة فيما بعد. ويمكنك إغلاق هذه الميزة من برنامج التشغيل.

ويعتبر الرقم الافتراضي لمهام الطباعة السريعة المختلفة التي يمكن تخزينها على الطابعة هو ٣٢ مهمة. ويمكنك إعداد رقم افتراضي مختلف من خلال لوحة التحكم. راجع حد تخزين المهام=٣٢.

### لإنشاء مهام النسخ السريع

إذا احتاجت الطابعة إلى مساحة إضافية لتخزين مهام جديدة للنسخ السريع، فستقوم الطابعة بحذف مهام النسخ السريع الأخرى المخزنة بدءًا من المهام الأقدم. لتخزين المهمة بصفة دائمة ومنع الطابعة من حذفها عندما تحتاج إلى مساحة، قم بتحديد خيار Stored Job (مهمة مخزنة) بدلاً من الخيار QuickCopy (نسخ سريع).

في برنامج تشغيل الطابعة، قم بتحديد الخيار QuickCopy (نسخ سريع) ثم اكتب اسم المستخدم واسم المهمة.

و عندما تقوم بإرسال المهمة إلى الطباعة، فإن الطابعة تقوم بطباعة عدد النسخ التي قمت بإعدادها في برنامج تشغيل الطابعة. ولطباعة عدد أكبر من النسخ السريعة على الطابعة، راجع طباعة نسخ إضافية من مهام النسخ السريع. إنذار

## طباعة نسخ إضافية من مهام النسخ السريع

يقوم هذا الفصل بشرح كيفية طباعة نسخ إضافية من مهمة مخزنة على ملحق القرص الصلب الخاص بالطابعة من لوحة التحكم.

### لطباعة مزيد من النسخ من مهمة النسخ السريع

- ۱ اضغط ۷.
- ً استخدم ▲ أو ▼ للتمرير إلى Retrieve Job (استرداد المهمة) ثم اضغط √.
  - ۳ قم بالتمرير حتى USER NAME (اسم المستخدم) واضغط √.
    - ٤ استخدم ▲ أو ▼ للتمرير حتى مهمتك ثم اضىغط √.
- طباعة العدد الافتراضي من النسخ، انتقل إلى الخطوة التالية. وإلا، للقيام بفحص وتغيير عدد النسخ التي تقوم بطباعتها:
  أ استخدم ▲ أو ▼ للتمرير إلى Copies (النسخ) ثم اضغط ✓ .وسيظهر عدد النسخ التي سيتم طباعتها في أعلى الإطار.
  ب لتغيير الرقم، استخدم لوحة مفاتيح رقمية أو ▲ و▼ لتحديد رقم جديد ثم اضغط ✓.
  - ٦ استخدم ▲ أو ▼ حتى تصل إلى Print (طباعة) ثم اضغط √ .يتم طباعة المهمة.

إذا ظهر رمز 8٪ بجانب "طباعة"، فإن المهمة تحتاج لرقم تعريف شخصي لتقوم بالطباعة. راجع طباعة مهمة خاصة.

## حذف مهمة نسخ سريع

قم بحذف مهمة النسخ السريع الموجودة بالطابعة إذا لم تكن في احتياج إليها بعد ذلك. إذا احتاجت الطابعة لمساحة إضافية لتخزين مهام جديدة للنسخ السريع ، ستقوم الطابعة تلقائياً بحذف مهام النسخ السريع المخزنة الأخرى بدءاً من المهام الأقدم.

يمكن حذف مهام النسخ السريع المخزنة من لوحة التحكم أو من HP Web Jetadmin.

## لحذف مهمة نسخ سريع

- ۱ اضغط ۷.
- استخدم ▲ أو ▼ للتمرير إلى Retrieve Job (استرداد المهمة) ثم اضغط √.
  - ۳ قم بالتمرير حتى USER NAME (اسم المستخدم) واضغط ...
    - ٤ استخدم له أو ▼ للتمرير حتى مهمتك ثم اضغط √.
  - Interview Delete (حذف) ثم اضغط √.

إذا ظهر رمز 🔒 بجانب "حذف"، فإن المهمة تتطلب رقم تعريف شخصي للقيام بالحذف .راجع طباعة مهمة خاصة.

### اختبار المهمة وإمهالها

توفر ميزة اختبار الطباعة وإمهالها طريقة سهلة وسريعة لطباعة واختبار نسخة واحدة من المهمة ليتبع ذلك طباعة النسخ الإضافية. لتخزين المهمة بصفة دائمة ومنع الطابعة من حذفها عندما تحتاج إلى مساحة للقيام بعمل آخر ، قم بتحديد الخيار Stored Job (مهمة مخزنة) من برنامج التشغيل.

تقوم ميزة اختبار الطباعة وإمهالها باستخدام ذاكرة الوصول العشوائي المتاحة إذا لم يتم تثبيت قرص صلب بالطابعة. للاستخدام المتوسط والاستخدام المستمر لهذه الميزة، توصي شركة HP بتثبيت قرص صلب اختياري. ملاحظة

### لإنشاء مهمة اختبار الطباعة وإمهالها

إذا احتاجت الطابعة إلى مساحة لتخزين مهام اختبار وإمهال جديدة، فستقوم الطابعة بحذف مهام الاختبار والإمهال المخزنة الأخرى بدءاً من المهام الأقدم. لتخزين المهمة بصورة دائمة ومنع الطابعة من حذفها عندما تحتاج إلى مساحة، حدد خيار Stored Job (مهمة **مخزنة**) في برنامج تشغيل الطابعة بدلاً من خيار Proof and Hold (ا**ختبار الطباعة وإمهالها)**.

في برنامج تشغيل الطابعة، حدد خيار Proof and Hold (اختبار الطباعة وإمهالها) ثم ادخل اسم المستخدم واسم المهمة. تقوم الطابعة بطباعة نسخة واحدة من المهمة لكي تقوم باختبارها. ثم بعد ذلك، راجع طباعة النسخ الباقية من مهمة تم إمهالها.

## طباعة النسخ الباقية من مهمة تم إمهالها

يستطيع المستخدم طباعة النسخ الباقية من مهمة تم إمهالها على ملحق القرص الصلب الخاص بالطابعة من خلال لوحة التحكم.

#### لطباعة مهمة اختبار الطباعة وإمهالها

- ۱ اضغط ۷.
- ۲ استخدم که أو ▼ للتمرير إلى Retrieve Job (استرداد المهمة) ثم اضغط √.
  - ۳ قم بالتمرير حتى USER NAME (اسم المستخدم) واضغط ...
    - ٤ استخدم أو ▼ للتمرير حتى مهمتك ثم اضغط √.
- استخدم ▲ أو ▼ حتى تصل إلى Print (طباعة) ثم اضغط √ .تقوم المهمة بطباعة النسخ الباقية المطلوبة من جهاز الكمبيوتر .

إذا ظهر رمز 8٪ بجانب "طباعة"، فإن المهمة تحتاج لرقم تعريف شخصي لتقوم بالطباعة. راجع طباعة مهمة خاصة.

## حذف مهمة تم إمهالها

عندما يقوم مستخدم بإرسال مهمة اختبار الطباعة وإمهالها، تقوم الطابعة تلقائياً بحذف المهمة السابقة لاختبار الطباعة وإمهالها والخاصة بهذا المستخدم. إذا لم تكن توجد بالفعل مهمة اختبار الطباعة وإمهالها لاسم هذه المهمة، وكانت الطابعة تحتاج إلى مساحة إضافية، فربما تقوم الطابعة بحذف المهام الأخرى لاختبار الطباعة وإمهالها بدءاً من المهمة الأقدم.

#### لحذف مهمة اختبار الطباعة وإمهالها

- ۱ اضغط ۷.
- ۲ استخدم که أو ▼ للتمرير إلى Retrieve Job (استرداد المهمة) ثم اضغط √.
  - ▼ قم بالتمرير حتى USER NAME (اسم المستخدم) واضغط √.
    - ٤ استخدم ▲ أو ▼ للتمرير حتى مهمتك ثم اضىغط √.
  - Initial Initial (حذف) ثم اضغط √.

إذا ظهر رمز 🔒 بجانب "حذف"، فإن المهمة تتطلب رقم تعريف شخصي للقيام بالحذف .ر اجع طباعة مهمة خاصة.

إنذار

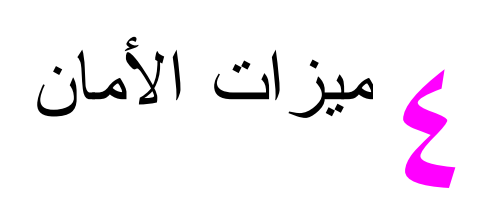

# نظرة عامة

يوضح هذا القسم ميزات الأمان الهامة المتوفرة بالطابعة:

- إزالة القرص الأمنة
  - قفل الأمان
- ميزات تخزين المهام

# إزالة القرص الآمنة

قد تحتاج إلى حماية البيانات المحذوفة من الوصول غير المصرح به إلى محرك القرص الثابت الخاص بالطابعة. إن إزالة القرص الآمنة هي ميزة للأمان يمكن استخدامها لإزالة مهام الطباعة من محرك القرص الثابت بأمان.

يتم تعيين مستويات الأمان باستخدام HP Web Jetadmin. هناك ثلاثة مستويات متاحة لإزالة القرص الأمنة:

الإزالة السريعة غير الأمنة

هذه وظيفة بسيطة لإز الة جدول قائمة الملفات. يُمنع الوصول إلى الملف، ولكن يتم الاحتفاظ بالبيانات الفعلية على القرص حتى يتم كتابة عمليات لاحقة لتخزين بيانات فوقها. وهذا هو أسرع وضع. إن الإز الة السريعة غير الآمنة هي الوضع الافتراضي للإز الة.

الإزالة السريعة الآمنة

يُمنع الوصول إلى الملف، وتتم كتابة نماذج ثابتة ومماثلة للأحرف فوق البيانات. يعتبر هذا الوضع أقل سرعة من وضع الإزالة السريعة غير الآمنة، ولكن يتم الكتابة فوق كافة البيانات. تتوافق الإزالة السريعة الآمنة مع متطلبات 22.M-5220 لوزارة الدفاع الأمريكية التي تتعلق بمسح وسائط الأقراص.

الإزالة التامة الآمنة

يتشابه هذا المستوى مع وضع الإز الة السريعة الأمنة. بالإضافة إلى ذلك، يتم الكتابة فوق البيانات بصفة متكررة باستخدام خوارزمية تمنع استمرار بقاء أية بيانات. إلا أن هذا الوضع سيؤثر على الأداء. تتوافق الإز الة التامة الآمنة مع متطلبات 5220-22.0 لوزارة الدفاع الأمريكية التي تتعلق بالإز الة التامة لوسائط الأقراص.

## البيانات المتأثرة

نتضمن البيانات المتأثرة بميزة الإز الة السريعة الآمنة للقرص ملفات مؤقتة يتم إنشاؤها أثناء علميات الطباعة والنسخ والمهام المخزنة ومهام اختبار الطباعة و إمهالها، بالإضافة إلى نماذج الخطوط والماكرو المتواجدة بالقرص. لاحظ أنه سيتم الكتابة بأمان فوق المهام المخزنة إذا حذفت من خلال القائمة Retrieve Job (استرداد المهمة) المتواجدة بالجهاز بعد أن يتم تعيين وضع الإز الة المناسب. (ر اجع (خذف مهمة مخزنة). لن تؤثر هذه الميزة على البيانات المخزنة على ذاكرة الوصول العشوائي الثابتة ((NVRAM) non-volatile RAM) للطابعة و التي تحتفظ بالإعدادات الافتر اضية للطابعة و عدد الصفحات وبيانات أخرى مشابهة. لا تؤثر هذه الميزة على البيانات المخزنة بذاكرة ذاكرة الوصول العشوائي (RAM) الخاصة الخاصة وفي حالة وجود قرص مستخدم). لا تؤثر هذه الميزة على البيانات المخزنة بذاكرة الوصول العشوائي (RAM) الماسة الخاصة الخاصة.

لا ينتج عن تغيير وضع إز الة القرص الآمنة الكتابة فوق بيانات سابقة على قرص ما أو حتى أداء إز الة تامة وفورية للقرص بأكمله. ولكن هذا الوضع يغير من كيفية تنظيف بيانات المهام المؤقتة وذلك بعد تغيير وضع الإز الة.

## الوصول إلى إزالة القرص الآمنة

استخدم HP Web Jetadmin لتعيين ميزة "إزالة القرص الأمنة".

## معلومات إضافية

للحصول على معلومات إضافية حول ميزة إزالة القرص الآمنة لـــ HP، (راجع ورقة HP الدعائية الخاصة بالدعم أو انتقل إلى <u>(www.hp.com/go/webjetadmin</u>).

# قفل الأمان

يعتبر قفل الأمان قفلاً ميكانيكيًا يمكن استخدامه لمنع إزالة المكونات الداخلية لجهاز الكمبيوتر، ومع هذا فإن ملحقات الإدخال والإخراج المحسن (EIO) الاختيارية غير محمية. قم بشراء قطّع القفل المجمعة منفصلة ثم قم بتثبيت كل منها على المنتج.

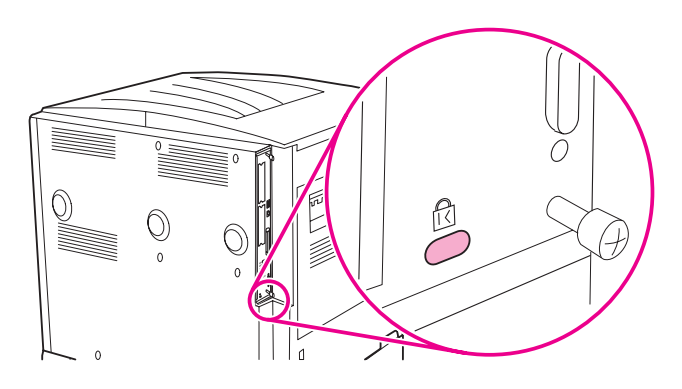

## ميزات تخزين المهام

هناك العديد من ميز ات تخزين المهام المتاحة بالطابعة. تتضمن هذه الميز ات طباعة المهام الخاصة وتخزين مهام الطباعة ومهام النسخ السريع ومهام اختبار الطباعة وإمهالها.

لمزيد من المعلومات حول ميزات تخزين المهام، راجع استخدام ميزات تخزين المهام.

# ميانة الطابعة

# نظرة عامة

يتناول هذا القسم بالشرح إجراءات الصيانة الأساسية للطابعة.

- تنظيف الطابعة
- مجموعة أدوات صيانة الطابعة
  - إدارة خراطيش الطباعة
  - حالات خرطوشة الطباعة

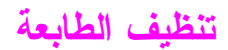

### النظافة العامة

للحفاظ على جودة الطباعة، قم بتنظيف الطابعة جيدًا في الحالات التالية:

- في كل مرة تقوم فيها بتغيير خرطوشة الطباعة.
- عند حدوث أية مشكلات تتعلق بجودة الطباعة.

قم بتنظيف الطابعة من الخارج بقطعة قماش مبللة بقليل من الماء، أما من الداخل فنظفها بقطعة قماش جافة خالية من الوبر . اتبع كل التحذير ات والتنبيهات المتعلقة بمهام التنظيف والمذكورة بالصفحات التالية.

| تجنب ملامسة منطقة المصبهر عند تنظيف الطابعة. حيث قد تكون مرتفعة درجة الحرارة.                                 | تحذير ! |
|----------------------------------------------------------------------------------------------------|---------|
| لتجنب حدوث أي تلف دائم لخر طوشة الطابعة، احرص على عدم استخدام المنظفات التي تحتوي على مادة النشادر على أو حول | إنذار   |

#### لتنظيف الطابعة

١ قبل الشروع في تنفيذ هذه الخطوات، أغلق الطابعة وافصل كافة الكابلات، بما في ذلك كابل الطاقة.

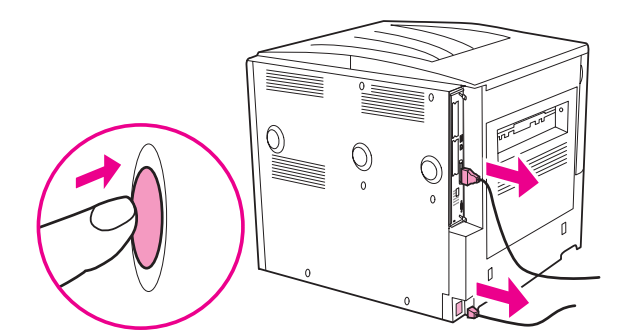

۲ افتح الغطاء الأمامي للطابعة وقم بإزالة خرطوشة الطباعة.

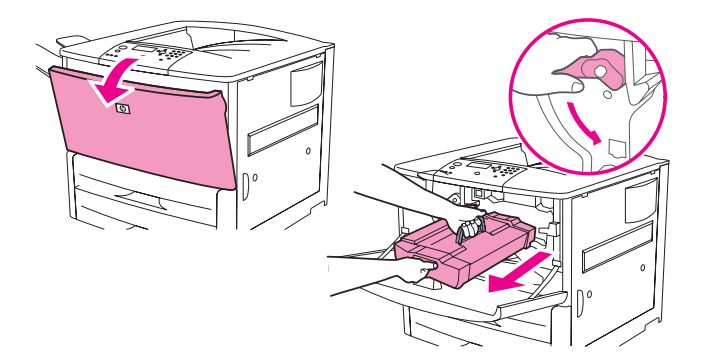

### إنذار لتلافي إصابة خرطوشة الطباعة بأي تلف، استخدم كلتا يديك في إز التها من الطابعة.

لا تقم بتعريض خرطوشة الطباعة إلى الضوء لأكثر من دقائق قليلة. قم بتغطية خرطوشة الطباعة عندما تكون خارج الطابعة.

ملاحظة في حالة تلوث ثيابك ببقع من الحبر، احرص على إز التها باستخدام قطعة قماش جافة و اغسل ثيابك بماء بارد. فالماء الساخن يؤدي إلى التصاق الحبر بالقماش.

الطابعة.

٣ باستخدام قطعة قماش جافة خالية من الوبر، قم بإز الة أية بقايا من منطقة مسار الورق و أسطوانة المحاذاة وتجويف خرطوشة الطباعة.

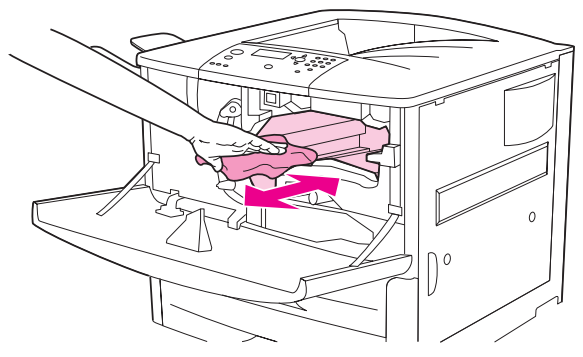

٤ استبدل خرطوشة الطباعة.

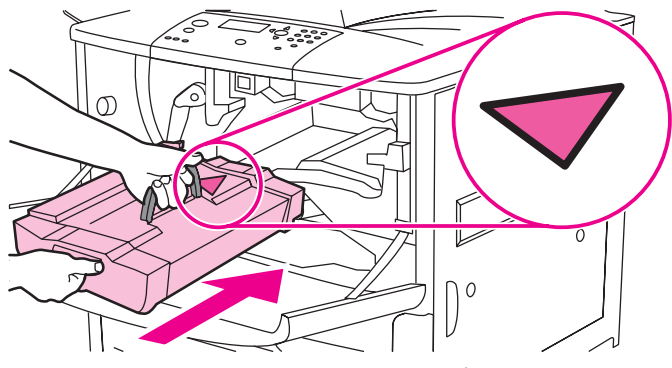

قم بتدوير الذراع الأخضر للخلف حتى يصل إلى وضع الإغلاق.

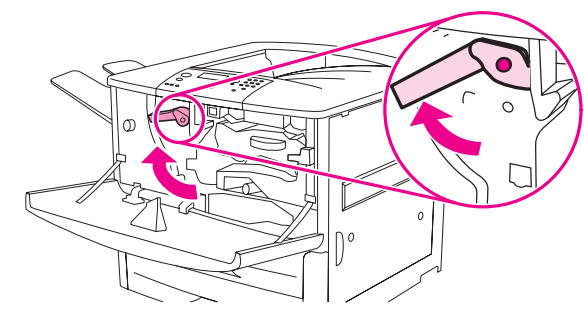

٦ أغلق الغطاء الأمامي وأعد توصيل كل الكابلات وقم بتشغيل الطابعة.

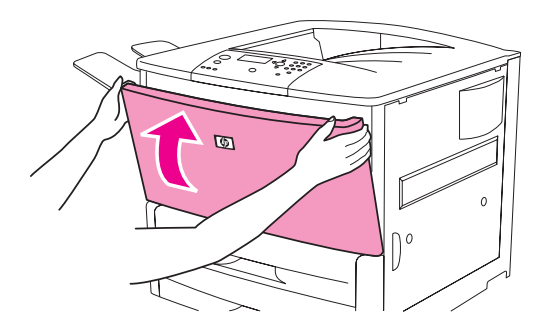

# مجموعة أدوات صيانة الطابعة

تعد مجموعة أدوات صيانة الطابعة من المكونات القابلة للاستهلاك ولا يغطيها الضمان.

توصي شركة HP باستخدام مجموعة أدوات صيانة الطابعة كل حوالي ٣٥٠٠٠٠ صفحة لضمان الحصول على جودة الطباعة المثلى. ربما تحتاج لاستبدال مجموعة الأدوات بشكل أسرع من ذلك، وذلك تبعًا لنوع الطباعة التي تقوم بها. وإذا كان لديك أسئلة حول عدد مرات استخدام مجموعة أدوات الصيانة، اتصل بمركز الدعم على <u>1j9040 www.hp.com/support/lj9</u>050.

عند ظهور رسالة PERFORM PRINTER MAINTENANCE (إجراء صيانة الطابعة) على لوحة التحكم، سوف يلزمك في هذه الحالة شراء مجموعة أدوات صيانة الطابعة وتركيب الأجزاء الجديدة. رقم جزء مجموعة أدوات ١١٠–٧ هو C9152A. رقم جزء مجموعة أدوات ٢٢٠–٧ هو C9153A. تحتوي مجموعة أدوات صيانة الطابعة على اسطوانتين من Type (النوع ١)، وسبع اسطوانات Type 2 (النوع ٢)، ومجموعة اسطوانة نقل، ومجموعة مصهر. يوجد في صندوق أدوات صيانة الطابعة إرشادات كاملة لتثبيت مكونات مجموعة الأدوات.

بعد تثبيت مجموعة أدوات صيانة جديدة، قم بإعادة تعيين العدد الخاص بصيانة الطابعة.

#### لإعادة تعيين عدد صيانة الطابعة

- ۱ قم بإيقاف تشغيل الطابعة.
  - ۲ قم بتشغيل الطابعة.
- ۳ عندما يبدأ عداد الذاكرة، اضغط مع الاستمرار على .
- ٤ عندما تضيء المصابيح الضوئية الثلاثة، اضغط ▲ حتى تظهر رسالة NEW MAINTENANCE KIT (مجموعة أدوات محيانة جديدة على الشاشة).
  - ہ اضغط 🗸.

في حالة استمرار ظهور الرسالة،

- ۱ استخدم که أو ▼ للتمرير إلى CONFIGURE DEVICE (تکوين الجهاز).
  - ۲ استخدم ▲ أو ▼ للتمرير إلى RESETS (إعادة تعيين).
    - ۳ اضغط ۷.
- ٤ 🛛 استخدم 🛦 أو 🔻 للتمرير إلى CLEAR MAINTENANCE MESSAGE (مسح رسالة الصيانة).
  - ه اضغط ۷.

للتحقق من إعادة تعيين مجموعة أدوات الصيانة إلى صفر ، قم بطباعة صفحة تكوين باستخدام الإجر اءات التالية:

### لطباعة صفحة تكوين

- ۱ اضغط ۷.
- ۲ استخدم ▲ أو ▼ للتمرير إلى INFORMATION (معلومات)، واضغط √.
- ۳ استخدم له أو ▼ للتمرير إلى PRINT CONFIGURATION (طباعة التكوين)، واضغط √.

لمزيد من المعلومات حول كيفية تثبيت مجموعة أدوات صيانة الطابعة، راجع الإرشادات المرفقة.

ملاحظة

## إدارة خراطيش الطباعة

عندما تستخدم خرطوشة طباعة HP (C8543X) جديدة أصلية، يمكنك أن تحصل على معلومات حول أنواع المستلزمات التالية:

- مقدار عمر الخرطوشة المتبقى
- 🔸 العدد التقديري للصفحات الباقية
- عدد الصفحات التي تم طباعتها
  - 😐 معلومات مستلزمات أخرى

## مصادقة خرطوشة الطباعة

سوف تتيح لك الطابعة فرصة معرفة أن الخرطوشة ليست خرطوشة طباعة HP أصلية حال قيامك بإدخالها في الطابعة. وفي حالة ما إذا قمت بإدخال خرطوشة HP تم استخدامها من قبل طابعة HP أخرى، سوف تستغرق الطابعة ما يعادل طباعة عشرين ورقة حتى تستقبل رسالة المصادقة التي تفيد بأن الخرطوشة تعد قطعة HP أصلية.

إذا نصت رسالة لوحة تحكم الطابعة على أن خرطوشة طباعة HP ليست أصلية، وأنت تعتقد أن الخرطوشة التي قمت بشر ائها هي خرطوشة HP، انتقل إلى Www.hp.com/go/anticounterfeit.

## استخدام خراطيش طباعة ليست من إنتاج HP

توصي شركة Hewlett-Packard بعدم استخدام خر اطيش طباعة ليست من إنتاج HP سواء الجديدة منها أو المعاد معالجتها. ونظرًا لأن هذه النوعية من الخر اطيش ليست من منتجات HP، فإن شركة HP ليس لديها السلطة سواء بالتأثير على تصميمها أو التحكم في جودتها. وبالتالي فإنه لن يتم تغطية أية إصلاحات أو خدمات تتطلبها الطابعة كنتيجة لاستخدام خر طوشة طباعة ليست من إنتاج HP بموجب الضمان الخاص بالطابعة.

## تخزين خراطيش الطباعة

لا تخرج الخرطوشة من عبوتها إلا عند استخدامها.

تجنب تعريض خرطوشة الحبر إلى الضوء لأكثر من دقائق قليلة حتى لا تتلف.

## فحص مستوى الحبر

يمكنك فحص مستوى الحبر باستخدام لوحة تحكم الطباعة أو ملقم الويب المضمن أو برنامج الطابعة أو HP Web Jetadmin.

#### استخدام لوحة تحكم الطابعة

- ۱ اضغط 🗸 لفتح Menu (قائمة).
- ۱ استخدم 🛦 أو 🔻 لتحديد INFORMATION (معلومات)، ثم اضغط √.
- ۳ 🛛 استخدم 🛦 أو 🔻 لتحديد PRINT SUPPLIES STATUS PAGE (طباعة صفحة حالة المستلزمات)، ثم اضغط √.
- ٤ اضغط ٧ لطباعة صفحة حالة المستلزمات. راجع صفحة حالة المستلزمات للحصول على معلومات عن صفحة حالة المستلزمات.

#### استخدام ملقم الويب المضمن

- اكتب عنوانIP للصفحة الرئيسية للطابعة في مستعرض الويب لديك. و هو ما ينتقل بك إلى صفحة حالة الطابعة.
- في الجانب الأيسر من الشاشة، انقر Supplies Status (حالة المستلزمات). وهو ما ينتقل بك إلى صفحة حالة المستلزمات التي توفر لك معلومات عن مستوى الحبر. راجع صفحة حالة المستلزمات.

إنذار

### استخدام برنامج الطابعة

لاستخدام هذه الميزة، يجب أن يتم استيفاء الشروط الآتية:

- ) يجب أن يتم تثبيت برنامج HP Toolbox (مربع أدوات HP) على جهاز الكمبيوتر. (يتم تثبيت HP Toolbox (مربع أدوات (HP) تلقائيًا كجزء من التثبيت النموذجي للبرنامج الإلكتروني للطابعة).
  - يجب أن يتم توصيل الطابعة بشبكة اتصال.
  - يجب أن يكون لديك إمكانية الوصول إلى شبكة الويب العالمية لشراء المستلزمات.

#### لاستخدام برنامج الطابعة

١ من قائمة Start (ابدأ) قم بتحديد Programs (البرامج)، ثم انقر فوق HP toolbox (مربع أدوات HP).

يقوم مربع أدوات HP بفتح مستعرض ويب.

٢ في الجانب الأيسر من الإطار، انقر فوق علامة التبويب Status (حالة)، ثم انقر فوق Supplies Status (حالة المستلزمات).

ملاحظة

إذا أردت طلب مستلزمات، انقر فوق Order Supplies (طلب مستلزمات). فيتم فتح مستعرض يقوم بإنشاء عنوان URL يمكنك من خلاله شراء المستلزمات. اختر المستلزمات التي ترغب في طلبها ثم قم بإنهاء عملية الطلب.

## استخدام HP Web Jetadmin

في HP Web Jetadmin، حدد جهاز الطابعة. فتقوم صفحة حالة الجهاز بعرض معلومات عن مستوى الحبر.

## حالات خرطوشة الطباعة

اتبع الإجراءات التالية عندما تظهر رسالة تتعلق بخرطوشة الطباعة، أو عندما ترغب في تغيير خرطوشة طباعة أو استبدالها.

## طلب خرطوشة طباعة

عند انخفاض مستوى الحبر في خرطوشة الطباعة، تظهر رسالة ORDER CARTRIDGE (شراء خرطوشة) على لوحة تحكم الطابعة.

إذا ظهرت رسالة ORDER CARTRIDGE (قم بشراء خرطوشة) ومع ذلك استمرت الطابعة في الطباعة، يتم تعبين CARTRIDGE LOW (قاربت خرطوشة الحبر على النفاد) على CONTINUE (متابعة) (وهو الإعداد الافتراضي).

إذا توقفت الطابعة عن الطباعة حينما يتم الكشف عن انخفاض مستوى الحبر ، يتم إعداد CARTRIDGE LOW (قاربت خرطوشة الحبر على النفاد) على STOP (إيقاف). ولكي تستمر الطابعة في الطباعة،اضغط √ س

وستستمر رسالة ORDER CARTRIDGE (شراء خرطوشة) في الظهور حتى تقوم باستبدال خرطوشة الطباعة.

قم بتحديد CARTRIDGE LOW=CONTINUE (قاربت خرطوشة الحبر على النفاد = متابعة) أو CARTRIDGE CARTRIDGE LOW=STOP (قاربت خرطوشة الحبر على النفاد = إيقاف) من قائمة Configuration (تكوين) على لوحة تحكم الطابعة (راجع القائمة الفرعية لإعداد النظام).

هذا، وتوصي شركة HP بشراء خرطوشة طباعة بديلة حال تلقيك النتبيه الأول ORDER CARTRIDGE (شراء خرطوشة). ويمكنك شراء خرطوشة عن طريق استخدام ميزة Internet Enabled Supplies Ordering (شراء المستلزمات عبر الإنترنت). وللقيام بذلك، ليس عليك سوى النقر فوق رمز الطابعة الموجود في الركن السفلي الأيمن من الشاشة، والنقر فوق رمز الطابعة التي تستخدمها، ثم انقر فوق الارتباط Order Supplies (شراء مستلزمات) الموجود بصفحة الحالة. وفي بيئة شبكات الاتصال، استخدم ملقم الويب المضمن لشراء المستلزمات عبر الإنترنت.

## استبدال خرطوشة الطباعة

حينما تكون خرطوشة الطباعة فارغة، ستظهر رسالة REPLACE CARTRIDGE (استبدل الخرطوشة) على لوحة تحكم الطابعة. وتستمر الطابعة في الطباعة (دون تدخل من العميل) حتى تصل إلى حالة نفاد الحبر، لكن HP لا تضمن جودة الطباعة بعد ظهور الرسالة. ومع ذلك، إذا ظهرت الرسالة REPLACE CARTRIDGE (استبدل الخرطوشة) نتيجة تجاوز عمر الاسطوانة، فيجب على المستخدم أن يستبدل الخرطوشة على الفور، حيث لا يمكن الاستمر ار بالخرطوشة الموجودة. ويحدث ذلك لحماية الطابعة وخرطوشة الطباعة.

## إعادة المعالجة

للحصول على معلومات عن إعادة معالجة خرطوشة الطباعة، راجع Protecting the environment "حماية البيئة" أو انتقل إلى www.hp.com/recycle.

## استخدام صفحة تنظيف الطابعة

ملاحظة

لضمان الحصول على جودة الطباعة مع أنواع معينة من الورق، استخدم صفحة التنظيف في كل مرة تقوم فيها باستبدال خرطوشة الطباعة. إذا كنت تحتاج لصفحة التنظيف باستمرار، حاول استخدام نوع آخر من الورق.

في حالة ظهور بقع على الوجه الأمامي أو الخلفي لمهمة الطباعة، اتبع الإجراء التالي.

من لوحة تحكم الطابعة:

- ۰ استخدم ▲ أو ▼ لتحديد Configure Device (تكوين جهاز)، ثم اضغط √.
- ۲ استخدم 🛦 أو ▼ لتحديد Print Quality (جودة الطباعة)، ثم اضغط √.
- ۳ استخدم له أو ▼ لتحديد Create Cleaning Page (إنشاء صفحة تنظيف)، ثم اضغط √.
  - ٤ اتبع التعليمات الموجودة بصفحة التنظيف.
- إذا تم تنظيف الحبر من داخل الطابعة، ستظهر بقع سوداء لامعة على شريحة الورق السوداء. وإذا ظهرت بقع بيضاء على الشريحة السوداء، قم بطباعة صفحة تنظيف أخرى.

ملاحظة

لكي تعمل صفحة تنظيف الطابعة بصورة صحيحة، قم بطباعة صفحة التنظيف على ورق آلة التصوير (وليس على ورق مقوى أو خشن).

## رج خرطوشة الطباعة.

عندما تقوم بتركيب خرطوشة الطباعة للمرة الأولى، رج الخرطوشة برفق من الأمام إلى الخلف لتوزيع الحبر بالتساوي داخل أجزاء الخرطوشة. وبفضل التصميم الجديد للخرطوشة، ستكون هذه هي المرة الوحيدة التي ستحتاج فيها إلى القيام برج الخرطوشة.

#### إعلامات التكوين

يمكنك استخدام HP Web Jetadmin أو ملقم الويب المضمن لتهيئة النظام بحيث يقوم بإعلامك بالمشكلات المتعلقة بالطابعة. وتأخذ هذه الإعلامات صورة رسائل بريد إلكترونية يتم إرسالها إلى حساب البريد الإلكتروني الخاص بك أو حساب البريد الإلكتروني الذي تحدده.

ويمكنك أن تقوم بتهيئة العناصر التالية:

- الطابعة/الطابعات التي ترغب في مراقبتها.
- الإعلامات التي تريد أن تحصل عليها (على سبيل المثال، إعلامات بانحشار الورق ونفاد الورق وطلب الخرطوشة واستبدال الخرطوشة وفتح الغطاء)
  - حساب البريد الإلكتروني الذي تريد أن يتم إرسال التنبيهات عليه

| البرنامج الإلكتروني | مكان المعلومات                                                                          |
|---------------------|-----------------------------------------------------------------------------------------|
| HP Web Jetadmin     | ر اجع نظام تعليمات HP Web Jetadmin للحصول على تفاصيل<br>عن النتبيهات وكيف يمكن إعدادها. |
| ملقم الويب المضمن   | راجع استخدام ملقم الويب المضمن للحصول على معلومات عامة عن ملقم<br>الويب المضمن.         |
|                     | ر اجع نظام تعليمات ملقم الويب المضمن للحصول على تفاصيل التنبيهات<br>وكيفية إعدادها.     |

كما يمكنك أيضاً أن تتلقى النتبيهات من خلال برنامج HP Toolbox (مربع أدوات HP). يتم عرض هذه النتبيهات إما في صورة إطار منبثق أو رمز متحرك على شريط المهام. ولا يقوم برنامج HP Toolbox (مربع أدوات HP) بإرسال النتبيهات في صورة رسائل بريد إلكتروني. يمكنك تكوين برنامج HP Toolbox (مربع أدوات HP) لإرسال النتبيهات التي تريد أن تتلقاها فقط، كما يمكنك أيضاً تحديد عدد المرات التي يقوم فيها البرنامج بفحص حالة الطابعة. راجع HP Toolbox (مربع أدوات HP) لما (طربع أدوات من الت

# حل المشكلات

# نظرة عامة

سيساعدك هذا القسم على استكشاف الأخطاء وإصلاحها وحل مشكلات الطابعة.

| إزالة انحشار الورق             | يمكن أن يحدث أحيانًا انحشار للورق أثناء الطباعة. سوف يساعدك هذا الجزء على تحديد موقع انحشار الورق،<br>و إز النه من الطابعة بشكل سليم، وحل عمليات الانحشار المتكرر .                                                                                                    |
|--------------------------------|----------------------------------------------------------------------------------------------------|
| فهم رسائل الطابعة              | يمكن أن تظهر العديد من الرسائل على شاشة لوحة التحكم بالطابعة. توضح بعض الرسائل الحالة الحالية<br>للطابعة، مثل INITIALIZING (جاري التهيئة). تطالب بعض الرسائل الأخرى بالقيام بإجراء، مثل<br>CLOSE RIGHT DOOR (إغلاق الباب الأيمن). تكون معظم هذه الرسائل موضحة ذاتيًا. في حين، تشير<br>بعض الرسائل إلى وجود مشكلة في الطابعة، أو تطالب بإجراء أو توضيح إضافي. يعرض هذا القسم هذه الأنواع<br>من الرسائل ويُعلمك بما يجب إجراؤه في حالة ما إذا استمر ظهور الرسالة. |
| حل مشكلات رسائل لوحة<br>التحكم | يسرد هذا القسم الرسائل التي قد نظهر على لوحة التحكم ويوضح أسباب ظهور الرسالة والإجراء الذي يمكن<br>القيام به لحل المشكلة التي أدت إلى ظهور الرسالة.                                                                                                    |
| تصحيح مشكلات جودة<br>الإخراج   | يجب أن تقوم الطابعة بتنفيذ مهام الطباعة بأعلى جودة. في حالة عدم ظهور مهام الطباعة بشكل واضح ودقيق<br>أو في حالة ظهور عيوب مثل الخطوط أو البقع أو تلطخات الحبر على الصفحة أو في حالة تجعد الورقة أو<br>الثفافها، ارجع إلى هذا القسم لاستكشاف الأخطاء وإصلاحها وحل مشكلة جودة الطباعة.                                                                                                    |
| حل مشكلات الطابعة<br>الشائعة   | حتى تتمكن من إز الة مشكلة بالطابعة، يجب أن تتعرف على مكان هذه المشكلة. ارجع إلى الجداول الواردة في<br>هذا القسم لتحديد مشكلة الطابعة، ثم اتبع اقتر احات استكشاف الأخطاء و إصلاحها الخاصة بالمشكلة.                                                                                                    |
| استخدام ملقم الويب<br>المضمن   | يحتوي ملقم الويب المضمن على صفحات توفر معلومات حول الطابعة.                                                                                                    |
| طباعة صفحات المعلومات          | يمكن طباعة هذه الصفحات من خلال لوحة تحكم الطابعة.                                                                                                    |
| التعرف على تكوين<br>الطابعة    | من الطابعة، يمكنك طباعة صفحات المعلومات، والتي توفر تفاصيل حول الطابعة وتكوينها.                                                                                                    |
| طباعة اختبار مسار الورق        | يمكن استخدام اختبار مسار الورق للتأكد من أن جميع مسارات الورق المختلفة تعمل بشكل صحيح.                                                                                                    |
|                                |                                                                                                    |

## إزالة انحشار الورق

في حالة ظهور رسالة على لوحة تحكم الطابعة بانحشار ورق، ابحث عن ورق في الأماكن المشار إليها في الرسم التالي. قد تحتاج إلى البحث عن ورق في أماكن أخرى خلاف المشار إليها في رسالة انحشار الورق. إذا لم يكن موقع انحشار الورق واضحًا، ابحث أولًا في منطقة الباب الأمامي.

بعد الاطلاع على الرسم، يمكنك الانتقال إلى الإجراء الخاص بإزالة الانحشار. عند إزالة الانحشار، احرص بشدة على عدم تمزيق الورق. في حالة بقاء قطعة صغيرة من الورق في الطابعة، فقد تتسبب في المزيد من انحشار الورق. إذا كان انحشار الورق مشكلة متكررة، راجع حل انحشار الورق المتكرر.

قد يظل الحبر غير الثابت في الطابعة بعد انحشار الورق مما يُسبب مشكلات في جودة الإخراج. تنتهي هذه المشكلة بعد طباعة بضع

ملاحظة

B 6

مواقع الانحشار

صفحات.

- حاوية الجزء العلوي القياسية (حاوية إخراج بوجه لأسفل)
  - الدرج الإختياري آ
  - ٣. ألباب الأيمن
    ٤. باب النقل الرأسي
  - ٥. الدرج الاختياري ٤
    - .٦ الدر ج ۷. الدر
  - ٨. الباب الأيسر (خلف ملحق الإخراج)
  - ٩. وحدة الطباعة على الوجهين (داخل الطابعة)
  - . جهاز الإخراج الأختياري
    . الباب الأمامي ومنطقة خرطوشات الطباعة
  - ١٢. الحاوية العلوية (حاوية إخراج بوجه لأعلى)

## إزالة الانحشار من مناطق درج الإدخال

## لإزالة الانحشار من الدرج ١ الاختياري

 تحقق من وجود ورق في منطقة الدرج ١ الاختياري، وقم بإزالة كل الورق الموجود في هذه المنطقة. تحقق بعناية للتأكد من إزالة كل بقايا الورق الممزق.

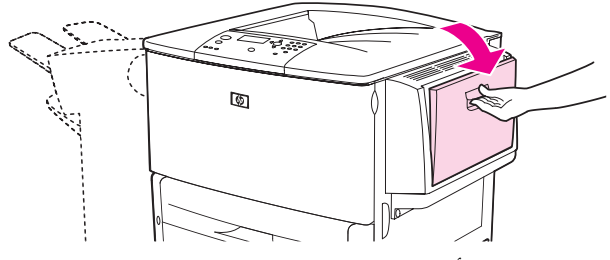

۲ افتح الباب الأيمن و اغلقه لإعادة تعيين الطابعة.

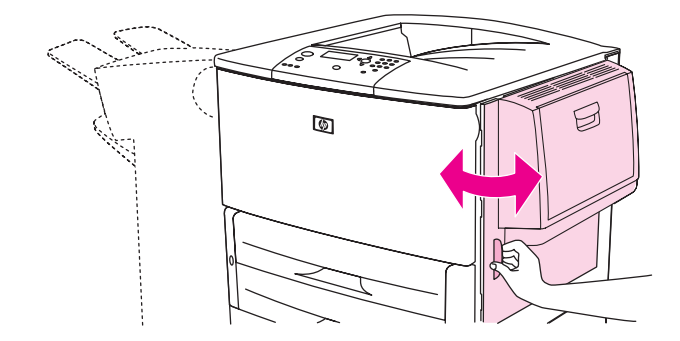

لإزالة الانحشار من داخل الباب الأيمن

افتح الباب الأيمن.

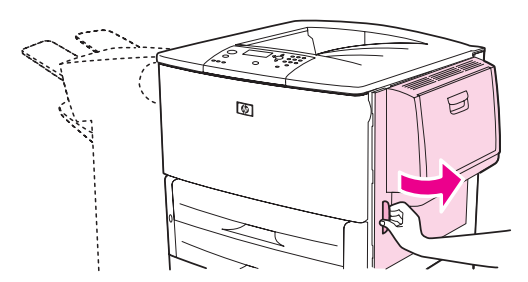

٢ تأكد من وجود ورق في منطقة الباب الأيمن، وقم بإز الة أي ورقة من هذه المنطقة. تحقق بعناية للتأكد من إز الة كل بقايا الورق الممزق.

۳ افتح غطاء الوصول للانحشار . اسحب اللسان الأخضر وارفعه.

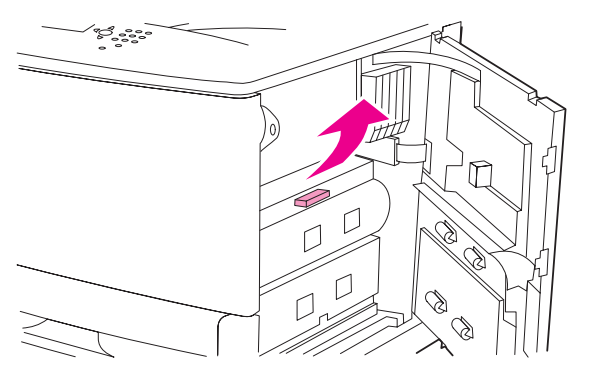

- ٤ قم بإزالة كل الورق من هذه المنطقة بسحبها خارج الطابعة.
- ادفع الذراع الأخضر لأسفل حتى يعود إلى موضعه الأصلي.

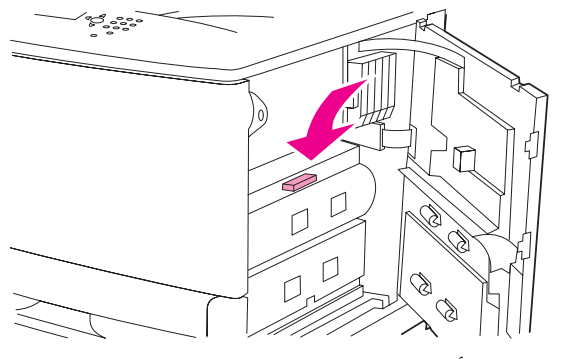

۲ اغلق الباب الأيمن.

لإزالة الانحشار من الدرجين ٢ و٣

۱ افتح الدرج حتى نهايته.

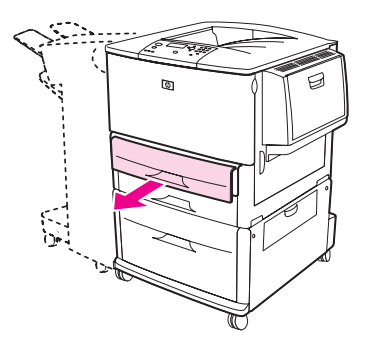

٢ تحقق من وجود ورق في منطقة الدرج، وقم بإزالة كل الورق من هذه المنطقة. تحقق بعناية للتأكد من إز الة كل بقايا الورق الممزق.

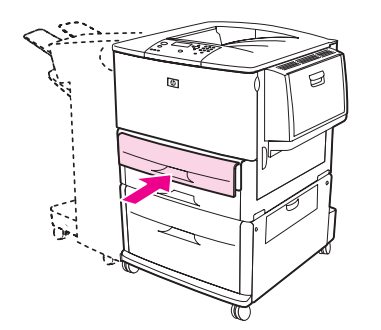

٤ افتح الباب الأيمن و اغلقه لإعادة تعيين الطابعة.

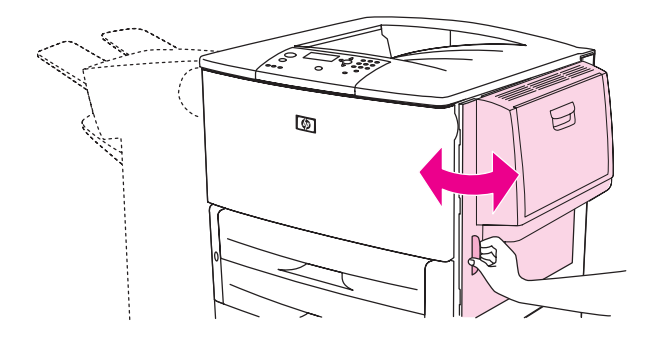

## لإرالة انحشار من الدرج ٤ الاختياري

١ افتح باب النقل الرأسي الموجود في الدرج ٤ الاختياري.

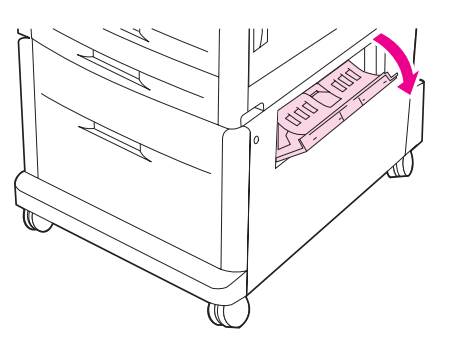

٢ تحقق من وجود ورق في هذه المنطقة، وقم بإز الة كل الورق من هذه المنطقة. تحقق بعناية للتأكد من إز الة كل بقايا الورق الممزق.

٣ إذا لم تلحظ أي ورق في باب الوصول الأيمن، افتح الدرج ٤ الاختياري.

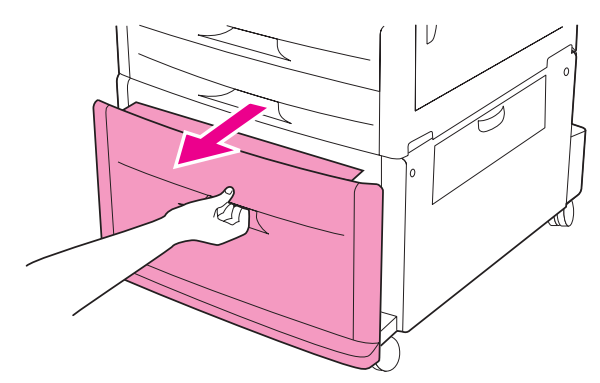

- ٤ تحقق من وجود ورق في منطقة الدرج، وقم بإزالة كل الورق من هذه المنطقة. تحقق بعناية للتأكد من إزالة كل بقايا الورق الممزق.
  - اغلق الدرج ٤ الاختياري.

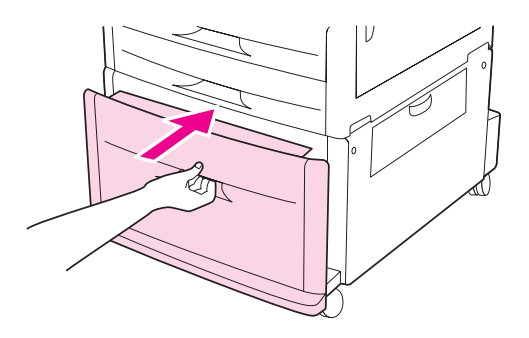

٦ اغلق باب النقل الرأسي.

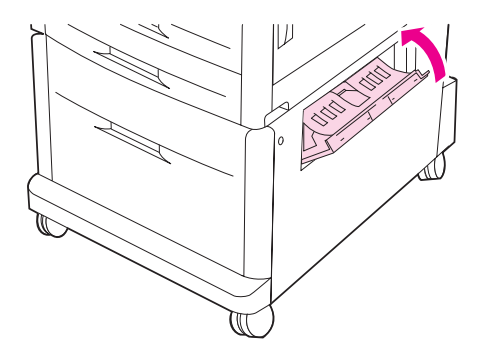

## إزالة الانحشار من ملحق الطباعة على الوجهين (وحدة الطباعة على الوجهين)

لإزالة الانحشار من ملحق الطباعة على الوجهين

١ في حالة تركيب جهاز إخراج اختياري، افصله عن الطابعة حتى تتمكن من الوصول إلى الباب الأيسر.

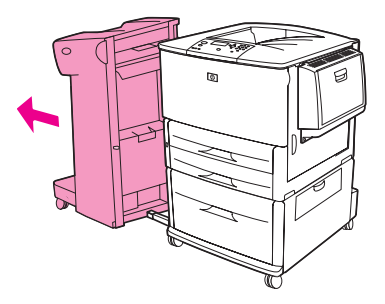

۲ افتح الباب الأيسر واسحب بعناية أي ورقة من تلك المنطقة.

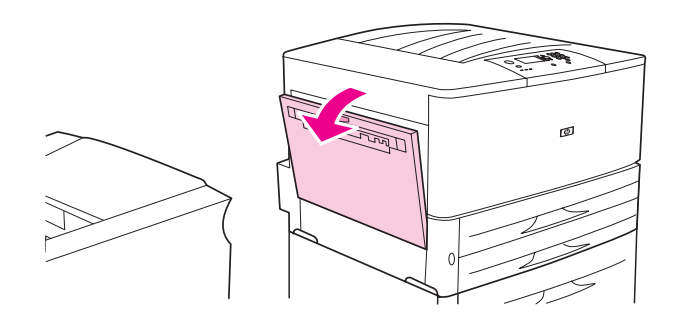

تحذير !

- تجنب لمس المنطقة المجاورة للمصهر . ذلك لأنها قد تكون ساخنة .
- ٣ قم بإزالة ملحق الطباعة على الوجهين بالضغط على الذراع الأخضر وسحب الوحدة للخارج حتى النهاية.

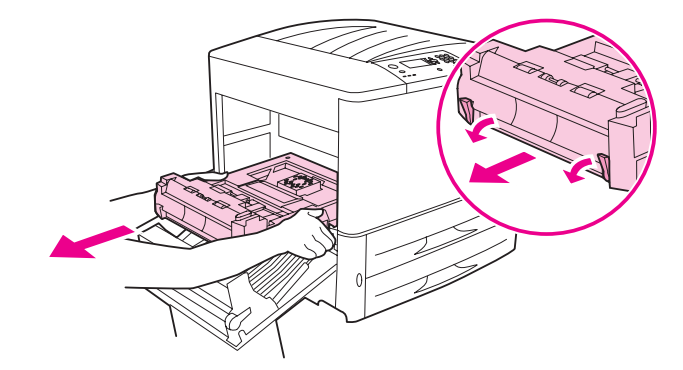

٤ قم بإزالة أي ورقة بسحب الذراعين الأخضرين الموجودين بملحق الطباعة على الوجهين.

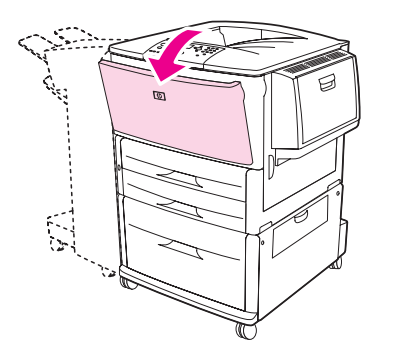

٦ تحقق من وجود ورق في منطقة ملحق الطباعة على الوجهين، وقم بإزالة أي ورقة بسحبها خارج الطابعة. احرص على عدم تمزيق الورقة.

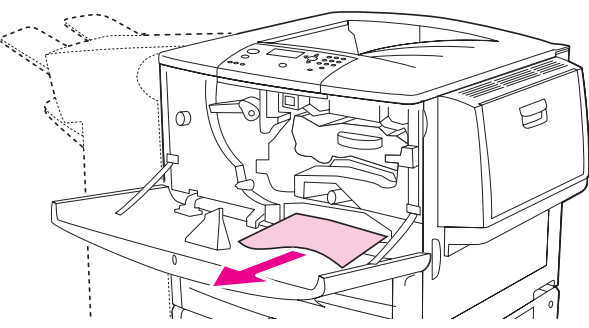

٧ قم بإعادة تركيب ملحق الطباعة على الوجهين بإدخالها في الفتحة حتى يصدر منها صوت يدل على أنها قد استقرت في مكانها.

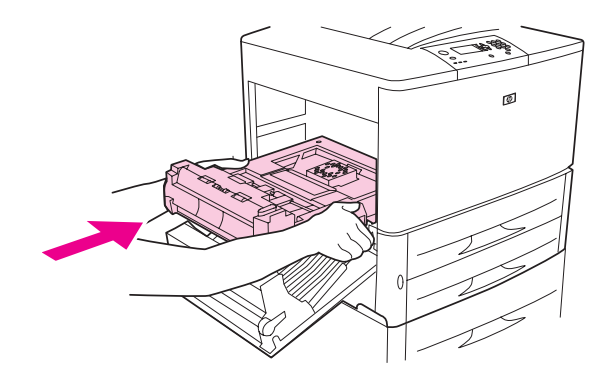

٨ اغلق كل الأبواب المفتوحة. في حالة تركيب جهاز إخراج اختياري، قم بإعادته مرة أخرى إلى مكانه.

## إزالة الانحشار من مناطق الإخراج

## لإزالة الانحشار من حاوية الإخراج القياسية

١ في حالة امتداد الانحشار إلى منطقة الإخراج، اسحب الورقة ببطء وبعناية إلى خارج الطابعة باستقامة بحيث لا تتمزق.

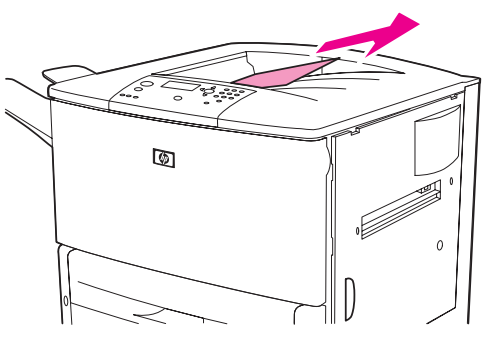

٢ افتح الباب الأيسر واسحب بعناية أي ورقة من تلك المنطقة. (في حالة تركيب جهاز إخراج اختياري، انقله بعيدًا عن الطابعة أو لاً حتى تتمكن من الوصول إلى الباب الأيسر).

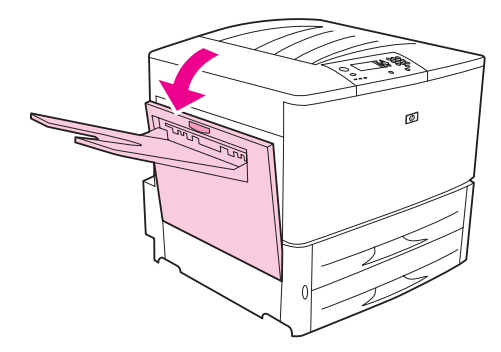

٣ اغلق كل الأبواب المفتوحة. في حالة تركيب جهاز إخراج اختياري، قم بإعادته مرة أخرى إلى مكانه.

## لإزالة الانحشار من الباب الأيسر (منطقة المصهر)

١ في حالة تركيب جهاز إخراج اختياري، افصله عن الطابعة حتى تتمكن من الوصول إلى الباب الأيسر.

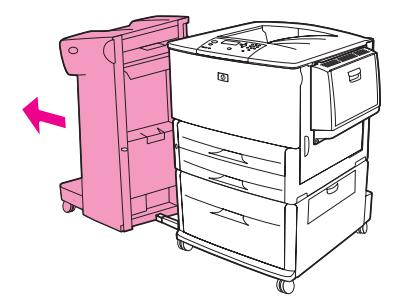

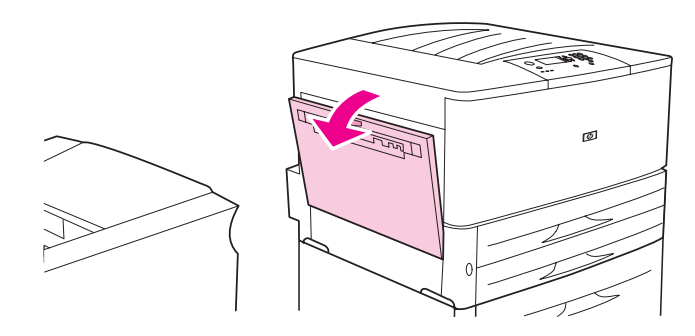

#### تحذير !

تجنب لمس المنطقة المجاورة للمصهر. ذلك لأنها قد تكون ساخنة.

- ٣ قم بإزالة أي ورقة محشورة أو تالفة من هذه المنطقة بسحبها خارج الطابعة.
- ٤ اضغط على اللسان الأخضر لأسفل وتحقق بعناية من عدم وجود ورق. تأكد من إزالة كل بقايا الممزق.

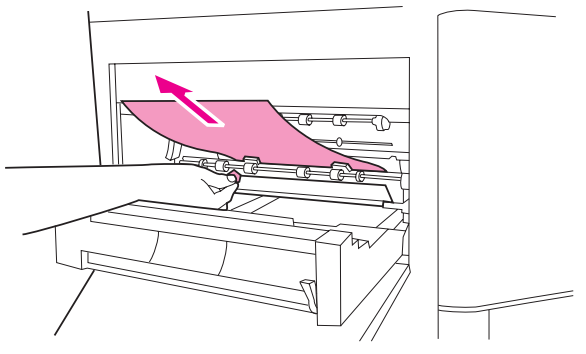

اغلق الباب الأيسر. في حالة تركيب جهاز إخراج اختياري، قم بإعادته مرة أخرى إلى مكانه.

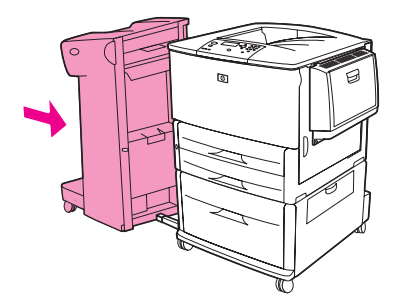

## لإزالة انحشار من وحدة الإنهاء متعددة الوظائف

۱
 ۱
 ۱
 ۱
 ۱
 ۱
 ۱
 ۱
 ۱
 ۱
 ۱
 ۱
 ۱
 ۱
 ۱
 ۱
 ۱
 ۱
 ۱
 ۱
 ۱
 ۱
 ۱
 ۱
 ۱
 ۱
 ۱
 ۱
 ۱
 ۱
 ۱
 ۱
 ۱
 ۱
 ۱
 ۱
 ۱
 ۱
 ۱
 ۱
 ۱
 ۱
 ۱
 ۱
 ۱
 ۱
 ۱
 ۱
 ۱
 ۱
 ۱
 ۱
 ۱
 ۱
 ۱
 ۱
 ۱
 ۱
 ۱
 ۱
 ۱
 ۱
 ۱
 ۱
 ۱
 ۱
 ۱
 ۱
 ۱
 ۱
 ۱
 ۱
 ۱
 ۱
 ۱
 ۱
 ۱
 ۱
 ۱
 ۱
 ۱
 ۱
 ۱
 ۱
 ۱
 ۱
 ۱
 ۱
 ۱
 ۱
 ۱
 ۱
 ۱
 ۱
 ۱
 ۱
 ۱
 ۱
 ۱
 ۱
 ۱
 ۱
 ۱
 ۱
 ۱
 ۱
 ۱
 ۱
 ۱
 ۱
 ۱
 ۱
 ۱
 ۱
 ۱
 ۱
 ۱
 ۱
 ۱
 ۱
 ۱
 ۱
 ۱
 ۱
 ۱
 ۱
 ۱
 ۱
 ۱
 ۱
 ۱
 ۱
 ۱
 ۱
 ۱
 ۱

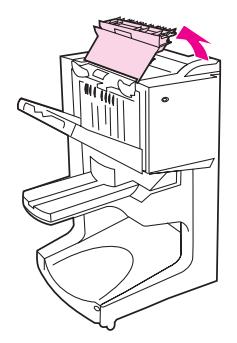

۲ اسحب الورقة ببطء وبعناية خارج وحدة الإنهاء باستقامة بحيث لا يتم تمزيقها.

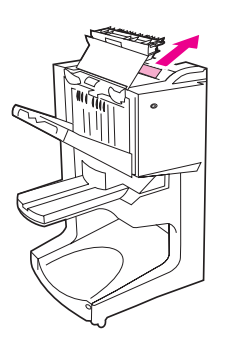

٣ اغلق غطاء وحدة الإنهاء.

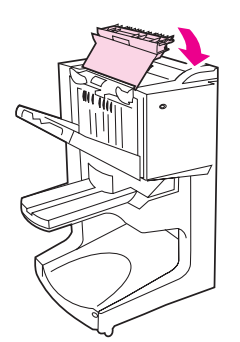

٤ انقل وحدة الإنهاء بعيدًا عن الطابعة.

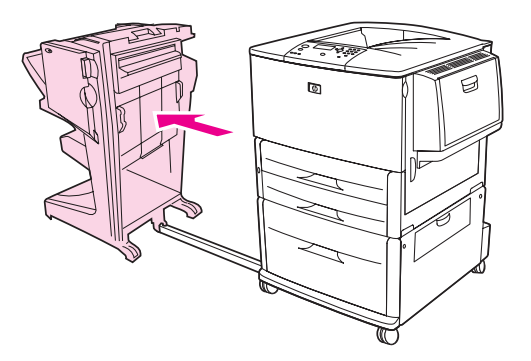

قم بإزالة كل الورق بعناية من منطقة إخراج الطابعة.

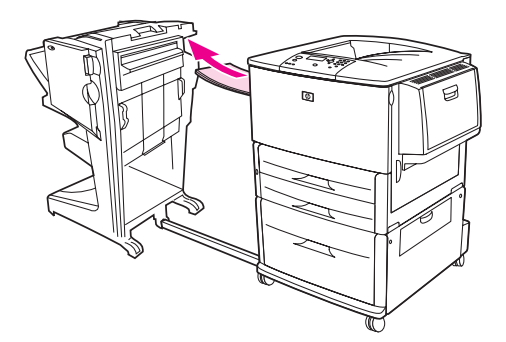

٩ قم بإزالة كل الورق بعناية من منطقة إدخال وحدة الإنهاء.

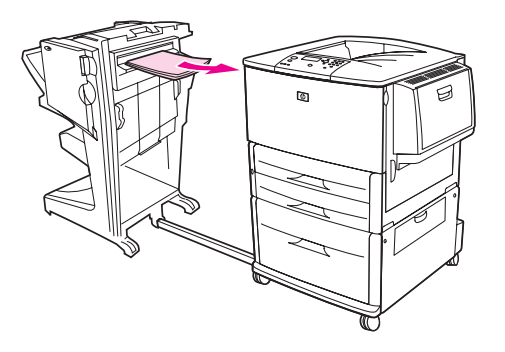

۷ افتح باب وحدة التدبيس.

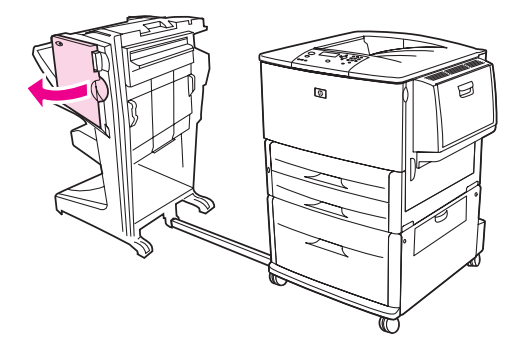
٨ لإزالة انحشار ورقة كتيب، قم بتدوير المقبض السفلي الأخضر باتجاه عقارب الساعة لإزالة ورقة الكتيب.

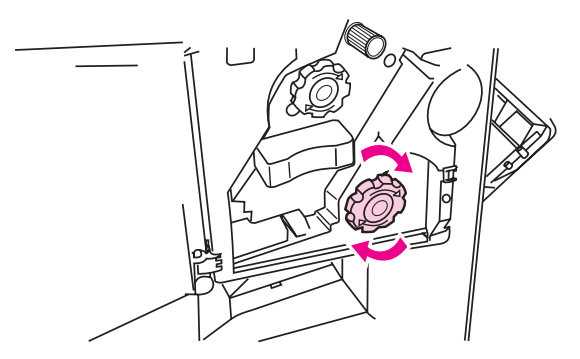

۹ اغلق باب وحدة التدبيس.

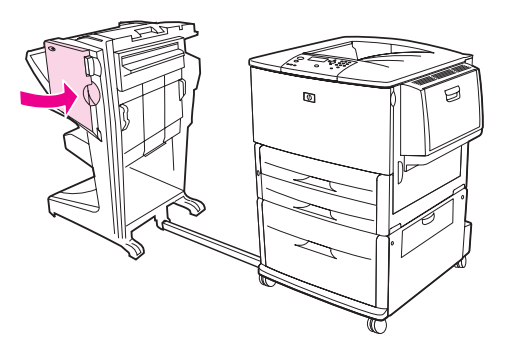

١٠ قم بإعادة تركيب وحدة الإنهاء.

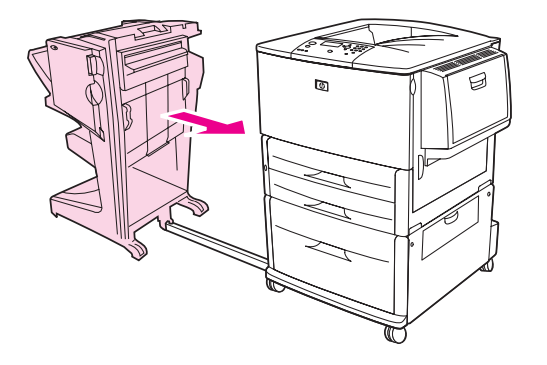

## لإزالة انحشار التدبيس من وحدة التجميع/التدبيس الاختيارية

۱ افصل وحدة التجميع/التدبيس عن الطابعة.

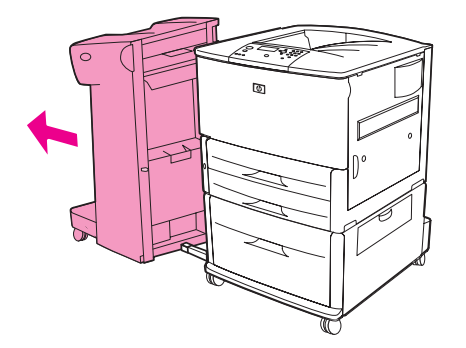

۲ افتح باب وحدة التدبيس.

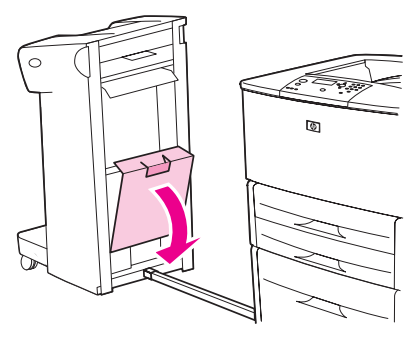

٣ في خرطوشة التدبيس، ارفع اللسان الأخضر واسحب الخرطوشة للخارج.

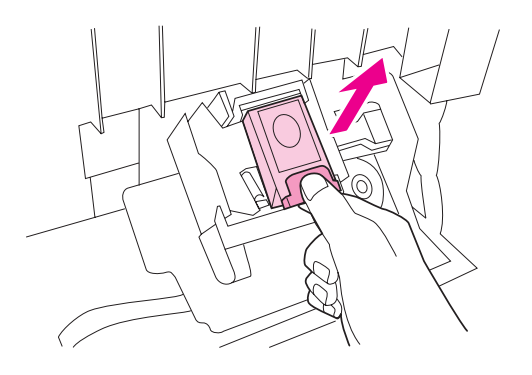

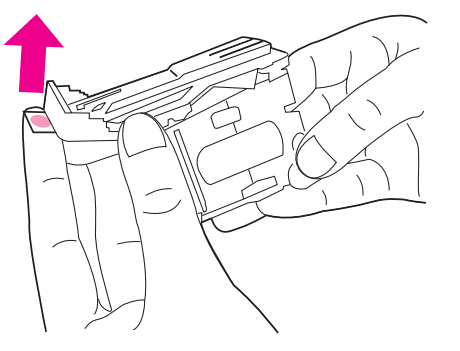

- قم بإزالة الدبوس المحشور.
- ٦ ادفع ذراع الخرطوشة لأسفل.

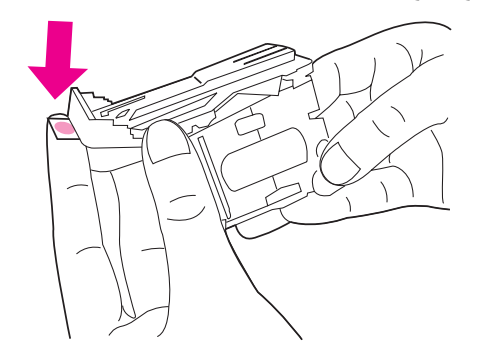

٧ أدخل خرطوشة التدبيس بحيث يصدر عنها صوت يدل على أنها قد استقرت في مكانها.

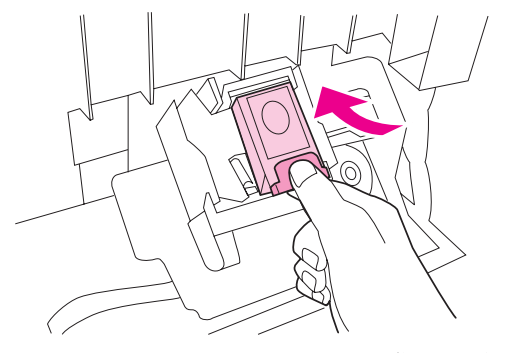

۸ اغلق باب وحدة التدبيس.

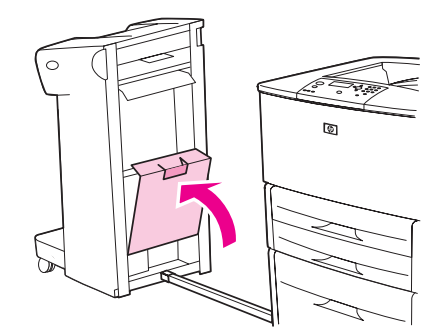

٩ قم بإعادة تركيب وحدة التجميع/التدبيس بالطابعة.

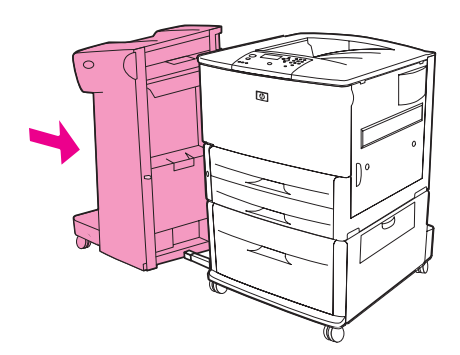

ملاحظة

تحتاج وحدة التدبيس إلى إعادة التحميل بعد إز الة الدبوس المحشور ، لذلك قد لا يتم تدبيس عدد قليل من المستندات الأولى (ليس أكثر من خمسة مستندات). في حالة إرسال مهمة طباعة وحدث انحشار بوحدة التدبيس أو إذا نفدت منها الدبابيس، ستستمر طباعة المهمة طالما أن المسار المؤدي إلى حاوية الإخراج لا يوجد به ما يعوقه.

#### لإزالة انحشار دبوس من وحدة الإنهاء متعددة الوظائف

۱
 ۱
 ۱
 ۱
 ۱
 ۱
 ۱
 ۱
 ۱
 ۱
 ۱
 ۱
 ۱
 ۱
 ۱
 ۱
 ۱
 ۱
 ۱
 ۱
 ۱
 ۱
 ۱
 ۱
 ۱
 ۱
 ۱
 ۱
 ۱
 ۱
 ۱
 ۱
 ۱
 ۱
 ۱
 ۱
 ۱
 ۱
 ۱
 ۱
 ۱
 ۱
 ۱
 ۱
 ۱
 ۱
 ۱
 ۱
 ۱
 ۱
 ۱
 ۱
 ۱
 ۱
 ۱
 ۱
 ۱
 ۱
 ۱
 ۱
 ۱
 ۱
 ۱
 ۱
 ۱
 ۱
 ۱
 ۱
 ۱
 ۱
 ۱
 ۱
 ۱
 ۱
 ۱
 ۱
 ۱
 ۱
 ۱
 ۱
 ۱
 ۱
 ۱
 ۱
 ۱
 ۱
 ۱
 ۱
 ۱
 ۱
 ۱
 ۱
 ۱
 ۱
 ۱
 ۱
 ۱
 ۱
 ۱
 ۱
 ۱
 ۱
 ۱
 ۱
 ۱
 ۱
 ۱
 ۱
 ۱
 ۱
 ۱
 ۱
 ۱
 ۱
 ۱
 ۱
 ۱
 ۱
 ۱
 ۱
 ۱
 ۱
 ۱
 ۱
 ۱
 ۱
 ۱
 ۱
 ۱
 ۱
 ۱
 ۱
 ۱
 ۱
 ۱
 ۱

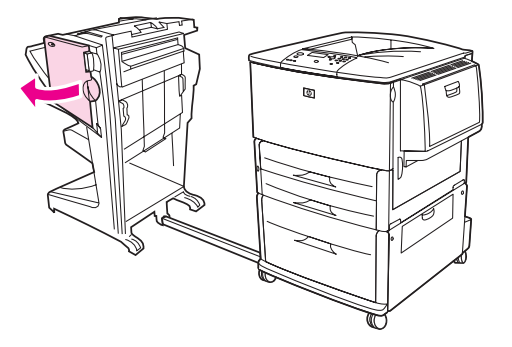

۲ اسحب وحدة التدبيس باتجاهك.

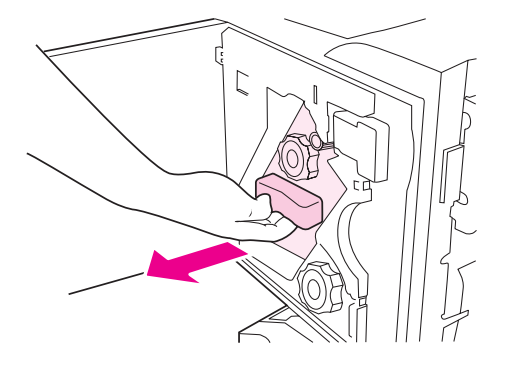

٣ قم بتدوير المقبض الأخضر الكبير حتى تظهر النقطة الزرقاء في إطار وحدة التدبيس.

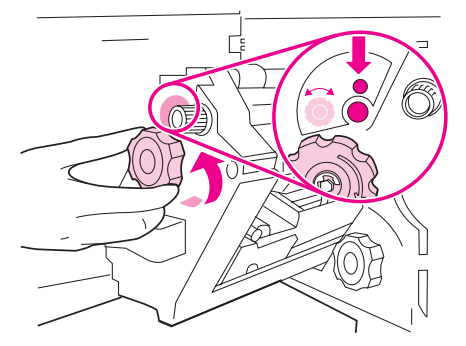

٤ قم بتدوير المقبض الأخضر الصغير الموجود أعلى وحدة التدبيس في اتجاه عقارب الساعة حتى تتحرك خرطوشة التدبيس إلى يسار وحدة التدبيس.

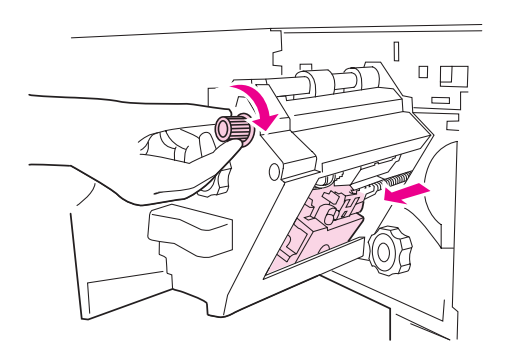

يجب أن تظهر النقطة الزرقاء في إطار وحدة التدبيس قبل أن تقوم بإزالة خرطوشة التدبيس. إذا حاولت إزالة خرطوشة التدبيس قبل أن تظهر النقطة الزرقاء في الإطار، فقد يؤدي ذلك إلى تلف وحدة الإنهاء.

قم بإزالة خرطوشة التدبيس.

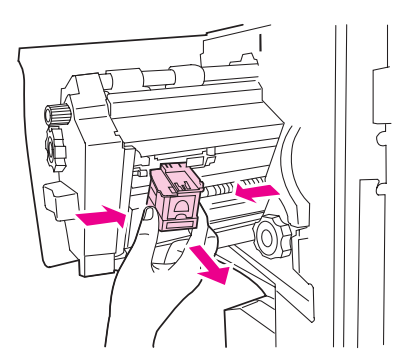

إنذار

٦ اسحب الذراع المميز بنقطة خضراء لأعلى.

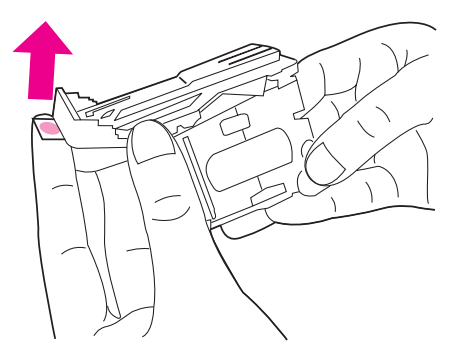

- ۷ قم بإزالة الدبوس التالف.
- ۸ اضغط الذراع المميز بنقطة خضراء لأسفل.

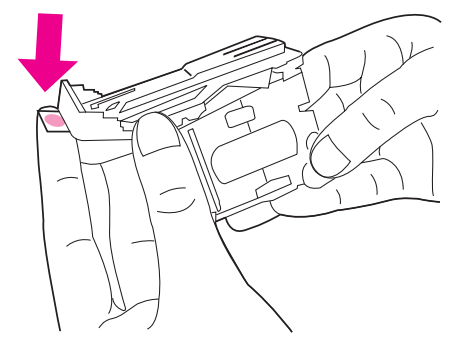

٩ قم بإعادة تركيب خرطوشة التدبيس.

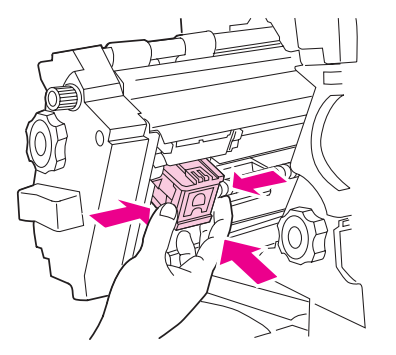

أدخل وحدة التدبيس في وحدة الإنهاء.

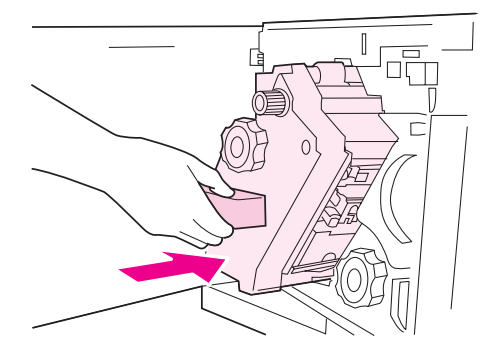

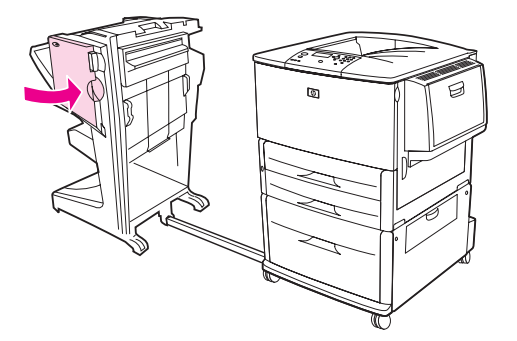

- في حالات نادرة، قد يحدث انحشار لدبوس في النصف العلوي من رأس وحدة التدبيس. ١ اتبع الخطوات من ١ إلى ٤ لإزالة انحشار الدبوس من وحدة الإنهاء متعددة الوظائف (راجع لإزالة انحشار دبوس من وحدة الإنهاء متعددة الوظائف).
  - ٢ حدد موضع الدبوس التالف الموجود في الجانب الخلفي من وحدة التدبيس، ثم قم بإز الة الدبوس.

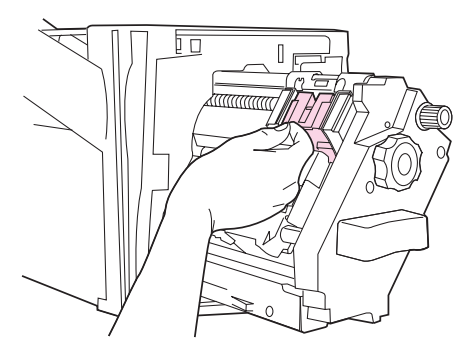

۳ اتبع الخطوتين ۱۰ و ۱۱ لإزالة انحشار الدبوس من وحدة الإنهاء متعددة الوظائف (راجع لإزالة انحشار دبوس من وحدة الإنهاء متعددة الوظائف).

### لإزالة انحشار من علبة البريد ذات ٨ حاويات

\_\_\_\_ تأكد من أن سُمك الورق المستخدم أو وزنه لا يزيد على السُمك أو الوزن الذي تدعمه علبة البريد ذات ٨ حاويات. راجع مواصفات الورق.

 انقل علبة البريد ذات ٨ حاويات بعيدًا عن الطابعة. للقيام بذلك، قف عند الجانب الأيسر من الطابعة واسحب علبة البريد ذات ٨ حاويات تجاهك.

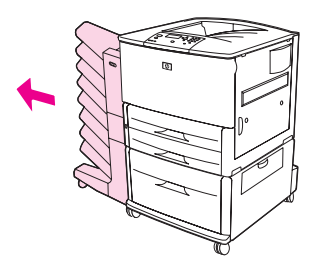

- ۲ قم بإزالة الحاوية العلوية (الوجه لأعلى) بعناية.
- ٣ اسحب المقبض الموجود في وحدة إخراج الورق لأسفل وقم بإزالة أي وسائط طباعة محشورة في هذه المنطقة.

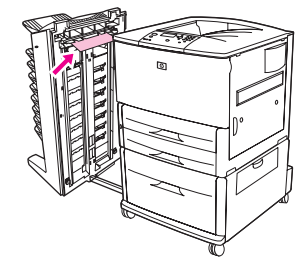

٤ قم بإعادة علبة البريد ذات ٨ حاويات إلى موضعها، ثم قم بإعادة تركيب الحاوية العلوية.

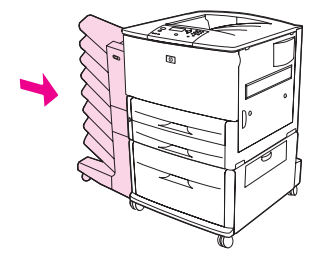

ملاحظة

## حل انحشار الورق المتكرر

| الموقف                                      | الحل                                                                                                    |
|---------------------------------------------|----------------------------------------------------------------------------------------------------|
| المشكلات العامة<br>لانحشار الورق<br>المنكرر | ١. تأكد من تحميل الورق بشكل صحيح إلى الأدراج وتعيين كل موجهات العرض بشكل صحيح (راجع مهام<br>الطباعة).                                                                                                    |
|                                             | ٢. تأكد من تعيين درج الورق على حجم الورق الذي تم تحميله، ومن عدم تحميل الدرج بالورق تحميلاً زائدًا.                                                                                                    |
|                                             | ٣. حاول قلب كمية الورق الموجودة في الدرج. إذا كنت تقوم باستخدام ورق مثقوب مسبقًا أو ورق ذي رأسية، حاول<br>الطباعة من الدرج ١ الاختياري.                                                                                  |
|                                             | ٤. لا تستخدم الورق المطبوع مسبقًا أو الممزق أو البالي أو غير المتناسق. لمعرفة الورق الموصى به ووسائط<br>الطباعة الأخرى الخاصة بالطابعة، راجع مواصفات الورق أو انتقل إلى<br>1j9040 www.hp.com/support/lj9050.             |
|                                             | <ul> <li>٥. تأكد من مواصفات الورق. (راجع مواصفات الورق أو انثقل إلى</li> <li>١٩٩ مواصفات الموصى بها، قد تحدث (www.hp.com/support/lj9050_lj9040). إذا كان الورق لا يطابق المواصفات الموصى بها، قد تحدث مشكلات.</li> </ul> |
|                                             | ٦. قد تكون الطابعة غير نظيفة. قم بتنظيف الطابعة كما هو موضح في تنظيف الطابعة، أو انتقل إلى<br>www.hp.com/support/lj9050_lj9040.                                                                                          |
|                                             | ٧. تأكد من إز الة كل الورق التالف أو المحشور من الطابعة.                                                                                                    |

ملاحظة

في حالة استمرار الانحشار، اتصل بموفر خدمة HP المعتمد. (راجع ورقة HP الدعائية الخاصة بالدعم أو انتقل إلى Ij9040\_www.hp.com/support/lj

# فهم رسائل الطابعة

تظهر رسائل الطابعة على شاشة عرض لوحة التحكم موضحة إما حالة الطابعة العادية (مثل Processing Job (معالجة المهمة))، أو حالة حدوث خطأ (مثل Close Right Door (اعلق الباب الأيمن)) والتي تستلزم تدخل المستخدم. يتضمن قسم حل رسائل لوحة التحكم كل الرسائل التي تتطلب تدخل المستخدم، أو الرسائل التي تطرح أسئلة. يتم سرد الرسائل بالترتيب الهجائي، مع وجود الرسائل الرقمية في نهاية القائمة. لا يتم سرد كافة الرسائل، بسبب الوضوح الذاتي لبعضه (مثل Ready) (جاهز)).

ملاحظة

نتأثر بعض رسائل الطابعة بالإعدادين AUTO CONTINUE (متابعة تلقائية) و CLEARABLE WARNINGS (تحذيرات يمكن إزالتها) الموجودين في القائمة CONFIGURE DEVICE (تكوين الجهاز)، في القائمة الفرعية System Setup (إعداد النظام) في لوحة تحكم الطابعة (راجع القائمة الفرعية لإعداد النظام).

#### استخدام نظام التعليمات الفورية للطابعة

تحتوي هذه الطابعة على نظام لــــ Help (التعليمات) الفورية على لوحة التحكم، والذي يوفر إرشادات لحل معظم أخطاء الطابعة. تظهر رسائل معينة على لوحة التحكم بالتبادل مع بإرشادات حول استخدام نظام Help (التعليمات) الفورية.

عند ظهور العلامة ؟ في رسالة خطأ، أو في حالة ظهور الرسالة بالتبادل مع ? FOR HELP TOUCH (للحصول على تعليمات المس ؟) اضغط الزر ? لعرض Help (التعليمات) واستخدم ▲ و▼ للتمرير خلال الرسالة. لإنهاء نظام التعليمات الفورية، اضغط ?.

#### في حالة استمرار ظهور الرسالة

- تسمح بعض الرسائل (مثل، رسائل المطالبة بتحميل أحد الأدراج أو الرسائل التي تفيد باستمر ار وجود مهمة طباعة سابقة في ذاكرة الطابعة بضغط للقيام بالطباعة أو بضغط Stop (إيقاف)، ثم تحديد Cancel Job (إلغاء العمل) لمسح المهمة والتخلص من الرسالة.
- في حالة استمر ار ظهور الرسالة بعد تنفيذ كل الإجراءات الموصى بها، اتصل بأحد منافذ خدمة HP المعتمدة أو أحد موفري الدعم المعتمدين. (راجع ورقة HP الدعائية الخاصة بالدعم، أو انتقل إلى <u>Ij9040 Ij9050 www.hp.com/support/J</u>

# حل مشكلات رسائل لوحة التحكم

| الرسالة                                                                                                    | الشرح أو الإجراء الموصى به                                                                                                    |
|----------------------------------------------------------------------------------------------------|----------------------------------------------------------------------------------------------------|
| Access Denied                                                                                                    | -<br>تم تأمين وظيفة لوحة تحكم الطابعة التي تحاول الوصول إليها لمنع محاولات الوصول غير المصرح به.                                                                                                    |
| MENUS LOCKED<br>(تم رفض الوصول<br>تم تأمين القوائم)                                                                                    | رجاء الاتصال بمسؤول شبكة الاتصال.                                                                                                    |
| ACTION NOT CURRENTLY<br>AVAILABLE FOR TRAY X                                                                                           | تم المطالبة بمستد مطبوع على الوجهين من درج تم تعيينه على Any Size (أي حجم) أو Any Any<br>Custom (أي حجم مخصص). لا يُسمح بالطباعة على الوجهين من درج تم تعيينه على Any Size                                   |
| Tray size cannot be<br>ANY SIZE/ANY CUSTOM<br>(الإجراء غير متاح حاليًا للدرج X. لا<br>يمكن أن يكون حجم الدرج هو أي<br>حجم/أي حجم مخصص) | (اي حجم) او Any Custom (اي حجم مخصص). حدد درجًا اخر او قم بإعادة تكوين الدرج.                                                                                                    |
| BAD DUPLEXER                                                                                                    | لم يتم تركيب ملحق الطباعة على الوجهين بالطابعة بشكل سليم.                                                                                                    |
| CONNECTION<br>For help press ?<br>(تركيب وحدة الطباعة على الوجهين                                                                      | قم بإيقاف تشغيل الطابعة وأعد تركيب ملحق الطباعة على الوجهين.                                                                                                    |
| غير صحيح للحصول على تعليمات<br>اضغط ?)                                                                                                 |                                                                                                    |
| Bad Optional tray<br>connection (تركيب الدرج<br>الاختياري غير صحيح)                                                                    | لم يتم تركيب الدرج الاختياري بالطابعة بشكل سليم. قم بإيقاف تشغيل الطابعة و أعد تركيب الدرج الاختياري.                                                                                                    |
| BAD TRAY 1                                                                                                    | لم يتم تركيب الدرج ١ الاختياري بالطابعة بشكل سليم.                                                                                                    |
| CONNECTION<br>For help press?                                                                                                    | قم بإيقاف تشغيل الطابعة وأعد تركيب الدرج ١ الاختياري.                                                                                                    |
| (تركيب الدرج ١ غير صحيح)<br>المحصول على تعليمات اضغط                                                                                   |                                                                                                    |
| <br>BINNAME> FULL                                                                                                    | حاوية الإخراج المحددة ممتلئة.                                                                                                    |
| Remove all paper<br>from bin (<اسم الحاوية> ممتلئة                                                                                     | قم بإفراغ الحاوية لمتابعة الطباعة.                                                                                                    |
| قم بإزالة كل الورق من الحاوية)                                                                                                    |                                                                                                    |
| CANCELING                                                                                                    | نقوم الطابعة بإلغاء إحدى المهام. يستمر ظهور الرسالة أثناء القيام بإيقاف المهمة، ويتدفق الورق في مسار                                                                                                    |
| (جاري الإلغاء)                                                                                                    | الورق، ويتم تلقي كل البيانات الواردة على قناة البيانات النشطة ويتم تجاهلها.                                                                                                    |
| CARD SLOT X NOT<br>FUNCTIONAL                                                                                                    | بطاقة compact flash المركّبة في الفتحة المحددة لا تعمل بشكل سليم.                                                                                                    |
| فتحة البطاقة X لا تعمل للحصول                                                                                                    |                                                                                                    |
| ر                                                                                                    |                                                                                                    |
| CARTRIDGE FAILURE<br>For help press ?<br>(تلف الذرطوشة للحصول على<br>تعلمات إضغط ?)                                                    | تم تحميل الخرطوشة، ولكن يتعذر إز الة شريط التغليف الواقي بشكل كامل.<br>قم بإرجاع الخرطوشة للحصول على خرطوشة جديدة. (ر اجع ورقة HP الدعائية الخاصة بالدعم أو انتقل إلى<br>(www.hp.com/support/lj9050_lj9040). |
|                                                                                                    |                                                                                                    |
| Return for<br>Replacement (قم بإرجاع<br>المنتج للحصول على بديل)                                                                        |                                                                                                    |

| الرسالة                                                                                                   | الشرح أو الإجراء الموصى به                                                                                           |
|----------------------------------------------------------------------------------------------------|----------------------------------------------------------------------------------------------------|
| Checking paper<br>(جاري فحص مسار الورق) path                                                              | يقوم المحرك بندوير الأسطوانات للتحقق من احتمال وجود انحشار ورق. قد يتم إخراج بعض صفحات الورق.                        |
| CHOSEN PERSONALITY<br>NOT AVAILABLE                                                                       | طلب إحدى مهام الطباعة لغة طابعة (لغة الطابعة) غير متاحة بهذه الطابعة. لن يتم طباعة المهمة وسيتم مسحها<br>من الذاكرة. |
| To continue press 🗸                                                                                       | قم بطباعة المهمة باستخدام برنامج تشغيل خاص بلغة طابعة مختلفة، أو قم بإضافة اللغة المطلوبة إلى الطابعة                |
| (لغة الطابعة المختارة غير متاحة<br>للمتابعة اضغط ⁄⁄)                                                      | (في حالة نو افر ها).<br>(في حالة نو افر ها).                                                                         |
| بالتبادل مع                                                                                               |                                                                                                    |
| For help press ?                                                                                          |                                                                                                    |
| (للحصول على تعليمات اضغط ?)                                                                               |                                                                                                    |
| Cleaning (جاري<br>التنظيف)                                                                                | تقوم الطابعة بمعالجة صفحة التنظيف.                                                                                   |
| CLEANING DISK<br><x>% COMPLETE</x>                                                                        | يتم تنظيف القرص الصلب أو قرص compact flash. رجاء الاتصال بمسؤول شبكة الاتصال.                                        |
| Do not power off جاري<br>تنظيف القرص تم <×>% لا نفصل<br>الطاقة                                            |                                                                                                    |
| بالتبادل مع                                                                                               |                                                                                                    |
| For help press <b>?</b>                                                                                   |                                                                                                    |
| (للحصول على تعليمات اضغط ?)                                                                               |                                                                                                    |
| CLOSE RIGHT DOOR                                                                                          | الباب الأيمن مفتوح ويجب إغلاقه لمتابعة الطباعة.                                                                      |
| To continue turn off<br>then on (اغلق الباب الأيمن<br>للمتابعة قم بإيقاف التشغيل ثم قم بإعادة<br>التشغيل) |                                                                                                    |
| بالتبادل مع                                                                                               |                                                                                                    |
| CLOSE RIGHT DOOR                                                                                          |                                                                                                    |
| For help press <b>?</b>                                                                                   |                                                                                                    |
| (اغلق الباب الأيمن<br>للحصول على تعليمات اضغط ?)                                                          |                                                                                                    |
| Creating<br>CLEANING PAGE (جاري<br>الانشاء                                                                | تقوم الطابعة بإنشاء صفحة التنظيف.                                                                                    |
| صفحة التنظيف)                                                                                             |                                                                                                    |
| DATA RECEIVED                                                                                             | قامت الطابعة بتلقي بيانات ولكنها في انتظار تغذية نموذج أو إنها في حالة توقف قصير .                                   |
| To print last page press 🗡                                                                                |                                                                                                    |
| (تم تلقي بيانات<br>لطباعة الصفحة الأخيرة اضغط 🗸)                                                          |                                                                                                    |
| Deleting (جاري<br>الحذف)                                                                                  | تقوم الطابعة بحذف إحدى المهام المخزنة.                                                                               |
| DIFFERENT PAPER                                                                                           | تم استخدام أحجام ورق مختلفة لمهمة طباعة واحدة في وحدة الإنهاء المتعددة الوظائف.                                      |
| SIZES IN JOB <b>(أحجا</b> م ورق                                                                           | تأكد من تكوين كافة صفحات المهمة لنفس حجم الورق.                                                                      |
| مختلفة في المهمة)                                                                                         |                                                                                                    |

| الرسالية                                                           | الشرح أو الإجراء الموصى به                                                                                                    |
|--------------------------------------------------------------------|----------------------------------------------------------------------------------------------------|
| DUPLEXER ERROR<br>REMOVE DUPLEXER                                  | تم إزالة وحدة الطباعة على الوجهين. قم بإعادة تركيب وحدة الطباعة على الوجهين.                                                                              |
| Install duplexer<br>with power off<br>(حدث خطأ في وحدة الطباعة على |                                                                                                    |
| الُوجهين<br>قم بتركيب وحدة الطباعة على الوجهين<br>مع فصل الطاقة)   |                                                                                                    |
| EIO X DISK                                                         | لا يعمل القرص الصلب EIO بشكل سليم.                                                                                                    |
| NOT FUNCTIONAL                                                     | قم بإزالة القرص الصلب EIO من الفتحة (سيتم استبدال الحرف X برقم الفتحة) المشار إليها.                                                                      |
| For help press :                                                   | قم بإعادة تركيب القرص الصلب EIO. في حالة استمرار ظهور الرسالة، استبدل القرص بقرص صلب<br>EIO درر                                                           |
| (قرص X EIO لا يعمل<br>للحصول على تعليمات اضىغط <b>?)</b>           | ٢٥ جير.                                                                                                    |
| Event log empty (سجل<br>الأحداث فارغ)                              | يحاول المستخدم عرض سجل أحداث فارغ بتحديد SHOW EVENT LOG (إظهار سجل الأحداث) من<br>لوحة التحكم.                                                            |
| FINISHING PROCESS<br>NOT FUNCTIONAL                                | قد لا يتمكن الجهاز الخارجي من تنفيذ عملية الإنهاء، ولكنه قد يستمر في تمرير الورق. سيتم إكمال الورق<br>يدين المائه                                         |
| For help press ?                                                   | بدون ريهانه.                                                                                                    |
| (عملية الإنهاء لا تعمل<br>للحصول على تعليمات اضغط <b>?</b> )       |                                                                                                    |
| (غیر صحیح) INCORRECT                                               | تم كتابة رقم تعريف شخصي خطأ.                                                                                                    |
|                                                                    | ارجع إلى الشاشة السابقة وأعد كتابة رقم التعريف الشخصى.                                                                                                    |
| INSERT OR<br>CLOSE TRAY XX                                         | يجب تركيب الدرج المحدد أو إغلاقه لمتابعة الطباعة.                                                                                                    |
| For help press <b>?</b>                                            |                                                                                                    |
| قم بتركيب الدرج xx أو بإغلاقه<br>للحصول على تعليمات اضغط <b>?</b>  |                                                                                                    |
| INSTALL CARTRIDGE                                                  | تم إزالة خرطوشة الطباعة أو تركيبها بشكل غير سليم. يجب استبدالها أو إعادة تركيبها بشكل سليم لمتابعة                                                        |
| For help press <b>?</b>                                            | الطباعة.                                                                                                    |
| (تركيب الخرطوشة<br>للحصول على تعليمات اضغط <b>?</b> )              |                                                                                                    |
| Insufficient memory<br>to load Fonts/Data                          | لا يوجد بالطابعة ذاكرة كافية لتحميل البيانات (على سبيل المثال، الخطوط أو وحدات الماكرو) من الموقع<br>المحدد. المس OK (موافق) للمتابعة بدون هذه المعلومات. |
| For help press <b>?</b>                                            | في حالة استمرار ظهور الرسالة، قم بتركيب ذاكرة إضافية.                                                                                                    |
| (الذاكرة غير كافية لتحمل<br>الخطوط/البيانات                        |                                                                                                    |
| للحصول على تعليمات اضغط ")                                         |                                                                                                    |
| بالبادن مع<br>DEVICE1                                              |                                                                                                    |
| To continue press 🗸                                                |                                                                                                    |
| ([الجهاز]                                                          |                                                                                                    |
| للمتابعة اضغط 🗸)                                                   |                                                                                                    |

| الرسالة                                                                    | الشرح أو الإجراء الموصى به                                                                      |
|----------------------------------------------------------------------------|-------------------------------------------------------------------------------------------------|
| LOAD TRAY XX                                                               | تم إرسال مهمة نتطلب نوع وحجم محددين غير متوفرين.                                                |
| [TYPE] [SIZE]                                                              | قم بتحميل الورق المطلوب إلى الدرج ١ الاختياري.                                                  |
| To use another tray press 🗡                                                | اضغط 🗸 لاستخدام نوع وحجم متوفرين في درج آخر.                                                    |
| (قم بتحميل الدرج XX [النوع]<br>الا                                         |                                                                                                 |
| [الحجم])<br>لاستخدام درج آخر اضغط ٧٧).                                     |                                                                                                 |
| بالتبادل مع                                                                |                                                                                                 |
| LOAD TRAY XX<br>[TYPE] [SIZE]                                              |                                                                                                 |
| For help press ?                                                           |                                                                                                 |
| (قم بتحميل الدرج XX [النوع] [الحجم]<br>للحصول على تعليمات اضغط <b>?</b> )  |                                                                                                 |
| LOAD TRAY XX<br>[TYPE] [SIZE]                                              | الدرج فارغ أو تم تكوينه لحجم ورق مختلف عن الحجم المطلوب.                                        |
| For help press <b>?</b>                                                    |                                                                                                 |
| (قم بتحميل الدرج XX [النوع] [الحجم]<br>للحصول على تعليمات اضغط ؟)          |                                                                                                 |
| MANUALLY FEED                                                              | قم بتحميل الورق المطلوب إلى الدرج ١ الاختياري.                                                  |
| [TYPE] [SIZE]                                                              | لتجاوز الرسالة، اضغط 🗸 في حالة توافر الورق المطلوب في درج آخر.                                  |
| For help press                                                             | اضىغط 🗸 لاستخدام نوع وحجم متوفرين في درج آخر .                                                  |
| (تغدية يدوية [النوع] [الحجم]<br>للحصول على تعليمات اضغط ?)                 |                                                                                                 |
| بالتبادل مع                                                                |                                                                                                 |
| To use another tray press 🗸                                                |                                                                                                 |
| (لاستخدام درج آخر اضغط 🗸).                                                 |                                                                                                 |
| No job to cancel<br>(لا توجد مهمة ليتم إلغاؤها)                            | تم ضغط الزر STOP (إيقاف) ولكن لا توجد مهمة نشطة أو بيانات مخزنة تخزينًا مؤقتًا لإلغائها.        |
|                                                                            | تظهر الرسالة لمدة ثانيتين نقريبًا قبل أن تعود الطابعة إلى الحالة جاهز .                         |
| NON-HP SUPPLY                                                              | كشفت الطابعة عن أن الخرطو شة ليست خرطو شة HP أصلية، و تظهر الرسالة لمدة ٣٠ ثانية تقربيًا قبل أن |
| INSTALLED (تم ترکیب وحدة                                                   | تعود الطابعة للحالة "جاهز". في حالة شرائك لخرطوشة طباعة HP، انتقل إلى                           |
| مستلزمات ليست من صنع HP)                                                   | <u>www.hp.com/go/anticounterfeit</u> . لا يتم تغطية أي إصلاح تتطلبه الطابعة نتيجة استخدام       |
| Fconomodo disabled                                                         | خرطوشة طباعة ليست من صنع HP بموجب الضمان الخاص بالطابعة.                                        |
| (Economode disabled)                                                       |                                                                                                 |
| ORDER CARTRIDGE                                                            | انخفض مستوى الحبر الموجود في خرطوشة الطباعة وتم تعيين الإعداد CARTRIDGE LOW (انخفاض             |
| LESS THAN XXXX PAGES                                                       | مستوى الحبر في الخرطوشة) الموجود في القائمة الفرعية SYSTEM SETUP (إعداد النظام) على             |
| For help press ?                                                           | CONTINUE (متابعة). لا يزال هناك حبر يكفي لمدة أسبوعين تقريبًا بنفس طاقة الطباعة بالخرطوشة.      |
| (شراء خرطوشة طباعة، باقي أقل من<br>XXX صفحة للحصول على تعليمات<br>اضغط ?)  | يمنحك ذلك وقتًا كافيًا لشراء خرطوشة جديدة.                                                      |
| Paused                                                                     | تم إيقاف المنتج مؤقتًا ولكن لا توجد أخطاء. سيستمر المنتج في تلقى البيانات حتى تمتلئ الذاكرة.    |
| To return to ready<br>press STOP (توقف قصير<br>للرجوع إلى جاهز اضغط إيقاف) |                                                                                                 |

| الرسالة                                                                   | الشرح أو الإجراء الموصى به                                                                                                    |
|---------------------------------------------------------------------------|----------------------------------------------------------------------------------------------------|
| PERFORM PRINTER                                                           | لقد تخطت الطابعة الحد المحدد من الصفحات المطبوعة بين إجراءات الصيانة.                                                                                                    |
| MAINTENANCE<br>For help press <b>?</b>                                    | لضمان الحصول على أفضل جودة طباعة، تطالبك الطابعة بتنفيذ إجراءات صيانة دورية كل ٣٥٠٠٠٠<br>صفحة. لطلب شراء مجموعة أدوات صيانة الطابعة، راجع ورقة HP الدعائية الخاصة بالدعم، أو انتقل إلى |
| (قم بإجراء صيانة الطابعة<br>للحصول على تعليمات اضغط ?)                    | - <u>www.hp.com/support/lj9050_lj9040</u>                                                                                                    |
| Performing<br>upgrade (جاري إجراء ترقية)                                  | نقوم الطابعة بإجراء ترقية لبرامج ثابتة.                                                                                                    |
| Receiving upgrade<br>(جاري تلقي الترقية)                                  | تقوم الطابعة بتلقى ترقية لبرامج ثابتة.                                                                                                    |
| Reinsert Duplexer<br>(أعد تركيب وحدة الطباعة على<br>الوجهين)              | تم إزالة وحدة الطباعة على الوجهين. قم بإعادة تركيبها.                                                                                                    |
| Request accepted<br>please wait (تم قبول الطلب<br>رجاء الانتظار)          | قام أحد المستخدمين بطلب صفحة داخلية. عند انتهاء المهمة الحالية، سيتم طباعة الصفحة الداخلية.                                                                                            |
| REPLACE CARTRIDGE                                                         | وصلت خرطوشة الطباعة إلى مستوى "نفاد الحبر ". تم تعيين القائمة CARTRIDGE=LOW (الخرطوشة =                                                                                                |
| For help press <b>?</b>                                                   | منخفض) على CONTINUE (متابعة). ستستمر الطباعة حتى نفاد الحبر من الخرطوشة.                                                                                                    |
| (استبدل الخرطوشة<br>للحصول على تعليمات اضغط <b>?</b> )                    |                                                                                                    |
| REPLACE STAPLER<br>CARTRIDGE                                              | نفدت الدبابيس من جهاز التدبيس الخارجي. استبدل خرطوشة التدبيس.                                                                                                    |
| To continue press 🗸                                                       |                                                                                                    |
| (استبدل خرطوشة التدبيس<br>للمتابعة اضغط 🗸)                                |                                                                                                    |
| REPLACE STAPLES                                                           | نفدت الدبابيس من جهاز التدبيس الخارجي. استبدل خرطوشة التدبيس.                                                                                                    |
| To continue press 🗸                                                       |                                                                                                    |
| (استبدل الدبابيس<br>للمتابعة اضغط 🗡)                                      |                                                                                                    |
| SANITIZING DISK<br><x>% COMPLETE</x>                                      | يتم تنظيف القرص الصلب أو قرص compact flash. رجاء الاتصال بمسؤول شبكة الاتصال.                                                                                                    |
| Do not power off<br>(جاري تنظيف القرص<br>تم % <x><br/>لا تفصل الطاقة)</x> |                                                                                                    |
| SIZE MISMATCH IN<br>TRAY XX                                               | تم تحميل الدرج XX بورق بحجم أطول أو أقصر في اتجاه التغذية عن الحجم الذي تم تكوينه للدرج.                                                                                               |
| For help press <b>?</b>                                                   |                                                                                                    |
| (حجم الورق غير متوافق في الدرج<br>xx للحصول على تعليمات اضغط )            |                                                                                                    |
| STAPLER ALIGN ERROR<br>(خطأ في محاذاة وحدة التدبيس)                       | لم يتم محاذاة الورق الموجود في جهاز تداول الورق الخارجي.                                                                                                    |

| سالة                                                                             | الشرح أو الإجراء الموصى به                                                                                                    |
|----------------------------------------------------------------------------------|----------------------------------------------------------------------------------------------------|
| STAPLER LOW<br>ON STAPLES<br>For help press                                      | قاربت الدبابيس الموجودة في جهاز التدبيس على النفاد ويحتاج إلى إعادة ملئه.                                                                                                    |
| دبابيس الموجودة في وحدة التدبيس                                                  |                                                                                                    |
| ة للحصول على تعليمات اضغط ?)                                                     |                                                                                                    |
| STAPLER OUT (<br>STAPL                                                           | نفدت الدبابيس من جهاز التدبيس ويحتاج إلى إعادة ملئه.                                                                                                    |
| For help press                                                                   |                                                                                                    |
| ت الدبابیس من وحدة التدبیس<br>صول علی تعلیمات اضغط ؟)                            |                                                                                                    |
| STAPLI)<br>INTERRUPTI،<br>اطعة التدبيس)                                          | قم بإزالة الدبوس المحشور .                                                                                                    |
| TOO MANY PAGES<br>JOB TO STAP                                                    | المهمة كبيرة جدًا بحيث يصعب تدبيسها. سيتم طباعة المهمة بدون تدبيس. قم بتقليل عدد الصفحات في المهمة<br>ليتم التدبيس.                                                                                                    |
| For help press                                                                   |                                                                                                    |
| توي المهمة على صفحات أكثر من<br>زم التدبيس للحصول على تعليمات<br>فحط ?)          |                                                                                                    |
| TOO MANY PAGES .<br>JOB TO FINI: (تحتوي<br>مة على العديد من الصفحات ليتم<br>ؤها) | يعتبر ارتفاع المهمة أكبر من سعة وحدة الإنهاء.                                                                                                    |
| For help press                                                                   |                                                                                                    |
| صول على تعليمات اضغط ?)                                                          |                                                                                                    |
| TOO MANY PAGES '<br>MAKE BOOKLi (توجد<br>حات أكثر من اللازم لإنشاء كتيب)         | محتوى الصفحات كبير للغاية بحيث يصعب التدبيس من المنتصف.                                                                                                    |
| UNABLE '                                                                         | لا يمكن تخزين إحدى المهام في الطابعة بسبب مشكلة في الذاكرة أو في القرص أو في التكوين.                                                                                                    |
| STORE JOB <job nam:<br="">در تحزين المهمة &lt;اسم المهمة&gt;)</job>              | في حالة عدم معرفة اسم المهمة، قم بإدراج UNTITLED (بدون عنوان).                                                                                                    |
| Waiting for TRAY :<br>to li في انتظار قيام الدرج<br>برفع الورق)                  | يقوم الدرج برفع الورق لأعلى الدرج لإجراء التغذية.                                                                                                    |
| 10.xx.yy SUPP<br>MEMORY ERR<br>10.xx.<br>For help press                          | يتعذر على المنتج القراءة من البطاقة الإلكترونية الخاصة بإحدى مستلزمات الطابعة أو الكتابة إليها، أو هناك<br>بطاقة إلكترونية لإحدى مستلزمات الطابعة مفقودة. قم بإعادة تركيب وحدة مستلزمات الطابعة أو تركيب وحدة<br>مستلزمات طابعة جديدة. |
| لماً في ذاكرة إحدى مستلزمات<br>ابعة للحصول على تعليمات اضغط                      |                                                                                                    |
| 11.XX INTERNAL CLO<br>ERR                                                        | لا تعمل الساعة الداخلية الموجودة بهذا المنتج. لاز الت الطابعة نقوم بالطباعة، ولكن تظهر رسالة مطالبة لضبط<br>التاريخ والوقت عند إيقاف تشغيل الطابعة أو إعادة تشغيلها.                                                                   |
| To continue press 🗸                                                              | ع<br>قد يتأثر أيضًا طابع الوقت الخاص بالمستندات والأحداث. لحل هذه المشكلة، اتصل بأحد منافذ خدمة HP                                                                                                    |
| 11.x خطأ في الساعة الداخلية<br>ابعة اضغط ✔)                                      | المعتمدة أو موفر دعم معتمد (راجع ورقة HP الدعائية الخاصة بالدعم، او انتقل إلى<br>www.hp.com/support/lj9050_lj9040).                                                                                                    |

| الرسالة                                                                                                    | الشرح أو الإجراء الموصى به                                                                                                    |
|----------------------------------------------------------------------------------------------------|----------------------------------------------------------------------------------------------------|
| 13.xy.zz JAM IN<br>[LOCATION]<br>(الموقع]) انحشار في [الموقع]                                                   | قم بإزالة الورقة المحشورة من الموقع المحدد (راجع إزالة الانحشار).<br>افتح الباب الأمامي واغلقه لمسح الرسالة.<br>في حالة استمرار ظهور الرسالة بعد إزالة كل الورق المحشور، فقد يكون المستشعر معطلاً أو تالفًا. الرجاء<br>الاتصال بأحد منافذ خدمة HP المعتمدة أو بموفر دعم معتمد. (راجع ورقة HP الدعائية الخاصة بالدعم، أو<br>انتقل إلى H2000                   |
| 20 INSUFFICIENT<br>MEMORY                                                                                       | قامت الطابعة بتلقى بيانات أكثر مما يتلاءم مع ذاكرتها المتاحة. قد تكون قد قمت بمحاولة نقل العديد من وحدات<br>الماكرو أو خطوط النظام أو الرسومات المعقدة.                                                                                                    |
| For help press ?<br>(۲۰ الذاكرة غير كافية<br>للحصول على تعليمات اضغط<br>بالتبادل مع<br>للمتابعة اضغط ٧          | اضغط √ لطباعة البيانات التي تم نقلها (قد تفقد بعض البيانات)، ثم قم بتبسيط مهمة الطباعة أو قم بتركيب<br>ذاكرة إضافية (راجع ذاكرة الطابعة والتوسيع).                                                                                                    |
| 21 PAGE TOO<br>COMPLEX<br>For help press <b>?</b>                                                               | لم تكن عملية تنسيق الصفحة سريعة بشكل كافي للطابعة.<br>اضغط ✓ لطباعة البيانات التي تم نقلها. (قد نفقد بعض البيانات).<br>إذا تكرر ظهور هذه الرسالة، قم بتبسيط مهمة الطباعة أو قم بإضافة ذاكرة للطابعة.                                                                                                    |
| (محصول على تعليمات أضغط ?)<br>بالتبادل مع<br>To continue press ✓<br>(للمتابعة اضغط ✓)                           |                                                                                                    |
| 22 EIO x<br>BUFFER OVERFLOW                                                                                     | تم إرسال بيانات أكثر من اللازم إلى بطاقة EIO الموجودة في الفتحة المحددة (x). قد يكون هناك برتوكول<br>اتصالات غير صالح قيد الاستخدام.                                                                                                    |
| To continue press 🗸                                                                                             | اضغط 🗸 لطباعة البيانات التي تم نقلها. (قد تفقد بعض البيانات).                                                                                                    |
| (٢٢ تجاوز التخزين المؤقت لبطاقة<br>إدخال/إخراج محسّن في الفتحة ×<br>للمتابعة اضغط ٧٧)                           | راجع تكوين المضيف. في حالة استمرار ظهور هذه الرسالة، اتصل بخدمة HP المعتمدة أو موفر دعم<br>معتمد. (راجع ورقة HP الدعائية الخاصة بالدعم أو انتقل إلى<br>1j904 <u>0_www.hp.com/support/lj9050</u> ).                                                                                                    |
| 22 EMBEDDED I/O<br>BUFFER OVERFLOW                                                                              | تم إرسال بيانات أكثر من اللازم إلى ملقم الطباعة HP Jetdirect المضمن.                                                                                                    |
| To continue press ✓ ۲۲) تجاوز التخزين المؤقت ۲۲) للإدخال/الإخراج المضمن للمتابعة اضغط ✓)                        |                                                                                                    |
| 22 PARALLEL I/O<br>BUFFER OVERFLOW<br>For help press ?<br>(۲۲.تجاوز التغزين المؤقت<br>للإدخال/الإخراج المتوازي) | تم إرسال بيانات أكثر من اللازم إلى المنفذ المتوازي.<br>تحقق من وجود توصيله كابل غير محكمة، وتأكد من استخدام كابل عالي الجودة. (ر اجع ورقة HP الدعائية<br>الخاصة بالدعم، أو انتقل إلى <u>19040 lj9050 www.hp.com/support/ا</u> ق قد تكون إحدى توصيلات<br>السنون مفقودة في بعض الكابلات المتوازية التي ليست من HP أو قد تكون غير مطابقة لمواصفات<br>IEEE-1284. |
| للحصول على تعليمات أَضْغُط ?)<br>بالتبادل مع                                                                    | قد يحدث هذا الخطأ إذا كان برنامج التشغيل الذي تستخدمه غير متوافق مع IEEE-1284. للحصول على<br>أفضل النتائج، استخدم برنامج تشغيل HP المرفق مع الطابعة (راجع برامج تشغيل الطابعة).                                                                                                    |
| To continue press 🗸                                                                                             | اضغط √ لمسح رسالة الخطأ. (سيتم فقد البيانات).<br>في حالة استمرار ظهور هذه الرسالة، اتصل بأحد منافذ خدمة HP المعتمدة أو بأحد موفري دعم<br>٣ منه حدا مستقد HD المعلية المار مترالد منافذ حدمة HP                                                                                                    |
| (للمتابعة اضغط 🗡)                                                                                               | في حالة استمر ار ظهور هده الرساله، اتصل باحد .<br>المعتمدين. (راجع ورقة HP الدعائية الخاصة بالد.<br>(www.hp.com/support/lj9050_lj9040)                                                                                                    |

| الشرح أو الإجراء الموصى به                                                                                                    | الرسالة                                                                                                    |
|----------------------------------------------------------------------------------------------------|----------------------------------------------------------------------------------------------------|
| تم قطع الاتصال بين الطابعة وبطاقة EIO الموجودة في الفتحة المحددة.<br>اضغط √ لمسح رسالة الخطأ ومتابعة الطباعة.                                                                                                 | 40 EIO x BAD<br>TRANSMISSION                                                                                |
|                                                                                                    | To continue press $\checkmark$                                                                              |
|                                                                                                    | (إرسال ضعيف لبطاقة EIO في<br>الفتحة × للمتابعة اضغط ❤)                                                      |
| تم قطع الاتصال بملقم الطباعة HP Jetdirect المضمن.<br>قد بابقاف تشغار الطارحة ثما أعد تشغيلما                                                                                                    | 40 EMBEDDED I/O BAD<br>TRANSMISSION                                                                         |
| ىم يېچىك سىيى شىبىرە ىم اىد سىيھ .                                                                                                    | To continue press 🗸                                                                                         |
|                                                                                                    | (إرسال ضعيف للإدخال/الإخراج<br>المضمن للمتابعة اضغط ٧٧)                                                     |
| حدث خطأ مؤقت في الطباعة.                                                                                                    | 41.x ERROR                                                                                                  |
| قم بإيقاف تشغيل الطابعة ثم أعد تشغيلها.                                                                                                    | For help press ?                                                                                            |
| في حالة استمرار ظهور هذه الرسالة، اتصل بأحد منافذ خدمة HP المعتمدة أو بأحد موفري الدعم<br>المعتمدين. (راجع ورقة HP الدعائية الخاصة بالدعم أو انتقل إلى<br>1904 <u>0_ligo50_ligo</u> 0).                       | (x 41. x خطأ للحصول على تعليمات<br>اضغط ?)<br>دالة الل ه.                                                   |
|                                                                                                    | To continue press 🗸                                                                                         |
|                                                                                                    | (اللمتابعة اضغط 🗸)                                                                                          |
| تم تحميل الدرج (xx) بورق بحجم أطول أو أقصر في اتجاه التغذية من الحجم الذي تم تكوينه للدرج.                                                                                                    | 41.3 UNEXPECTED                                                                                             |
| اضعط   ♦ للوصول إلى =TRAY  xx  SIZE (حجم الدرج xx  =). قم بإعادة نكوين الحجم في احد<br>الأدراج بحيث تستخدم الطابعة أحد الأدراج التي تحتوي على الحجم المطلوب لمهمة الطباعة.                                    | For help press ?                                                                                            |
| إذا لم يتم مسح الخطأ، قم بإيقاف تشغيل الطابعة، ثم أعد تشغيلها.                                                                                                    | ۔<br>(٤١,٣ حجم غير متوقع في الدرج xx                                                                        |
| في حالة استمرار ظهور هذه الرسالة، اتصل بأحد منافذ خدمة HP المعتمدة أو بأحد موفري الدعم<br>السترين ( است قد HP الرجائية الناسية التروي أ انتقاراً                                                              | للحصول على تعليمات اضغط ?)                                                                                  |
| المعقدين. (راجع ورقه ۲۲۱ التعالية الحاصة بالتعام أو اللغل إلى<br>( <u>www.hp.com/support/lj9050_lj9040</u> ).                                                                                                 | بالتبادل مع<br>To use another tray                                                                          |
|                                                                                                    | press ✔<br>(لاستخدام درج آخر اضغط ✔)                                                                        |
|                                                                                                    | 19 YYYY EDDOD                                                                                               |
| حت حت درجي شرائع شريد.<br>قر بايقاف تشغيل الطابعة ثم أعد تشغيلها.                                                                                                    | To continuo turn off                                                                                        |
| في حالة استمرار ظهور هذه الرسالة، اتصل بأحد منافذ خدمة HP المعتمدة أو بأحد موفري الدعم<br>المعتمدين. (راجع ورقة HP الدعائية الخاصة بالدعم أو انتقل إلى<br>1j9040_www.hp.com/support                           | then on (بي بي المتابعة في بي المتابعة في بي المتابعة في بي المتابعة في المتابعة في التشغيل ثم أعد التشغيل) |
| حدث خطأ في المصبهر .                                                                                                    | 50.x FUSER ERROR                                                                                            |
| قم بإيقاف تشغيل الطابعة ثم أعد تشغيلها.                                                                                                    | For help press ?                                                                                            |
| في حالة استمر ار ظهور هذه الرسالة، اتصل بأحد منافذ خدمة HP المعتمدة أو بأحد موفري الدعم<br>المعتمدين. (راجع ورقة HP الدعائية الخاصة بالدعم أو انتقل إلى<br>1j904 <u>0 www.hp.com/support/lj9050 ا</u> j9040). | (x50.x خطأ في المصهر)<br>للحصول على تعليمات اضغط ?)                                                         |
| حدث خطأ مؤقت في الطباعة.                                                                                                    | 51.xy ERROR                                                                                                 |
| قم بإيقاف تشغيل الطابعة ثم أعد تشغيلها.                                                                                                    | For help press ?                                                                                            |
| في حالة استمر ار ظهور هذه الرسالة، اتصل بأحد منافذ خدمة HP المعتمدة أو بأحد موفري الدعم<br>المعتمدين. (راجع ورقة HP الدعائية الخاصة بالدعم أو انتقل إلى<br>uww.hp.com/support/li9050_li9040.                  | (xy) 51.xy خطأ<br>للحصول على تعليمات اضغط ?)                                                                |
| \ <u></u>                                                                                                    | بالتبادل مع                                                                                                 |
|                                                                                                    | To continue turn off'<br>then on (للمتابعة قم بايقاف<br>التشغيل ثم أعد التشغيل)                             |

| لرسالة                                                                                       | الشرح أو الإجراء الموصى به                                                                                                    |
|----------------------------------------------------------------------------------------------|----------------------------------------------------------------------------------------------------|
| 52.xy ERROR                                                                                  | حدث خطأ مؤقت في الطباعة.                                                                                                    |
| For help press ?                                                                             | قم بإيقاف تشغيل الطابعة ثم أعد تشغيلها.                                                                                                    |
| (xy . 52 خطأ<br>حصول على تعليمات اضغط <b>?)</b><br>التبادل مع                                | في حالة استمرار ظهور هذه الرسالة، اتصل بأحد منافذ خدمة HP المعتمدة أو بأحد موفري الدعم<br>المعتمدين. (راجع ورقة HP الدعائية الخاصة بالدعم أو انتقل إلى<br>(www.hp.com/support/lj9050_lj9040). |
| متابعة قم بإيقاف التشغيل ثم إعادة<br>تشغيل                                                   |                                                                                                    |
| 53.xy.zz CHECK RAN<br>DIMM SLOT [X]<br>وصول العشوائي (RAM) للمتابعة<br>ضغط<br>متابعة اضنغط √ | توجد مشكلة بذاكرة الطابعة. لن يتم استخدام الذاكرة المزدوجة الخطية التي تسببت في الخطأ. وفيما يلي قيم<br>x:<br>0 = الذاكرة الموجودة<br>1 = الفتحة ٢<br>2 = الفتحة ٢                            |
|                                                                                              | قد تحتاج إلى إعادة تركيب الذاكرة المزدوجة الخطية أو استبدالها.                                                                                                    |
|                                                                                              | قم بإيقاف تشغيل الطابعة، ثم استبدل الذاكرة المزدوجة الخطية التي تسببت في الخطأ.                                                                                                    |
|                                                                                              | في حالة استمرار ظهور هذه الرسالة، اتصل بأحد منافذ خدمة HP المعتمدة أو بأحد موفري الدعم<br>المعتمدين. (راجع ورقة HP الدعائية الخاصة بالدعم أو انتقل إلى<br>Ij9040                              |
| 55.xx.yy DC<br>Controller errof                                                              | حدث خطأ مؤقت في الطباعة.                                                                                                    |
| For help press <b>?</b>                                                                      | اصبعط ۲۰۰۰.<br>اذا این در سرح النجار فی رادانی تشنیل البالیه کر شرفی از آمریتشناما                                                                                                    |
| DC خطأ في جهاز تحكم DC                                                                       | إذا لم ليم مسح الحص، لم بإيهاف تسعيل الصبعه، ثم أحد تسعيلها.<br>في حالة استمرار ظهور هذه الرسالة، اتصل بأحد منافذ خدمة HP المعتمدة أو بأحد موفري الدعم                                        |
| حصول على تعليمات اضغط : )<br>التبادل مع                                                      | المعتمدين. (راجع ورقة HP الدعائية الخاصة بالدعم أو انتقل إلى<br>www.hp.com/support/lj9050_lj9040).                                                                                            |
| To continue turn off<br>(للمتابعة قم بايقاف<br>تشغيل ثم قم بإعادة التشغيل)                   |                                                                                                    |
| 56.xx) 56.xx ERROP                                                                           | حدث خطأ مؤقت في الطباعة.                                                                                                    |
| يطأ)                                                                                         | قم بإيقاف تشغيل الطابعة ثم أعد تشغيلها.                                                                                                    |
| For help press ?                                                                             | في حالة استمرار ظهور هذه الرسالة، اتصل بأحد منافذ خدمة HP المعتمدة أو بأحد موفري الدعم                                                                                                    |
| (للحصول على تعليمات اضغط <b>؟</b> )<br>التدادل مع                                            | المعتمدين. (راجع ورفه HP الدعانية الخاصة بالدعم أو انتقل إلى<br>( <u>www.hp.com/support/lj9050_lj9040</u> ).                                                                                  |
| To continue turn off<br>(للمتابعة قم بايقاف<br>تشغيل ثم قم بإعادة التشغيل)                   |                                                                                                    |
| 57.xx ERROR                                                                                  | حدث خطأ مؤقت في الطباعة.                                                                                                    |
| For help press                                                                               | قم بإيقاف تشغيل الطابعة ثم أعد تشغيلها.                                                                                                    |
| (57.xx خطأ للحصول على تعليمات<br>ضغط <b>?</b>                                                | في حالة استمرار ظهور هذه الرسالة، اتصل بأحد منافذ خدمة HP المعتمدة أو بأحد موفري الدعم<br>المعتمدين. (راجع ورقة HP الدعائية أو انتقل إلى <u>www.hp.com/support/lj9050_lj9040</u> .            |
| التبادل مع                                                                                   |                                                                                                    |
| To continue turn off<br>then or (للمتابعة قم بإيقاف<br>تشغيل ثم قم بإعادة التشغيل)           |                                                                                                    |

| الشرح أو الإجراء الموصى به                                                                                                    | الرسالة                                                                                                  |
|----------------------------------------------------------------------------------------------------|----------------------------------------------------------------------------------------------------|
| حدث خطأ مرّقت في الطباعة.                                                                                                    | 58.xx ERROR                                                                                              |
| نم بإيقاف تشغيل الطابعة ثم أعد تشغيلها.                                                                                                    | For help press                                                                                           |
| ني حالة استمرار ظهور هذه الرسالة، اتصل بأحد منافذ خدمة HP المعتمدة أو بأحد موفري الدعم<br>المعتمدين. (راجع ورقة HP الدعائية الخاصة بالدعم أو انتقل إلى<br>19040، 1905/1905/2007 مط www.)      | (xx . 58 خطا<br>للحصول على تعليمات اضغط)<br>تدريد                                                        |
| .( <u>www.np.com/suppor//ja030_/ja040</u>                                                                                                    | بالتبادل مع                                                                                              |
|                                                                                                    | To continue turn off (للمتابعة قم بإيقاف<br>then on (للمتابعة قم بإيقاف<br>التشغيل ثم قم بإعادة التشغيل) |
| حدث خطأ مؤقت في الطباعة.                                                                                                    | 59.xy ERROR                                                                                              |
| نم بإيقاف تشغيل الطابعة ثم أعد تشغيلها.                                                                                                    | For help press ?                                                                                         |
| في حالة استمرار ظهور هذه الرسالة، اتصل بأحد منافذ خدمة HP المعتمدة أو بأحد موفري الدعم<br>المعتمدين. (راجع ورقة HP الدعائية الخاصة بالدعم أو انتقل إلى                                        | (59.xy خطا للحصول على<br>تعليمات اضغط <b>?</b> )                                                         |
| (www.hp.com/support/lj9050_lj9040                                                                                                    | بالتبادل مع                                                                                              |
|                                                                                                    | To continue turn off<br>then on (للمتابعة قم بإيقاف<br>التشغيل ثم قم بإعادة التشغيل)                     |
| وجد عائق يمنع الدرج المحدد بـــــــــــــــــــــــــــــــــــ                                                                                                    | 60.x ERROR                                                                                               |
| في حالة استمرار ظهور هذه الرسالة، انتصل بأحد منافذ خدمة HP المعتمدة أو بأحد موفري الدعم                                                                                                    | For help press ?                                                                                         |
| المعتمدين. (راجع فرفه HP الدعائية الخاصه بالدعم أو انتقل إلى<br>(www.hp.com/support/lj9050_lj9040).                                                                                           | (x. 60 خطأ<br>للحصول على تعليمات اضغط ?                                                                  |
| وجد مشكلة في البرامج الثابتة الخاصة بالطابعة.                                                                                                    | 62 NO SYSTEM                                                                                             |
| لمتابعة، قم بإيقاف تشغيل الطابعة ثم أعد تشغيلها.                                                                                                    | To continue turn off                                                                                     |
| ني حالة استمرار ظهور هذه الرسالة، اتصل بأحد منافذ خدمة HP المعتمدة أو بأحد موفري الدعم<br>المعتمدين. (راجع ورقة HP الدعائية الخاصة بالدعم أو انتقل إلى<br>(www.hp.com/support/lj9050_lj9040). | then on. (62 بدون نظام<br>للمتابعة قم بإيقاف التشغيل ثم أعد<br>التشغيل).                                 |
| حدث خطأ في التخزين المؤقت للمسح.                                                                                                    | 64 ERROR                                                                                                 |
| نم بإيقاف تشغيل الطابعة ثم أعد تشغيلها.                                                                                                    | For help press ?                                                                                         |
| في حالة استمرار ظهور هذه الرسالة، اتصل بأحد منافذ خدمة HP المعتمدة أو بأحد موفري الدعم<br>المعتمدين. (راجع ورقة HP الدعائية الخاصة بالدعم أو انتقل إلى                                        | (۲۶ خطا للحصول على تعليمات<br>اضغط ?)                                                                    |
| (www.hp.com/support/lj9050_lj9040                                                                                                    | بالتبادل مع                                                                                              |
|                                                                                                    | To continue turn off<br>(المتابعة قم بإيقاف<br>التشغيل ثم قم بإعادة التشغيل)                             |
| حدث خطأ في الذاكرة المستديمة للطابعة (NVRAM)، وتم إعادة تعيين إعداد واحد أو أكثر من إعدادات<br>الطابعة إلى إعدادات التصنيع الافتراضية.                                                        | 68.x STORAGE ERROR<br>SETTINGS CHANGED                                                                   |
| مكن استمرار الطباعة، ولكن قد توجد بعض الوظائف غير المتوقعة بسبب حدوث خطأ في المخزن الدائم.                                                                                                    | For help press ?                                                                                         |
| يؤدي الضغط على 🗸 إلى مسح الرسالة.                                                                                                    | 68.x) خطأ في التخزين                                                                                     |
| في حالة استمرار ظهور هذه الرسالة، اتصل بأحد منافذ خدمة HP المعتمدة أو بأحد موفري الدعم<br>المعتمدين. (راجع ورقة HP الدعائية الخاصة بالدعم أو انتقل إلى                                        | تم تغيير الإعدادات<br>للحصول على تعليمات اضغط ?)                                                         |
| ( <u>www.hp.com/support/lj9050_lj9040</u>                                                                                                    | بالتبادل مع                                                                                              |
|                                                                                                    | To continue press 🗸                                                                                      |
|                                                                                                    | (للمتابعة اضغط 🗸)                                                                                        |

| الرسالة                                                                           | الشرح أو الإجراء الموصى به                                                                                                    |
|-----------------------------------------------------------------------------------|----------------------------------------------------------------------------------------------------|
| 68.x PERMANENT<br>STORAGE FULL                                                    | ذاكرة الوصول العشوائي المستديمة (NVRAM) ممتلئة. قد يتم إعادة تعيين بعض الإعدادات المحفوظة في<br>ذاكرة الوصول العشوائي المستديمة (NVRAM) على إعدادات التصنيع الافتر اضية.                                                                                                    |
| For help press <b>?</b>                                                           | يمكن استمرار الطباعة، ولكن قد توجد بعض الوظائف غير المتوقعة بسبب حدوث خطأ في المخزن الدائم.                                                                                                    |
| (x . 68 المخزن الدائم ممثلئ<br>للحصول على تعليمات اضغط ?)<br>برير.                | يؤدي ضغط ✔ إلى مسح الرسالة.<br>في حالة استمرار ظهور هذه الرسالة، اتصل بأحد منافذ خدمة HP المعتمدة أو بأحد موفري الدعم<br>الستروير ( LD المحالة المحالة المناسية المحمد أستتناساً                                                                                                    |
| بالبدل مع<br>To continue press 🗸                                                  | المعتمدين. (راجع ورقه ٦٣ الدغانية الحاصة بالدعم أو النقل إلى<br>(www.hp.com/support/lj9050_lj9040).                                                                                                    |
| (للمتابعة اضغط 🗸)                                                                 |                                                                                                    |
| 68.x PERMANENT                                                                    | تفشل ذاكرة الوصول العشوائي المستديمة للطابعة في الكتابة.                                                                                                    |
| STORAGE WRITE FAIL                                                                | يمكن استمرار الطباعة، ولكن قد توجد بعض الوظائف غير المتوقعة بسبب حدوث خطأ في المخزن الدائم.                                                                                                    |
| To continue press 🗸                                                               | يؤدي ضغط 🗡 إلى مسح الرسالة.                                                                                                    |
| <ul> <li>(x. 86 فشل الكتابة إلى المخزن</li> <li>الدائم للمتابعة اضغط 	</li> </ul> | في حالة استمرار ظهور هذه الرسالة، اتصل بأحد منافذ خدمة HP المعتمدة أو بأحد موفري الدعم<br>المعتمدين. (راجع ورقة HP الدعائية الخاصة بالدعم أو انتقل إلى<br>(www.hp.com/support/lj9050_lj9040).                                                                                             |
| 69.x ERROR                                                                        | حدث خطأ مؤقت في الطباعة.                                                                                                    |
| For help press ?                                                                  | قم بإيقاف تشغيل الطابعة، وأعد تركيب ملحق الطباعة على الوجهين، ثم أعد تشغيل الطابعة.                                                                                                    |
| (69.x خطأ<br>للحصول على تعليمات اضغط ?<br>بالتبادل مع                             | في حالة استمرار هذه الرسالة، قم بإزالة وحدة الطباعة على الوجهين واستأنف الطباعة على وجه واحد. في<br>حالة استمرارظهور هذه الرسالة، اتصل بأحد منافذ خدمة HP المعتمدة أو بأحد موفري الدعم المعتمدين.<br>)راجع ورقة HP الدعائية الخاصة بالدعم أو انتقل إلى www.hp.com/support/lj9050_lj9040). |
| To continue turn off<br>للمتابعة قم بإيقاف<br>التشغيل ثم قم بإعادة التشغيل)       |                                                                                                    |
| 79.xxxx ERROR                                                                     | حدث خطأ فادح في أحد أجهزة الطابعة.                                                                                                    |
| To continue turn off<br>79.xxxx) then on                                          | قم بإيقاف تشغيل الطابعة ثم أعد تشغيلها.                                                                                                    |
| للمتابعة قم بإيقاف التشغيل ثم أعد<br>التشغيل)                                     | في حالة استمرار الرسالة، قم بإزالة وحدة الطباعة على الوجهين واستأنف الطباعة على وجه واحد. الرجاء<br>الاتصال بخدمة HP المعتمدة أو موفر دعم معتمد. (راجع ورقة HP الدعائية الخاصة بالدعم أو انتقل إلى<br>www.hp.com/support/lj9050_lj9040.                                                   |
| 8х.уууу                                                                           | واجهت بطاقة ملحق EIO الموجودة في الفتحة x خطأ فادح كما هو محدد بواسطة yyyy.                                                                                                    |
| (EIO (8x.yyy) (خطأ في                                                             |                                                                                                    |
| 8X.YYYY EMBEDDED<br>JETDIRECT ERROR<br>JETDIRECT خطأ JETDIRECT<br>مضمن)           | واجه ملقم طباعة HP Jetdirect المضمن خطأ فادح كما هو محدد بواسطة YYYY.                                                                                                    |

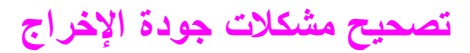

استخدم الأمثلة الموجودة في جدول عيوب الصور لتحديد مشكلة جودة الطباعة التي تواجهها، ثم راجع الصفحات المرجعية المقابلة لاستكشاف الأخطاء وإصلاحها.

ملاحظة

توضح الأمثلة التالية ورق بحجم letter تم تمريره من الحافة الطويلة أولاً. (في حالة تمرير الورقة خلال الطابعة من الحافة القصيرة أولاً، ستظهر الخطوط والعيوب المتكررة رأسيًا وليس أفقيًا).

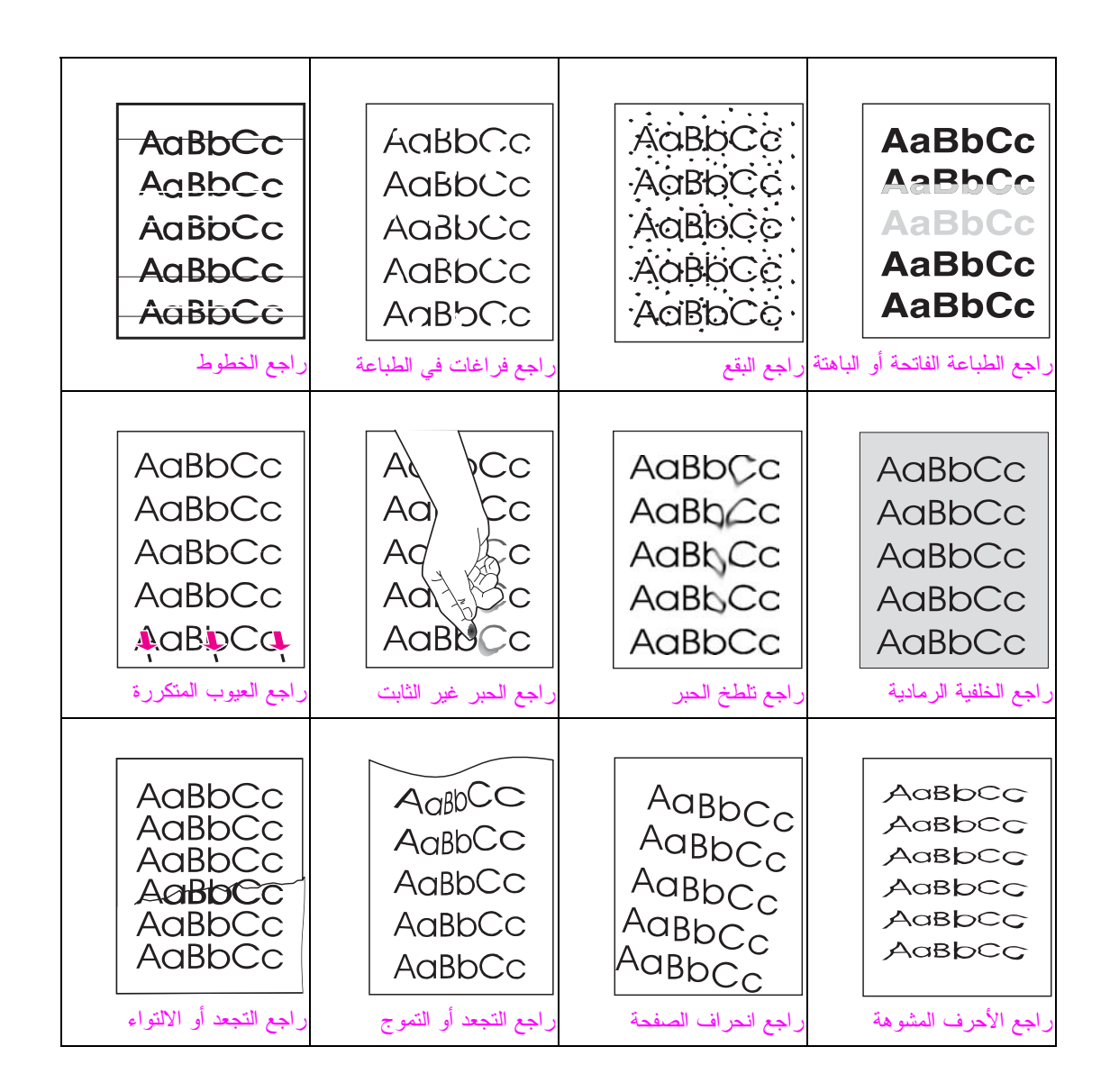

#### الطباعة الفاتحة أو الباهتة

- قد يكون الحبر الموجود بخرطوشة الطباعة قد قارب على النفاد. استبدل خرطوشة الطباعة.
- قد يكون قد حان وقت الصيانة. تحقق من ذلك عن طريق طباعة نسخة من صفحة حالة المستلزمات (راجع صفحة حالة المستلزمات). إذا كان قد حان وقت الصيانة، قم بشراء مجموعة صيانة الطابعة وتركيبها. (راجع منشور HP الدعائي الخاص بالدعم، أو انتقل إلى.(www.hp.com/support/lj9050).
  - قد يكون الحبر الموجود بخرطوشة الطباعة قد فرغ تقريبًا. استبدل خرطوشة الطباعة.

#### البقع

قد تظهر بقع على الصفحة بعد إزالة انحشار.

- اطبع المزيد من الورق لمعرفة ما إذا تم تصحيح المشكلة بالفعل أم لا.
- في حالة استمر ار البقع في الظهور، قم بتعيين الطابعة على تشغيل صفحة التنظيف تلقائيًا (راجع استخدام صفحة تنظيف الطابعة)
- قم بتنظيف الجزء الداخلي من الطابعة (راجع التنظيف العام، أو انتقل إلى <u>www.hp.com/support/lj9050\_lj9040</u>) وقم بتشغيل صفحة التنظيف اليدوي لتنظيف المصهر (راجع استخدام صفحة تنظيف الطابعة).
  - حاول استخدام نوع ورق مختلف.
  - تأكد من عدم تسرب الحبر من خرطوشة الطباعة. في حالة تسرب الحبر من خرطوشة الطباعة، استبدلها.

#### فراغات في الطباعة

- تأكد من استيفاء المواصفات البيئية للطابعة (راجع المواصفات البيئية).
- إذا كانت الصفحة خشنة ويتم إزالة الحبر من عليها بسهولة، حاول إما تغيير وضع المصهر إلى الإعداد High 1 (مرتفع ۱) أو
   High 2 (مرتفع ۲) أو حاول استخدام ورق أكثر نعومة.
  - حاول استخدام نوع ورق مختلف.

#### الخطوط

- اطبع المزيد من الورق لمعرفة ما إذا تم تصحيح المشكلة بنفسها أم لا.
- قم بتنظيف الجزء الداخلي من الطابعة (راجع تنظيف الطابعة، أو انتقل إلى <u>www.hp.com/support/lj9050\_lj9040</u>) وقم بتشغيل صفحة التنظيف اليدوية لتنظيف المصهر (راجع استخدام صفحة تنظيف الطابعة).
  - استبدل خرطوشة الطباعة.
- قد يكون قد حان وقت الصيانة. تحقق من ذلك عن طريق طباعة نسخة من صفحة حالة المستلزمات (راجع صفحة حالة المستلزمات). إذا كان قد حان وقت الصيانة، قم بشراء مجموعة أدوات صيانة الطابعة وقم بتركيبها. (راجع ورقة HP الدعائية الخاصة بالدعم أو انتقل إلى lj9040 www.hp.com/support/lj9050).

#### الخلفية الرمادية

- لا تستخدم ورق تم استخدامه في الطابعة من قبل.
- اطبع المزيد من الورق لمعرفة ما إذا تم تصحيح المشكلة بنفسها أم لا.
- اقلب رزمة الورق الموجودة في الدرج. وحاول أيضًا تدوير الورق بمقدار ١٨٠ درجة.
- في لوحة تحكم الطابعة، استخدم القائمة Print quality (جودة الطباعة) لتقليل إعداد كثافة الحبر (راجع القائمة الفرعية لإعداد النظام).
  - تأكد من استيفاء المواصفات البيئية للطابعة (راجع المواصفات البيئية).
    - استبدل خرطوشة الطباعة.

### تلطخ الحبر

راجع أيضًا الحبر غير الثابت.

- اطبع المزيد من الورق لمعرفة ما إذا تم تصحيح المشكلة بالفعل أم لا.
  - حاول استخدام نوع ورق مختلف.
- تأكد من استيفاء المواصفات البيئية للطابعة (راجع المواصفات البيئية).
- قم بتنظيف الجزء الداخلي من الطابعة (راجع تنظيف الطابعة، أو انتقل إلى 1j9040 0www.hp.com/support/lj9050) وقم بتنظيف الداخلي من الطابعة (راجع استخدام صفحة تنظيف الطابعة).
- قد يكون قد حان وقت الصيانة. تحقق من ذلك عن طريق طباعة نسخة من صفحة حالة المستلزمات (راجع صفحة حالة المستلزمات). إذا كان قد حان وقت الصيانة، قم بشراء مجموعة أدوات صيانة الطابعة وقم بتركيبها. (راجع ورقة HP الدعائية الخاصة بالدعم أو انتقل إلى lj9040 www.hp.com/support/j9050).
  - استبدل خرطوشة الطباعة.

#### الحبر غير الثابت

الحبر غير الثابت، في هذا السياق، هو الحبر الذي يتم إزالته من الورقة.

- إذا كان الورق من النوع الثقيل أو الخشن، حاول استخدام وضع مصهر مرتفع بحيث يتم صهر الحبر بشكل كامل على الورقة. في لوحة تحكم الطابعة، استخدم Fuser Modes (أوضاع المصهر) الموجودة في القائمة Print Quality (جودة الطباعة) (راجع القائمة الفرعية لجودة الطباعة).
  - إذا لاحظت وجود نسيج أكثر خشونة على أحد وجهي الورقة، حاول الطباعة على الوجه غير الخشن.
    - تأكد من استيفاء المواصفات البيئية للطابعة (راجع المواصفات البيئية).
    - تأكد من استيفاء نوع الورق وجودته لمواصفات HP (راجع مواصفات الورق).
- قد يكون قد حان وقت الصيانة. تحقق من ذلك عن طريق طباعة نسخة من صفحة حالة المستلزمات (راجع صفحة حالة المستلزمات). إذا كان قد حان وقت الصيانة، قم بشراء مجموعة أدوات صيانة الطابعة وقم بتركيبها. (راجع ورقة HP الدعائية الخاصة بالدعم أو انتقل إلى lj9040 www.hp.com/support/j9050).

#### العيوب المتكررة

- اطبع المزيد من الورق لمعرفة ما إذا تم تصحيح المشكلة بالفعل أم لا.
- إذا كانت المسافة بين العيوب ٣٨ مليمترًا (١,٥ بوصة) أو ٩٤ مليمترًا (٣,٨ بوصة)، فقد تحتاج إلى استبدال خرطوشة الطباعة.
- قم بتنظيف الجزء الداخلي من الطابعة (راجع تنظيف الطابعة، أو انتقل إلى <u>www.hp.com/support/lj9050 lj9040</u>) وقم بتشغيل صفحة التنظيف اليدوية لتنظيف المصهر (راجع استخدام صفحة تنظيف الطابعة)
- قد يكون قد حان وقت الصيانة. تحقق من ذلك عن طريق طباعة نسخة من صفحة حالة المستلزمات (راجع صفحة حالة المستلزمات). إذا كان قد حان وقت الصيانة، قم بشراء مجموعة أدوات صيانة الطابعة وقم بتركيبها. (راجع ورقة HP الدعائية الخاصة بالدعم أو انتقل إلى lj9040\_www.hp.com/support/jj9050).

#### الأحرف المشوهة

- اطبع المزيد من الورق لمعرفة ما إذا تم تصحيح المشكلة بالفعل أم لا.
- تأكد من استيفاء المواصفات البيئية للطابعة (راجع المواصفات البيئية).
- قد يكون قد حان وقت الصيانة. تحقق من ذلك عن طريق طباعة نسخة من صفحة حالة المستلزمات (راجع صفحة حالة المستلزمات). إذا كان قد حان وقت الصيانة، قم بشراء مجموعة أدوات صيانة الطابعة وقم بتركيبها. (راجع ورقة HP الدعائية الخاصة بالدعم أو انتقل إلى lj9040 oww.hp.com/support/lj9050).

#### انحراف الصفحة

- اطبع المزيد من الورق لمعرفة ما إذا تم تصحيح المشكلة بالفعل أم لا.
  - تأكد من عدم وجود أي قطع من الورق الممزق داخل الطابعة.
- تأكد من تحميل الورق بشكل سليم، ومن إجراء كل التعديلات، ومن وجود الورق تحت الألسنة الجانبية (راجع توجيه الوسائط).
  - اقلب رزمة الورق الموجودة في الدرج. وحاول أيضاً تدوير الورق بمقدار ١٨٠ درجة.
    - تأكد من تحقيق نوع الورق وجودته لمواصفات HP (راجع مواصفات الورق).
      - تأكد من استيفاء المواصفات البيئية للطابعة (راجع المواصفات البيئية).

#### التجعد أو التموج

- اقلب رزمة الورق الموجودة بالدرج. وحاول أيضًا تدوير الورق بمقدار ١٨٠ درجة.
  - تأكد من استيفاء نوع الورق وجودته لمواصفات HP (راجع مواصفات الورق).
    - تأكد من استيفاء المواصفات البيئية للطابعة (راجع المواصفات البيئية).
      - حاول الطباعة إلى حاوية إخراج مختلفة.
- إذا كانت وسائط الطباعة من النوع الخفيف والناعم، حاول استخدام وضع مصهر منخفض لتقليل الحرارة في عملية الصهر. في لوحة تحكم الطابعة، استخدم Fuser Modes (أوضاع المصهر). الموجودة في القائمة Print Quality (جودة الطباعة) (راجع القائمة الفرعية لجودة الطباعة).

#### التجعد أو الالتواء

- اطبع المزيد من الورق لمعرفة ما إذا تم تصحيح المشكلة بالفعل أم لا.
- تأكد من استيفاء المواصفات البيئية للطابعة (راجع المواصفات البيئية).
- اقلب كمية الورق الموجودة في الدرج. وحاول أيضًا تدوير الورق بمقدار ١٨٠ درجة.
- تأكد من تحميل الورق بشكل سليم، وإجراء كافة التعديلات، ووجود الورق تحت الألسنة الجانبية (راجع توجيه الوسائط).
  - تأكد من استيفاء نوع الورق وجودته لمواصفات HP (راجع مواصفات الورق).
    - في حالة التفاف الأظرف، حاول تخزين الأظرف بحيث تكون مستوية.

### منع تجعد الأظرف

في حالة تعرض الأظرف للتجعد أثناء الطباعة، فعليك أو لاً أن تتأكد من أنك تستخدم أنواع أظرف مدعمة. ثم بعد ذلك، اتبع الخطوات التالية لرفع ذر اعي المصهر إلى الوضع الأعلى حينما تقوم بطباعة الأظرف.

### لمنع تجعد الأظرف

افتح الباب الأيسر (في حالة تركيب جهاز إخراج اختياري، افصله أو لاً عن الطابعة).

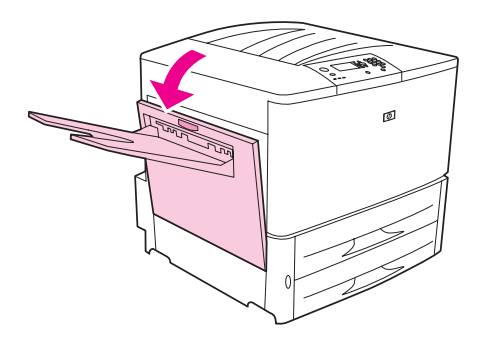

تحذير !

تجنب لمس المنطقة المجاورة للمصهر . حيث قد تكون مرتفعة درجة الحرارة.

۲ تعرف على مكان الذراعين الأزرقين وارفعهما لأعلى.

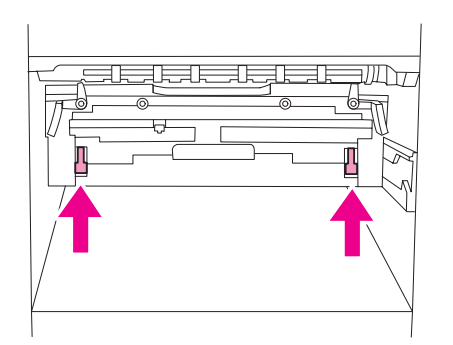

۳ اغلق الباب الأيسر.

وحينما تنتهي من طباعة الأظرف، قم بإعادة ذراعي المصهر إلى أسفل لطباعة أنواع الورق القياسية.

إنذار \_\_\_\_\_ إذا فشلت في إعادة الذراعين لأسفل، فربما أدى ذلك إلى ضعف جودة طباعة أنواع الورق القياسية.

## حل مشكلات الطابعة الشائعة

#### قائمة فحص استكشاف الأخطاء وإصلاحها

- تأكد من أن الوسائط التي تم تحميلها إلى الدرج تأتي من رزمة تم فتحها حديثًا وخالية من العيوب وأن هذه الوسائط قد تم تثبيتها بطريقة صحيحة عن طريق ضبط موجهي عرض الورقة.
  - تحقق من أن المنتج يستخدم دائرة مخصصة وأنه قد تم توصيل الطابعة بالمقبس الحائطي مباشرةً.

ملاحظة

لمزيد من المعلومات حول جهاز إخراج HP الاختياري، راجع دليل المستخدم المرفق بالجهاز .

| الموقف                                                                | الحل                                                                                                    |
|-----------------------------------------------------------------------|----------------------------------------------------------------------------------------------------|
| لم يتم تحميل حجم الورق الصحيح.                                        | قم بفحص أدراج الورق للتأكد من أنه قد تم تحميل الأحجام الصحيحة بالتوافق مع تكوينها. قم أيضًا<br>بالتأكد من أنه قد تم إعداد الموجهين بطريقة صحيحة.                                                                                                    |
| شاشة العرض فارغة والمراوح<br>الداخلية لا تعمل.                        | تأكد من أنه تم تشغيل الطابعة. اضغط كل أزر ار لوحة تحكم الطابعة لترى إذا ما كان إحداها قد تعطل<br>عن الحركة؛ أما إذا لم يحل ذلك المشكلة، فاتصل بمندوب خدمة HP المعتمد الذي تتعامل معه.                                                                                                    |
| ظهور رسائل على شاشة العرض.                                            | راجع فهم رسائل الطابعة.                                                                                                    |
| انحشار الورق داخل الطابعة.                                            | تحقق ما إذا كان هناك انحشار ورق (راجع إزالة انحشار الورق).                                                                                                    |
| تظهر عناصر شاشة عرض الطابعة<br>بلغة خاطئة أو تظهر أحرف غير<br>معتادة. | إعادة تهيئة لغة شاشة عرض لوحة التحكم . راجع Getting Started Guide ( <i>دليل بدء Varia Started Guide (دليل بدء الاستخدام)</i> ، أو اضغط ✓ مع ضغط مفتاح الطاقة ON (تشغيل) باستمر ار . استمر في ضغط ✓ حتى يظهر لك SELECT LANGUAGE (حدد اللغة)، ثم حرر ✓ . استخدم ▲ و ▼<br>لاختيار اللغة المناسبة .اضغط ✓ لحفظ الاختيار .وستوضح شاشة عرض لوحة التحكم أن الطابعة جاهزة للاستخدام. في حالة عدم ظهور إذا لم تظهر اللغة الجديدة على شاشة العرض، فقد يكون السبب |
| الطابعة لا تعمل على الإطلاق                                           | قم بتوصيل سلك النيار المتردد بإحكام بمقبس الطاقة المتصل بطرف أرضي وإلى الطابعة. (تأكد من<br>أن مصدر الطاقة يعمل بالفعل).                                                                                                    |
| الطابعة تعمل ولكن المر اوح الداخلية لا<br>تعمل                        | تأكد من أن شدة فولنية الخط تناسب تكوين الطاقة بالطابعة. (انظر اللوحة المجاورة لمقبس الطاقة<br>بمؤخرة الطابعة لمعرفة متطلبات الفولنية). إذا كانت فولنية شريط الطاقة الذي تستخدمه لا تستوفي<br>المواصفات، فقم بتوصيل الطابعة بمقبس الطاقة مباشرةً.                                                                                                    |
| فولتية الطباعة غير صحيحة                                              | تأكد من أن فولتبة الخط تقع في النطاق الصحيح. (انظر ملصق المنتج المجاور لمقبس الطاقة الموجود<br>على مؤخرة الطابعة لمعرفة متطلبات الفولتية).                                                                                                    |

| الموقف                                                                                              | الحل                                                                                                    |
|----------------------------------------------------------------------------------------------------|----------------------------------------------------------------------------------------------------|
| يتعذر طباعة صفحة ما.                                                                                | قم بتعيين PRINT PS ERRORS=ON (طباعة أخطاء PS= تشغيل)، ثم قم بإرسال المهمة<br>مرة أخرى لطباعة صفحة أخطاء PS. إذا لم تتمكن بذلك من تحديد المشكلة، جرب إغلاق<br>Resource Saving(حفظ الموارد) وI/O Buffering (التخزين المؤقت للإدخال/<br>الإخراج) أو جرب تثبيت ذاكرة أكبر (راجع قائمة خطوط PCL أو PS).                                                                                                    |
| يتم طباعة صفحة بهو امش مقتصة.                                                                       | إذا ظهرت هوامش الصفحة مقتصة، فربما تكون بحاجة إلى طباعة الصفحة بدقة تصل إلى ٣٠٠<br>نقطة لكل بوصة أو إلى القيام بتثبيت ذاكر ة أكبر . جرب كذلك إغلاق Resource Saving<br>(حفظ الموارد) و I/O Buffering (التخزين المؤقت للإدخال/الإخراج).                                                                                                    |
| يتم طباعة صفحة أخطاء PS.                                                                            | <ul> <li>تأكد من أن مهمة الطباعة هي مهمة PS.</li> <li>تأكد ما إذا كان البرنامج يتوقع منك أن تقوم بإرسال ملف إعداد أو ملف رأس PS إلى الطابعة.</li> <li>قم بفحص إعداد الطابعة في التطبيق البرنامج الإلكتروني الذي تستخدمه لتتأكد من أنه قد تم تحديد هذه الطابعة.</li> <li>قم بفحص كابلات التوصيل لتتأكد من أنها مُحكمة.</li> <li>قم بالتقليل من تعقيد الرسومات.</li> <li>قم بإضافة الذاكرة المتاحة عن طريق تشغيل خاصية Resource Saving (حفظ الموارد).</li> </ul>          |
| نتم طباعة قائمة نصبة بأوامر PS بدلاً<br>من مهمة طباعة PS المطلوبة.                                  | ربما أدى رمز PS غير قياسي إلى حدوث اضطرابات في إعداد لوحة التحكم<br>PERSONALITY=AUTO (لغة الطابعة=تلقائي). قم بفحص إعدادات PERSONALITY<br>(لغة الطابعة) لترى ما إذا كان قد تم تعيينها إلى PS أم إلى PCL إذا كان قد تم تعيينها إلى PCL،<br>فقم بتعيينها إلى PERSONALITY=AUTO (لغة الطابعة = تلقائي). إما إذا ما كان قد تم تعيينها<br>على AUTO (تلقائي)، فقم بتعيينها على PS لمهمة الطباعة هذه فقط. وبعد طباعة المهمة، قم<br>بإعادة الإعدادات مرة أخرى إلى AUTO (نتقائي). |
| تحاول استخدام أحد الخطوط المتوافرة<br>لديك، ولكن الطابعة تقوم بتغييره إلى<br>خط آخر.                | إذا كنت تستخدم PCL، فقم بطباعة صفحة خطوط PCL، ثم تحقق من أن الخط متو افر لديك على<br>القرص. إذا كنت تستخدم PS، فقم بطباعة صفحة خطوط PS، ثم تأكد من أن الخط متوفر لديك على<br>القرص. إذا لم يكن الخط موجودًا على القرص، استخدم PP LaserJet (مدير<br>التخزين بالجهاز) أو الأداة المساعدة HP LaserJet utility لتحميل الخط.                                                                                                    |
| لم يقم Auto Setup (الإعداد<br>التلقائي) بإعداد الطابعة تلقائيًا.                                    | <ul> <li>قم بإعداد الطابعة يدويًا عن طريق تحديد Configure (تكوين) (في نظامي التشغيل Windows 9.X و Windows 9.X (جدات الجهاز) (في نظامي التشغيل 9.X و Windows 2000 و (XP).</li> </ul>                                                                                                    |
|                                                                                                    | <ul> <li>في نظام التشغيل Macitntosh، حدد PPD بديل. راجع استخدام ملقم الويب المضمن.</li> <li>ربما يكون قد تم تغيير اسم PPD. في نظام التشغيل Macintosh، إذا كان قد تم تغيير اسم PDD فقم بتحديد الاسم الجديد لها. راجع استخدام ملقم الويب المضمن.</li> <li>ربما تكون هناك قائمة انتظار بشبكة الاتصال.</li> </ul>                                                                                                    |
| تتم طباعة صفحات فار غة.                                                                             | <ul> <li>قم بإيقاف تشغيل الطابعة ثم أعد تشغيلها.</li> <li>تأكد من أن خرطوشة الطباعة قد تم تثبيتها بطريقة ملائمة.</li> </ul>                                                                                                    |
| يتعذر الوصول إلى الدرج ۲ أو ۳ أو<br>الدرج ٤ الاختياري .                                             | تأكد من أنه قم تم ضبط موجهات عرض الورق بصورة صحيحة لتناسب حجم الورق الذي<br>تستخدمه. (راجع تحميل أدراج الإدخال أو انتقل إلى<br>j9040_igous).                                                                                                    |
| يتعذر التخلص من رسالة<br>MANUALLY FEED<br>[SIZE] [TYPE] (تغذية<br>يدوية [نوع] [حجم]).               | <ul> <li>ربما تكون هناك مهمة طباعة ماز الت موجودة في المخزن المؤقت بالطابعة.</li> <li>تأكد من أن حجم الورق الذي تم تحميله إلى الدرج ١ الاختياري هو الحجم الصحيح. (راجع تحميل أدراج الإدخال أو انتقل إلى 1j9040_www.hp.com/support/lj9050_j9040).</li> </ul>                                                                                                    |
| مشكلة خاصة ببر امج الكمبيوتر .                                                                      | تأكد من أن جهاز الكمبيونر الذي تستخدمه يعمل بطريقة سليمة، بالطباعة من برنامج تعلم من قبل<br>أنه يعمل أو عن طريق طباعة ملف نصي عادي لترى ما إذا كانت المشكلة من البرنامج الذي تستخدمه<br>أم من برنامج تشغيل الطابعة. على سبيل المثال، C : \dir>LPTn حيث يرمز الحرف n إلى<br>رقم منفذ جهاز الكمبيوتر التي تتصل الطابعة بجهاز الكمبيوتر من خلاله، على سبيل المثال<br>LPT1. ولطباعة الصفحة، ربما تحتاج إلى إرسال أمر تغذية نماذج من الكمبيوتر .                             |
| إعدادات لوحة التحكم مثل<br>RESOLUTION (الدفة) أو<br>ORIENTATION (الاتجاه) لا<br>تعمل أو بند تحاهلها | نتجاوز أو امر البرنامج الإلكتروني إعدادات لوحة التحكم (راجع استخدام قوائم لوحة التحكم) للحصول<br>على معلومات عن كيفية عمل البرنامج الخاص بك مع إعدادات لوحة التحكم).                                                                                                    |

| الحل                                                                                                    | الموقف                                                                       |
|----------------------------------------------------------------------------------------------------|------------------------------------------------------------------------------|
| <ul> <li>تأكد من أنك تستخدم برنامج تشغيل الطابعة الصحيح.</li> <li>ربما نكون الطابعة ما زالت تعالج مهمة طباعة معقدة.</li> <li>تأكد من أن الطابعة ليست في حالة توقف قصير . تأكد من أن PROCESSING "معالجة" نظهر على لوحة التحكم.</li> <li>اسحب خرطوشة الطباعة وافحص الورق . أعد تركيب خرطوشة الطباعة.</li> <li>افتح الدرجين ٢ و٣. تأكد من أنه قد تم تحميل الورق المناسب إليهما. (راجع تحميل أدارج الإدخال، أو انتقل إلى والإوراح.</li> </ul>                                                                                                    | بيانات من مهمة طباعة سابقة ما زالت<br>في تخزين الطابعة المؤقت.               |
| <ul> <li>افحص البرنامج الإلكتروني للتأكد من أن ملف الطباعة لا يحتوي على أخطاء.</li> <li>افحص الكابل وتأكد من أنه يتصل بإحكام بكل من الطابعة والكمبيونر.</li> <li>ربما يكون كابل الطابعة المتوازي به عيب. استخدم كابل عالي الجودة. (راجع ورقة HP الدعائية الخاصة بالدعم أو انتقل إلى HP (2000) للحصول على رقم جزء كابل HP.</li> <li>فحص توصيلات شبكة الاتصال المستخدمة.</li> </ul>                                                                                                    | بيانات مفقودة ومع ذلك لا تظهر رسائل<br>الطابعة .                             |
| <ul> <li>تأكد من أنك تستخدم برنامج تشغيل الطابعة الصحيح.</li> <li>ربما تكون الطابعة ما زالت تعالج مهمة طباعة معقدة.</li> <li>تأكد من أن الطابعة ليست في حالة توقف قصير. تأكد من أن PROCESSING (معالجة) تظهر على شاشة عرض لوحة التحكم.</li> <li>اسحب خرطوشة الطباعة وافحص الورق. أعد تركيب خرطوشة الطباعة.</li> <li>افتح الدرجين ٢ و ٣ تأكد من أنه قد تم تحميلهما بالورق المناسب. (راجع تحميل أدارج الإدخال، أو انتقل إلى 1900].</li> </ul>                                                                                                    | مصابيح البيانات تومض، لكن الطابعة<br>لا تقوم بطباعة شيء.                     |
| تأكد من أنه قد تم تهيئة خيار الطباعة على وجهي الورقة بطريقة صحيحة في برنامج التشغيل.                                                                                                    | يتعذر إعداد برنامج التشغيل ليطبع على<br>وجهي الورق.                          |
| تأكد من أنك تستخدم أوزان وأحجام الورق المدعمة. (راجع مواصفات الورق، أو انتقل إلى<br>www.hp.com/support/lj9050_lj9040).                                                                                                    | انحشار الورق في ملحق الطباعة على<br>الوجهين                                  |
| <ul> <li>تأكد من ظهور الحالة "جاهز" على لوحة تحكم الطابعة.</li> <li>قم بتعيين ميزة التوقف المؤقت على فترة زمنية أطول (راجع صفحة التكوين. إذا كانت الطابعة تستغرق وقتاً أطول بسبب أوامر التنسيق المعقدة، فإن تغيير إعدادات التوقف المؤقت ربما لا يزيد من سرعة الطباعة. ربما تحتاج إلى تبسيط الصفحة.</li> </ul>                                                                                                    | تستغرق طباعة الصفحة الأولى وقتًا<br>أطول بكثير من الصفحات التالية.           |
| <ul> <li>تأكد من أنه قد تم تكوين البرنامج على الطابعة الصحيحة.</li> <li>استبدل كابل (الإدخال/الإخراج) لواجهة الطابعة بكابل آخر تثق في أنه يعمل لترى ما إذا كان هناك عيب بالكابل.</li> <li>ربما يكون كابل الطابعة المتوازي به عيب. استخدم كابلاً عالي الجودة. (راجع ورقة HP الدعائية الخاصة بالدعم، أو انتقل إلى Mww.hp.com/support/Ij9050 1/9040 للحصول على رقم جزء كابل الطابعة المتوازي به عيب. استخدم كابلاً عالي الجودة. (راجع ورقة System Setup للخاصة بالدعم، أو انتقل إلى PERSONALITY للحصول على رقم (إحداد نظام النتشغيل) المنبقة من القائمة الفرعية Configure Device (تكوين الجهاز) إلى AUTO ويتم إرسال مهمة SPC (تكوين الجهاز). ربما يكون قد تم تعيين الطابعة على PCL، بينما (إحداد نظام التشغيل) المنبقة من القائمة حافانية.</li> </ul> | يتم طباعة صفحات مشوهة، وتظهر<br>طباعة متراكبة أو طباعة جزء فقط من<br>الصفحة. |
| <ul> <li>تحقق لترى ما إذا كانت مهمة التدبيس سمكها أقل من ٥ ملليمتر (٠,١ بوصة).</li> <li>ربما تكون وحدة التدبيس بها بعض الدبابيس المحشورة التي تعترض مجرى وحدة التدبيس. قم بإز الة<br/>الدبابيس التالفة ويقايا الأوراق من داخل وحدة التدبيس (راجع إز الة انحسار التدبيس من وحدة<br/>التجميع/التدبيس الاختيارية).</li> </ul>                                                                                                    | مشكلات انحشار عامة ومتكررة في<br>وحدة التدبيس .                              |
| <ul> <li>–إذا كنت تطبع ملف EPS، قم بتحميل الخطوط الموجودة في ملف EPS إلى الطابعة قبل البدء في الطباعة. يمكنك استخدام الأداة المساعدة HP LaserJet Utility (ر اجع بر امج لأجهزة كمبيوتر Macintosh).</li> <li>إذا لم تكن الطابعة تقوم بطباعة خطوط New York أو Geneva أو Monaco، انتقل إلى مربع الحوار Options (خيارات) ثم قم بإلغاء مربع لحوط بديلة.</li> </ul>                                                                                                    | المهمة بها خطوط غير صحيحة.                                                   |
| ربما قامت طابعة أخرى لها نفس الاسم أو اسم مشابه باستقبال مهمة الطباعة. تأكد من أن اسم الطابعة<br>يطابق الاسم الذي قمت بتحديده في Chooser (المحدد) (راجع استخدام ملقم الويب المضمّن).                                                                                                    | لا يتم إرسال المهمة إلى الطابعة<br>الصحيحة.                                  |

| ىل                                                                                                    | الح                      | الموقف                                                              |
|----------------------------------------------------------------------------------------------------|--------------------------|---------------------------------------------------------------------|
| أشكال الحروف التي قمت بطلبها غير متاحة في الطابعة أو غير موجودة على القرص. استخدم أداة<br>تحميل خط مساعدة لتحميل الخط الذي تريده.<br>منت الناب البالية من مناب السالية من منه المتان متثنيا البالية من هنده أستالذا                                                                                                    | •                        | تستخدم الطابعة الخط Courier في<br>الطباعة (الخط الافتر اضي للطابعة) |
| يتم فقد الخطوط التي فعت بتحميلها إلى الداكرة عندما يتم إيهاف تشعيل الطابعة. يتم فقدها أيضًا إذا<br>لم يتم استخدام Resource Saving (حفظ الموارد) أثناء تبديل لغة الطابعة لطباعة مهمة<br>PCL. لا تتأثر خطوط القرص بمهام PCL أو بإيقاف تشغيل الطابعة.                                                                        | •                        | بدلا من الخط الدي طلبته.                                            |
| قم بطباعة صفحة خطوط PS لنتأكد من أن الخط متوفر . عند فقد أحد خطوط القرص، قد برجع<br>ذلك إلى استخدام أحد أدوات البرنامج المساعدة لحذف الخط بسبب إعادة تهيئة القرص أو عدم تثبيت<br>محرك الأقراص بطريقة صحيحة. اطبع صفحة التكوين لنتحقق من أن محرك الأقراص مثبت<br>'                                                         | •                        |                                                                     |
| ويعمل بصورة صحيحة.<br>قم بطباعة دليل للملفات الموجودة على القرص لمساعدتك في تحديد الخطوط المتاحة.                                                                                                    | •                        |                                                                     |
| تأكد من أنك قمت بتحميل الورق بطريقة صحيحة. (راجع تحميل أدراج الإدخال أو انتقل إلى<br>1j9040 www.hp.com/support/lj905).                                                                                                    | •                        | تقوم المهمة بالطباعة على الوجه غير<br>الصحيح من الورقة.             |
| إذا كنت تطبع على وجه واحد، قم بتحميل الورق إلى الدرج ١ الاختياري بحيث يكون الوجه الذي<br>تريد الطباعة عليه متجهًا لأعلى. قم بتحميل الورق في الأدراج ٢ و٣، والدرج ٤ الاختياري بحيث<br>يكون الوجه الذي تريد الطباعة عليه متجهًا لأسفل.                                                                                      | •                        | -                                                                   |
| إذا كنت تطبع على الوجهين، قم بتحميل الورق إلى الدرج ١ الاختياري بحيث يكون الوجه الذي سيتم<br>الطباعة عليه أو لا متجهًا لأسفل. قم بتحميل الورق في الأدراج ٢ و٣، والدرج ٤ الاختياري بحيث<br>يكون الوجه الأول الذي تريد الطباعة عليه متجهًا لأعلى.                                                                           | •                        |                                                                     |
| قم بطباعة صفحة التكوين لتتأكد من أن ملحق الطباعة على الوجهين قد تم تثبيته بصورة ملائمة<br>(راجع صفحة التكوين).                                                                                                    | •                        | لا تقوم المهمة بالطباعة على الوجهين.                                |
| تاكد من أن ملحق الطباعة على الوجهين قد تم تهيئته في برنامج تشغيل الطابعة.<br>تأكد من أن البرنامج الإلكتروني لا يتجاوز إعدادات برنامج تشغيل الطابعة.                                                                                                    | •                        |                                                                     |
| ما لم يتم تدبيس المهام التي تم إرسالها إلى وحدة التدبيس لسبب أو أكثر من الأسباب التالية:<br>ان تترييس ممار طاراية مرفرة ماحدة                                                                                                    | ربه                      | لم يتم تدبيس المهمة.                                                |
| ى يم بيم بيم مبع عب محصور هير.<br>نفدت الدبابيس من وحدة التدبيس وتم تعيين AUTO CONTINUE (متابعة تلقائية) إلى ON<br>(تشغيل).                                                                                                    | •                        |                                                                     |
| كُان نوع وحجم الورق الذي تم استخدامه للمهمة خاطئًا.                                                                                                    | •                        |                                                                     |
| تم إرسال أكثر من ٥٠ صفحة إلى وحدة التدبيس، وهو ما يتجاوز سعة الوحدة.                                                                                                    | •                        |                                                                     |
| حدث انثناء أو كسر في بعض الدبابيس في رأس وحدة التدبيس.                                                                                                    | •                        |                                                                     |
| تم مؤخرًا إز الة انحشار في التدبيس (ربما لا يتم تدبيس مهمة أو مهمتين متتاليتين).                                                                                                    | •                        |                                                                     |
| ربما ادى استعمال حجم ونوع ورق غير صحيح إلى إرسال المهمة إلى حاوية اخرى بخلاف حاوية<br>بدتراتين                                                                                                    | •                        |                                                                     |
| وحده التدبيس.<br>ربما يكون هذاك عيب بكابل توصيل وحدة التدبيس أو لم يتم توصيله بإحكام.                                                                                                    | •                        |                                                                     |
| ن نوع وحجم الورق الذي تم استخدامه للمهمة خاطئًا. (راجع تهيئة الأدراج باستخدام قائمة تداول<br>رق، أو انتقل إلى www.hp.com/support/lj9050_lj9040).                                                                                                    | كان<br>الو ر             | تم إرسال المهمة إلى مكان آخر لم نكن<br>تتوقعه.                      |
| تأكد من أنك تستخدم برنامج تشغيل الطابعة الصحيح.                                                                                                    | •                        | لم يتم طباعة الصفحة الأخيرة                                         |
| ربما تكون الطابعة ما زالت تعالج مهمة طباعة معقدة.                                                                                                    | •                        | ومصابيح البيانات في وضع التشغيل .                                   |
| ربما تكون الطابعة بانتظار نهاية ملف لم يتم إرساله مع المهمة. اضغط 🗸 لإرساله.                                                                                                    | •                        |                                                                     |
| تأكد من أن الطابعة ليست في حالة توقف قصير . تأكد من أن PROCESSING (معالجة) تظهر                                                                                                    | •                        |                                                                     |
| على ساسه عرض لوحة التحكم.                                                                                                    |                          |                                                                     |
| اسحب حرطوسه الطباعة واقحص الورق. أعد ترحيب حرطوسة الطباعة.<br>انته الأرباع 20 مارية مارية. منه ما الله منا الله منا الله منه الطباعة.                                                                                                    | •                        |                                                                     |
| الفتح الاذراج ٢ و ٢ قاد من الله قد تم تحمينهما بالورق المعاسب. (راجع تحمين ادارج الإنكان، و<br>انتقل إلى www.hp.com/support/lj9050_lj9040). اغلق الأدراج.                                                                                                    | •                        |                                                                     |
| د من أن هناك مشكلة بشبكة الاتصال أو الطابعة المشتركة عن طريق توصيل جهاز الكمبيوتر<br>اص بك إلى الطابعة مباشرة و الطباعة من خلال البرنامج الذي تثق في أنه يعمل. إذا كنت تشك في<br>هناك مشكلة بشبكة الاتصال، قم بفحصها مع مسئول شبكة الاتصال أو قم بالرجوع إلى وثائق<br>بكة المرفقة مع بطاقات شبكة الاتصال الخاصة بالطابعة. | تأكد<br>الخ<br>أن<br>الش | مشكلة تتعلق بشبكة الاتصال أو الطابعة<br>المشتركة.                   |
| ما يكون سلك التيار غير متصل بإحكام بكل من الطابعة ومقبس الطاقة. قم بفصل سلك التيار وإعادة<br>كيبه.                                                                                                    | ربه<br>نرک               | الدرج ٤ الاختياري لن يعمل.                                          |

| الموقف                                                                                                    | الحل                                                                                                    |
|----------------------------------------------------------------------------------------------------|----------------------------------------------------------------------------------------------------|
| تم تحميل الورق إلى الدرج ١<br>الاختياري،وظهرت رسالة تحميل أو<br>تغذية يدوية على شاشة عرض لوحة<br>التحكم . | قم بتحميل الورق الصحيح في الدرج. (راجع تحميل أدراج الإدخال، أو انتقل إلى<br>(www.hp.com/support/lj9050_lj9040). إذا كان قد تم تحميل الورق الصحيح بالفعل،<br>فاضغط √.                                                                                                    |
| لا يتجه الورق إلى موقع الإخراج<br>الصحيح.                                                                 | <ul> <li>تأكد من أنه قد تم تحديد حاوية الإخراج الصحيحة في برنامج تشغيل الطابعة. لمزيد من المعلومات<br/>عن تغيير إعدادات برنامج تشغيل الطابعة، راجع التعليمات الفورية.</li> <li>الورق لا يلائم مواصفات حاوية الإخراج. (راجع تحديد موقع الإخراج، أو انتقل إلى<br/>(www.hp.com/support/lj9050_lj9040).</li> </ul>                                                                                                    |
| مشكلات انحشار ورق وتغذية بالورق                                                                           | <ul> <li>راجع لإزالة الانحشار في الدرج ۲ و ۳ أو لإزالة الانحشار في الدرج ٤ الاختياري.</li> <li>تأكد من أن مواصفات الورق تدخل ضمن النطاق الموصى به. (راجع مواصفات الورق، أو انتقل إلى www.hp.com/support/lj9050 ].</li> <li>تأكد من أنه قد تم ضبط موجهات عرض الورقة بصورة ملائمة وأنه لا يوجد بها انحراف. (راجع تحميل أدارج الإدخال،أو انتقل إلى www.hp.2000).</li> <li>قم بعمل صيانة وقائية إذا طلبت منك الطابعة القيام بذك.</li> </ul>                                                                                                    |
| الطابعة لا نتعرف على ملحق الطباعة<br>على الوجهين.                                                         | <ul> <li>قم بطباعة صفحة التكوين لنتأكد من أن ملحق الطباعة على الوجهين قد تم تثبيته بصورة ملائمة<br/>(راجع صفحة التكوين).</li> <li>قم بإيقاف تشغيل الطابعة. قم بنز ع الوحدة ثم إعادة تركيبها. قم بتشغيل الطابعة.</li> <li>تأكد من أن ملحق الطباعة على الوجهين قد تم تهيئته في برنامج تشغيل الطابعة.</li> </ul>                                                                                                    |
| الطابعة لا تتعرف على القرص<br>الصلب                                                                       | قم بإيقاف تشغيل الطابعة وتحقق من أن القرص الصلب قد تم إدخاله بطريقة صحيحة وتم نثبيته<br>بإحكام.                                                                                                    |
| الطابعة لا تتعرف على الدرج ٤<br>الاختياري.                                                                | <ul> <li>تأكد من أنك قمت بتحديد الدرج ٤ الاختياري في برنامج تشغيل الطابعة (راجع برنامج الطابعة)</li> <li>قم بإيقاف تشغيل الطابعة ثم أعد تشغيلها.</li> <li>تأكد من أنه قد تم توصيل سلك التيار إلى الدرج ٤ الاختياري.</li> <li>إذا كانت الطابعة ما زالت لا نتعرف على الدرج ٤ الاختياري، اتصل بالوكيل أو بموفر خدمة PP&lt;المعتمد.</li> </ul>                                                                                                    |
| الطابعة لا تتعرف على وحدة التدبيس.                                                                        | افحص الكابل المتصل بوحدة التدبيس. تأكد من أنه يتصل بإحكام بكلا الطرفين.                                                                                                    |
| تقوم الطابعة بسحب الورق من درج<br>غير صحيح.                                                               | <ul> <li>تأكد من أن برنامجك يختار حجم ونوع الورق المناسب.</li> <li>تأكد من أن برنامج التشغيل الخاص ببرنامجك قد تم تثبيته وتهيئته بصورة صحيحة، ومن أنه قادر على طلب نوع وحجم الورق الصحيح.</li> <li>لم يتم تحميل حجم الورق المطلوب في الدرج الذي تم تحديده. تقوم الطابعة بسحب الورق من الدرج الانتراضي التالي الذي يحتوي على الحجم الصحيح.</li> <li>لم يتم تحميل حجم الورق المطلوب في الدرج الذي تم تحديده. تقوم الطابعة بسحب الورق من الدرج الانتراضي التالي الذي يحتوي على الحجم الصحيح.</li> <li>لم يتم تحميل حجم الورق المطلوب في الدرج الذي تم تحديده. تقوم الطابعة بسحب الورق من الدرج الافتراضي التالي الذي يحتوي على الحجم الصحيح.</li> <li>الافتراضي التالي الذي يحتوي على الحجم الصحيح. قم بتحميل الورق الصحيح في الدرج مع التأكم من أنه قد تم ضبط الدرج بصورة صحيحة. قم بتحميل الدرج بكمية كافية من الورق لإتمام مهم من أنه قد نم ضبط الدرج المطلوب) إلى USE REQUESTED (لاحص).</li> <li>الطباعة. ولكي تقوم دائماً بالطباعة من الدرج المطلوب، قم بتعيين TRAY (استخدام الدرج المطلوب) إلى EXCLUSIVELY (خاص).</li> <li>إذا قمت بتحديد الدرج لأو ٣ أو الدرج ٤ الاختياري ولم تقم بإيقاف تشغيل الطابعة عند تثبيته، فإن الطابعة لن تتعرف عليه وستقوم المابعة عند تثبيته ما الطبعة لن تتعرف عليه وستقوم الصحيح على مصدر الدرج الافتراضي الحالي.</li> </ul> |
| مشكلات تتعلق باتصال الطابعة.                                                                              | قم بطباعة صفحة تكوين من لوحة تحكم الطابعة لتتأكد من أن تكوينات الاتصال التي تظهر على<br>النسخة المطبوعة تطابق الموجودة على الكمبيوتر المضيف ( راجع صفحة التكوين).                                                                                                    |
| حدوث توقف قصير للطابعة.                                                                                   | اضغط Stop (إيقاف) اضغط ▲ أو ▼ لتحديد Resume (استئناف)، ثم اضغط √.                                                                                                    |
| الطابعة مفصولة أو لا تتصل بمصدر<br>نشط للطاقة.                                                            | تأكد من أن كل كابلات التيار تتصل بإحكام بكل من مكونات الطابعة ومصدر الطاقة النشط. تأكد من<br>أن الطابعة في وضع التشغيل.                                                                                                    |

| الحل                                                                                                    | الموقف                                                                                 |
|----------------------------------------------------------------------------------------------------|----------------------------------------------------------------------------------------|
| <ul> <li>تأكد من عدم وجود توصيلات غير محكمة لكابل الإدخال/الإخر اج للطابعة أو الكمبيوتر أو منفذ شبكة الاتصال.</li> <li>جرب كابل الإدخال/ الإخر اج على نظام آخر تثق في أنه يعمل.</li> <li>تأكر من اخترار كابل الترصيل الصحرح مأنه قد تم توصيله بإحكام بكل من الطابعة و الكميدوتر . /ن/</li> </ul>                            | الطابعة جاهزة لكنها لا تستقبل بيانات<br>(مصباح البيانات لا يومض                        |
| لم يتم تكوين الكابل بطريقة صحيحة وله قد تم توطيبه برختم بك من الصبحة والمعبيوس ، برا<br>لم يتم تكوين الكابل بطريقة صحيحة ، راجع Printer Getting Started Guide<br>HP LaserJet (بليل بدء استخدام طابعة HP LaserJet<br>(9040/9050 Series).                                                                                     |                                                                                        |
| <ul> <li>في حالة الاتصال بشبكة، اطبع صفحة تكوين Jetdirect لفحص مشكلات الاتصال أو مشكلات<br/>شبكة الاتصال (راجع صفحة التكوين).</li> </ul>                                                                                                    |                                                                                        |
| <ul> <li>تعتمد سرعة الطابعة بشكل كبير على كيفية إعداد تطبيق البرنامج الخاص بك، ونوع برنامج تشغيل<br/>الطابعة الذي تستخدمه، وحجم المرور في شبكة الاتصال. راجع getting started guide<br/>(دليل بدء الاستخدام) للحصول على معلومات التكوين.</li> <li>ربما تحتاج إلى إضافة ذاكرة إضافية (راجع تثبيت الذاكرة والخطوط).</li> </ul> | الطابعة في العادة بطيئة في استجابتها.                                                  |
| تأكد من أنه قد تم تهيئة منفذ الكمبيوتر وأنه يعمل بطريقة صحيحة والطريقة الوحيدة للتأكد من ذلك هو<br>توصيل طابعة أخرى بهذا المنفذ على الكمبيوتر الخاص بك والقيام بالطباعة من برنامج تثق في أنه<br>يعمل.                                                                                                    | مشكلة بمنفذ الطابعة.                                                                   |
| تم قطع الاتصال أثناء الإرسال. إذا قمت بتحريك الجهاز المحمول أثناء الإرسال، يمكن أن ينقطع<br>الاتصال. وقد تم تصميم أجهزة تتوافق مع IRDA لتعمل على استعادة الاتصال عند حدوث أي<br>مقاطعة مؤقنة للاتصال. ولديك حتى ٤٠ ثانية لنقوم بإعادة الاتصال (اعتمادًا على الجهاز المحمول<br>الذي يتم استخدامه).                           | تقوم الطابعة بالطباعة على جزء فقط<br>من الصفحة أو المستند.                             |
| <ul> <li>الخط غير موجود في الطابعة ويجب تحميله من البرنامج الخاص بك أو أنه يجب تثبيت وحدات<br/>DIMM الملائمة للخط. قم بفحص برنامجك لتتأكد من أنه قد تم تثبيت وتكوين برنامج تشغيل<br/>الطابعة الصحيح. للتأكد من توافر الخط الذي تريده، قم بطباعة قائمة بخطوط PS أو PCL (راجع<br/>قائمة المعلومات).</li> </ul>                | نقوم الطابعة بطباعة خطوط أو<br>تتسيقات غير صحيحة.                                      |
| <ul> <li>قام برنامجك الإلكتروني باستبدال الخط الذي قمت بتحديده بخط آخر غير متاح على الطابعة. راجع<br/>دليل برنامجك الإلكتروني لمزيد من المعلومات عن تحديد الخط).</li> </ul>                                                                                                    |                                                                                        |
| <ul> <li>قم بفحص شاشة عرض لوحة التحكم للبحث عن رسالة خطأ.</li> <li>إذا كنت متصلاً بشبكة اتصال، تأكد من صحة تكوين جهاز الكمبيوتر الخاص بك وعدم وجود مشكلة<br/>تتعلق بشبكة الاتصال (ارجع لمسئول شبكة الاتصال).</li> </ul>                                                                                                    | توقفات في منتصف مهمة الطباعة                                                           |
| <ul> <li>افحص فولنية الخط وتأكد من أنها ثابتة وفي نطاق مو صفات الطابعة. (راجع ورقة HP الدعائية<br/>الخاصة بالدعم أو انتقل إلى <u>Ij9040 Ij9050 www.hp.com/support/Ij9050</u>. قم بإيقاف تشغيل<br/>الطابعة ثم أعد تشغيلها.</li> </ul>                                                                                        |                                                                                        |
| <ul> <li>قم بفحص إعدادات المهلة على برنامج شبكة الاتصال الخاص بك. فربما تحتاج إلى زيادتها.</li> <li>إذا كنت تحاول أن تقوم بنسخ ملف إلى الطابعة من خلال DOS.Prompt ، فاستخدم أمر النسخ<br/>لمنفذ الطابعة , COPY [filename] LPTn /B printer port على سبيل</li> </ul>                                                          |                                                                                        |
| المثال LPT1 (حيث ترمز n إلى عدد المنافذ).<br>ملاحظة<br>لانداح الم فعق بديدا تعتاج الساب السأب تنذية نديذ جبين الكرست                                                                                                    |                                                                                        |
| م بحراج الطعحة، ربنة تحتاج إلى إرشان المرابعية لمودع من العمييونر.<br>قم بفحص التكوين في علامة التبويب PostScript. لنظام Windows. تأكد من أنه قد تم تعيين<br>Binary Data (د. ت. ك.ل.) الـ AnnleTalk مأن Binary Data غن محردة                                                                                                | تعذر طباعة مهمة طباعة PS.                                                              |
| از بروبولولول) بی ppir rank و با است خبر مستند.                                                                                                    |                                                                                        |
| قم بفحص إعدادت منفد برنامج التشغيل الخاص بك لتتأكد من أن مهمة الطباعة يتم إرسالها إلى المنفد<br>الصحيح (على سبيل المثال، LPT1).                                                                                                    | يقوم البرنامج الإلكتروني بتحديد منفد<br>غير صحيح.                                      |
| تأكد من أن حجم الورق المخصص المعرف في لوحة التحكم يتطابق مع حجم الورق المخصص<br>المعرف في برنامج التشغيل.                                                                                                    | لوحة التحكم وبرنامج التشغيل لم يتم<br>تعيينهما على نفس حجم الورق.                      |
| تأكد من أنه قد تم تهيئة خيار الطباعة على كلا وجهي الورقة في برنامج التشغيل.                                                                                                    | من المحتمل أن خيار الطباعة على<br>الوجهين لم يتم تشغيله في الملف الذي<br>تحاول طباعته. |

| الموقف                                                    | الحل                                                                                                    |
|-----------------------------------------------------------|----------------------------------------------------------------------------------------------------|
| جهاز کمبیوتر Macintosh لا<br>يتصل بالطابعة.               | <ul> <li>تأكد من ظهور READY (جاهز) على شاشة لوحة تحكم.الطابعة.</li> <li>تأكد من ظهور READY (جاهز) على شاشة لوحة تحكم.الطابعة.</li> <li>تأكد من أنه قد تم تحديد برنامج تشغيل الطابعة الصحيح في الجانب الأيسر من Chooser (المحدد). ثم تأكد من تحديد اسم الطابعة الصحيح (مع تمييزه) على النصف الأيمن من Chooser (المحدد). ثم تأكد من تحديد اسم الطابعة بعد إعداد برنامج التشغيل وتكوينه باستخدام PDD.</li> <li>إذا كانت الطابعة نتصل بشبكة متعددة المناطق، تأكد من تحديد المنطقة الصحيحة في المربع (المحدد). ثم تأكد من تحديد اسم الطابعة بعد إعداد برنامج التشغيل وتكوينه باستخدام PDD.</li> <li>إذا كانت الطابعة نتصل بشبكة متعددة المناطق، تأكد من تحديد المنطقة الصحيحة في المربع (إداحية لمناطق من تكديد المنطقة الصحيحة في المربع منعدة المناطق، تأكد من تحديد المنطقة الصحيحة في المربع الذا كانت الطابعة الصحيحة في المراطي (المحدد).</li> <li>تأكد من تحديد الطابعة الصحيحة في Chooser (المحدد) عن طريق طباعة صفحة تكوين (راجع صفحة التكوين). تأكد من أن اسم الطابعة الذي يظهر على صفحة التكوين بطابق الطابعة الموجودة منعدة المناطق (المحدد) عن طريق طباعة صفحة تكوين (راجع صفحة التكوين). تأكد من أن اسم الطابعة الذي يظهر على صفحة التكوين يطابق الطابعة الموجودة في Thooser (المحدد).</li> <li>تأكد من أن الم الطابعة الذي يظهر على صفحة التكوين يطابق الطابعة الموجودة مناح من أن الموجودة (مع بتحديد هذا في معلى صفحة التكوين).</li> <li>تأكد من أن الم الطابعة متصلان بنفس شبكة الاتصال. من AppleTalk (لمحدد) أو في لوحة تحكم AppleTalk (شبكة اتصال) أو التحدي).</li> <li>تأكد من أن الكمبيوتر والطابعة متصلان بنفس شبكة الاتصال. من Chooser (لوحة لحكم معالي التحكم) في القائمة AppleA، قم بتحديد لوحة تحكم Network (شبكة اتصال) أو (لوحة للحكم) في معالي المالي المراع) أو المحدي (لوحة تحكم Apple المالي، المثال، المثال، أو (EtherTalk).</li> </ul> |
| رمز برنامج تشغيل الطابعة لا يظهر<br>على Chooser (المحدد). | تأكد من أن الامتداد الخاص بـ Apple LaserWriter 8 <b>Chooser (محدد Apple (محدد Apple (محدد Apple (محدد Apple (محدد B) وي مكان (LaserWriter 8) ووج في أي مكان في النظام، فيمكنك الحصول على برنامج التشغيل من خلال القرص المضغوط الخاص ببرنامج نظام Macintosh لمزيد من المعلومات، راجع ورقة HP الدعائية الخاصة بالدعم أو انتقل إلى www.hp.com/support/lj9050 Jj9040.</b>                                                                                                    |
| تم تحديد النوع على أنه ملصقات أو<br>ورق شفاف أو أظرف.<br> | <ul> <li>تأكد من أن نوع الوسائط يمكن أن يتم طباعته على كلا الوجهين. (ر اجع ورقة HP الدعائية الخاصة<br/>بالدعم أو انتقل إلى <u>www.hp.com/support/ij9050_lj9040</u>).</li> <li>قم بتغيير نوع الوسائط إلى نوع الوسائط الملائم للطباعة على كلا الوجهين.</li> </ul>                                                                                                    |

## استخدام ملقم الويب المضمن

### الصفحات الرئيسية

الصفحات الرئيسية لملقم الويب المضمّن هي صفحات المعلومات الخاصة بالطابعة. وهي تشتمل على:

- Printer status page (صفحة حالة الطابعة)
   تقوم هذه الصفحة بعرض لوحة مفاتيح الطابعة وأية رسالة حالية. كما يظهر في هذه الصفحة أيضاً مصابيح حالة لوحة المفاتيح وأزرارها، ومن ثم يمكن تغيير إعدادات قائمة لوحة مفاتيح الطابعة من هذه الصفحة. كما يظهر مستوى عمر الوحدات القابلة للاستهلاك وتكوين وسائط درج الإدخال.
  - Configuration page (صفحة التكوين)
     تظهر صفحة تكوين الطابعة على هذا الموقع في ملقم الويب المضمن. لمزيد من المعلومات، راجع صفحة التكوين.
  - Event log page (صفحة سجل الأحداث)
     تقوم هذه الصفحة بعرض سجل أحداث الطابعة لمزيد من المعلومات، راجع Event log page (صفحة سجل الأحداث).
    - Supplies page (صفحة المستلزمات)
       تقوم هذه الصفحة بعرض مستويات الوحدات القابلة للاستهلاك في الطابعة.
    - Usage page (صفحة الاستخدام)
       تقوم هذه الصفحة بعرض الكمية المستخدمة كل نوع من أنواع الوسائط.
  - Device identification page (صفحة تعريف الجهاز)
     تتيح لك هذه الصفحة تسمية الجهاز لأغراض إدارة شبكة الاتصال، كما تقوم بعرض عنوان IP والملقم الخاصين بالطابعة.

## Device pages (صفحات الجهاز)

يمكنك استخدام صفحات الجهاز الخاصة بملقم الويب المضمّن لتكوين الطابعة من جهاز الكمبيوتر . يمكن حماية هذه الصفحات بكلمة مرور . احرص دائمًا على استشارة مسئول شبكة الاتصال قبل تغيير تكوين الطابعة.

- Configure printer page (صفحة تكوين الطابعة)
   هذه الصفحة هي التي يتم من خلالها تكوين جميع إعدادات الطابعة.
- Alerts page (صفحة التنبيهات)
   هذه الصفحة هي التي يتم من خلالها تكوين مستلمي إعلام العديد من أحداث الطابعة.
- E-mail page (صفحة البريد الإلكتروني)
   يتم كتابة عناوين البريد الإلكتروني الخاصة بمستامي إعلام أحداث الطابعة في هذه الصفحة
- Order supplies page (صفحة طلب المستلزمات)
   يظهر على هذه الصفحة العمر المتبقي للأجزاء والأحجام من الوحدات المختلفة القابلة للاستهلاك، كما تظهر عليها أيضاً الارتباطات إلى موقع HP على الويب الخاص بطلب المستلزمات.
- Contact information page (صفحة معلومات الاتصال) يتم كتابة اسم نقطة الاتصال الرئيسية وعنوان البريد الإلكتروني الخاصين بالحصول على معلومات حول الطابعة في هذه الصفحة. عادةً ما يكون مسئول شبكة الاتصال هو نقطة الاتصال الرئيسية.
- Security page (صفحة الأمان)
   تقوم هذه الصفحة بتكوين معلومات كلمة المرور الخاصة بملقم الويب المضمن. يجب أن يقوم مسئول شبكة الاتصال فقط بتكوين معلومات كلمة المرور.
- Other links page (صفحة الارتباطات الأخرى) تستخدم هذه الصفحة لإضافة مواقع ويب أخرى إلى ملقم الويب. تظهر هذه الصفحات على شريط التنقل عبر صفحات ملقم الويب المضمّن.
- Refresh rate page (صفحة معدل التحديث) تقوم هذه الصفحة بتكوين عدد المرات التي يقوم فيها ملقم الويب المضمّن بالحصول على المعلومات من الطابعة فيما يتعلق بحالة الطابعة.
  - Language page (صفحة اللغة)
     يتم تكوين اللغة التي يظهر بها ملقم الويب المضمّن من هذه الصفحة.
  - Device identification page (صفحة تعريف الجهاز)
     تنيح لك هذه الصفحة تسمية الجهاز لأغراض إدارة شبكة الاتصال، كما نقوم بعرض عنوان P والملقم الخاصين بالطابعة.

### Networking pages (صفحات شبكة الاتصال)

توفر صفحات شبكة الاتصال الخاصة بملقم الويب المضمّن إمكانية الوصول إلى معلمات تكوين شبكة الاتصال الخاصة بـــــــ HP Jetdirect والحالة. وهي تشتمل على:

- Network settings page (صفحة إعدادات شبكة الاتصال) توفر هذه الصفحة إمكانية الوصول إلى معلمات تكوين بروتوكول شبكة الاتصال والإعدادات الأخرى.
- Security settings page (صفحة إعدادات الأمان)
   استخدم هذه الصفحات للتحكم في الوصول إلى الجهاز ولتعيين إعدادات مصادقة العميل الخاصة بالاتصال بشبكات الاتصال
   ٨٠٢,١١
- Diagnostic pages (صفحات التشخيص)
   توفر هذه الصفحات إمكانية الوصول إلى إحصائيات شبكة الاتصال وإعدادات صفحة التكوين والتي يتم الاستفادة منها بشكل كبير
   في البحث عن المشكلات وحلها.

## طباعة صفحات المعلومات

من خلال لوحة التحكم الخاصة بالطابعة، يمكنك طباعة هذه الصفحات التي تحتوي على معلومات تتعلق بتكوين الطابعة:

- 🔸 Menu map (تخطيط قائمة)
- مفحة التكوين) Configuration page 🛛 •
- Supplies Status page (صفحة حالة المستلزمات)
  - 🔸 Usage page (صفحة الاستخدام)
  - File Directory page (صفحة دليل الملف)
- PCL Driver or PS Driver font list (قائمة خطوط برنامج تشغيل PCL أو برنامج تشغيل PS)

#### طباعة صفحة معلومات

- ۱ اضغط √. ۲ استخدم که أو ▼ للتمرير إلى Information (معلومات) ثم اضغط √.
  - ٣ 🛛 استخدم 🔺 أو ▼ للتمرير حتى صفحة المعلومات المطلوبة، ثم اضغط √.

### طباعة صفحة التكوين

- ۱ اضغط 🗸 .
- ۲ استخدم کم أو ▼ للتمرير إلى Information (معلومات) ثم اضغط √.
- ۳ استخدم له أو▼ للتمرير حتى Print Configuration (طباعة التكوين)، ثم اضغط √.
## التحقق من تكوين الطابعة

يمكن الحصول على المعلومات الخاصة بتكوين الطابعة من Getting Started Guide (*دليل بدء الاستخدام)* المرفق بالطابعة. من خلال لوحة التحكم الخاصة بالطابعة، يمكنك طباعة الصفحات التي تقدم تفاصيل خاصة بالطابعة وتكوينها الحالي. وفيما يلي شرح لصفحات المعلومات التالية:

- Menu map (تخطيط قائمة)
- Configuration page (صفحة التكوين)
- Supplies status page (صفحة حالة المستلزمات)
  - 🔹 Usage page (صفحة الاستخدام)
    - قائمة خطوط PCL أو PS.
  - File directory page (صفحة دليل الملف)
    - Jetdirect 🔸
    - Event log (سجل الأحداث)
    - Paper path test (اختبار مسار الورق)

استخدم هذا الإجراء لطباعة صفحات المعلومات. ثم قم بمراجعة الأقسام الخاصة التالية للمزيد من المعلومات حول كل صفحة.

## Menu map (تخطيط قائمة)

للتعرف على الإعدادات الحالية للقوائم والعناصر المتوفرة في لوحة المفاتيح، يمكنك طباعة تخطيط قائمة لوحة المفاتيح. يمكن استبدال الكثير من هذه القيم من خلال برنامج تشغيل الطابعة أو البرنامج. وقد تحتاج إلى الاحتفاظ بتخطيط القائمة بالقرب من الطابعة لتكون مرجعًا لك في أي وقت.

تختلف المحتويات الموجودة بتخطيط القائمة، نبعًا للخيار ات المثبّنة حاليًا على الطابعة. للحصول على قائمة كاملة بعناصر لوحة التحكم والقيم المحتملة، راجع قوائم لوحة التحكم. لتغيير إعداد لوحة التحكم راجع قوائم لوحة التحكم.

## Configuration page (صفحة التكوين)

يمكنك استخدام صفحة التكوين لعرض الإعدادات الحالية للطابعة، لأجل التعرف على مشكلات الطابعة وحلها أو للتأكد من صحة تثبيت الملحقات الاختيارية، مثل ذاكرة (DIMMs)، وأدراج الورق، ولغات الطابعة.

ملاحظة

في حالة تثبيت ملقم طباعة HP Jetdirect يتم طباعة صفحة تكوين HP Jetdirect تباعًا.

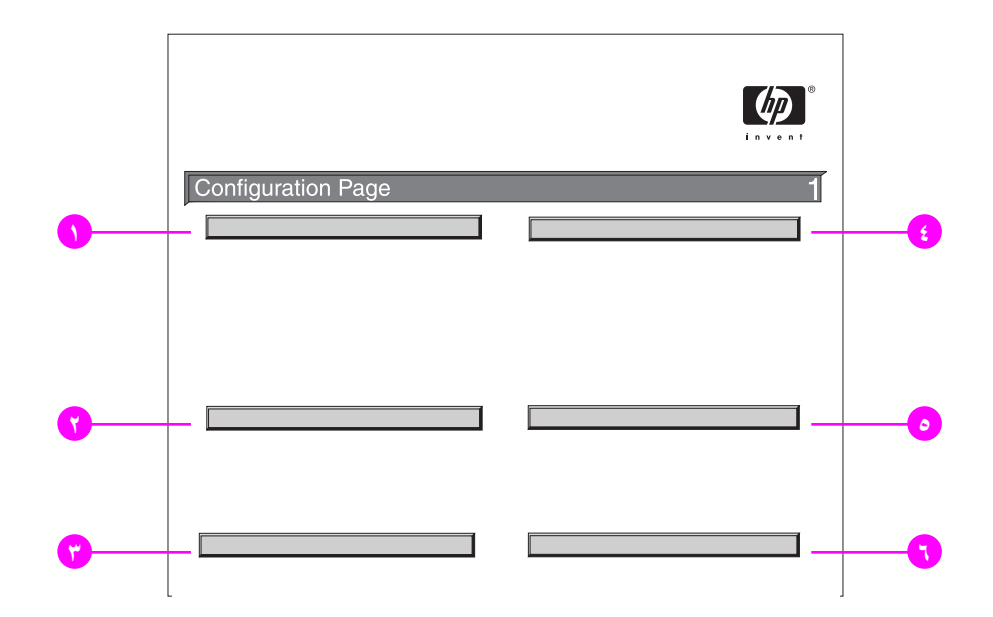

تحتوي صفحة التكوين على البيانات التالية:

- ۱ Printer Information (بيانات الطابعة) وهي تقوم بسرد البيانات الخاصة بالرقم المسلسل، وعدد الصفحات، والبيانات الأخرى الخاصة بالطابعة .
- ۲ Event Log (سجل الأحداث) ويقوم بسرد عدد الإدخالات في السجل، والحد الأقصى لعدد الإدخالات التي يمكن عرضها، فضلاً عن عرض الثلاثة إدخالات الأخيرة. الصفحة الثانية من سجل الأحداث خاصة بالشركة المصنعة. وتحتوي هذه الصفحة على البيانات التي قد تساعد مندوب رعاية عملاء HP في حل مشكلات الطابعة المحتملة.
- ٣ الخيارات ولغات الطابعة المثبّتة وهي تقوم بسرد جميع لغات الطابعة المثبتة (مثل PCL و PS) كما تقوم بسرد الخيارات المثبتة في كل فتحة DIMM وفتحة الذاكرة الوامضة المضغوطة، وفتحة EIO
- ۴ Memory (الذاكرة) تقوم بسرد المعلومات الخاصة بذاكرة الطابعة، و PCL Driver Work Space (DWS) (مساحة عمل الذاكرة) تقوم بسرد المعلومات الخاصة بذاكرة الطابعة، و PCL Driver Space (DWS) (مساحة عمل برنامج التشغيل PCL)، والتخزين المؤقت للإدخال و الإخراج (١/٥)، ومعلومات Resource Saving (حفظ الموارد).
  - Security (الأمان) يقوم بسرد حالة قفل لوحة مفاتيح الطابعة، وكلمة مرور لوحة المفاتيح، ومحرك الأقراص.
- ۲ Paper Trays and Options (أدراج الورق والخيارات) يقوم بسرد إعدادات الحجم الخاصة بجميع الأدراج كما يقوم بسرد ملحقات نداول الورق الاختيارية وأجهزة الإخراج المثبتة.

## Supplies status page (صفحة حالة المستلزمات)

يمكنك استخدام صفحة حالة المستلزمات للحصول على معلومات حول خرطوشة الطباعة التي تم تركيبها في الطابعة، وحجم الحبر المتبقي في الخرطوشة، فضلاً عن عدد الصفحات التي تمت معالجتها والمهام التي تم تنفيذها. كما تتيح لك هذه الصفحة أيضمًا معرفة ميعاد الصيانة الدورية التالي.

تحتوي صفحة حالة المستلزمات على المعلومات التالية:

| _    |
|------|
| -77  |
|      |
|      |
|      |
|      |
| -(2) |
|      |

- ١ Cartridge Information (معلومات الخرطوشة) توضح كمية الحبر المتوفرة في خرطوشة الطباعة، ومقدار عدد الصفحات التي يمكن للحبر المتبقي في الخرطوشة أن يطبعها، بالإضافة إلى إجمالي عدد الصفحات والمهام التي تم تتفيذها، والرقم المسلسل لخرطوشة الحبر وبيانات الشركة المصنعة لها، فضلاً عن كيفية إعادة تدوير خرطوشة طباعة الله.
  - ۲ Printer Information (معلومات الطابعة) تقوم بسرد إجمالي عدد صفحات الطابعة، وفترات الصيانة الدورية، وعدد الصفحات الذي يمكن طباعته قبل إجراء الصيانة التالية، فضلاً عن الرقم المسلسل للطابعة.
- ۳ Other Supplies Information (معلومات حول المستلزمات الأخرى) توضح النسبة المئوية لمجموعة أدوات الصيانة التي تم استخدامها وأرقام أجزاء HP.
  - ٤ Ordering Information (معلومات الطلب) توفر المعلومات الخاصة بكيفية طلب المستلزمات.

## Usage page (صفحة الاستخدام)

يمكنك الاستفادة من صفحة الاستخدام في الحصول على المعلومات الخاصة بمقاسات الصفحات التي تم طباعتها وأعدادها. تحتوي صفحة الاستخدام على البيانات التالية:

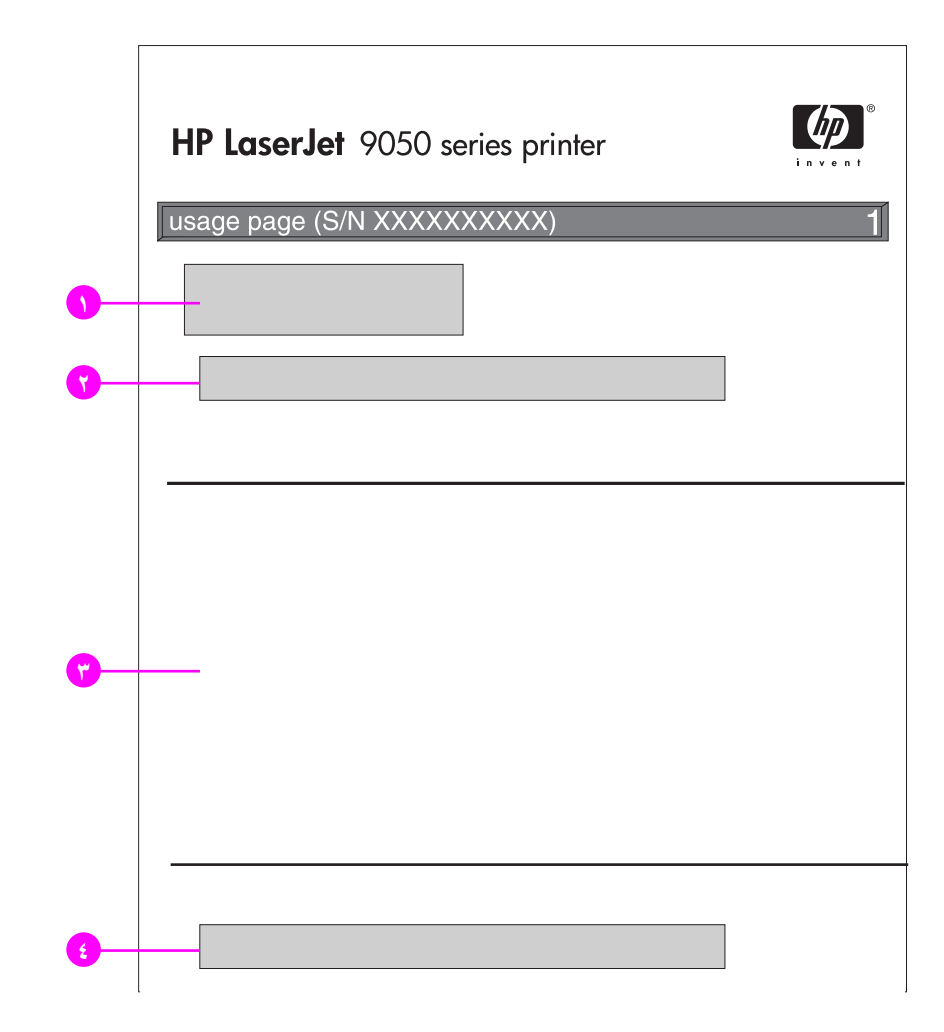

- Product Name (اسم المنتج) وPrinter Name (اسم الطابعة) يشير ان إلى مسلسل طابعة HP LaserJet المستخدمة.
- ۲ Usage Totals (إجمالي الاستخدام) يوضح أنواع الصفحات التي تم طباعتها، وعدد الصفحات التي تمت طباعتها على وجه واحد، وعدد الصفحات التي تمت طباعتها على الوجهين، والعدد الإجمالي للصفحات التي تمت طباعتها.
- ۳ Print Mode & Paper Path Usage (وضع الطباعة واستخدام مسار الورق) يوضح عدد مرات استخدام كل وضع من أوضاع الطباعة، وعدد مرات استخدام كل جهاز من أجهزة الإدخال، فضلاً عن عدد مرات استخدام كل حاوية من حاويات الإخراج.
  - ٤ Coverage (التغطية) توضح كمية الحبر المستخدمة في الصفحة الواحدة.

### قائمة خطوط PCL أو PS.

يمكنك استخدام قوائم الخطوط للتعرف على الخطوط المثبتة حاليًا على الطابعة. (تعرض قوائم الخطوط أيضًا الخطوط الموجودة على القرص الصلب أو DIMM الوامضة).

تعرض قائمة خطوط PS خطوط PS المثبتة، وعرض نموذج لكل خط من هذه الخطوط. فيما يلي عرض للمعلومات المتوفرة في قائمة خطوط PCL.

- Font (الخط) يوفر أسماء الخطوط ونماذج لكل منها.
- Pitch/Point (نقطة/عدد الأحرف لكل بوصة) يوضح عدد الأحرف لكل بوصة وحجم النقطة الخاصة بالخط.
- Escape Sequence (تتابع الهروب) (أحد الأوامر البرمجية الخاصة بـ PCL 5e) يستخدم لاختيار الخط المحدد. (راجع وسيلة الإيضاح الموجودة أسفل صفحة قائمة الخطوط).
- # Font (رقم الخط) هو الرقم الذي يستخدم لتحديد الخطوط من لوحة تحكم الطابعة (وليس برنامج التطبيق). يجب عدم الخلط بين رقم الخط ومعرف الخط، كما سيأتي. رقم الخط يشير إلى فتحة DIMM التي يوجد بها الخط.
- SOFT (خطوط النظام): هي الخطوط التي يتم تحميلها على الطابعة وتظل فيها حتى يتم استبدالها عن طريق تحميل خطوط أخرى عليها أو إلى أن يتم إيقاف تشغيل الطابعة.
  - INTERNAL (داخلي): هي الخطوط التي تظل موجودة في الطابعة بشكل دائم.
  - Font ID (معرف الخط) هو الرقم الذي تقوم بتخصيصه لخطوط النظام عند تحميلها من خلال البرنامج.
  - · **Disk Information (معلومات القرص)** توضح رقم طراز القرص، والرقم المسلسل، والسعة، والمساحة الفارغة المتوفرة الخاصة بالقرص، فضلاً عن مدى إمكانية الكتابة على القرص.
- ۲ عمود File Size (حجم الملف) يشير إلى حجم جميع الملفات الموجودة تحت العمود Directory/File Name (الدليل/اسم الملف). في حالة سرد دليل على السطر تظهر Directory (دليل) في هذا العمود ويتم عرض المسار الخاص به في العمود Directory/File Name (الدليل/اسم الملف).
- (الدليل/اسم الملف) Directory/File Name (الدليل/اسم الملف) يوضح اسم الملف. يتم سرد الملفات الموجودة في الدلائل الفرعية بعد سطر الدليل. ليس شرطًا أن يتم سرد الملفات في ترتيب أبجدي.

## (Jetdirect صفحة) Jetdirect page

تحتوي صفحة Jetdirect على البيانات التالية:

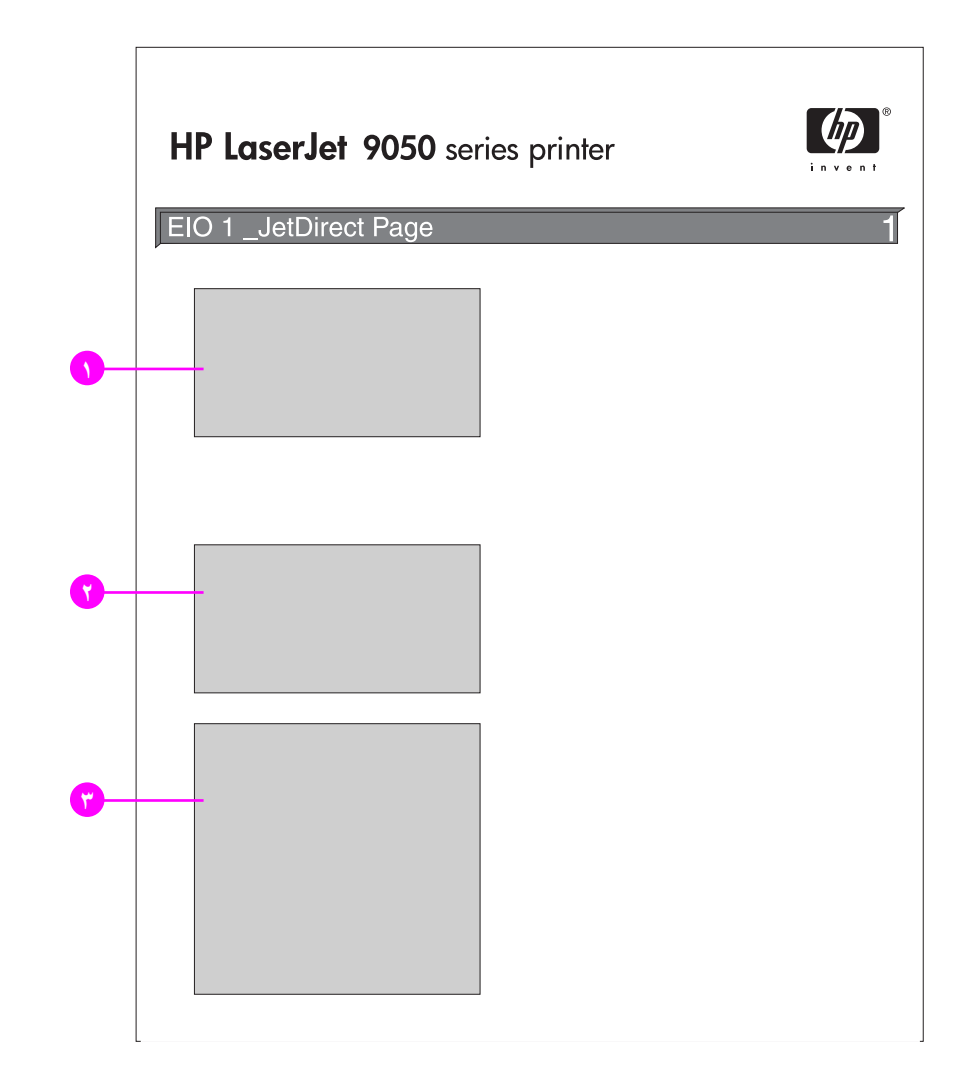

- HP Jetdirect Configuration (تكوين HP Jetdirect) يوضح حالة الطابعة، ورقم الطراز، وعنوان الأجهزة، وإصدارات البرامج الثابتة، وتحديد المنفذ، وتكوين المنفذ، والتفاوض التلقائي، وتعريف الصناعة، وتاريخ الصنع.
- ۲ Network Statistics (إحصائيات شبكة الاتصال) توضح إجمالي الحزم المستلمة، والحزم المفردة المستلمة، والحزم التالفة المستلمة، وأخطاء الإطار المستلمة، وإجمالي الحزم المرسلة، والحزم غير القابلة للإرسال، وتضاربات الإرسال، وتضاربات تأخر الإرسال.
  - ۳ Protocol Information (معلومات البروتوكول) توضح الحالة الخاصة بـ TCP/IP، وIPX/SPX، وIPX/SPX، وIPX/SPX، PX/SPX، OLC/LLC

## Event log page (صفحة سجل الأحداث)

تحتوي الصفحة الأولى من سجل الأحداث على البيانات التالية:

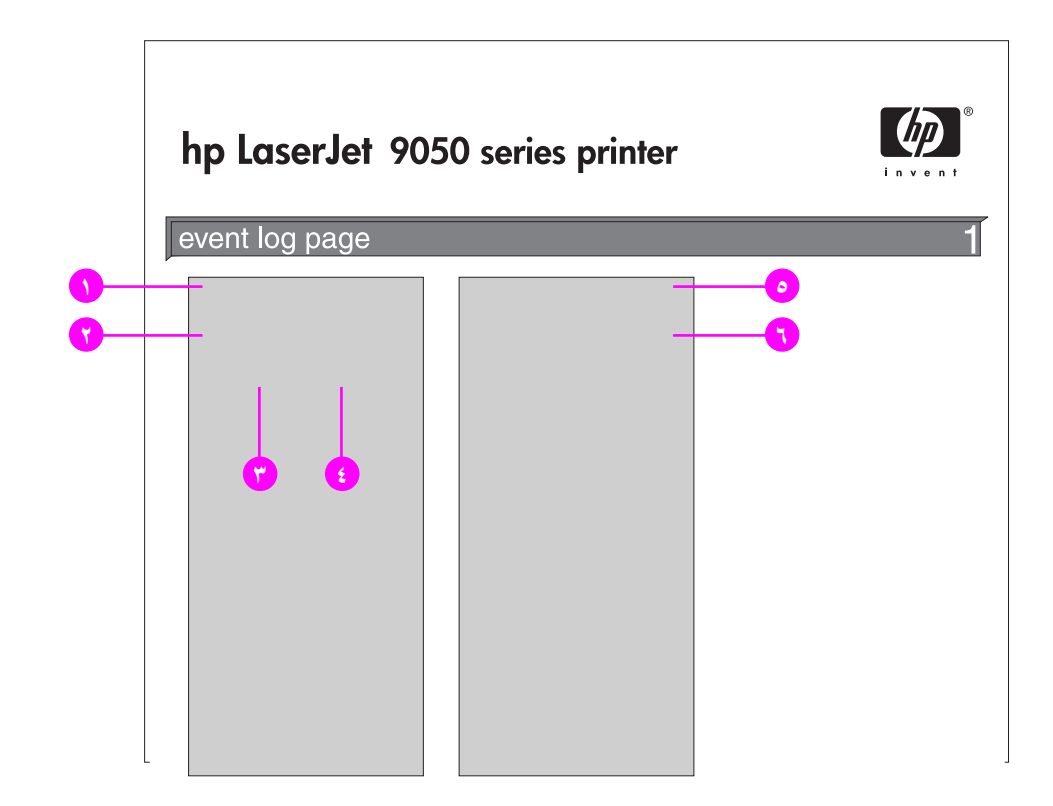

- Current Page Count (عدد الصفحات الحالية) يوضح عدد الصفحات التي تمت طباعتها من الطابعة.
  - Number ۲ (الرقم) يوضح ترتيب الأحداث. يشير أكبر الأرقام إلى آخر الأحداث تتفيدًا.
- ۳ Page Count (عدد الصفحات) يوضح عدد الصفحات التي تمت طباعتها من الطابعة عند حدوث الحدث.
  - ٤ Event (الحدث) يشير إلى رمز الحدث الداخلي الخاص بكل حدث.
  - Serial Number (الرقم المسلسل) يشير إلى الرقم المسلسل للطابعة.
- 6 Description or Personality (الوصف أو لغات الطابعة) يوضح سبب الحدث هل كان نتيجة وجود مشكلة في لغة الطابعة أم نتيجة حدوث انحشار في الطابعة.

الصفحة الثانية من سجل الأحداث هي صفحة التصنيع الخاصة بجهة التصنيع أو الشركة المُصنَّعة. وتحتوي هذه الصفحة على البيانات التي قد تساعد مندوب رعاية عملاء HP في حل مشكلات الطابعة المحتملة.

#### طباعة سجل أحداث

- ۱ اضغط 🗸 .
- ۲ استخدم ک أو ▼ للتمریر حتی Diagnostics (تشخیص) ثم اضغط √.
- ۳ استخدم له أو ▼ للتمرير حتى تصل إلى Print Event Log (طباعة سجل الأحداث) ثم اضغط √.

# طباعة اختبار مسار الورق

يمكن استخدام اختبار مسار الورق للتأكد من أن جميع مسار ات الورق المختلفة تعمل بشكل صحيح أو لتتبع المشكلات المتعلقة بتكوين الدرج وحلها.

طباعة اختبار مسار الورق

- ۱ اضغط 🗸 .
- ۲ استخدم ک أو ▼ للتمریر حتی Diagnostics (تشخیص) ثم اضغط √.
- ۳ استخدم له أو ▼ التمرير حتى Paper Path Test (اختبار مسار الورق) ثم اضغط √.
- ٤ استخدم ▲ أو ▼ لتحديد درج الإدخال الذي ترغب في اختباره، وحاوية الإخراج، وملحق الطباعة على الوجهين (إذا كان متوفرًا)،
   و عدد النسخ، ثم اضغط √ بعد تعيين القيمة الخاصة بكل منهم. بعد تحديد الخيار الأخير، يبدأ اختبار مسار الورق في العمل تلقائيًا.

يجب مراجعة دليل المستخدم الخاص بكافة الملحقات المرفقة مع الطابعة.

المو اصفات

# نظرة عامة

يتضمن هذا القسم بعض مواصفات الطابعة.

- مواصفات الورق
- المواصفات البيئية

### جدول وزن الورق بأنظمة قياس مختلفة

يتم استخدام هذا الجدول لتحديد وزن الأساس التقريبي المكافئ بمواصفات وزن تختلف عن وزن الوثائق بالولايات المتحدة. فعلى سبيل المثال، لتحديد المكافئ للورق المقوى الأمريكي وزنه ٢٠ ليبرة في وزن الغلاف الأمريكي، حدد موقع وزن الورق المقوى (في الصف رقم ٢، العمود الأول) ثم تحرك عبر الصف حتى تصل إلى وزن الغلاف (العمود الثالث). المكافئ له هو ٢٥ جم/م٢ (٨٢ ليبرة).

المساحات

ملاحظة

المساحات المظللة تشير إلى الوزن القياسي لهذه الدرجة.

| الوزن المتري<br>(جم/م۲) | وزن ورق<br>العلامات<br>بالولايات<br>المتحدة<br>(بالليبرة) | وزن ورق<br>بطاقات<br>الفهرسة<br>بالولايات<br>المتحدة<br>(بالليبرة) | وزن ورق<br>بريستول<br>بالولايات<br>المتحدة<br>(بالليبرة) | وزن الغلاف<br>بالولايات<br>المتحدة<br>(بالليبرة) | وزن<br>نصوص <br>كتب بالولايات<br>المتحدة<br>(بالليبرة) | وزن الورق<br>المقوى<br>بالولايات<br>المتحدة<br>(بالليبرة) |
|-------------------------|-----------------------------------------------------------|--------------------------------------------------------------------|----------------------------------------------------------|--------------------------------------------------|--------------------------------------------------------|-----------------------------------------------------------|
| ٦٤                      | ٣٩                                                        | ٣٥                                                                 | 79                                                       | ٢ ٤                                              | ٤٣                                                     | 14                                                        |
| ٧٥                      | ٤٦                                                        | ٤٢                                                                 | ٣٤                                                       | ۲۸                                               | ٥.                                                     | ۲.                                                        |
| ٨.                      | ٤٩                                                        | ٤٤                                                                 | ٣٦                                                       | ٣٠                                               | 0 £                                                    | ۲ ۱                                                       |
| ٨١                      | 01                                                        | ٤٦                                                                 | ۳۸                                                       | ٣١                                               | ٥٦                                                     | 77                                                        |
| ٩٠                      | 00                                                        | ٥.                                                                 | ٤١                                                       | ٣٣                                               | ٦.                                                     | ۲ ٤                                                       |
| ۱                       | זו                                                        | 00                                                                 | ٤٥                                                       | ٣٧                                               | ٦٨                                                     | ۲۷                                                        |
| 1.0                     | ٦٥                                                        | ٥٨                                                                 | ٤٩                                                       | ٣٩                                               | ۷.                                                     | ۲۸                                                        |
| ١٢.                     | ٧٤                                                        | ٦٧                                                                 | 00                                                       | ٤٤                                               | ۸.                                                     | ٣٢                                                        |
| ١٢٨                     | ۲۹                                                        | ۲١                                                                 | ٥٨                                                       | ٤٧                                               | ۸٦                                                     | ٣٤                                                        |
| ١٣٥                     | ٨٣                                                        | ٧٥                                                                 | ٦٢                                                       | ٥.                                               | ٩١                                                     | ٣٦                                                        |
| ١٤٨                     | ٩١                                                        | 77                                                                 | ٦٧                                                       | 00                                               | ۱                                                      | ٣٩                                                        |
| 104                     | ٩٧                                                        | ٨٧                                                                 | ۲۷                                                       | ٥٨                                               | 1.7                                                    | ٤٢                                                        |
| ١٦٣                     | ۱                                                         | ٩.                                                                 | ٧٤                                                       | ٦٠                                               | 11.                                                    | ٤٣                                                        |

| الوزن المتري<br>(جم/م٢) | وزن ورق<br>العلامات<br>بالولايات<br>المتحدة<br>(بالليبرة) | وزن ورق<br>بطاقات<br>الفهرسة<br>بالولايات<br>المتحدة<br>(بالليبرة) | وزن ورق<br>بريستول<br>بالولايات<br>المتحدة<br>(بالليبرة) | وزن الغلاف<br>بالولايات<br>المتحدة<br>(بالليبرة) | وزن<br>نصوص <br>كتب بالولايات<br>المتحدة<br>(بالليبرة) | وزن الورق<br>المقوى<br>بالولايات<br>المتحدة<br>(بالليبرة) |
|-------------------------|-----------------------------------------------------------|--------------------------------------------------------------------|----------------------------------------------------------|--------------------------------------------------|--------------------------------------------------------|-----------------------------------------------------------|
| 177                     | ۱۰۸                                                       | ٩٧                                                                 | ۸.                                                       | ٦٥                                               | ١١٩                                                    | ٤٧                                                        |
| ١٩٩                     | ١٢٢                                                       | 11.                                                                | ٩٠                                                       | ٧٤                                               | 185                                                    | ٥٣                                                        |
| 717                     | ١٣٣                                                       | 17.                                                                | ٩٨                                                       | ۸.                                               | ١٤٦                                                    | 0 \                                                       |

## مستلزمات الطباعة

| العنصر                                                               | رقم الجزء | الوصف أو الاستخدام                                                                                                    |
|----------------------------------------------------------------------|-----------|----------------------------------------------------------------------------------------------------|
| خرطوشة الطباعة                                                       |           |                                                                                                    |
| متوسط ٣٠٠٠٠ صفحة بتغطية ٥%                                           | C8543X    | خرطوشة طباعة بديلة من HP بسعة كبيرة للطباعة الذكية.                                                                                                    |
| HP LaserJet ورق شفاف أحادي اللون                                     |           | تِم معالجتها خصيصًا للاستخدام مع طابعات HP LaserJet                                                                                                    |
| ورق Letter (۵٫۸×۱۱ بوصة)<br>، ۵۰ ورفة/علبة                           | 92296T    | احادية اللون.<br>المواصفات: كثافة ٤,٣ مل اللامع على الوجهين.                                                                                                    |
| ورق A4 (۲۱۰×۲۹۷ بوصة)_ ۵۰ورق/علبة                                    | 92296U    |                                                                                                    |
| ورق ناعم لامع HP LaserJet                                            |           | للاستخدام مع HP Color LaserJet                                                                                                    |
| ورق Letter (۸٫۰ بوصة)_<br>• ٥روقة/علبة                               | C4179A    | وطابعاتHP LaserJet أحادية اللون. الورق المصقول، مفي<br>للاستخدام مع مستندات العمل ذات الأهمية العالية، مثل المنشور ان<br>الدعائية، و مواد المنتعات، و المستندات التي تحقو ي على صور |
| ورق A4 (۲۱۰×۲۹۷ بوصة) ۵۰ورقة/علبة                                    | C4179B    | ورسومات.                                                                                                    |
|                                                                      |           | المواصفات: ٣٢ ليبرة. الورق اللامع المصقول على الوجهين.                                                                                                    |
| ورق HP فاخر للطابعات LaserJet                                        |           | للاستخدام مع HP Color LaserJet وطابعات HP<br>LaserJet أحادية اللون. ور ق ثقيل بر اق جدًا للوثائق ذات                                                                                |
| ورق Letter (٨,٥م×١١ بوصة)،<br>٥٠٠ورقة/رزمة، عشر رزم في الكرتونة      | HPU1132   | الأهمية العالية مثلُ السيّرة الذّاتية، والمُنشور أن الدّعائية،<br>والتقارير، والعروض التقديمية.                                                                                     |
| ورق A4 (٢١٠×٢٩٧ مم)، ٥٠٠ورقة/رزمة،<br>أربع رزم في الكرتونة           | CHP410    | المواصفات: ٩٨ براق، ٣٢ ليبرة.                                                                                                    |
| ورق بحجم Tabloid (۱۱×۱۷ بوصة)،<br>۲۰۰ ورقة/رزمة، سنة رزم في الكرتونة | HPU1732   |                                                                                                    |
| ورق A3 (۲٤٠×۲۹۲ مم)، ٥٠٠ورقة/رزمة،<br>أربعه رز و في الكرتونة         | CHP420    |                                                                                                    |

| الوصف أو الاستخدام                                                                                                    | رقم الجزء | العنصر                                                                                                    |
|----------------------------------------------------------------------------------------------------|-----------|----------------------------------------------------------------------------------------------------|
| يعمل على تحسين أداء جميع طابعات HP LaserJetوزن<br>أنقل للأوراق ذات الرأسية والذكريات ذات القيمة العالية،<br>والمستندات القضانية والبريدية المباشرة والمراسلة.                     | HPJ1124   | ورق HP LaserJet<br>ورق Letter (۵,۸×۱۱ بوصة)،<br>بده مقال نیبة، مثر من خط الکرتينة                                       |
| المواصفات: ٩٦ براق، ٢٤ ليبرة                                                                                                    | HPJ113H   | ٠٠٠ ورقه/ررمه، عسر ررم في العربونية<br>ورق Letter (٨,٥ × ١١ بوصة)، ثلاثي الثقوب<br>••• دورقة/ زمة، عشر رزم في الكرتونية |
|                                                                                                    | HPJ1424   | ورق بحجم Legal (۵٫۸×۲۶ بوصة)،<br>ورق بحجم Legal (۵٫۸×۲۶ بوصة)،<br>۰۰۰ورقة/رزمة، عشر رزم في الكرتونة                     |
|                                                                                                    | CHP310    | ورق A4 (٢١٠×٢٩٧ مم)، ٥٠٠ورقة/رزمة،<br>خمس رزم في الكرنونة                                                               |
|                                                                                                    | HPJ1724   | ورق Tabloidحجم (١١×١٧ بوصة)، ٥٠٠<br>ورقة/رزمة، خمس رزم في الكرتونة                                                      |
| للاستخدام مع طابعات الليزر والطابعات التي تعمل بالأحبار. تم                                                                                                    |           | ورق طباعة HP                                                                                                    |
| تصنيعه خصيصًا للمكاتب الصغيرة والمكاتب المنزلية. اثقل<br>وأكثر سطوعًا من ورق آلات تصوير المستندات.                                                                                | HPP1122   | ورق Letter (٥،٨×١١ بوصة)،<br>•••ورقة/رزمة، عشر رزم في الكرتونة                                                          |
| المواصفات: ۹۲ براق، ۲۲ ليبرة                                                                                                    | CHP210    | ورق A4 (٢١٠×٢٩٧ مم)، ٥٠٠ورقة/رزمة،<br>خمس رزم في الكرنونة                                                               |
|                                                                                                    | CHP220    | ورق A3 (٢٤٠×٢٤٧ مم)، ٥٠٠ورقة/رزمة،<br>خمس رزم في الكرتونة                                                               |
| للاستخدام مع جميع أجهزة المكاتب (طابعات الليزر والطابعات                                                                                                    |           | ورق متعدد الأغراض                                                                                                    |
| التي تعمل بالأحبار ، وألات تصوير المستندات، وأجهزة<br>الفاكس). تم تصنيعها للأعمال التي تستخدم نوعًا واحدًا من الورق<br>في حميه احتياحاتها ومعاملاتها المكتنية. أنعه من ورق المكتب | HPM1120   | ورق Letter (٥،٨×١١ بوصة)،<br>•••مورفة/رزمة، عشر رزم في الكرتونة                                                         |
| ې بايع ڪيا جه وينديه ويندي کي يو د کي وري کي .<br>واکثر براقة.<br>المواصفات: ۹۹ براق ، ۲۰ ايندة                                                                                   | HPM115R   | ورق Letter (٥،٨×١١ بوصة)،<br>•••ورفة/رزمة، خمس رزم في الكرتونة                                                          |
|                                                                                                    | HPM113H   | ورق Letter (٥،٨×١١ بوصة)، ثلاثي الثقوب<br>• • •ورفة/رزمة، عشر رزم في الكرتونة                                           |
|                                                                                                    | HPM1420   | ورق بحجم Legal (٥,٨×١٤ بوصة)،<br>•••ورفة/رزمة، عشر رزم في الكرتونة                                                      |
|                                                                                                    | HPM1720   | ورق حجم Tabloid (١١×١٧ بوصة)، ٥٠٠<br>ورقة/رزمة، خمس رزم في الكرتونة                                                     |
| للاستخدام مع جميع أجهزة المكاتب (طابعات الليزر والطابعات                                                                                                    |           | ورق المكتب HP                                                                                                    |
| التي تعمل بالاحبار ، والات تصوير المستندات، واجهزة<br>الفاكس). مفيد للطباعة القياسية كبيرة الحجم. أكثر براقة من<br>الورق القياسي.                                                 | HPC8511   | ورق Letter (٥,٨×١١ بوصة)،<br>•••ورقة/رزمة، عشر رزم في الكرتونة                                                          |
| المواصفات: ٨٧ براق، ٢٠ ليبرة.                                                                                                    | HPC3HP    | ورق Letter (٥,٨×١١ بوصة)، ثلاثي الثقوب<br>٥٠٠ورفة/رزمة، عشر رزم في الكرتونة                                             |
|                                                                                                    | HPC8514   | ورق حجم Legal (٥،٨×١٤ بوصة)،٥٠٠<br>ورقة/رزمة، ١٠ رزم في الكرتونة                                                        |
|                                                                                                    | CHP110    | ورق A4 (٢١٠×٢٩٧ مم)، ٥٠٠ورقة/رزمة،<br>خمس رزم في الكرنونة                                                               |
|                                                                                                    | HPC1117   | ورق حجم Tabloid (١١×١٧ بوصة)، ٥٠٠<br>ورقة/رزمة، خمس رزم في الكرتونة                                                     |
| للاستخدام مع جميع أجهزة المكاتب (طابعات الليزر والطابعات                                                                                                    |           | ورق HP مكتبي معاد ندويره                                                                                                |
| التي تعمل بالاحبار ، والات تصوير المستندات، واجهزة<br>الفاكس). مفيد للطباعة كبيرة الحجم.                                                                                          | HPE1120   | ورق Letter (٥,٨×١١ بوصة)،<br>•••مورفة/رزمة، عشر رزم في الكرتونة                                                         |
| يتوافق مع القانون رقم ١٣١٠١ الخاص بالمنتجات صديقة البيئة.<br>المواصفات: ٨٤ برّاق، ٢٠ ليبرة،٣٠% مكونات معاد تصنيعها                                                                | HPE113H   | ورق Letter (٥،٨×١١ بوصة)، ثلاثي الثقوب<br>• • •ورقة/رزمة، عشر رزم في الكرتونة                                           |
|                                                                                                    | HPE1420   | ورق حجم Legal (۸٫۰×۱۴ بوصة)، ۵۰۰<br>ورقة/رزمة، عشر رزم في الكرتونة                                                      |

#### هوامش الأظرف

| ــ Commercial #10 أو ظرف DL. | مش عنوان نموذجية | الجدول التالى هواه | يقدم |
|------------------------------|------------------|--------------------|------|
|------------------------------|------------------|--------------------|------|

| المهامش الأيسر   | المهامش العلوي   | نوع العنوان   |
|------------------|------------------|---------------|
| ۱۵ مم (۰٫٦ بوصة) | ۱۵ مم (۰٫٦ بوصة) | عنوان المرسل  |
| ۸۵ مم (۳٫۵ بوصة) | ٥١ مم (٢ بوصة)   | عنوان المستلم |

للحظة

للحصول على أعلى جودة للطباعة، تجنب أن تكون المسافة بين الهوامش وحواف الظرف أقل من ١٥ مم.

### مواصفات الورق

نتتج طابعات HP LaserJet طباعة فائقة الجودة. حيث تقبل هذه الطابعة أنواعًا مختلفة من وسائط الطباعة مثل ورق cut-sheet (بما في ذلك الورق المعاد تدويره) والأظرف وورق العناوين والورق الشفاف، بالإضافة إلى الورق ذو الحجم المخصص. هذا، وتعد الخصائص مثل الوزن ودرجة التحبب ومحتوى الرطوبة من العوامل الهامة التي تؤثر على جودة أداء الطابعة ونتائجها.

علاوة على ذلك، يمكن للطابعة استخدام العديد من أنواع الورق المختلفة ووسائط الطباعة الأخرى طبقًا للإرشادات التي ينطوي عليها هذا الدليل. أما بالنسبة للورق الذي لا يطابق هذه الإرشادات، فقد يسبب المشكلات الآتية:

- طباعة ذات جودة رديئة
- تزايد انحشار الورق وتغذية الطابعة بأكثر من ورقة
- انتهاء العمر الافتراضي لمكونات الطابعة قبل الأوان والحاجة لإصلاحها

للحصول على أفضل النتائج، استخدم منتجات HP من الورق ووسائط الطباعة. حيث لا توصي شركة Hewlett-Packard باستخدام أي من منتجات الورق الأخرى. ونظراً لأن مثل هذه المنتجات لا تعد من منتجات HP، فإن الشركة لن تستطيع التأثير أو التحكم في مدى جودتها.

بالإضافة إلى ذلك، من الممكن أن تستوفي الورقة كافة الإرشادات الواردة بهذا الدليل ومع ذلك لا ينتج عنها نتائج مُرضية. والأمر في ذلك قد يرجع إلى المعالجة غير السليمة أو مستويات الحرارة والرطوبة غير المقبولة أو أي متغيرات أخرى لا يمكن لشركة HP التحكم فيها.

يجب التأكد جيدًا قبل شراء كمية كبيرة من الورق من أنها نتوافق مع كافة المتطلبات المحددة في دليل المستخدم هذا وفي الدليل Guidelines for Paper and Other Print Media. واحرص دائمًا على اختبار الورق قبل شراء كمية كبيرة منه. ولمزيد من المعلومات، راجع www.hp.com/go/ljpaper

تبيه

قد يتسبب استخدام أي نوع من أنواع الورق التي لا تتوافق مع مواصفات HP في إحداث مشكلات بالطابعة تتطلب الإصلاح. وعليه، فإن هذا الإصلاح لا تكفله اتفاقيات خدمة HP أو الضمان.

## أحجام الورق المدعمة للإدخال والإخراج

ملاحظة

للمزيد من المعلومات حول وحدة إخراج HP الاختيارية، انظر دليل المستخدم المرفق بالطابعة.

| الدرج أو الحاوية            | السعة                                                                | الورق                                                                                                    | الوزن                                                                                                    |
|-----------------------------|----------------------------------------------------------------------|----------------------------------------------------------------------------------------------------|----------------------------------------------------------------------------------------------------|
| الدرج ١١لاختياري            | حتى١٠٠ ورقة                                                          | <ul> <li>الأحجام القياسية التي يمكن الكشف عنها:</li> <li>Letter و Executive و ISO و ISO x 17</li> <li>LSO A5 و ISO A4 و A3</li> <li>LSO A5 و ISO A5 و ISO A5</li> <li>USO A5 و ISO A5</li> <li>USO A5 و ISO A5</li> <li>USO A5 و ISO A5</li> <li>USO A5 و ISO A5</li> <li>USO A5 و ISO A5</li> <li>USO A5 (ISO A5</li> <li>USO A5 (ISO A5</li> <li>USO A5 (ISO A5</li> <li>USO A5 (ISO A5</li> <li>USO A5 (ISO A5</li> <li>USO A5</li> <li>USO A5</li></ul> | ۲۶ إلى ۲۱۲ جم/م <sup>۲</sup><br>(۱۷ إلى ۸۸ ليبرة)<br>الطباعة على الوجهين: ۲۶ إلى<br>۱۹۹ جم/م <sup>۲</sup> (۱۷ إلى ۵۳<br>ليبرة) |
|                             | حتى ١٠ أظرف                                                          | • أحجام الظرف:<br>• Commercial #10، وCD، وDL،<br>• Monarch، وB5                                                                                                    |                                                                                                    |
|                             | الحد الأقصى<br>لارتفاع الورق<br>الشفاف المجمّع:<br>١٠ امم (٤,٠ بوصة) | <ul> <li>الورق الشفاف:</li> <li>سُمك ١٢,٠ إلى ٩,١٣ مليمتر</li> <li>(٢,٤ إلى ٥,٥ مل)</li> <li>ملاحظة</li> <li>قم بطباعة الأظرف والورق الشفاف وورق العناوين</li> <li>من درج ١ الاختياري فقط.</li> </ul>                                                                                                    |                                                                                                    |
| الأدراج ۲ و۳                | حتى٥٠٠ ورقة                                                          | <ul> <li>الأحجام القياسية التي يمكن الكشف عنها:<br/>Letter، و Letter، و Legal،<br/>و SO A4-R، و SO A4-R، و ISO A4-R،<br/>و ISO A4-R، و ISO A5، و ISO A5، و JIS B5، و JIS B5،<br/>و IV × V1</li> <li>الأحجام المخصصة:<br/>الحد الأدنى: ۲۱۰×۲۱۶ مليمتر<br/>( ۸,۳ ۸,۳۲۸ بوصة)</li> <li>الحد الأصى: ۲۹۷ × ۲۹۱ مليمتر<br/>( ۲۱×۷۱ بوصة)</li> </ul>                                                                                                    | ٦٤ إلى ١٩٩ جم/م <sup>٢</sup><br>(١٧ إلى ٥٣ ليبرة)                                                                              |
| درج ٤ الأخت <i>ياري</i>     | حتى٢٠٠٠ ورقة                                                         | <ul> <li>الأحجام القياسية التي يمكن الكشف عنها:</li> <li>ISO ، و Legal ، و Executive ، و ISO A</li> <li>و ISO A4 ، و A3 ، و ISO A4 ، و A3 , و ISO B4 ، و ١٢ × ١٢ ، و ISO A4 ، و ٨.5 ×</li> <li>الأحجام القياسية التي لا يمكن الكشف عنها:</li> <li>الأحجام المغابية التي لا يمكن الكشف عنها:</li> <li>الأحجام المخصصة:</li> <li>الحد الأدنى: ١٨٢ × ١٢ مليمتر )</li> <li>الحد الأقصى: ٢٩٢ × ٢١١ مليمتر )</li> <li>الحد الأصمى: ٢٩٢ × ٢١١ مليمتر )</li> </ul>                                                                                                    | ۲۶ إلى ۱۹۹ جم/م <sup>۲</sup><br>(۱۷ إلى ۵۳ ليبرة)                                                                              |
| الحاوية العلوية<br>القياسية | حتى٥٠٠ ورقة<br>حتى ٥٠ ورقة<br>شفافة                                  | <ul> <li>الأحجام القياسية:</li> <li>الأحجام القياسية:</li> <li>Letgal، و Executive، و ISO ، و ISO A3</li> <li>م د ISO A5، و ISO A5، و ISO A5، و A3</li> <li>م JISB4، و JISB4، و JISB4، و JISB5</li> <li>الأحجام المخصصة:</li> <li>الأنواع المخصصة: الورق الشفاف</li> </ul>                                                                                                    | ۲۶ إلى ۱۹۹ جم/م <sup>۲</sup><br>(۱۷ إلى ۵۳ ليبرة)                                                                              |

| الوزن                                                                                                    | ىق                                                                                                    | الور | السعة                                                                                            | الدرج أو الحاوية                            |
|----------------------------------------------------------------------------------------------------|----------------------------------------------------------------------------------------------------|------|--------------------------------------------------------------------------------------------------|---------------------------------------------|
| ۲۶ إلى ۲۱٦ جم/م <sup>۲</sup><br>(۱۷ إلى ٥٨ ليبرة)                                                                                                    | الأحجام القياسية:<br>Letter، وLegal، و Executive، و ISO<br>A3، و ISO A4، و ISO A5، و ISO A5، و ISO A4<br>و JIS B4، و JIS B4، و JostD، و JIS B4،<br>الأحجام المخصصة<br>الأنواع المخصصة: الأظرف، ورق عناوين                                                                                                    | •    | حتی ۱۰۰ ورقة<br>حتی ۱۰ ورقات<br>شفافة                                                            | حاوية الإخراج<br>اليسرى                     |
| ۲۶ لِلی ۱۹۹ جم/م <sup>۲</sup><br>(۱۷ لِلی ۵۳ لیبرة)                                                                                                    | الأحجام القياسية التي يمكن الكشف عنها:<br>Letter-R، وLegal،<br>و Executive، و ISO A3، و ISO A4،<br>و ISO A4-R، و ISO A4-R،<br>و ISO A4-R، و IV x 1، و ISO A4-R<br>الأحجام القياسية التي لا يمكن الكشف عنها:<br>8K، و IGK<br>الأحجام المخصصة<br>الأنواع المخصصة: لا يتم تدعيم الطباعة على<br>الوجهين بالنسبة للأظرف أو ورق العناوين أو<br>الورق الشفاف                                                                                                    | •    |                                                                                                  | ملحق الطباعة على<br>الوجهين                 |
| <ul> <li>٢٤ إلى ١٩٩ لجم/م٢</li> <li>٢١ إلى ٣٥ ليبرة) في (٢١ إلى ٣٥ ليبرة) في</li> <li>٢٢ إلى ٣١ جم/م٢</li> <li>٢١ إلى ٣١ جم/م٢</li> <li>٢١ إلى ٣٥ ليبرة) في</li> <li>١٢ الحاوية العلوية</li> </ul> | الأحجام القياسية للحاوية السفلية:<br>ISO ، و Executive ، و ISO ، و ISO<br>A3 ، و ISO A4 ، و ISO A5 ، و ISO A3<br>و ISO A4 ، و ISO A5 ، و ISO A3<br>و ISO A5 ، و ISO A4 ، و ISO<br>ISO A4 ، و ISO A4 ، و ISO A5 ، و ISO<br>A3 ، و ISO A4 ، و ISO A5 ، و ISO A5<br>، و ISO A5 ، و ISO A5 ، و ISO A5<br>، و ISO A5 ، و ISO A5 ، و ISO<br>16 ، و ISO A5 ، و ISO<br>16 ، و ISO A5<br>. و ISO A5<br>. e ISO A5<br>. e ISO A5<br>. e I                                                                                                    | •    | ما يصل إلى ٣٠٠٠<br>ورقة من نوع<br>4A أو Letter<br>ما يصل إلى ١٥٠٠<br>ورقة من نوع A3<br>أو ١١×١١. | وحدة التجميع<br>الاختيارية سعة<br>٣٠٠٠ ورقة |
| <ul> <li>٢٤ إلى ١٩٩ جم/م٢</li> <li>٢١ إلى ٣٥ أوقية) في الحاوية السفلية</li> <li>٢٦ إلى ٣١٦ جم/م٢</li> <li>٢١ إلى ٢١٦ جم/م٢</li> <li>٢١ إلى ٢١ ليبرة) في الحاوية العلوية</li> </ul>                 | الأحجام القياسية للحاوية السفلية:<br>Letter، و Legal، و ISO، و ISO، و ISO<br>A3، و ISO A4، و ISO A5، و ISO A4، و ISO<br>و ISO A5، و ISO A4، و ISO B4، و ISO<br>و ISO A4، و ISS B4، و ISS<br>الأحجام القياسية للحاوية العلوية<br>Letter، و ISO A4، و ISO A5، و ISO A4<br>و ISO A5، و ISO A4، و ISO A5، و ISO A5<br>, و ISO A5، و ISO A5، و ISO A5<br>, و ISO A5, و ISO A5، و ISO A5<br>, و ISO A5, و ISO A5, و ISO<br>A4, و ISO A5<br>, و ISO A5, و ISO A5<br>, و ISO A5<br>, و ISO A5<br>, و ISO A5<br>, و ISO A5<br>, و ISO A5<br>, و ISO A5<br>, و ISO A5<br>, و ISO A5<br>, و ISO A5<br>, و ISO A5<br>, و ISO A5<br>, و ISO A5<br>, و ISO<br>A5<br>, و ISO<br>A5<br>, e ISO<br>A5<br>, e ISO<br>A5 | •    | حتى ٣٠٠٠ ورقة<br>من نوع Letter أو<br>4A<br>من نوع A3 أو<br>١١×١١.حتى ٥٠<br>ورقة مديسة            | وحدة<br>التجميع/التدبيس سعة<br>٣٠٠٠ ورقة    |

| الدرج أو الحاوية                             | السعة                                                                                                    | الورق | ق                                                                                                    | الوز | ڹ                                                                                                    |
|----------------------------------------------|----------------------------------------------------------------------------------------------------|-------|----------------------------------------------------------------------------------------------------|------|----------------------------------------------------------------------------------------------------|
| وحدة الإنهاء<br>الاختيارية متعددة<br>الوظائف | حتى ١٠٠٠ ورقة<br>مجمّعة من وزن ٢٠<br>ليبرة أحجام<br>(حتى ٥٠ ورقة<br>مدبسة)، و ٥٠٠<br>وزن ٢٠ ليبرة<br>وزن ٢٠ ليبرة<br>وزن ٢٠ ليبرة<br>وراية مجمعة من<br>مكوناً من ٥ ورقات<br>مجمعة أو حتى ٢٠<br>ورقات مدبسة<br>ورقات مدبسة | •     | الأحجام القياسية:<br>Letter، وLegal، و ISO 4، و ISO<br>و ISO 4. و ISO 4. و ISO 4. و ISO 4.<br>و ISO 4. و ISO 4.<br>و ISO 4. و II×۱۱<br>الحد الأدنى: ۹۸ ۱۹۱۲ مليمتر<br>( ۲٫۹ ۲. ۹۸ بوصة)<br>الحد الأقصى: ۲۱۲ × ۲۷۰ مليمتر<br>( ۲٫۹ ۲. ۲٫۵ بوصة)<br>الأنواع المخصصة الأظرف وورق العناوين<br>و الورق الشفاف و الورق الثقيل                                                                                                    | •    | ٢٤ إلى ١٩٩جم/م٢<br>(١٧ إلى ٥٣ ليبرة) في<br>حاوية الكتيبات السفلية<br>٢٦ إلى ٢١٦جم/م٢<br>(١٧ إلى ٥٨ ليبرة) في<br>الحاوية العلوية                                           |
| علبة بريد اختيارية<br>ذات ۸ حاويات           | حتى ٢٥٠ ورقة من<br>نوع A4 أو<br>Letter لحاوية<br>الإخراج                                                                                                    | •     | الأحجام القياسية للحاوية العلوية العلوية Letter،<br>و Legal، و Executive، و ISO A3، و ISO A4-R<br>و ISO A4-R، و ISO A5، و ISO A4-R<br>و JIS B5، و IV × ۷۱<br>الحد الأدنى: ١٤ × ۲۱ مليمتر (٨,٥ × ٨,٣<br>بوصة)<br>حد الأقصى: ٢٩٢ × ٢٩٢ مليمتر (٢١.٧ ×<br>٢٩ بوصة)<br>٢٩ بوصة)<br>الأحجام القياسية لعلبة البريد ذات ٨ حاويات<br>الحد الأدى الحوما، و ISO A5، و ISO A5،<br>الأحجام المخصصة<br>الحد الأدنى: ١٤ × ٢١ مليمتر<br>(٨,٥ × ٣,٨ بوصة)<br>حد أقصى: ٢٩٢ ×٣٢ مليمتر<br>حد أقصى: ٢٩٢ ×٣٢ مليمتر | •    | <ul> <li>٦٠ إلى ١٣٥جم/م٢</li> <li>(٦١ إلى ٣٦ ليبرة) في علبة البريد ذات ٨</li> <li>حاويات</li> <li>٦٠ إلى ٢١٦جم/م٢</li> <li>١٦ إلى ٥٨ ليبرة) في الحاوية العلوية</li> </ul> |

## أنواع الورق المدعمة

استخدم الإعدادات الموجودة على لوحة تحكم الطابعة لتحديد الأنواع التالية من الورق ووسائط الطباعة الأخرى.

- (عادي) Plain 🛛 •
- Pre-printed (مطبوع مسبقًا)
- Letterhead (ورق ذو رأسية)
- Transparency (ورق شفاف) (انظر ورق شفاف)
  - Prepunched (مثقوب مسبقاً)
  - Labels (ورق عناوین) (انظر ورق عناوین)
    - Bond (مقوّى)
    - ecycled (معاد تدويره) Recycled
      - Color (ملون)
- Card stock (بطاقات)(انظر البطاقات والورق الثقيل)
  - (خشن) Rough 🛛 •
  - Envelope (الظرف) (خاص بالدرج ۱ فقط)

#### إرشادات خاصة باستخدام الورق

للحصول على أفضل النتائج، استخدم الورق التقليدي من نوع ٧٥ جم/م٢ (وزن ٢٠ ليبرة). تأكد من أن الورق ذو نوعية جيدة وخالي من أي شقوق أو ثقوب أو تمزقات أو بقع أو جزيئات سائبة أو أنربة أو تجاعيد أو فجوات أو تموجات أو أحرف منثنية.

وفي حالة ما لم تكن متأكدًا من نوعية الورق الذي تقوم بتحميله (مثل الورق المقوى أو الورق المعاد تدويره)، تأكد من الملصق الموجود على رزمة الورق.

فهناك نوعية من الأوراق تتسبب في إحداث مشكلات تتعلق بجودة الطباعة أو انحشار الورق أو إلحاق ضرر بالطابعة. واحرص على عدم استخدام الورق ذو الرأسية الذي تتم طباعته باستخدام أحبار منخفضة الحرارة ــ مثل المستخدمة في بعض أنواع التصوير الحراري ــ أو ذو الرأسية البارزة. فمن الممكن لبعض الورق اللامع أو الورق الشفاف الالتفاف حول اسطوانة المصهر مما قد يسبب إمكانية حدوث انحشار.

تستخدم الطابعة الحرارة والضغط لصهر الحبر على الورق. يجب التأكد من أن أي ورق ملون أو نماذج مطبوعة مسبقاً تمت طباعتها باستخدام أحبار تتوافق مع درجة حرارة الصهر بالطابعة (٣٩٢ فهرنهيت أو ٣٠٠ درجة مئوية لكل ٠,١ من الثانية).

#### حل المشكلات المتعلقة بالورق ووسائط الطباعة الأخرى

استخدم هذا الجزء لحل المشكلات شائعة الحدوث مع الورق ووسائط الطباعة الأخرى.

| العرَض                                                          | المشكلة                                                                                           | الحل                                                                                                    |
|-----------------------------------------------------------------|---------------------------------------------------------------------------------------------------|----------------------------------------------------------------------------------------------------|
| جودة طباعة رديئة أو التصاق<br>الحبر أو مشكلات في تغذية<br>الورق | الرطوبة الشديدة أو الخشونة الشديدة أو<br>الليونة الشديدة أو حصة ورق بها عيوب<br>وتحتوي على نتوءات | حاول استخدام نوع آخر من الورق ما بين ١٠٠ إلى<br>Sheffield ٢٥٠، درجة محتوى الرطوبة من ٤% إلى<br>٣٦.       |
| فراغات في الطباعة أو انحشار<br>أو تجعد                          | تخزين غير سليم                                                                                    | تخزين الورق منبسطاً في حالة الالتفاف المضاد للرطوبة.                                                     |
| زيادة ظل الخلفية الرمادي                                        | ثقيل للغاية                                                                                       | <ul> <li>استخدم ورقًا أخف</li> <li>استخدم حاوية الإخراج اليسرى أو الحاوية العلوية.</li> </ul>            |
| التجعد المفرط<br>مشكلات التغذية                                 | الرطوبة الشديدة أو الاتجاه الخاطئ للحبيبات<br>أو التكوين القصير للحبيبات                          | <ul> <li>استخدم حاوية الإخراج اليسرى أو الحاوية العلوية.</li> <li>استخدم الورق طويل الحبيبات.</li> </ul> |
| انحشار أو إصابة الطابعة بضرر                                    | الشقوق أو التخريم                                                                                 | استخدم ورقًا يخلو من الشقوق أو الثقوب.                                                                   |

| العرض                      | المشكلة                | الحل                                                                  |
|----------------------------|------------------------|-----------------------------------------------------------------------|
| مشكلات التغذية             | الحواف غير المضبوطة    | استخدم الأنواع المدعمة من الورق.                                      |
| التغذية بالعديد من الأوراق | التصاق الورق بعضه ببعض | قم بإزالة الورق ونشره على شكل مروحة، ثم قم بإعادة<br>تحميله مرة أخرى. |

## Labels (ورق العناوين)

لتجنب إصابة الطابعة بأي أضرار ، قم باستخدام ورق العناوين الموصى باستخدامه مع طابعات الليزر أحادية اللون. لا تطبع أبدًا على ورقة العناوين أكثر من مرة واحدة.

تجنب الطباعة على كلا جانبي ورق العناوين، أو الورق الشفاف أو الأظرف أو الورق المخصص أو الورق الذي يزيد وزنه عن ٢١٦ جم/٢ (٥٨ ليبرة). فقد ينتج عن ذلك انحشار الورق أو إصابة الطابعة بضرر.

#### تكوين ورق العناوين

حال قيامك بتحديد ورق العناوين، فلتأخذ في اعتبارك جودة كل مكون:

- Adhesives (ورق العناوين اللاصق): ينبغي أن تظل المادة اللاصقة مستقرة عند ٢٠٠ درجة مئوية (٣٩٢ فهرنهيت)، وهي درجة حرارة الصهر القصوى للطابعة.
- الترتيب: قم باستخدام ورق العناوين الكامل فقط. حيث يمكن لورق العناوين تعدي الأوراق التي بها فراغات بين أوراق العناوين مسببة انحشار خطير في الورق.
- التجعد: قبل الشروع في عملية الطباعة، يجب التأكد من انبساط ورق العناوين بحيث لا يتعدى ١٣ مم (٥,٠ بوصة) من التجعد في أي اتجاه.
  - الحالة: احرص على عدم استخدام ورق العناوين المتموج أو ذو الفقاعات أو أي دلالات أخرى تدل على الانفصال.

### الورق الشفاف

يجب أن يكون الورق الشفاف المستخدم في الطابعة قادرًا على تحمل أقصى درجات حرارة الصهر في الطابعة والتي تساوي ٢٠٠ مئوية (٣٩٢ فهرنهيت). ولتجنب إصابة الطابعة بأي ضرر ، استخدم الورق الشفاف الموصى باستخدامه مع طابعات الليزر أحادية اللون فقط.

تجنب الطباعة على كلا جانبي ورق العناوين، أو الورق الشفاف أو الأظرف أو الورق المخصص أو الورق الذي يزيد وزنه عن ٢١٦ جم/٢ (٥٨ ليبرة). فقد ينتج عن ذلك انحشار الورق أو إصابة الطابعة بضرر.

عند حدوث مشكلات في طباعة الورق الشفاف، استخدم الدرج ١ واحرص على إرسال الورق إلى حاوية إخراج الورق اليسرى أو الحاوية العلوية.

#### الأظرف

ملاحظة معالم الطباعة الأظرف، استخدم الدرج ١ وقم بطباعتهم إما إلى حاوية الإخراج اليسري أو الحاوية العلوية.

تنبيه

تنبيه

#### تكوين الأظرف

يعد تكوين الظرف أمراً هاماً للغاية. حيث تتباين خطوط طي الأظرف بشكل ملحوظ ليس فقط بين مصنّعيها ولكن بين المنتجات المختلفة للمُصنَع الواحد أيضاً. ويعتمد نجاح الطباعة على الأظرف على مدى جودة الأظرف. فحال اختيارك للأظرف، ضع في اعتبارك المكونات التالية:

- الوزن: انظر مواصفات الورق للتعرف على أوزان الأظرف المدعمة.
- التكوين: قبل الطباعة، ينبغي التأكد من انبساط الأظرف بحيث لا تزيد نسبة التجعد عن ٦ مم (٠,٣ بوصة) ويجب ألاً تحتوي على هواء. (فقد تتسبب الأظرف التي تحتوي على هواء في حدوث مشكلات).
  - ا**لحالة**: تأكد من عدم تجعد الأظرف أو احتوائها على شقوق فضلاً عن أن تكون تالفة.
- أحجام الورق التي يمكن وضعها في درج ١ الاختياري: انظر أحجام الورق المدعمة للإدخال والإخراج للتعرف على أحجام الورق المدعمة.

#### الأظرف ذات الشرائط أو الألسنة اللاصقة

يجب أن تتوافق المواد اللاصقة التي تُستخدم في الأظرف ذات الشرائط اللاصقة أو التي تحتوي على أكثر من لسان يطوى لإغلاقها مع حرارة الطابعة وضغطها. قد تتسبب الألسنة والشرائط اللاصقة الزائدة في إحداث تجاعيد أو انحشار.

#### الأظرف ذات الفتحات الجانبية

تحتوي الأظرف ذات الفتحات الجانبية على فتحات عمودية عند كلا طرفي الظرف بدلاً من الفتحات المائلة. ويعد هذا النوع من الأظرف أكثرها عرضة للتجعد. يجب التأكد من أن الفتحة تمتد حتى زاوية الظرف.

#### تخزين الأظرف

يسهم التخزين الصحيح للأظرف في الحصول على جودة طباعة جيدة. لذا، ينبغي أن يتم تخزين الأظرف في وضع مسطح. في حالة تخلُّل الهواء أحدَ الأظرف محدثاً فقاعات هوائية، فإن الظرف يتموج أنتاء الطباعة.

#### البطاقات والورق الثقيل

للحصول على أعلى أداء للطابعة، تجنب استخدام ورق يزيد وزنه عن ٢١٦ جم/م٢ (٥٨ ليبرة) في درج ١ الاختياري أو ١٩٩ جم/م٢ (٥٣ ليبرة) في الأدراج الأخرى. قد يتسبب الورق ذو الوزن الزائد في إحداث مشكلات مختلفة مثل سوء تغذية الطابعة بالورق أو التصاق الورق أو انحشاره أو صهر ضعيف للحبر أو جودة ضعيفة للطباعة أو حمل ميكانيكي شديد.

#### تكوين البطاقات

- النعومة: ١٣٥ إلى ٢١٦ جم/م٢ (٣٦ إلى ٥٨ ليبرة) حيث ينبغي أن يتراوح معدل النعومة في البطاقات ما بين ١٠٠ إلى ١٨٠
   Sheffield.
  - التكوين: ينبغي انبساط البطاقات بحيث لا تزيد نسبة التجعد عن ٥ مم (٠,٢ بوصة).
    - الحالة: تأكد من أن البطاقات
       غير متجعدة و لا تحتوي على شقوق فضلاً عن أن تكون تالفة.
    - الأحجام: راجع الأحجام المدرجة فيما يتعلق بدرج ١ الاختياري.

ملاحظة

قبل وضع أية بطاقة في درج ١، تأكد من أنها منتظمة الشكل وليست تالفة. تأكد أيضاً من عدم التصاق البطاقات بعضبها ببعض.

## المواصفات البيئية

### المواصفات الكهربائية

تحذير!

تعتمد متطلبات الطاقة على البلد/المنطقة التي تم بيع الطابعة فيها. لا تقم بتغيير أرقام الفولت المستخدمة للتشغيل. قد يؤدي هذا إلى تلف الطابعة وإبطال سريان الضمان على المنتج.

#### متطلبات الطاقة

|                  | الطرازات التي تعمل على ١١٠ فولت                   | الطرازات التي تعمل على ٢٣٠ فولت                   |
|------------------|---------------------------------------------------|---------------------------------------------------|
|                  | ۱۰۰–۱۲۷ فولت (+/– ۱۰%) ۵۰/۵۰<br>هرنز (+/– ۲ هرنز) | ۲۲۰–۲۲۰ فولت (+/– ۱۰%) ۲۰/۰۰<br>هرنز (+/– ۲ هرنز) |
| صير المدى المقدر | ۱۲ أمبير                                          | ۵,۳ أمبير                                         |

#### استهلاك الطاقة

|                    | استهلاك الطاقة (المتوسط، بالوات)                       |                                                                                      |                                                                                                    |                                                                  |  |
|--------------------|--------------------------------------------------------|--------------------------------------------------------------------------------------|----------------------------------------------------------------------------------------------------|------------------------------------------------------------------|--|
| طراز المنتج        | Printing (الطباعة))<br>(۱۱۰-۱۲۷ فولت)<br>(۲۲۰-۲۴ فولت) | Ready <sup>؛</sup><br>(الوضع جاهز <sup>؛</sup> )<br>(۱۱۰–۱۲۷ فولت)<br>(۲۲۰–۲٤۰ فولت) | 2 Sleep2° (التوقف<br>المؤقت٢٢°) (مروحة<br>التبريد في وضع ايقاف<br>التشغيل) (١١٠-١٢٧<br>فولت)<br>(٢٢٠-٢٢٠ فولت) | Off (الوضع إيقاف<br>التشغيل)<br>(١١٠–١٢٧ فولت)<br>(٢٢٠–٢٤٠ فولت) |  |
| HP LaserJet 9050   | ۱۰۰۰ وات                                               | ۲۰۰ وات                                                                              | ۲۱ وات                                                                                                    | ٥,٠ وات                                                          |  |
| HP LaserJet 9050n  | ۱۰۰۰ وات                                               | ۲۰۰ وات                                                                              | ۲۱ وات                                                                                                    | ٥,٠ وات                                                          |  |
| HP LaserJet 9050dn | ۱۰۰۰ وات                                               | ۲۰۰ وات                                                                              | ۲۱ وات                                                                                                    | ٥,٠ وات                                                          |  |
| HP LaserJet 9040   | ۹۰۰ وات                                                | ۲۰۰ وات                                                                              | ۲۱ وات                                                                                                    | ٥,٠ وات                                                          |  |
| HP LaserJet 9040n  | ۹۰۰ وات                                                | ۲۰۰ وات                                                                              | ۲۱ وات                                                                                                    | ٥,٠ وات                                                          |  |
| HP LaserJet 9040dn | ۹۰۰ وات                                                | ۲۰۰ وات                                                                              | ۲۱ وات                                                                                                    | ۰,۰ وات                                                          |  |

 القيم الحالية اعتبارًا من ٢٤ أكتوبر ٢٠٠٤. تخضع القيم للتغيير، انظر www.hp.com/support/lj9050 lj9040 للاطلاع على المعلومات الحالية.

٢. تبلغ سرعة الطباعة لدى الطابعة HP LaserJet 9050 ٥٠ لمفحة في الدقيقة. تبلغ سرعة الطباعة لدى الطابعة ٤٠ HP LaserJet 9040 دىفحة فى الدقيقة.

٣. حجم الطاقة المذكور هو أعلى القيم التي تم قياسها باستخدام جميع أحجام التيار الكهربائي القياسية.
 ٤. معدل فقد الحرارة أنثاء الوضع Ready (جاهز) = ٢٠٠ BTU (وحدة الحرارة البريطانية)/ساعة.

د. الوقت الافتراضي للانتقال من الوضع Ready (جاهز) إلى الوضع Sleep 2 (التوقف المؤقت ٢) هو ٢٠ دقيقة.

|                                                                       |                                      | المصرح بها طبقًا لـــ ISO 9296              |
|-----------------------------------------------------------------------|--------------------------------------|---------------------------------------------|
| مستوى طاقة الصوت <sup>ا</sup><br>HP LaserJet 9050                     | سرعة الطباعة (٥٠ صفحة في<br>الدقيقة) | (A) بل (A) (X) (A) بل (X) (A) الا دیسیبل    |
|                                                                       | جاهز                                 | م بل (A) (A) ارد دیسیبل (A)] (A) ارد دیسیبل |
| مستوى طاقة الصوت <sup>آ</sup><br>HP LaserJet 9040                     | سرعة الطباعة (٤٠ صفحة في<br>الدقيقة) | (A) بل ۷,۰ = L <sub>WAd</sub> [(دیسبیل (A)] |
|                                                                       | جاهز                                 | (A) ادیسیبل (A) ادیسیبل (A) ادیسیبل (A)     |
| مستوى ضغط الصوت <sup>7</sup> ،<br>(وضع المُشْغُل<br>HP Laser let 9050 | سرعة الطباعة (٥٠ صفحة في<br>الدقيقة) | (A) دیسیبل د LWAd                           |
|                                                                       | جاهز                                 | (A) دیسییل ٤٠ =L <sub>PAM</sub>             |
| مستوی ضنغط الصوت <sup>‡</sup> ،<br>(وضع المُشغل<br>HP Laser let 9040  | سرعة الطباعة (٤٠ صفحة في<br>الدقيقة) | (A) دیسبیل =L <sub>PAM</sub>                |
|                                                                       | جاهز                                 | (A) دیسیبل ۳۹ =L <sub>PAM</sub>             |

القيم الحالية اعتبارًا من ١٦ أكتوبر ٢٠٠٣. تخضع القيم للتغيير، انظر <u>www.hp.com/support/lj9050 lj9040</u> للاطلاع

على المعلومات الحالبة.

٢. القيم الحالية اعتبارًا من ٢٤ أكتوبر ٢٠٠٤. تخضع القيم للتغيير، انظر <u>www.hp.com/support/lj9050 lj9040</u> للاطلاع على المعلومات الحالية.

۳. القيم الحالية اعتبارًا من ١٦ أكتوبر ٢٠٠٣. تخضع القيم للتغيير، انظر www.hp.com/support/lj9050 lj9040 للاطلاع على المعلومات الحالية.

٤. القيم الحالية اعتبارًا من ٢٤ أكتوبر ٢٠٠٤. تخضع القيم للتغيير، انظر <u>www.hp.com/support/lj9050 lj9040</u> للاطلاع على المعلومات الحالية.

ملاحظة

تم اختبار التكوين: تم إجراء الطباعة على وجه واحد من HP LaserJet 9050 من الدرج ٣ بسرعة ٥٠ صفحة في الدقيقة باستخدام ورق A4، والطباعة على وجه واحد من HP LaserJet 9040 من الدرج ٣ بسرعة ٤٠صفحة في الدقيقة باستخدام ورق A4.

#### ببئة التشغيل

| درجة حرارة التشغيل              | ٥٠ إلى ٩١ درجة فهرنهيت (١٠ إلى ٣٢,٥ درجة مئوية)                                                             |
|---------------------------------|----------------------------------------------------------------------------------------------------|
| الرطوبة النسبية                 | ۱۰% إلى ۸۰%                                                                                                 |
| درجة حرارة التخزين              | ٤٠ درجة فهرنهيت إلى +١٠درجة فهرنهيت                                                                         |
| رطوبة التغزين                   | ۱۵% إلى ۹۰%                                                                                                 |
| السرعة، بعدد الصفحات في الدقيقة | ٥٠ صفحة في الدقيقة (طابعة HP LaserJet 9050 series) أو<br>٤٠ صفحة في الدقيقة (طابعة HP LaserJet 9040 series) |
| الذاكرة القابلة للتوسيع         | تصل إلى ٥١٢ ميجابايت ككل باستخدام وحدات DIMM بتقنية DDR<br>الاختيارية لملحق الذاكرة.                        |

## نظرة عامة

يعرض تخطيط لوحة التحكم القوائم التي يستخدمها كل شخص بينما يقوم بحماية القوائم التي يستخدمها المسؤولون. يستخدم كل شخص القوائم الثلاثة الأولى الموجودة بالقائمة في الغالب. ويستخدم المسؤولون وفنيو الخدمة العناصر الأخرى، التي يمكن حمايتها من خلال رقم تعريف شخصي (PIN).

يتم أداء معظم مهام الطباعة الاعتيادية من خلال جهاز الكمبيوتر باستخدام برنامج تشغيل الطابعة أو البرنامج الإلكتروني. تغلب هذه الإعدادات على إعدادات لوحة التحكم بالطابعة. راجع ملفات التعليمات المرتبطة بهذا البرنامج، أو ، لمزيد من المعلومات حول برنامج تشغيل الطابعة، راجع الوصول إلى برامج تشغيل الطابعات. إذا لم تتمكن من فتح قائمة أو استخدام عنصر فإن السبب في ذلك يرجع إلى أن ذلك الخيار ليس خيارًا للقائمة أو أن مسؤول شبكة الاتصال قد قام بتأمين الوظيفة (تظهر رسالة الوصول مرفوض تم تأمين القوائم في لوحة التحكم). اتصل بمسؤول النظام لمزيد من المعلومات.

تغلب أوامر برنامج تشغيل الطابعة والبرنامج الإلكتروني على إعدادات لوحة التحكم الخاصة بالطابعة.

من لوحة التحكم يمكن طباعة تخطيط قائمة يوضح التخطيط والإعدادات الحالية لعناصر قوائم لوحة التحكم (راجع تخطيط القائمة). يمكن أن تظهر عناصر قوائم إضافية في لوحة التحكم، على أساس الخيارات التي تم تثبيتها في الطابعة. يحتوي هذا الملحق على معلومات حول كل العناصر والقيم المحتملة المتوافرة في الطابعة. (تم سرد القيم الافتراضية في العمود "العنصر".)

> للمزيد من المعلومات حول جهاز إخراج HP الاختياري، راجع دليل المستخدم المرفق بالجهاز . يحتوي هذا الملحق على معلومات حول الموضوعات التالية:

- قائمة استرداد المهام توضح المهام التي تم تخزينها في الجهاز . يتم سرد المهام حسب المستخدم واسم المهمة. راجع استخدام مزايا تخزين المهام للحصول على معلومات حول طريقة تخزين المهام.
  - توفر قائمة المعلومات تخطيط قائمة يمكن طباعته وصفحات معلومات أخرى.
  - يتم استخدام قائمة معالجة الورق لتعيين نوع الوسائط (والحجم، إذا لم يتم التعرف عليه) لكل درج.
- تسمح قائمة تكوين الجهاز للمسؤولين بتعيين الإعدادات الافتر اضية ومنافذ الإدخال/الإخراج وتشغيل التشخيص وإعادة تعيين الطابعة.

القوائم الفرعية التالية متاحة في قائمة تكوين الجهاز :

- القائمة الفرعية للطباعة
- القائمة الفرعية لإعداد النظام
- القائمة الفرعية للإدخال/الإخراج
  - القائمة الفرعية لإعادة التعيين
- توفر قائمة التشخيص معلومات حول الطابعة ويستخدم المسؤولون وفنيو الخدمة هذه المعلومات لتحديد الإعدادات والاطلاع على معلومات الاستخدام واستكشاف الأخطاء ومعالجة المشكلات.
  - تتيح قائمة الخدمة لفنيي الخدمة مراقبة حالة الطابعة وتقديم الخدمة الملائمة أثناء قيامهم بالزيارة لتقديم الدعم.

للحظة

## قائمة استرداد المهمة

#### ملاحظة

في حالة عدم وجود أية مهام طباعة، سواء كانت مهام طباعة خاصة أو مهام طباعة مخزنة أو مهام طباعة للنسخ السريع أو مهام طباعة اختبار الطباعة وإمهالها مخزنة على القرص الصلب للطابعة أو في ذاكرة الوصول العشوائي (RAM)، تظهر الرسالة NO STORED JOB (لا توجد مهام مخزنة) عند تحديد القائمة.

- ١ تظهر قائمة بأسماء المستخدمين.
- ۲ حدد اسم مستخدم، وستظهر بعد ذلك قائمة بمهام الطباعة المخزنة لذلك المستخدم.
- حدد اسم مهمة طباعة، وقم بطباعة تلك المهمة أو حذفها. إذا كانت مهمة الطباعة نتطلب رقم تعريف شخصي (PIN) قبل طباعتها أو حذفها، يظهر 9 بجوار الأمر PRINT (طباعة) أو DELETE (حذف) ويجب كتابة رقم التعريف الشخصي (PIN). إذا كانت مهمة الطباعة تنطلب رقم تعريف شخصي (PIN) ليتم حذفها، يظهر 9 بجوار الأمر DELETE (حذف) ويجب كتابة رقم التعريف الشخصي (PIN). إذا كانت مهمة الطباعة تنطلب رقم تعريف شخصي (PIN) اليتم حذفها، يظهر 9 بجوار الأمر PELETE (حذف) ويجب كتابة رقم التعريف الشخصي (PIN). إذا كانت مهمة الطباعة تنطلب رقم تعريف أو مع المعامة أو حذفها، يظهر 9 بجوار الأمر PELETE (حذف) ويجب كتابة رقم التعريف الشخصي (PIN). إذا كانت مهمة الطباعة تنظلب رقم تعريف شخصي (PIN) التم حذفها، يظهر 9 بجوار الأمر PELETE (حذف) ويجب كتابة رقم التعريف الشخصي (PIN).
  - ٤ في حالة تحديد الأمر PRINT (طباعة)، تطالبك الطابعة بتحديد عدد النسخ التي سنتم طباعتها (من ١ إلى ٣٢٠٠٠).

#### قائمة المعلومات

| العنصر                                                              | الشرح                                                                                                    |
|---------------------------------------------------------------------|----------------------------------------------------------------------------------------------------|
| PRINT MENU<br>MAP (طباعة تخطيط<br>قائمة)                            | يقوم بتكوين تخطيط قائمة يوضح التخطيط والإعدادات الحالية لعناصر لوحة التحكم.<br>سوف تقوم الطابعة بالتراجع شاشة واحدة لتعيين من الأمام إلى الخلف عندما يتم استكمال الصفحة.                                        |
| PRINT<br>CONFIGURATION<br>(طباعة التكوين)                           | يقوم بتكوين صفحة بها تفاصيل التكوين الحالي للطابعة.<br>سوف تعود الطابعة إلى الحالة READY (جاهز) التي تظهر على الشاشة عند إتمام الصفحة.                                                                          |
| PRINT<br>SUPPLIES<br>STATUS PAGE<br>(صفحة حالة مستلزمات<br>الطباعة) | يقوم بإنشاء صفحة توضح عدد الصفحات المتبقية لأي من المستلزمات في الطابعة.<br>سوف تعود الطابعة إلى الحالة READY (جاهز) التي تظهر على الشاشة عند إتمام الصفحة.                                                     |
| PRINT USAGE<br>PAGE (طباعة صفحة<br>الاستخدام)                       | يقوم بإنشاء صفحة تحتوي على معلومات قد يتم استخدامها لحساب التكلفة. يكون هذا العنصر متاحًا فقط إذا كا<br>قد تم تركيب قرص صلب.<br>سوف تعود الطابعة إلى الحالة READY (جاهز) التي تظهر على الشاشة عند إتمام الصفحة. |
| PRINT<br>FILE<br>المناف (طباعة (طباعة)<br>الميل الملفات)            | يقوم بإنشاء صفحة دليل تحتوي على معلومات لكل أجهزة التخزين كبيرة السعة.<br>سوف تعود الطابعة إلى الحالة READY (جاهز) التي تظهر على الشاشة عند إتمام الصفحة.                                                       |
| PRINT PCL<br>FONT LIST (طباعة<br>نائمة خطوط PCL)                    | يقوم بإنشاء فائمة بأشكال الحروف لكل خطوط PCL المتاحة في الطابعة.<br>سوف تعود الطابعة إلى الحالة READY (جاهز) التي تظهر على الشاشة عند إتمام الصفحة.                                                             |
| PRINT PS<br>FONT LIST <b>(طباعة</b><br>نائمة خطوط <b>PS)</b>        | يتم إنشاء قائمة بأشكال الحروف لكل خطوط PS المتوفرة في الطابعة.<br>سوف تعود الطابعة إلى الحالة READY (جاهز) التي تظهر على الشاشة عند إتمام الصفحة.                                                               |

لطباعة صفحة معلومات، قم بالتمرير إلى صفحة المعلومات التي تريدها واضغط ٧.

# قائمة معالجة الورق

عندما يتم تكوين إعدادات معالجة الورق بشكل صحيح من خلال لوحة التحكم، يمكن الطباعة عن طريق تحديد نوع الورق وحجمه من برنامج تشغيل الطابعة أو البرنامج الإلكتروني. لمزيد من المعلومات، راجع تحديد الورق الذي سنتم الطباعة عليه.

بعض العناصر الموجودة في هذه القائمة (مثل الطباعة على الوجهين والتغذية اليدوية) تكون متاحة من خلال بر امج محددة، أو من برنامج تشغيل الطابعة (في حالة ما إذا تم تثبيت برنامج التشغيل الملائم). تغلب إعدادات برنامج تشغيل الطابعة والبرنامج الإلكتروني على إعدادات لوحة التحكم. لمزيد من المعلومات، راجم استخدام المزايا في برنامج تشغيل الطابعة.

| العنصر                        | القيم                                                                                                    | الشرح                                                                                                    |
|-------------------------------|----------------------------------------------------------------------------------------------------|----------------------------------------------------------------------------------------------------|
| <n> حجم الدرج<br/>=LETTER</n> | أي حجم<br>LETTER<br>LETTER<br>A4<br>براوية<br>A4<br>EXECUTIVE<br>EXECUTIVE (JIS<br>(JIS)<br>B4 (JIS)<br>B5 (JIS)<br>8K<br>16K<br>8.5 X 13<br>11 X 17<br>أي حجم مخصص<br>أي حجم مخصص | يبتيح للمستخدم تعيين حجم الورق للأدراج ٢ و٣ والدرج ٤ الاختياري (إذا كان<br>قد تم تركيبه) عندما يكون مفتاح التخصيص في الوضع CUSTOM<br>(مخصص). يتم التعرف على الحجم إذا كان المفتاح في الوضع STANDARD<br>(قياسي). قم بإدخال رقم الدرج بدلا من< <n>.</n> |
| نوع الدرج <n><br/>PLAIN=</n>  | أي حجم<br>عادي<br>مطبوع مسبقًا<br>ورق ذو رأسية<br>مثقوب مسبقًا<br>ورق عناوين<br>معاد تدويره<br>ملون<br>خشن ۹۰–۱۰۰ ج/م۲<br>ظرف *                                                    | يتيح للمستخدم تحديد نوع الوسائط في كل درج. يتم إدخال رقم الدرج بدلاً من<br><n>.<br/>يظهر *ENVELOPE (ظرف) للدرج رقم ١ فقط.</n>                                                                                                    |

# قائمة تكوين الجهاز

تحتوي هذه القائمة على كل الوظائف الإدارية.

## القائمة الفرعية للطباعة

تكون بعض العناصر في هذه القائمة متاحة من خلال برنامج الكتروني، أو من برنامج تشغيل الطابعة (إذا كان برنامج التشغيل الملائم قد تم تثبيته). تغلب إعدادات برنامج تشغيل الطابعة والبرنامج على إعدادات لوحة التحكم. لمزيد من المعلومات، راجع استخدام المزايا في برنامج تشغيل الطابعة.

| العنصر                                                           | القيم                                                                                                    | الشرح                                                                                                    |
|------------------------------------------------------------------|----------------------------------------------------------------------------------------------------|----------------------------------------------------------------------------------------------------|
| COPIES=1<br>(النُسخ=۱)                                           | من ۱ إلى ۳۲۰۰۰                                                                                                    | يتم تعيين العدد الافتر اضي للنُسخ من خلال تحديد أي رقم يقع بين ١ و ٣٢٠٠٠. يتم<br>استخدام لوحة المفاتيح الرقمية لتحديد عدد النُسخ.                               |
|                                                                  |                                                                                                    | ملاحظه<br>من الأنصار تعيين عبر الأرخمن برنام تشغيل الطامة أر من البرنام م                                                                                       |
|                                                                  |                                                                                                    | مل ويحصف تعيين عند المسع مل برنامج للتشغيل والبر نامج على إعدادات لوحة التحكم.)<br>الإلكتروني. (تغلب إعدادات برنامج التشغيل والبرنامج على إعدادات لوحة التحكم.) |
| DEFAULT PAPER<br>SIZE=<br>(حجم الورق)<br>الافتر اضي=<br>(LETTER) | LETTER ورق بحجم<br>ورق بحجم<br>برق بحجم<br>ورق بحجم<br>ورق بحجم<br>EXECUTIVE<br>11X17<br>A3<br>B4 (JIS)<br>B5 (JIS)<br>B5 (JIS)<br>B5 (JIS)<br>B5 (JIS)<br>CETTER حجم<br>براویة<br>EETTER ورق بحجم<br>براویة<br>STATEMENT<br>8.5X13<br>12X18<br>(statement<br>8.5X13<br>12X18<br>A4<br>RA3<br>EXECUTIVE (JIS)<br>DPOSTCARDS (JIS)<br>DPOSTCARDS (JIS)<br>)<br>8K<br>16k<br>#10<br>dto بحجم<br>C5 بحجم<br>c5 بحجم<br>dto بحجم<br>C5 بحجم<br>C5 بحجم<br>c5 بحجم<br>C5 بحجم<br>c5 بحجم<br>c5 بحكم<br>c5 بحكم<br>c5 بحكم<br>c5 بحكم<br>c5 بحكم<br>c5 بحكم<br>c5 بحكم<br>c5 بحكم<br>c5 بحكم<br>c5 +<br>c5 +<br>c5 +<br>c5 +<br>c5 +<br>c5 +<br>c5 +<br>c5 + | يتم تعيين حجم الصور ة الافتر اضي للورق والأظرف. (سوف يتغير اسم العنصر من<br>الورق إلى الأظرف عند التتقل خلال الأحجام المتاحة.)                                  |
| DEFAULT PAPER<br>TYPE (نوع الورق<br>الافتراضي)                   | ظرف بحجم B5<br>عادي<br>مطبوع مسبقًا<br>ورق ذو رأسية<br>مثقوب مسبقًا<br>ورق عناوين<br>معاد تدويره<br>معاد تدويره<br>بطاقات>١٦٣<br>خشن٩-١٠٥ جم/م٢<br>ظرف *                                                                                                    | يبَيح للمستخدم تحديد نوع الوسائط في كل درج. يتم إدخال رقم الدرج بدلاً من<br><n>.<br/>يظهر *ENVELOPE (ظرف) للدرج رقم ١ فقط.</n>                                  |

| العنصر                                                                          | القيم                                                               | الشرح                                                                                                    |
|---------------------------------------------------------------------------------|---------------------------------------------------------------------|----------------------------------------------------------------------------------------------------|
| DEFAULT<br>CUSTOM PAPER<br>SIZE (حجم ورق<br>مخصص افتراضي)                       | وحدة القياس<br>البُعد ×<br>البُعد Y                                 | يتيح للمستخدم تعيين حجم ورق مخصص لأي من الأدراج التي تم تركيبها. يتم<br>إدخال رقم الدرج بدلاً من <n>. تظهر هذه القائمة فقط عندما يكون مفتاح الدرج<br/>المخصص في وضع حجم مخصص. يحدد المستخدم أبعاد X وY لحجم الورق<br/>المخصص باستخدام علامات المساطر الموجودة في الأدراج.</n>                     |
| PAPER<br>=DESTINATION<br>STANDARD<br>(وجهة OUTPUT<br>الورق=<br>الإخراج القياسي) | الإخراج القياسي<br>حاوية الإخراج اليسرى<br>الحاوية العلوية القياسية | يتيح للمستخدم تكوين وجهة حاوية ورق الإخراج. سوف تظهر الحاويات الاختيارية<br>التي تم تركيبها فقط في القائمة.                                                                                                    |
| DUPLEX=OFF<br>(الطباعة على<br>الوجهين=إيقاف تشغيل)                              | إيقاف تشغيل<br>تشغيل                                                | يظهر هذا العنصر فقط عندما يكون ملحق الطباعة على الوجهين قد تم تركيبه. يتم<br>إعداد القيمة على ON (تشغيل) للطباعة على كلا الوجهين (طباعة على الوجهين)<br>أو على OFF (إيقاف تشغيل) للطباعة على وجه واحد (طباعة على وجه واحد) من<br>الورفة.                                                          |
|                                                                                 |                                                                     | لمزيد من المعلومات، راجع ورقة HP الدعائية الخاصة بالدعم، أو انتقل إلى<br><u>www.hp.com/support/lj9050_lj9040</u> .                                                                                                    |
| DUPLEX<br>BINDING=LONG<br>EDGE (تجليد الطباعة<br>على الوجهين=حافة<br>طويلة)     | حافة طويلة<br>حافة قصيرة                                            | يتيح للمستخدم تغيير حافة التجليد للطباعة على الوجهين. يتم عرض عنصر القائمة<br>عندما يكون ملحق الطباعة على الوجهين قد تم تركيبه في الطابعة<br>و DUPLEX=ON (الطباعة على الوجهين=تشغيل).                                                                                                    |
| OVERRIDE<br>=A4/LETTER<br>NO (نجاوز حجم<br>[يقاف تشغيل)                         | نعم<br>لا                                                           | يتم استخدام هذا الأمر للطباعة على ورق بحجم Letter عندما يتم إرسال مهمة<br>طباعة على ورق بحجم A4، ولكن لم يتم تحميل ورق بحجم A4 إلى الطابعة (أو<br>للطباعة على ورق بحجم A4 عندما يتم إرسال مهمة للطباعة على ورق بحجم<br>Letter، ولكن لم يتم تحميل ورق بحجم Letter إلى الطابعة).                    |
| MANUAL) FEED=OFF<br>FEED=OFF (التغذية<br>اليدوية=إيقاف تشغيل)                   | ایقاف تشغیل<br>تشغیل                                                | نتم التغذية بالورق يدوياً من الدرج رقم ١ الاختياري، بدلاً من التغذية بشكل نلقائي<br>من أي درج. عندما نكون MANUAL FEED=ON (التغذية اليدوية=تشغيل)<br>والدرج الاختياري فارغاً، تفقد الطابعة الاتصال عندما تتلقى مهمة طباعة. وعند ذلك<br>يتم عرض [PAPER SIZE] MANUALLY FEED [PAPER SIZE]<br>الورق]). |
|                                                                                 |                                                                     | لمزيد من المعلومات، راجع تغذية يدوية بالورق من الدرج الاختياري ١.                                                                                                    |
| EDGE TO EDGE<br>OVERRIDE=NO<br>(تجاوز من الحافة إلى<br>الحافة=لا)               | لا<br>نعم                                                           | يتم تشغيل أو إيقاف تشغيل وضع من الحافة إلى الحافة لكل مهام الطباعة. يمكن<br>تجاوز هذا الوضع داخل مهمة طباعة من خلال متغير PJL لمن الحافة إلى الحافة.                                                                                                    |
| COURIER<br>FONT=REGULAR<br>COURIER= (خط)<br>عادي)                               | عا <i>دي</i><br>داکن                                                | يتم تحديد إصدار خط Courier الذي سيتم استخدامه:<br>عادي: خط Courier الداخلي المتاح في طابعات HP LaserJet 4 Series.<br>داكن: خط Courier الداخلي المتاح في طابعات LaserJet III Series.<br>كلا الخطين غير متاحين في نفس الوقت.                                                                        |
| WIDE A4=NO                                                                      | نعم<br>۷                                                            | تقوم إعدادات A4 عريض بتغيير عدد الحروف التي يمكن طباعتها على سطر واحد<br>منه مد قد A4                                                                                                    |
| (A4 عري <i>ص –</i> لا)                                                          | 2                                                                   | من ورق ۲۰۹.<br>نعم: يمكن طباعة ما يصل إلى ٨٠ حرف (حجم ١٠ أحرف لكل بوصة) على سطر<br>١٠١٠                                                                                                    |
|                                                                                 |                                                                     | واحد.<br>لا: يمكن طباعة ما يصل إلى ٧٨ حرفًا (حجم ١٠ أحرف لكل بوصة) على سطر<br>واحد.                                                                                                    |
| PRINT PS<br>ERRORS=OFF<br>PS= أخطاء PS=<br>القاف تشغيل)                         | تشغیل<br>إیقاف تشغیل                                                | يتم تحديد ON (تشغيل) لطباعة صفحة أخطاء PS عند حدوث أخطاء PS.                                                                                                    |

| الشرح                                                          | القيم       | العنصر           |
|----------------------------------------------------------------|-------------|------------------|
| يتم تحديد ON (تشغيل) لطباعة صفحة أخطاء PDF عند حدوث أخطاء PDF. | إيقاف تشغيل | طباعة أخطاء =PDF |
|                                                                | تشغيل       | إيقاف تشغيل      |

### القائمة الفرعية ل\_ PCL

| العنصر                                                     | القيم                                          | الشرح                                                                                                    |
|------------------------------------------------------------|------------------------------------------------|----------------------------------------------------------------------------------------------------|
| FORM LENGTH<br>(نکوین الطول)=۲۰                            | من ٥ إلى ١٢٨                                   | يتم تعيين النباعد الرأسي من ٨ إلى ١٢٨ سطر لحجم الورق الافتر اضي. يتم إدخال<br>القيمة من خلال لوحة المفاتيح الرقمية.                                                                                                    |
| = ORIENTATION<br>PORTRAIT (اتجاه =<br>طولي)                | طولي<br>عرضي                                   | يتبح للمستخدم تحديد اتجاه الصفحة الافتر اضي.<br>ملاحظة<br>من الأفضل تعيين اتجاه الصفحة من برنامج تشغيل الطابعة أو من البرنامج<br>الإلكتروني. (تغلب إعدادات برنامج التشغيل والبرنامج على إعدادات لوحة التحكم.)                                                                                                    |
| FONT SOURCE<br>INTERNAL <b>(مصدر</b><br>الخط=داخلي)        | داخلي<br>فتحة البطاقة X                        | داخلي: الخطوط الداخلية.<br>الفتحة ١ أو ٢ أو ٣: يتم تخزين الخطوط في إحدى فتحات DIMM الثلاث.                                                                                                    |
| FONT NMUBER=0<br>(رقم الخط=۰)                              | 999                                            | نقوم الطابعة بتعيين رقم لكل خط وبسرد الخطوط في قائمة خطوط PLC (راجع<br>PCL أو قائمة خطوط PS). يظهر رقم الخط في العمود (# Font) رقم الخط في<br>النسخة المطبوعة.                                                                                                    |
| FONT<br>PITCH=10.00<br>(عدد الأحرف لكل بوصة<br>للخط=١٠,٠٠) | من ٤٤,٠ إلى ٩٩,٩٩                              | من خلال لوحة المفاتيح الرقمية أو ▲ و♥، قم بإدخال قيمة. قد لا يظهر هذا<br>العنصر، وفقًا للخط المحدد.                                                                                                    |
| SYMBOL<br>SET=PC-8 (مجموعة<br>الرموز PC-8=)                | مجموعة منتوعة من<br>مجموعات الرموز<br>المتوفرة | حدد أي مجموعة من مجموعات الرموز المتوفرة المتعددة من لوحة التحكم. تعتبر<br>مجموعة الرموز تجميع فريد لكل الأحرف التي يتم طباعتها بخط ما. يوصى<br>باستخدام PC-850 أو PC-850 للحروف التي تستخدم في رسم الأسطر.                                                                                                    |
| APPEND CR TO<br>LF=NO (إلحاق حرف<br>إرجاع بتغذية خطية=لا)  | نعم<br>لا                                      | حدد القيمة YES (نعم) ليتم إلحاق حرف إرجاع بكل تغذية خطية يتم العثور عليها<br>في مهام طباعة PCL المتوافقة مع الإصدارات السابقة (نص فقط، بدون تحكم في<br>مهام الطباعة). بعض بيئات التشغيل، مثل نظام UNIX، تتعرف على اتجاه سطر<br>جديد باستخدام رمز تحكم التغذية الخطية فقط. يتيح هذا الخيار للمستخدم إلحاق<br>حرف إرجاع بكل تغذية خطية. |
| SUPRESS BLANK<br>PAGES=NO (منع<br>الصفحات الفارغة=لا)      | لا<br>نعم                                      | عند الإعداد على القيمة YES (نعم)، يتم تجاهل تغذية النماذج إذا كانت الصفحة<br>فارغة.                                                                                                    |

### القائمة الفرعية لجودة الطباعة

يمكن الوصول إلى بعض العناصر الموجودة في هذه القائمة من خلال برنامج إلكتروني، أو من خلال برنامج التشغيل (إذا كان برنامج التشغيل الملائم قد تم تثبيته). تغلب إعدادات برنامج التشغيل والبرنامج على إعدادات لوحة التحكم. لمزيد من المعلومات، راجع استخدام الميزات في برنامج تشغيل الطابعة.

| العنصر                                   | القيم                  | الشرح                                                                                                    |
|------------------------------------------|------------------------|----------------------------------------------------------------------------------------------------|
| SET<br>REGISTRATION<br>(ضبط المحاذاة)    | طباعة صفحة<br>اختبار   | قم بتغيير محاذاة الهو امش ليتم توسيط الصورة في الصفحة من أعلى إلى أسفل ومن اليسار إلى<br>اليمين. يمكنك أيضمًا محاذاة الصورة الموجودة في المقدمة مع الصورة المطبوعة في الخلفية.                                                                                                    |
|                                          | المصدر =الدرج ٢        |                                                                                                    |
|                                          | ضبط الدرج <x></x>      |                                                                                                    |
| FUSER MODES                              | قائمة أنواع الورق      | قم بتكوين وضع وحدة المصبهر المقترن بكل نوع ورق.                                                                                                    |
| (أوضاع وحدة<br>المصبهر )                 |                        | يمكن تغيير وضع وحدة المصبهر فقط من خيار القائمة هذا في لوحة التحكم.                                                                                                    |
|                                          |                        | Auto (تلقائي): يقوم باستخدام الوضع الأفضل لنوع الوسائط هذا.<br>Normal (عادي): درجة حرارة عادية، يقوم بطباعة ٥٠ صفحة في الدقيقة (٤٠ صفحة في<br>الدقيقة بالنسبة لطابعة HP LaserJet 9040).<br>Low (منخفض: درجة حرارة منخفضة، يقوم بطباعة ٥٠ صفحة في الدقيقة (٤٠ صفحة في<br>الدقيقة بالنسبة لطابعة HP LaserJet 9040).                                                                                                    |
|                                          |                        | HIGHI (مرتفع): درجة حرارة منخفضة، يقوم بطباعة ٥٠ صفحة في الدقيقة (٤٠ صفحة<br>في الدقيقة بالنسبة لطابعة OHD LaserJet 9040).<br>HIGH2 (مرتفع٢): يقوم برفع درجة الحرارة، يقوم بطباعة ٣٢ صفحة في الدقيقة.<br>SPECIAL (خاص): وضع للطباعة بسرعات عادية مع تأخير لمدة ٤٠ ثانية تضاف إلى<br>بداية مهمة الطباعة التالية. بعد كل ٤٠٠ صفحة تتم طباعتها، تتم طباعة الصفحة الأولى من<br>مهمة الطباعة بسرعة أقل حتى يتم تنظيف وحدة المصهر. لا يجب أن تظهر أية عيوب في<br>الصفحة المطبوعة. لا يعتبر هذا من الإعدادات المفضلة. |
|                                          |                        | القيمة الافتراضية لكل نوع ورق هي AUTO (تلقائي).                                                                                                    |
|                                          |                        | للحصول على قائمة كاملة بأنواع الورق المدعمة، راجع مواصفات الورق.                                                                                                    |
|                                          |                        | تنبيه<br>إذا قمت بتغيير وضع وحدة المصبهر إلى HIGH1 (مرتفع١) أو HIGH2 (مرتفع٢)، تحقق<br>من إعادة الوضع إلى الوضع الافتراضي عند الانتهاء من الطباعة. قد يؤدي إعداد نوع ورق<br>على HIGH1 (مرتفع١) أو HIGH2 (مرتفع٢) إلى تقصير عمر العناصر القابلة<br>للاستهلاك، مثل وحدة المصبهر، وقد يتسبب في حالات فشل أو انحشار أخرى.                                                                                                    |
| RESOLUTION=                              | 300                    | حدد الدقة من القيم التالية:                                                                                                    |
| FASTRES 1200<br>(الدفة= FASTRES<br>(1200 | 600<br>FASTRES<br>1200 | 300: نتم طباعة النسخ بجودة من نوعية المسودات بأقصى سر عة للطابعة. يوصى باستخدام<br>300 dpi (نقطة لكل بوصة لبعض الخطوط والرسومات النقطية وللتوافق مع الطابعات من<br>عائلة HP LaserJet III.                                                                                                    |
|                                          |                        | 600: نتم طباعة النسخ بجودة عالية وبأقصى سرعة للطابعة.                                                                                                    |
|                                          |                        | FASTRES 1200: تتم طباعة النسخ بأفضل جودة (بالمقارنة مع ١٢٠٠ dpi) وبأقصى<br>سرعة للطابعة.                                                                                                    |
|                                          |                        | ملاحظة<br>من الأفضل تغيير الدقة من خلال برنامج التشغيل أو تطبيق البرنامج. (تغلب إعدادات برنامج<br>التشغيل والبرنامج على إعدادات لوحة التحكم.)                                                                                                    |
| RET=MEDIUM                               | إيقاف تشغيل            | قم باستخدام إعداد تقنية تحسين الدقة (Ret) لطباعة بزوايا ومنحنيات وحواف سلسة.                                                                                                    |
| (تقنية تحسين<br>الدقة=متوسط)             | فاتح<br>متوسط          | كل دقة الطباعة، بما في ذلك FastRes 1200 تستفيد من تقنية تحسين الدقة (Ret).                                                                                                    |
|                                          | داكُن                  | ملاحظة<br>من الأفضل تغيير إعداد Ret من خلال برنامج التشغيل أو تطبيق البرنامج. (تغلب إعدادات<br>برنامج التشغيل والبرنامج على إعدادات لوحة التحكم.)                                                                                                    |

| العنصر                                                       | القيم                | الشرح                                                                                                    |
|--------------------------------------------------------------|----------------------|----------------------------------------------------------------------------------------------------|
| ECONOMODE<br>(وضع توفير الحبر)                               | تشغیل<br>ایقاف تشغیل | عندما يتم الإعداد على القيمة ON (تشغيل)، تقوم الطابعة بالطباعة باستخدام كمية قليلة من<br>الحبر لكل صفحة ، ومع ذلك تقل جودة طباعة الصفحة بشكل ملحوظ.                                                                                                    |
| TONER<br>DENSITY=3<br>(كثافة الحبر =٣)                       | من ۱ إلى ٥           | نتم الطباعة بلون فاتح أو لون داكن على الصفحة من خلال تغيير إعداد كثافة الحبر. نتر او ح<br>الإعدادات من القيمة ١ (فاتح) إلى القيمة ٥ (داكن)، ولكن استخدام الإعداد الافتراضي ٣<br>يؤدي عادةً إلى الحصول على أفضل النتائج.<br>ملحظة<br>من الأفضل تغيير كثافة الحبر من خلال برنامج التشغيل أو تطبيق البرنامج. (تغلب إعدادات<br>برنامج التشغيل و الدنامج على إعدادات لوحة التحكو.) |
| SMALL PAPER<br>MODE=NORMAL<br>(وضع الورق صغير<br>الحجم=عادي) | عادي<br>بطيء         | برديمي مصديق و بروسي على يحت وعسم من<br>عند طباعة الوسائط غير العريضة تتمدد أسطوانات وحدة المصبهر التي لا تلامس الوسائط<br>ويمكن أن تسبب التجعد.                                                                                                    |

## القائمة الفرعية لإعداد النظام

| العنصر                                                           | القيم                                                                               | الشرح                                                                                                    |
|------------------------------------------------------------------|-------------------------------------------------------------------------------------|----------------------------------------------------------------------------------------------------|
| DATE / TIME<br>(التاريخ/الوقت)                                   | التاريخ<br>تنسيق التاريخ<br>الوقت<br>تنسيق الوقت                                    | يقوم بإعداد التاريخ والوقت للطابعة. يتم إعداد الساعة الداخلية للجهاز على توقيت<br>جرينتش (GMT).                                                                                                    |
| JOB STORAGE<br>LIMIT=32 (حد<br>تخزين المهام=٣٢)                  | من ۱ إلى ۱۰۰                                                                        | يقوم بتحديد عدد مهام الطباعة التي يمكن تخزينها على ملحق القرص الصلب الخاص<br>بالطابعة.                                                                                                    |
| JOB HELD<br>== TIMEOUT<br>(مهلة مهمة تم<br>إمهالها=إيقاف تشغيل)  | إيقاف نتشغيل<br>ساعة واحدة<br>أربع ساعات<br>يوم واحد<br>أسبوع واحد                  | يقوم بتعيين الوقت الذي يتم فيه الاحتفاظ بمهام الطباعة سواءً كانت مهام نسخ سريع أو<br>مهام اختبار وإمهال أو مهام خاصة أو مهام مخزَّنة وذلك قبل أن يتم حذفها تلقائيًا من<br>قائمة الانتظار .                                                                                                    |
| SHOW<br>ADDRESS=OFF<br>(إظهار العنوان=ايقاف<br>تشغيل)            | نلقائي<br>إيقاف تشغيل                                                               | يقوم بإعداد الطابعة على إظهار عنوان IP أو عدم إظهاره في رسالة (Ready)<br>جاهز . إذا كانت هذه القيمة هي "تشغيل"، يتم إظهار عنوان بطاقة IEO الموجودة في<br>الفتحة ١.                                                                                                    |
| TRAY BEHAVIOR<br>(أداء الدرج)                                    | استخدام الدرج<br>المطلوب<br>مطالبة بالتغذية<br>اليدوية<br>تأجيل وسائط<br>PostScript | يقوم بتحديد نمط أداء الدرج من خلال تحديد الدرج الذي يجب أن تقوم الطابعة بالطباعة<br>منه.<br>يقوم TRAY USE REQUESTED TRAY (استخدام الدرج المطلوب) بتعيين الدرج الذي<br>يجب أن تقوم منه الطابعة بطباعة مهام الطباعة المحددة. القيم الموجودة في هذه القائمة<br>هي EXCLUSIVELY (حصري) (الافتراضي) و FIRST (أولاً).<br>يحدد MANDAL FEED PROMPT (مطالبة بالتغذية اليدوية) قيام الطابعة<br>بمطالبة المستخدم أو عدم مطالبته عند وجود مهمة طباعة لا تتطابق مع درج مكون<br>مطلوب. القيم الموجودة في هذه القائمة هي ALWAYS (دائمًا) (الافتراضي) أو<br>مطلوب. القيم الموجودة في هذه القائمة هي PostScript (دائمًا) بتعيين إذا ما<br>يقوم HP القيم الموجودة في سنتد إلى قواعد PostScript أو قواعد HP. القيم<br>الموجودة في هذه القائمة هي PostScript أو قواعد DISABLED (الفتراضي) و DISABLED<br>الموجودة في هذه القائمة هي ENABLED (الفتراضي) و DISABLED |
| SLEEP<br>DELAY=60<br>(مهلة MINUTES<br>التوقف المؤقت=٦٠<br>دقيقة) | دقيقة واحدة<br>١٥ دقيقة<br>٦٠ دقيقة<br>٩٠ دقيقة<br>ساعتان<br>٤ ساعات                | يقوم بتعيين الوقت الذي نظل فيه الطابعة خاملة قبل أن تنتقل إلى وضع Sleep<br>(التوقف المؤقت):<br>• يقوم بتقليل الطاقة التي تستخدمها الطابعة عندما تكون خاملة.<br>• يقل من استهلاك المكوّنات الإلكترونية في الطابعة (يقوم بإيقاف تشغيل المصباح<br>الخلفي للشاشة).<br>• عند إرسال مهمة طباعة، اضغط أي مفتاح في لوحة التحكم أو افتح درج ورق<br>أو افتح الغطاء الأمامي، سوف تقوم الطابعة تلقائيًا بالخروج من وضع Sleep<br>(التوقف المؤقت).<br>ملحظة<br>يقوم الوضع Sleep (توقف مؤقت) بإغلاق المصباح الخلفي في الشاشة، ولكن يمكن<br>قراءة الشاشة بعد ذلك.                                                                                                    |
| WAKE TIME<br>SUBMENU (القائمة<br>الفرعية لاستعادة النشاط)        | إعداد استعادة النشاط                                                                | يقوم بتعيين الوقت الذي تقوم فيه الطابعة تلقائيًا بالخروج من وضع Sleep (توقف<br>مؤقت). يمكن إعداد هذه الميزة بحيث يكون الوقت مختلف لكل يوم من أيام الأسبوع.                                                                                                    |

تؤثر العناصر الموجودة في هذه القائمة على وظيفة الطابعة. قم بتكوين الطابعة بحيث تلائم احتياجاتك من الطباعة.

| العنصر                                                              | القيم                                                           | الشرح                                                                                                    |
|---------------------------------------------------------------------|-----------------------------------------------------------------|----------------------------------------------------------------------------------------------------|
| PERSONALITY=A<br>UTO (لغة<br>الطابعة=تلقائي)                        | <b>نلقائي</b><br>PCL<br>PS<br>PDF                               | حدد لغة الطابعة الافتر اضية Personality (اللغة). يتم تحديد القيم المحتملة حسب<br>اللغات الصالحة التي تم تثبيتها في الطابعة.<br>لا يجب تغيير لغة الطابعة الافتر اضية عادةً (الإعداد الافتر اضي هو Auro                                                        |
|                                                                     | XHTML<br>MIME                                                   | (تلفائي). إذا فمت بتغيير اللغه الافتراضيه إلى لغه محددة بالطابعه، لا تقوم الطابعه<br>بالتبديل من لغة إلى أخرى تلقائيًا ما لم يتم إرسال أو امر بر امج محددة إلى الطابعة.<br>                                                                                  |
| CLEARABLE<br>WARNINGS=                                              | تشغيل<br>مهمة طباعة                                             | يتم تعيين الوقت الذي يتم فيه ظهور تحذير يمكن مسحه على لوحة التحكم الخاصنة<br>بالطابعة.                                                                                                    |
| JOB (تحذيرات يمكن<br>إزالتها=مهمة طباعة)                            |                                                                 | ON (تشغيل): تظهر رسائل التحذير على الشاشة إلى أن يتم ضغط 🗸.                                                                                                    |
|                                                                     |                                                                 | JOB (مهمة الطباعة): تظهر رسائل التحذير على لوحة التحكم حتى نهاية مهمة<br>الطباعة التي تم إنشاء رسائل التحذير منها.                                                                                                    |
| AUTO                                                                | تشغيل                                                           | يتم تحديد طريقة تعامل الطابعة مع الأخطاء.                                                                                                    |
| CONTINUE=ON<br>(متابعة تلقائية=تشغيل)                               | إيقاف تشغيل                                                     | ON (تشغيل): في حالة وجود خطأ يمنع الطباعة، يتم عرض الرسالة وتفقد الطابعة<br>الاتصال لمدة ١٠ ثوانٍ قبل أن تستأنف الاتصال مرة أخرى.                                                                                                    |
|                                                                     |                                                                 | OFF (إيقاف تشغيل): في حالة وجود خطأ يمنع الطباعة، يستمر عرض الرسالة إلى<br>أن يتم ضغط ✓.                                                                                                    |
|                                                                     |                                                                 | ملاحظة<br>لإيقاف الطباعة في حالة نفاد الدبابيس (عندما يكون ملحق وحدة التدبيس قد تم تركيبه)،<br>يتم إعداد AUTO CONTINUE=OFF (متابعة تلقائية=إيقاف تشغيل) في قائمة<br>إعداد النظام في لوحة التحكم.                                                             |
| CARTRIDGE<br>LOW=<br>CONTINUE (قارب<br>حبر خرطوشة الطباعة           | CONTINUE<br>(متابعة)<br>STOP (إيقاف)                            | يتم تحديد طريقة عمل الطابعة عندما يقارب الحبر على النفاد. تظهر رسالة<br>CARTRIDGE LOW (قارب حبر خرطوشة الطباعة على النفاد) أولاً عندما يوشك<br>حبر الموجود في خرطوشة الطابعة على النفاد تقريبًا. (لا تزال هناك إمكانية لطباعة<br>حوالي ٢٤٠٠ ورقة بتغطية ٥%). |
| على النفاد=متابعة)                                                  |                                                                 | Continue (متابعة): تستمر الطابعة في الطباعة أثناء عرض رسالة<br>CARTRIDGE LOW (قارب حبر خرطوشة الطباعة على النفاد).                                                                                                    |
|                                                                     |                                                                 | STOP (إيقاف): نفقد الطابعة الاتصال وتنتظر حدوث إجراء آخر.                                                                                                    |
|                                                                     |                                                                 | لمزيد من المعلومات، راجع إدارة خراطيش الطباعة.                                                                                                    |
| CARTRIDGE<br>=OUT<br>CONTINUE (نفد حبر<br>خرطوشة<br>الطباعة=متابعة) | (ایقاف) STOP<br>CONTINUE<br>(منابعة)                            | يتم تحديد طريقة عمل الطابعة عندما ينفد الحبر .                                                                                                    |
| JAM RECOVERY=                                                       | AUTO (تلقائي)                                                   | يتم تحديد طريقة عمل الطابعة عند حدوث انحشار للورق.                                                                                                    |
| AUTO (إزالة انحشار<br>الورق=تلقائي)                                 | ON (تشغیل)<br>OFF (ایقاف<br>نتشغیل)                             | Auto (تلقائي): تحدد الطابعة تلقائيًا أفضل وضع لإزالة انحشار الورق بالطابعة<br>(عادةُ ما يكون ON (تشغيل)). يعتبر هذا الإعداد الافتراضي.                                                                                                    |
|                                                                     | (                                                               | ON (تشغيل): تقوم الطابعة تلقائيًا بإعادة طباعة الصفحات بعد إزالة انحشار الورق.                                                                                                    |
|                                                                     |                                                                 | OFF (إيقاف تشغيل): لا تقوم الطابعة بإعادة طباعة الصفحات بعد إزالة انحشار<br>الورق. قد يزيد أداء الطباعة عند استخدام هذا الإعداد.                                                                                                    |
| LANGUAGE=<br>ENGLISH (اللغة=اللغة<br>الإنجليزية)                    | List of<br>available<br>languages<br>(قائمة اللغات<br>المتوفرة) | يقوم بتعيين اللغة التي يتم استخدامها في لوحة التحكم.                                                                                                    |

### القائمة الفرعية للإدخال/الإخراج

تؤثر العناصر الموجودة في قائمة 1/0 (الإدخال/الإخراج) على الاتصال بين الطابعة وجهاز الكمبيوتر.

القائمة الفرعية لمهلة الإدخال/الإخراج

| الشرح                                                                                                    | القيم                                     | العنصر                                            |
|----------------------------------------------------------------------------------------------------|-------------------------------------------|---------------------------------------------------|
| يتم تحديد فترة مهلة ا <b>لإدخال/الإخراج</b> بالثواني. تشير مهلة ال <b>إدخال/الإخراج</b> إلى الوقت، الذي<br>تتنظره الطابعة قبل الانتهاء من مهمة طباعة، مقاسًا بالثواني.)<br>يتيح لك هذا الخيار إمكانية ضبط المهلة للحصول على أفضل أداء. إذا ظهرت بيانات من منافذ<br>أخرى أثناء مهمة الطباعة، قم بزيادة قيمة المهلة. | 5 to 300<br>(من <sup>ہ</sup> آلی<br>(۳۰۰) | I/O<br>TIMEOUT=15<br>(مهلة<br>الإدخال/الإخراج=١٥) |

### القائمة الفرعية للإدخال المتوازي

| العنصر القي                                                   | القيم                              | الشرح                                                                                                    |
|---------------------------------------------------------------|------------------------------------|----------------------------------------------------------------------------------------------------|
| ES HIGH<br>NO SPEED=YES<br>(سرعة عالية) (نعم)                 | YES (نعم)<br>NO (لا)               | تقبل الطابعة اتصالات متوازية أسرع مستخدَمة للاتصال بأجهزة كمبيوتر أحدث.                                                                                                    |
| ON ADVANCED<br>FF FUNCTIONS=ON<br>(وطائف تشغ<br>متقدمة=تشغيل) | ON (تشغیل)<br>OFF (ایقاف<br>تشغیل) | يتم إيقاف الاتصال المتوازي نثائي الاتجاه أو إيقاف تشغيله. يتم إعداد الافتراضي للمنفذ<br>المتوازي نثائي الاتجاه (IEEE-1284).<br>يوفر هذا الإعداد للطابعة إمكانية إرسال رسائل إفادة بالعلم بالحالة إلى جهاز الكمبيوتر. (قد<br>يؤدي تشغيل الوظائف المتوازية المتقدمة إلى تحويل لغة بطيء.) |

#### القائمة الفرعية EIO X Jetdirect

تظهر القائمة الفرعية EIO (إدخال/إخراج محسَّن) فقط عندما يتم تركيب جهاز EIO في فتحة EIO الموجودة في الطابعة (مثل ملقم طباعة HP Jetdirect). تستند العناصر الموجودة في هذه القائمة إلى منتج الملحق المحدد الذي تم تركيبه. إذا كانت الطابعة تحتوي على بطاقة EIO خاصة بملقم طباعة HP Jetdirect، يمكن تكوين معلمات شبكة الاتصال الأساسية باستخدام قائمة EIO. يمكن أيضًا تكوين هذه المعلمات والمعلمات الأخرى من خلال HP Web Jetadmin أو الأدوات الأخرى المستخدمة في تكوين شبكة الاتصال (مثل استخدام Telnet أو استعراض ملقمات الويب المضمنة).

لمزيد من المعلومات حول القائمة الفرعية EIO، راجع الوثائق المرفقة ببطاقة EIO Jetdirect.

| الشرح                                                                                                    | القيم                                     | خيارات                                                       | العنصر                                  |
|----------------------------------------------------------------------------------------------------|-------------------------------------------|--------------------------------------------------------------|-----------------------------------------|
| يتم تمكين بروتوكول TCP/IP (بروتوكول التحكم                                                                                                    | ON (تشغیل)                                | ENABLE (تمکین)                                               | TCP/IP (بروتوكول                        |
| بالإرسال/برونوكول إسرينك).<br>يتم تعطيل برونوكول TCP/IP (برونوكول التحكم<br>بالإرسال/برونوكول إنترينت).                                                                                                    | OFF (ایقاف تشغیل)                         |                                                              | التحكم<br>بالإر سال/بروتوكول<br>إنترنت) |
| يتم استخدام سلسلة من حروف وأرقام تصل إلى ٣٢ حرفًا لتعريف<br>الجهاز . يتم سرد هذا الاسم في صفحة تكوين Jetdirect. اسم<br>المضيف الافتراضي هو NPIxxxxx مي الأرقام<br>الست الأخيرة من عنوان التحكم بالوصول للوسائط (MAC) لأجهزة<br>شبكة الاتصال المحلية (LAN).                |                                           | HOST NAME<br>(اسم المضيف)                                    |                                         |
| استخدم BootP (بروتوكول التمهيد) للتكوين التلقائي من ملقم<br>BootP.                                                                                                    | BOOTP (برونوكول<br>التمهيد)               | CONFIG<br>METHOD (أسلوب<br>التكعيد)                          |                                         |
| استخدم DHCP (بروتوكول النكوين الحيوي للمضيف) للتكوين<br>التلقائي من ملقم DHCP. في حالة وجود بروتوكول تكوين حيوي<br>للمضيف وتخصيصه بشكل مؤقت، فإن قوائم DHCP RELEASE<br>(تحرير DHCP) وDHCP RENEW (تجديد DHCP) سوف<br>تكون متاحة ليتم إعداد خيارات التخصيص المؤقت لــ DHCP. | DHCP (بروتوكول<br>النكوين الحيوي للمضيف)  | النحوين)                                                     |                                         |
| يتم استخدام عنونة IP لارتباط بشبكة انصال محلية تلقائيًا. سوف يتم<br>تعيين عنوان بالشكل I69.254.x.x تقائيًا.                                                                                                    | AUTO IP (بروتوكول<br>اِنترنت تلقائي)      |                                                              |                                         |
| يتم استخدام قائمة MANUAL SETTINGS (الإعدادات اليدوية)<br>لتكوين معلمات TCP/IP.                                                                                                    | (بدو ي) MANUAL                            |                                                              |                                         |
| سوف يتم تحرير تخصيص DHCP المؤقت الحالي بالإضافة إلى<br>بروتوكول IP الذي تم تخصيصه مؤقتًا.                                                                                                    |                                           | DHCP<br>RELEASE (تحرير<br>بروتوكول التكوين<br>الحيوي للمضيف) |                                         |
| لا يطلب ملقم الطباعة تجديد التخصيص المؤقت لــ DHCP.                                                                                                    | NO (default)<br>(إيقاف تشغيل) (افتر اضي)  | DHCP RENEW<br>(تجديد برونوكول                                |                                         |
| يطلب ملقم الطباعة تجديد التخصيص المؤقت الحالي لـــ DHCP.                                                                                                    | <b>(نعم)</b> YES                          | النكوين الحيوي<br>للمضيف)                                    |                                         |
| عنوان بروتوكول IP الفريد الخاص بالطابعة.                                                                                                    | IP ADDRESS<br>(عنوان بروتوکول<br>اِنترنت) | MANUAL<br>SETTINGS<br>(الإعدادات اليدوية)                    |                                         |
| قناع الشبكة الفرعية للطابعة.                                                                                                    | SUBNET MASK<br>(قناع الشبكة الفرعية)      |                                                              |                                         |
| عنوان IP لملقم سجل النظام والمستخدم لتلقي وتسجيل رسائل سجل<br>النظام.                                                                                                    | SYSLOG SERVER<br>(ملقم سجل النظام)        |                                                              |                                         |
| عنوان IP للممر أو جهاز التوجيه والمستخدم لإجراء الاتصالات<br>بشبكات الاتصال الأخرى.                                                                                                    | DEFAULT<br>GATEWAY<br>(ممر افتراضي)       |                                                              |                                         |
| الفترة الزمنية، بالثواني، والتي يتم بعدها إغلاق اتصال بيانات طباعة<br>TCP خامل (الإعداد الافتراضي ۲۷۰ ثانية).                                                                                                    | IDLE TIMEOUT<br>(مهلة وضع الخمول)         |                                                              |                                         |

القائمة الفرعية Jetdirect المضمن

| الشرح                                                                                                    | القيم                                  | خيارات                                     | العنصر                                         |
|----------------------------------------------------------------------------------------------------|----------------------------------------|--------------------------------------------|------------------------------------------------|
| سوف يتم تعيين عنوان IP للارتباط بشبكة محلية بالشكل<br>169.254.x.x.                                                                                                    | AUTO IP (بروتوكول<br>إنترنت تلقائي)    | DEFAULT IP<br>(بروتوكول إنترنت<br>افتراض ) | TCP/IP (بروتوكول<br>التحكم<br>بالاسال/بروتوكول |
| سوف يتم تعيين العنوان 192.0.0.192، بالتوافق مع منتجات<br>Jetdirect السابقة.                                                                                                    | <b>توارث)</b> LEGACY                   | المر المعي)                                | به پر سال برونون<br>اِنترنت)                   |
| يتم تحديد عنوان IP (n.n.n.n) لملقم نظام اسم المجال الأساسي<br>(DNS).                                                                                                    |                                        | PRIMARY DNS<br>(نظام اسم مجال<br>أساسي)    |                                                |
| يتم تحديد عنوان IP (n.n.n.n) لملقم نظام اسم المجال الثانوي<br>(DNS).                                                                                                    |                                        | SECONDARY<br>DNS (نظام اسم مجال<br>ثانوي)  |                                                |
| يقوم بتحديد الملقم الوكيل الذي ستقوم التطبيقات المضمنة في الطابعة<br>باستخدامه. يقوم عملاء شبكة الاتصال باستخدام الملقم الوكيل بشكل<br>نموذجي للوصول إلى الإنترنت. يقوم الملقم الوكيل بالوصول إلى<br>صفحات الويب ويوفر درجة من الأمان عند الاتصال بالإنترنت لهؤلاء<br>العملاء.<br>لتحديد ملقم وكيل، قم بإدخال عنوان IP الخاص به أو اسم مجال مؤهل<br>بالما. يمكن أن يكون الاسم بطول يصل إلى ٢٤ حرفًا.<br>بالنسبة لبعض شبكات الاتصال، قد يتطلب الأمر الاتصال بموفر خدمة<br>إنترنت (ISP) للحصول على عنوان الملقم الوكيل. |                                        | PROXY<br>SERVER (الملقم<br>الوكيل)         |                                                |
| أدخل رقم المنفذ الذي يستخدمه الملقم الوكيل لدعم العميل. يقوم رقم<br>المنفذ بالتعرف على المنفذ المحجوز لنشاط الوكيل على شبكة الاتصال<br>الخاصة بك ويمكن أن يكون قيمة نقع بين • و ٦٥٥٣٥.                                                                                                    |                                        | PROXY PORT<br>(المنفذ الوكيل)              |                                                |
| يتم تمكين بروتوكول IPX/SPX.<br>يتم تعطيل بروتوكول IPX/SPX.                                                                                                    | ON (نتشغیل)<br>OFF (ایقاف نتشغیل)      | (تمكين ENABLE                              | IPX/SPX<br>(بروتوکو لات<br>(IPX/SPX)           |
| يقوم بتحديد إعداد نوع الإطار لشبكة الاتصال الخاصة بك.<br>يقوم Auto (تلقائي) (الافتر اضي) بتعيين وقصر نوع الإطار تلقائيًا<br>على أول نوع إطار يتم الكشف عنه.                                                                                                    | AUTO (تلقائي)                          | FRAME TYPE<br>(نوع الإطار)                 | (1111) 0111                                    |
| تحديد نوع الإطار لشبكات الاتصال Ethernet.                                                                                                    | EN_8023<br>EN_II<br>EN_8022<br>EN_SNAP |                                            |                                                |
| يتم تمكين أو تعطيل بروتوكول AppleTalk.                                                                                                    | ON (تشغیل)<br>OFF (ایقاف تشغیل)        | (تمكين ENABLE                              | APPLETALK<br>(برونوکول<br>APPLETALK)           |
| يتم تمكين أو تعطيل بروتوكول DLC/LLC.                                                                                                    |                                        | (تمكين ENABLE                              | DLC/LLC<br>(بروتوکول<br>DLC/LCC)               |
| للحصول على اتصالات آمنة ومشفرة، يتم قبول وصول HTTPS<br>فقط. سوف يتم التعامل مع ملقم الطباعة كموقع آمن.                                                                                                    |                                        | HTTPS<br>REQUIRED<br>(HTTPS مطلوبة         | SECURE WEB<br>(اتصال آمن بالويب)               |
| مسموح بالوصول باستخدام HTTP أو HTTPS.                                                                                                    |                                        | HTTPS<br>OPTIONAL<br>(HTTPS اختيارية)      |                                                |

| الشرح                                                                                                    | القيم                                                         | خيار ات                               | العنصر                          |
|----------------------------------------------------------------------------------------------------|---------------------------------------------------------------|---------------------------------------|---------------------------------|
| تتبيه سوف يقوم هذا الاختبار بمسح تكوين بروتوكول TCP/IP.<br>عند تحديد YES (نعم) سوف يتم بدء اختبار الفحص الذاتي لحالة<br>اتصال الحاسب.<br>عند تحديد NO (لا) لن يتم بدء اختبار الفحص الذاتي لحالة اتصال<br>الحاسب (loopback). | (نعم) YES<br>(لا) NO                                          | LOOPBACK<br>TEST (اختبار<br>(LOOPBACK | DIAGNOSTICS<br>(تشخی <i>ص</i> ) |
| يتم تحديد عنوان IP للمضيف البعيد. يجب إدخال عنوان IP صالح.                                                                                                    | DEST IP (بروتوكول<br>اِنترنت الوجهة)                          | PING TEST<br>(اختبار PING)            |                                 |
| يتم تحديد حجم كل حزمة بالبايت، ليتم الإرسال إلى المضيف البعيد.<br>الحد الأدنى هو ٦٤ (الافتراضي) والحد الأقصى هو ٢٠٤٨.                                                                                                    | PACKET SIZE<br>(حجم الحزمة)                                   |                                       |                                 |
| يتم تحديد الوقت بالثواني والذي يستغرقه انتظار استجابة من المضيف<br>البعيد. الحد الأدنى هو ١ (الافتراضي) والحد الأقصى هو ١٠٠.                                                                                                | (المهلة) TIMEOUT                                              |                                       |                                 |
| يتم تحديد عدد حزم اختبار ping التي سيتم إرسالها إلى هذا<br>الاختبار . يتم تحديد قيمة من ١ إلى ١٠٠. لتكوين الاختبار لكي يتم<br>تشغيله بشكل مستمر ، يتم تحديد القيمة ٠.                                                       | (العدد) COUNT                                                 |                                       |                                 |
| إذا لم يتم إعداد اختبار ping للتشغيل المستمر ، يمكن اختيار طباعة<br>نتائج الاختبار . يتم تحديد YES (نعم) لطباعة النتائج وNO (لا)<br>للتخطي.                                                                                 | PRINT RESULTS<br>(طباعة النتائج)                              |                                       |                                 |
| يتم تحديد بدء اختبار ping. يتم تحديد YES (نعم) للبدء وNO (لا)<br>للتخطي.                                                                                                    | (تنفیذ) EXECUTE                                               |                                       |                                 |
| يتم تحديد عدد الحزم (من • إلى ٦٥٥٣٥) التي تم إرسالها إلى<br>المضيف البعيد منذ بدء أو إتمام أحدث اختبار .                                                                                                    | PACKETS SENT<br>(الحزم المرسلة)                               | PING<br>RESULTS (نتائج<br>PING)       |                                 |
| يتم عرض عدد الحزم (من • إلى ٦٥٥٣٥) التي تم تلقيها من المضيف<br>البعيد منذ بدء أو إتمام أحدث اختبار .                                                                                                    | PACKETS<br>RECEIVED (الحزم<br>المثلقاة)                       | (1110                                 |                                 |
| يتم عرض النسبة المئوية لحزم اختبار ping التي تم إرسالها ولم يتم<br>تلقي أية استجابة من المضيف البعيد نظر ًا لأن اختبار المضيف البعيد<br>تم بدؤه أو إتمامه.                                                                  | PERCENT LOST<br>(النسبة المئوية للمفقود)                      |                                       |                                 |
| يتم عرض الحد الأدنى الذي تم اكتشافه لزمن إرسال الحزمة وتلقي<br>الاستجابة (RTT)، ويقع بين ٠ و ٤٠٩٦ مللي ثانية، وذلك لنقل<br>الحزمة وتلقي الاستجابة.                                                                          | RTT MIN (الحد<br>الأدنى لزمن إرسال<br>الحزمة وتلقي الاستجابة) |                                       |                                 |
| يتم عرض الحد الأقصى الذي تم اكتشافه لزمن إرسال الحزمة وتلقي<br>الاستجابة (RTT)، ويقع بين • و ٤٠٩٦ مللي ثانية، وذلك لنقل<br>الحزمة وتلقي الاستجابة.                                                                          | RTT MAX (الحد<br>الأقصى لزمن إرسال<br>الحزمة وتلقي الاستجابة) |                                       |                                 |
| يتم عرض متوسط الزمن الذي تم اكتشافه لزمن إرسال الحزمة وتلقي<br>الاستجابة (RTT)، ويقع بين • و ٤٠٩٦ مللي ثانية، وذلك لنقل<br>الحزمة وتلقي الاستجابة.                                                                          | RTT AVE (متوسط<br>زمن إرسال الحزمة وتلقي<br>الاستجابة)        |                                       |                                 |
| عرض ما إذا كان اختبار ping قيد التنفيذ أو غير ذلك. تشير YES<br>(نعم) إلى أن الاختبار قيد التنفيذ، وتشير NO (لا) إلى أن الاختبار قد<br>تم إتمامه أو لم يتم تشغيله.                                                           | PING IN<br>PROGRESS<br>PING <b>) قيد التنفيذ)</b>             |                                       |                                 |
| يتم تحديث بيانات اختبار ping باستخدام النتائج الحالية.                                                                                                    | (تحديث) REFRESH                                               |                                       |                                 |

| الشرح                                                                                                    | القيم                | خيارات                                    | العنصر                                            |
|----------------------------------------------------------------------------------------------------|----------------------|-------------------------------------------|---------------------------------------------------|
| يتم تحديد ما إذا كانت إعدادات الأمان الحالية الموجودة على ملقم<br>الطباعة سوف يتم حفظها أو سوف يتم إعادة تعيينها وفقًا للإعدادات<br>الافتر اضية للتصنيع.<br>عند تحديد NO (لا) (الافتر اضى) يتم الاحتفاظ بإعدادات الأمان<br>الحالية.<br>عند تحديد YES (نعم) نتم إعادة تعيين إعدادات الأمان وفقًا للإعدادات<br>الافتر اضية للتصنيع. | (لا) NO<br>YES (نعم) | <b>(لا)</b> NO<br>YES <b>(نعم)</b>        | RESET<br>SECURITY (إعادة<br>تعيين إعدادات الأمان) |
| سوف يقوم ملقم الطباعة بتكوين نفسه تلقائيًا ليطابق سر عة ارتباط شبكة<br>الاتصال ووضع الاتصال. في حالة فشل ملقم الطباعة في ذلك يتم تعيين<br>100TX أحادي الاتجاه.                                                                                                    |                      | AUTO (نلقائي)                             | LINK SPEED<br>(سرعة الارتباط)                     |
| ١٠ ميجابت في الثانية، تشغيل أحادي الاتجاه.                                                                                                    |                      | 10T HALF<br>(10T أحادي الاتجاه)           |                                                   |
| ١٠ ميجابت في الثانية، تشغيل نثائي الاتجاه.                                                                                                    |                      | 10T FULL<br>(10T ثنائي الاتجاه)           |                                                   |
| ١٠٠ ميجابت في الثانية، تشغيل أحادي الاتجاه.                                                                                                    |                      | 100TX HALF أحادي<br>(100TX أحادي الاتجاه) |                                                   |
| ١٠٠ ميجابت في الثانية، تشغيل ثنائي الاتجاه.                                                                                                    |                      | 100TX FULL<br>(100TX ثنائي<br>الاتجاه)    |                                                   |

### القائمة الفرعية إعادة تعيين

#### ملاحظة

نتم مراعاة الحذر عند استخدام هذه القائمة. يمكن أن يتم فقد بيانات الصفحة التي تم تخزينها تخزينًا مؤقتًا أو إعدادات تكوين الطابعة عند تحديد هذه العناصر . قم بإعادة تعيين المنتج في الحالات التالية فقط:

- قد ترغب في استعادة إعدادات الطابعة الافتر اضية.
- في حالة حدوث انقطاع في الاتصال بين المنتج وجهاز الكمبيوتر.
  - وجود مشكلات في أحد المنافذ.

تقوم عناصر القائمة الفرعية Resets (إعادة تعيين) بمسح كل البيانات المسجلة في ذاكرة الطابعة، بينما يقوم RESET (إعادة تعيين) بمسح مهمة الطباعة الحالية فقط.

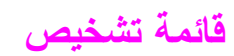

| العنصر                                    | القيم                                                             | الشرح                                                                                                    |
|-------------------------------------------|-------------------------------------------------------------------|----------------------------------------------------------------------------------------------------|
| PRINT EVENT<br>LOG (طباعة سجل<br>الأحداث) |                                                                   | يتم إنشاء قائمة مترجمة إلى اللغة المحلية بنمط LIFO (تم إدخاله أخيرًا، يخرج أولاً)<br>ومكونة من أحدث ٥٠ إدخال في سجل الأخطاء. يعرض سجل الأحداث المطبوع رقم<br>الخطأ وعدد الصفحات ورمز الخطأ والوصف أو لغة الطابعة. |
| SHOW EVENT<br>LOG (إظهار سجل<br>الأحداث)  |                                                                   | يتم السماح للمستخدم بالتمرير خلال محتويات سجل الأحداث من لوحة التحكم الخاصة<br>بالطابعة وعرض أحدث ٥٠ حدث. استخدم ▲ و♥ للتمرير خلال محتويات سجل<br>الأحداث.                                                        |
| PAPER PATH<br>TEST (اختبار مسار<br>الورق) | PRINT TEST<br>PAGE (طباعة صفحة<br>اختبار)                         | يتم إنشاء صفحة اختبار يمكن الاستفادة منها في اختبار ميزات تداول الورق الخاصة<br>بالطابعة.                                                                                                    |
|                                           | =SOURCE<br>TRAY 2<br>(المصدر =الدرج۲)                             | يتم تحديد ما إذا كان الورق يتم استخدامه من كل الأدراج أو من درج محدد عند إجراء<br>الاختبار .                                                                                                    |
|                                           | =DESTINATION<br>STANDARD<br>OUTPUT<br>(الوجهة=الإخراج<br>القياسي) | يتم تحديد مسارات الورق التي يتم اختبارها.                                                                                                    |
|                                           | DUPLEX=OFF<br>(الطباعة على<br>الوجهين=إيقاف تشغيل)                | يتم تحديد إذا ما كانت وحدة الطباعة على الوجهين مضمنة عند إجراء الاختبار .                                                                                                    |
|                                           | COPIES=1<br>(النسخ=۱)                                             | يتم تحديد عدد الأوراق التي يتم إرسالها من المصدر المحدد عند إجراء الاختبار.                                                                                                    |
|                                           | SENSORS=OFF<br>(المستشعر ات=ايقاف<br>تشغيل)                       | بتم تحديد ما إذا كانت معلومات المستشعر بتم عرضىها أثناء حركة الورق خلال المسار<br>أو ما إذا كانت حالة الجهاز يتم عرضها أثناء إجراء اختبار مسار الورق فقط.                                                         |

يمكن للمسؤولين استخدام هذه القائمة لاستكشاف مشكلات انحشار الورق وجودة الطباعة وإصلاحها.

## قائمة الخدمة

تم تأمين قائمة Service (خدمة). يجب أن يقوم فني الخدمة بكتابة PIN (رقم التعريف الشخصي) ليتمكن من فتح القائمة.
# ذاكرة الطباعة والتوسيع

## نظرة عامة

يشتمل هذا الملحق على:

- تحديد متطلبات الذاكرة
- تثبيت الذاكرة والخطوط
- التحقق من تثبيت الذاكرة
- حفظ الموارد (الموارد الدائمة)
- تثبیت بطاقات EIO/التخزین کبیر السعة

تحتوي الطابعة على فتحتين خاصين بوحدات الذاكرة المزدوجة الخطية (DIMMs) بتقنية التواتر المضاعف للبيانات (DDR) لترقية عدة خصائص مختلفة

- لإضافة ذاكرة طباعة أخرى، توجد وحدات الذاكرة المزدوجة الخطية (DIMMs) بتقنية التواتر المضاعف للبيانات (DDR) متوفرة بسعة ١٦ ميجابايت و ٣٢ ميجابايت و ١٤ ميجابايت و ١٢٨ ميجابايت و ٢٥٦ ميجابايت وصولاً إلى ١٢٥ ميجابايت كحد أقصى.
- لزيادة بطاقات الذاكرة الوامضة، متوفرة في ١٦ ميجابايت و ٣٢ ميجابايت و ٦٤ ميجابايت. على العكس من ذاكرة الطابعة القياسية فإنه يمكن استخدام بطاقات الذاكرة الوامضة لتخزين العناصر التي تم تحميلها بشكل دائم في الطابعة حتى بعد إيقاف تشغيل الطابعة. تدعم الطابعة الذاكرة الوامضة النوع ١ والنوع ٢.
  - لإضافة خطوط أو أشكال أو تخطيطات تعتمد على الذاكرة الوامضة يمكنك استخدام وحدات الذاكرة المزدوجة الخطية (DIMMs)بتقنية التواتر المضاعف للبيانات (DDR) المناسبة.
  - لإضافة لغات طباعة أو خيارات طباعة أخرى تعتمد على الذاكرة الوامضة قم باستخدام وحدات الذاكرة المزدوجة الخطية (DIMMs)بتقنية التواتر المضاعف للبيانات (DDR) المناسبة.

لا تتوافق وحدات الذاكرة الفردية الخطية (SIMMs) المستخدمة في طابعات HP LaserJet السابقة مع هذه الطابعة.

قد تحتاج إلى إضافة ذاكرة أخرى للطابعة إذا كنت نقوم غالبًا بطباعة الصور المعقدة أو مستندات PS أو في حالة الطباعة باستخدام ملحقات الطباعة المزدوجة الاختيارية أو استخدام عدة خطوط محمّلة أو طباعة أحجام كبيرة من الورق (مثل A3 أو A4أو ١٣×١٧).

تحتوي الطابعة على فتحتي EIO لتوسيع قدرات الطابعة:

- واحدة أو أكثر من بطاقات الشبكة.
- جهاز تخزين ذو سعة عالية، كالقرص الصلب.

للحصول على معومات حول كيفية الطلب، راجع ورقة HP الدعائية الخاصة بالدعم أو انتقل إلى . www.hp.com/support/lj9050 lj9040. ملاحظة

## تحديد متطلبات الذاكرة

تعتمد كمية الذاكرة التي تحتاجها على نوع الوثائق التي تقوم بطباعتها. يستطيع محرك الطباعة أن يقوم بطباعة معظم النصوص والصور بسر عة١٢٠٠ نقطة في البوصة بتقنية FastRes بدون استخدام ذاكرة إضافية.

إضافة ذاكرة إلى الطابعة في حالة:

- طباعة الصور المعقدة بشكل واسع ومتكرر.
  - استخدام عدة خطوط محمّلة بشكل مؤقت.
    - 🔴 طباعة مستندات معقدة.
    - طباعة المستندات على الوجهين.
      - استخدام الوظائف المتقدمة.
    - طباعة مستندات PostScript.

## تثبيت الذاكرة والخطوط

## لتثبيت وحدات الذاكرة المزدوجة الخطية (DIMMs) بتقنية التواتر المضاعف للبيانات (DDR)

استخدم هذا الإجراء لتثبيت الذاكرة الإضافية. قبل البدء في التثبيت، قم بطباعة صفحة التكوين (راجع طباعة صفحة التكوين) للتعرف على حجم الذاكرة المثبتة في الطابعة قبل إضافة ذاكرة أخرى. يقوم الجدول بسرد الحد الأقصى لعدد الذاكرات المتاحة لكل فتحة خاصة بوحدات الذاكرة المزدوجة الخطية.

ملاحظة

في الطر از الأساسي للطابعة HP LaserJet 9040/9050، للحصول على ذاكرة سعة ٥١٢ ميجابايت، يجب إزالة الذاكرة ذات سعة ٢٤ ميجابايت التي تأتي مع الطابعة واستبدالها بذاكرة سعة ٢٥٦ ميجابايت.

في الطراز HP LaserJet 9040n/9050n والطراز HP LaserJet 9040dn/9050dn، للحصول على ذاكرة سعة ٥١٢ ميجابايت يجب إزالة الذاكرة سعة ١٢٨ ميجابايت التي تأتي مع الطابعة واستبدالها بذاكرة سعة ٢٥٦ ميجابايت.

| الوصف                                  | اسم الفتحة على لوحة<br>التهيئة | اسم الفتحة في صفحة التكوين |
|----------------------------------------|--------------------------------|----------------------------|
| ٢٤ ميجابايت أو ١٢٨ ميجابايت حسب الطراز | J1                             | Slot 1                     |
| فار غ                                  | J2                             | Slot 2                     |
| ٢٤ ميجابايت أو ١٢٨ ميجابايت حسب الطراز |                                | المجموع                    |

إنذار

قد تؤدي الكهرباء الإستاتيكية إلى تلف وحدات الذاكرة المزدوجة الخطية (DIMMs). عند لمس وحدات الذاكرة المزدوجة الخطية (DIMMs) يجب إما ارتداء سوار معصم مضاد للكهرباء الإستاتيكية أو ملامسة سطح العبوة المضادة للكهرباء الاستاتيكية الخاصة بوحدة الذاكرة المزدوجة الخطية DIMM بشكل متكرر.

#### طباعة صفحة التكوين

- ۱ اضغط ۷.
- ۲ استخدم 🛦 أو 🛡 للتمرير حتى Information (معلومات) ثم اضنغط ∕∕.
- ۳ استخدم له أو▼ للتمرير حتى Print Configuration (طباعة التكوين)، ثم اضغط √.

## تثبيت الذاكرة

- ١ إذا لم تكن قد قمت بالفعل بتنفيذ هذا الإجراء، قم بطباعة صفحة التكوين للتعرف على عدد الذاكرات التي يتم تثبيتها في الطابعة قبل إضافة ذاكرة إضافية. (اضغط ٢٢ من على لوحة المفاتيح الرقمية.عندما تكون الطابعة في حالة خمول)
  - ٢ قم بإيقاف تشغيل الطابعة. قم بفصل سلك الطاقة وأي كابلات أخرى.

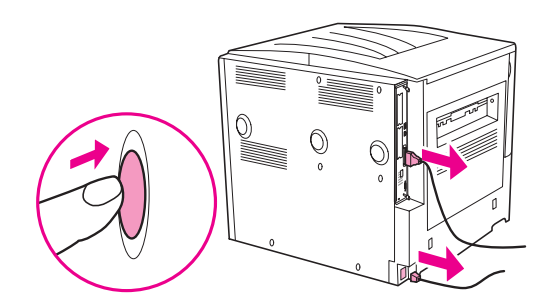

٣ قم برخي مسماري الحبس الموجودين في الجزء الخلفي من الطابعة.

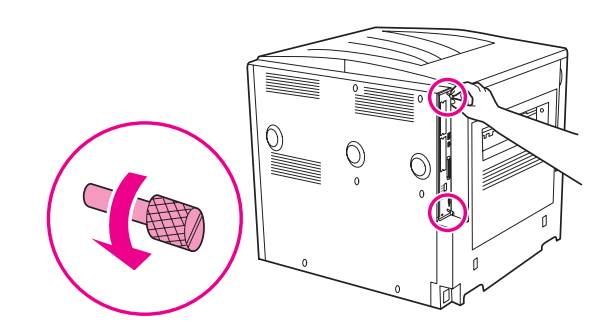

تحذير !

تأتي لوحة التهيئة مزودة بحواف حادة.

٤ قم بالإمساك بالمسامير واسحب لوحة التهيئة خارج الطابعة. ضعها على سطح مستو غير موصل.

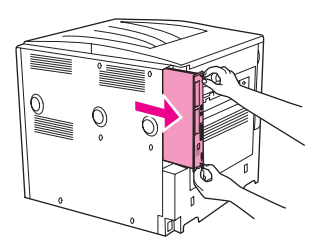

 قم بإز الة وحدة الذاكرة المزدوجة الخطية DIMM من العبوة المضادة للكهرباء الاستانيكية. قم بإمساك DIMM بحيث تكون الأصابع مو اجهة للحواف الجانبية و الإبهامان مو اجهان للحافة الخلفية. قم بمحاذاة الزوائد الموجودة بوحدة الذاكرة المزدوجة الخطية بفتحة وحدة الذاكرة المزدوجة الخطية. تحقق من أن القفلين الموجودة على جانبي فتحة DIMM مفتوحان أو جهة الخارج. راجع تثبيت الذاكرة و الخطوط للتعرف على الحد الأقصى من الذاكر ات المتاحة لكل فتحة DIMM.

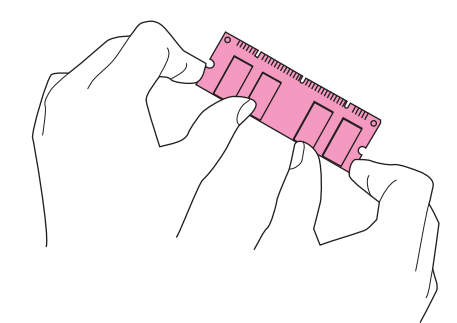

٥ قم بالضغط على DIMM في وضع مستقيم نحو الفتحة (اضغط بإحكام). تأكد من انز لاق القفلين الموجودين على جانبي DIMM إلى الداخل نحو مكانهما المخصص. (لإز الله DIMM، يجب تحرير الأقفال).

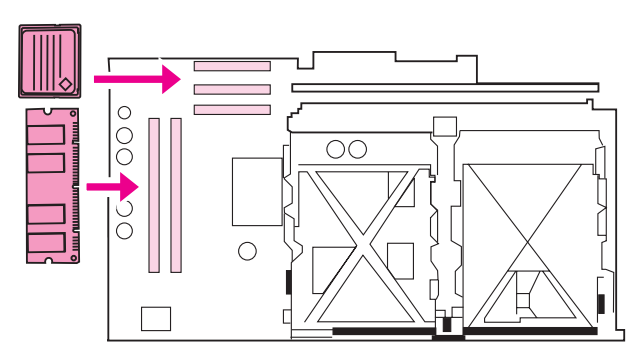

٧ قم بإعادة وضع لوحة التهيئة في الطابعة وقم بربط المسمارين مرة أخرى.

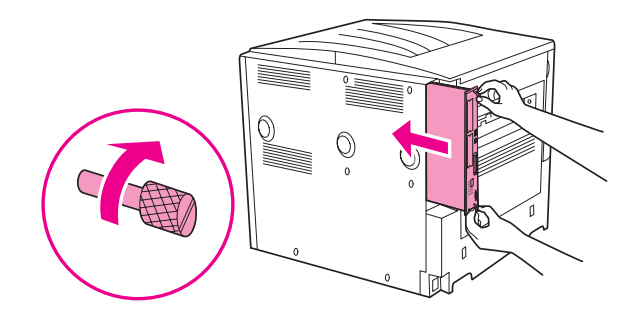

٨ قم بتوصيل سلك الطاقة وأعد توصيل جميع الكابلات. قم بتشغيل الطابعة.

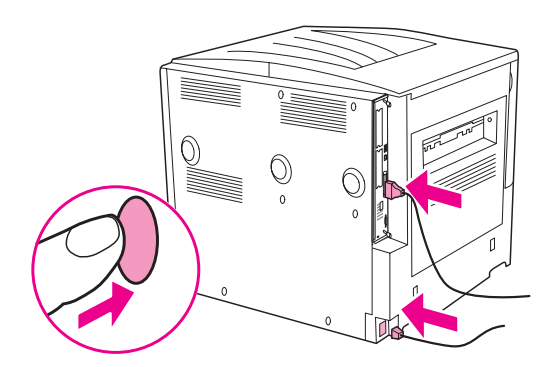

## تثبيت بطاقة ذاكرة وامضة

تجنب تركيب بطاقة ذاكرة وامضة مصممة للاستخدام مع كاميرا رقمية في الطابعة. لا تدعم الطابعة طباعة الصور من بطاقة الذاكرة الوامضة مباشرةً. في حالة تثبيت بطاقة ذاكرة وامضة خاصة بالكاميرات الرقمية، تظهر رسالة على شاشة عرض لوحة التحكم تستفسر عن رغبتك في إعادة تهيئة بطاقة الذاكرة الوامضة. في حالة اختيار إعادة تهيئة البطاقة، سيتم فقد جميع البيانات الموجودة على البطاقة.

١ قم بإيقاف تشغيل الطابعة وفصل جميع كابلات الطاقة والواجهة.

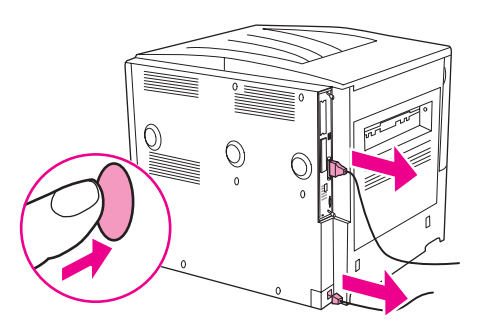

٢ قم برخي مسماري الحبس الموجودين في الجزء الخلفي من الطابعة.

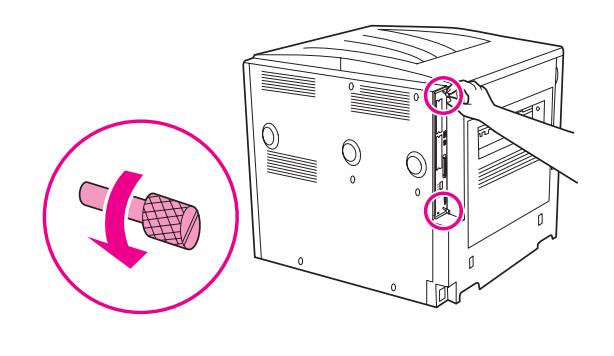

تأتي لوحة التهيئة مزودة بحواف حادة.

إنذار

تحذير!

٣ قم بالإمساك بالمسامير واسحب لوحة التهيئة خارج الطابعة. ضعها على سطح مستو غير موصل.

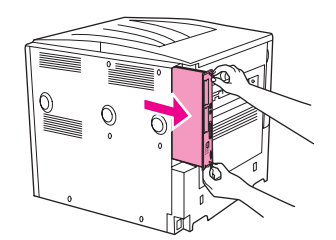

٤ قم بإز الة بطاقة الذاكرة الو امضة المضغوطة من العبوة المضادة للكهرباء الاستاتيكية. قم بإمساك بطاقة الذاكرة الو امضة المضغوطة بحيث تكون الأصابع مواجهة للحواف الجانبية و الإبهامان مواجهان للحافة الخلفية. قم بمحاذاة الزوائد الموجودة ببطاقة الذاكرة الو امضة المضغوطة بفتحة بطاقة الذاكرة الو امضة المضغوطة.

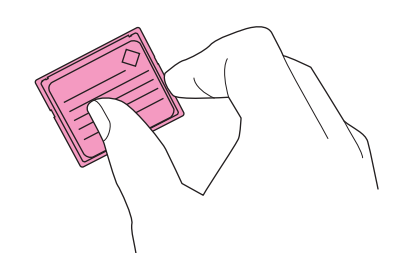

قم بالضغط على بطاقة الذاكرة الوامضة المضغوطة في وضع مستقيم داخل الفتحة.

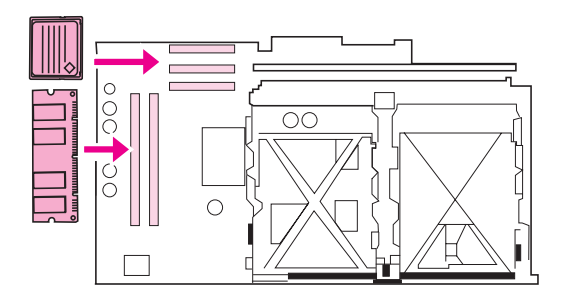

إنذار تجنب إدخال بطاقة الذاكرة الوامضة بزاوية.

فتحة الذاكرة الوامضة الأولى الموضوع عليها علامة "Firmware Slot" مخصصة للبرامج الثابتة فقط. يتم استخدام الفتحة الثانية والثالثة لجميع الحلول الأخرى.

٦ قم بإعادة وضع لوحة التهيئة في الطابعة وقم بربط المسمارين مرة أخرى.

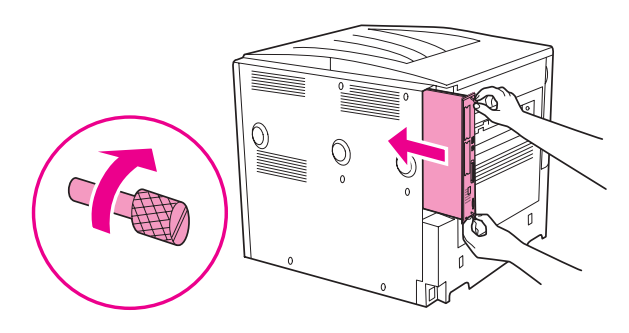

٧ قم بتوصيل سلك الطاقة وأعد توصيل جميع الكابلات. قم بتشغيل الطابعة.

ملاحظة

## التحقق من تثبيت الذاكرة

اتبع الخطوات التالية للتحقق من أنه قد تم تثبيت الذاكرة بشكل صحيح:

- ١ تأكد من ظهور كلمة READY (جاهز) على شاشة عرض لوحة تحكم الطابعة عند تشغيل الطابعة. في حالة ظهور رسالة خطأ قد يعنى ذلك أن DIMM لم يتم تثبيتها بشكل صحيح.
  - ۲ اضغط ۲۲ من على لوحة المفاتيح الرقمية. يتم طباعة صفحة التكوين.
- ٣ تحقق من الجزء الخاص بالذاكرة على صفحة التكوين وقارنها مع صفحة التكوين التي تم طباعتها قبل تثبيت وحدة الذاكرة المزدوجة الخطية DIMM. في حالة عدم زيادة حجم الذاكرة، قد يعود السبب في ذلك إلى أحد الأمور التالية.
  - ربما لم يتم تثبيت الذاكرة بشكل صحيح. قم بإعادة إجراء التثبيت.
  - قد تكون الذاكرة تالفة. جرّب استخدام DIMM جديدة أو قم بتثبيت DIMM الحالية في فتحة أخرى.

ملاحظة

في حالة قيامك بتثبيت لغة طابعة، تحقق من Installed Personalities (لغات الطابعة المثبّتة) وقسم (الخيارات) على صفحة التهيئة. يجب أن يتم سرد لغة الطابعة الجديدة في هذه المساحة.

# حفظ الموارد (الموارد الدائمة)

قد تشتمل الأدوات والوظائف التي تقوم بتحميلها على الطابعة أحيانًا على موارد (مثل الخطوط، والأشكال والتخطيطات البيانية). الموارد التي يوضع عليها من الداخل علامة دائم تظل محفوظة في ذاكرة الطابعة حتى يتم إيقاف تشغيل الطابعة.

في حالة عدم وجود قرص صلب مضمّن أو اختياري أو بطاقة ذاكرة وامضة لتخزين الموارد المحمّلة، فقد تحتاج إلى تغيير حجم الذاكرة المخصصة لكل لغة عند تحميل عدد كبير غير معتاد من الخطوط أو إذا كانت الطابعة تعمل في بيئة مشتركة.

الحد الأدنى لحجم الذاكرة الذي يمكن تخصيصه لحفظ الموارد هو ٤٠٠ كيلوبايت لكل مورد بالنسبة للغة تحكم الطابعة (PCL) و (PS).

## تثبيت بطاقات EIO/سعة تخزينية عالية

تقدم شركة Hewlett-Packard بشكل مستمر أدوات برامج جديدة لاستخدامها مع الطابعة وملحقاتها. ويمكن الحصول على هذه الأدوات من على الإنترنت مجانًا. (راجع ورقة HP الدعائية الخاصة بالدعم، أو انتقل إلى .<u>www.hp.com/support/lj9050\_lj9040</u>)

اتبع الإجراء التالي لتثبيت بطاقة EIO أو جهاز تخزين ذو سعة كبيرة:

- ١ قم بإيقاف تشغيل الطابعة وفصل سلك الطاقة قبل تثبيت بطاقات EIO أو جهاز تخزين ذو سعة كبيرة.
- ۲ استخدم الصور الخاصة بموقع بطاقات EIO أو جهاز تخزين اختياري ذو سعة كبيرة، مثل القرص الصلب.

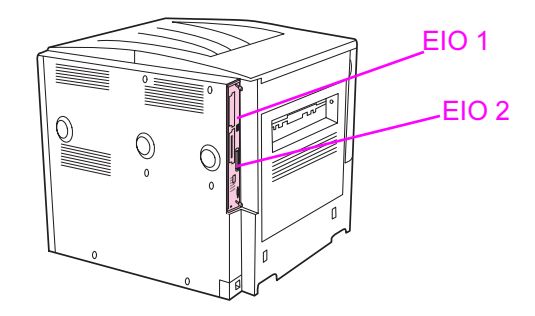

- ٣ استخدم Device Storage Manager الخاص ب Web Jetadmin لإدارة الخطوط في جهاز تخزين ذو سعة كبيرة أو استخدم أداة LaserJet أثناء العمل على Macintosh.
  - بعد الانتهاء من تثبيت جهاز جديد، قم بطباعة صفحة تكوين باستخدام الإجراء التالي.

## طباعة صفحة التكوين

۱ اضغط ۷.

- ۲ استخدم ▲ أو ▼ للتمرير إلى Information (معلومات) ثم اضغط √.
- ۳ استخدم له أو▼ للتمرير حتى Print Configuration (طباعة التكوين)، ثم اضغط √.

# المعلومات التنظيمية

## برنامج رعاية المنتجات التى لا تضر البيئة

## حماية البيئة

تلتزم شركة Hewlett-Packard بتقديم منتجات تجمع ما بين الجودة والمحافظة على البيئة. ولقد تم تصميم هذا المنتج بما يتسم به من مزايا عديدة لخفض الأثر السلبي على البيئة.

## إصدار غاز الأوزون

لا يصدر عن هذا المنتج قدر كبير من غاز الأوزون (٠٣).

## استهلاك الطاقة

ينخفض استهلاك الطابعة للطاقة بشكل ملحوظ أثناء تعبينها في وضع التوقف المؤقت (Sleep) الذي يوفر الموارد الطبيعية والمال دون التأثير على كفاءة أداء هذا المنتج. وهذا المنتج مؤهل للعمل طبقا لبرنامج @ENERGY STAR (الإصدار الثالث)، وهو برنامج تطوعي يهدف إلى تشجيع تطوير المنتجات المكتبية التي تعمل بطريقة اقتصادية في استهلاك الطاقة.

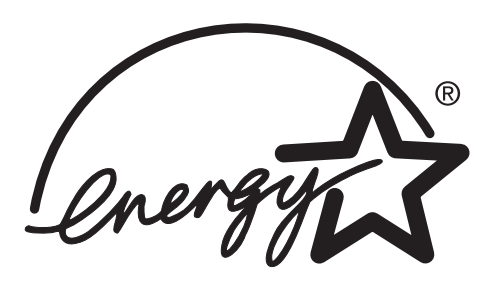

تعد ®ENERGY STAR علامة تجارية أمريكية مسجلة. وكإحدى الشركات شركاء ENERGY STAR، فقد حددت شركة Hewlett-Packard أن يتوافق هذا المنتج مع إرشادات ENERGY STAR فيما يتعلق بالاقتصاد في استهلاك الطاقة. لمزيد من المعلومات، ر اجع <u>www.energystar.gov</u>.

## استهلاك الحبر

في وضع المسودة يتم استخدام حبر أقل بكثير، وهو ما يمكن أن يزيد من عمر خرطوشة الطباعة.

## استخدام الورق

تساعد كل من ميزة الطباعة على الوجهين تلقائيًا (الاختيارية) المتوفرة بالطابعة وإمكانية طباعة تسع نسخ لأعلى (أي طباعة عدة صفحات على ورقة واحدة) على تقليل استخدام الورق والطلب على الموارد الطبيعية ذات الصلة باستخدام الورق.

## الأجزاء البلاستيكية

تم تعليم الأجزاء البلاستيكية التي يتعدى وزنها ٢٥ جرامًا بما يتماشى مع المعايير الدولية لتحسين القدرة على تحديد الأجزاء البلاستيكية لأغراض إعادة المعالجة في نهاية عمر المنتج.

## مستلزمات طباعة HP Laser Jet

في العديد من البلدان/المناطق، يمكن إعادة خرطوشة الطباعة الخاصة بهذا المنتج إلى شركة HP من خلال برنامج HP لمرتجعات مستلزمات الطباعة وإعادة معالجتها (HP Printing Supplies Returns and Recycling Program). وهو برنامج مجاني وسهل الاستخدام ومتوفر في أكثر من ٣٠ بلد/منطقة. ويُرفق بكل خرطوشة طباعة HP LaserJet وعبوة مستلزمات المعلومات والإرشادات المتعلقة بالبرنامج بلغات متعددة .

## معلومات برنامج HP لمرتجعات مستلزمات الطباعة وإعادة معالجتها

توفر شركة HP خدمة مرتجعات مستلزمات HP LaserJet وإعادة معالجتها منذ عام ١٩٩٢ مجانًا في ٨٦% من الأسواق العالمية التي تباع فيها مستلزمات HP LaserJet. ويتم إرفاق ملصقات المدفوعة القيمة البريدية ومدون بها العنوان مسبقًا داخل دليل الإرشادات في معظم عبوات خر اطيش طابعات HP LaserJet.س كما تتوافر ملصقات وصناديق المرتجعات أيضاً من خلال موقع الويب:س www.hp.com/recycle.

وقد تم إعادة معالجة أكثر من ١٠ ملايين خرطوشة طباعة HP LaserJet على مستوى العالم في عام ٢٠٠٢ من خلال برنامج معالجة مستلزمات شركاء HP على مستوى العالم. ويعني هذا الرقم القياسي أنه قد تم الحصول على ٢٦ مليون رطل من مواد خر اطيش الطباعة من المخلفات. وقد قامت HP على مستوى العالم بإعادة معالجة حوالي ٨٠ % من خر اطيش الطباعة حسب الوزن، والتي تتكون بصورة أساسية من البلاستيك والمعادن. ويتم استخدام الأجزاء البلاستيكية والمعدنية في عمل منتجات جديدة مثل منتجات HP وأدراج الورق البلاستيكية وحاويات التخزين المؤقت. كما يتم التخاص من المواد المتبقية بطريقة تحقق الحماية البيئية.

## المرتجعات داخل الولايات المتحدة الأمريكية

لتحقيق المزيد من الحماية البيئية أثناء إرجاع خر اطيش ومستلزمات الطباعة المستعملة، توصي شركة HP بإرسال مرتجعات مجمّعة.س فما عليك سوى حزم خرطوشتين أو أكثر واستخدام ملصق UPS المعنون والمدفوع القيمة مسبقًا الذي يتم إرفاقه مع العبوة. لمزيد من المعلومات داخل الولايات المتحدة، اتصل على ٨٠٠-٣٤٠-٣٤٤ أو قم بزيارة موقع HP على الويب على العنوان www.hp.com/recycle.

## المرتجعات خارج الولايات المتحدة

على العملاء خارج الولايات المتحدة أن يتصلوا بمكتب خدمات ومبيعات HP أو يقوموا بزيارة موقع <u>www.hp.com/recycle</u> للحصول على مزيد من المعلومات حول توافر برنامجHP للمرتجعات وإعادة معالجتها.

## الورق

تتاسب هذه الطابعة استخدام الورق المعاد معالجته متى كان هذا الورق متوافقًا مع دليل HP LaserJet Printer Family Media Specifications Guide. راجع Specifications Guide للتعرف على معلومات الطلب. يمكن استخدام ورق معاد معالجته في هذه الطابعة بالتوافق مع EN12281:2002.

## قيود المواد

لا يحتوي منتج HP هذا على أي زئبق مضاف. يحتوي منتج HP هذا على بطارية ليثيوم موجودة في لوحة التهيئة، والتي ربما نتطلب طريقة تعامل خاصة في نهاية فترة الاستخدام. للحصول على معلومات إعادة المعالجة، يمكنك الانتقال إلى <u>www.hp.com/recycle</u> أو الاتصال بالهيئات المحلية لديك أو اتحاد الصناعات الإلكترونية: <u>www.eiae.org</u>.

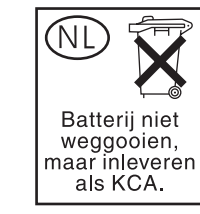

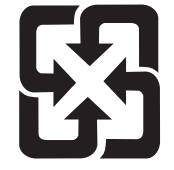

# 廢電池請回收

## صحيفة بيانات أمان المواد

يمكنك الحصول على صحيفة بيانات أمان المواد (MSDS) عن طريق موقع شركة HP على الويب على العنوان www.hp.com/go/msds أو www.hp.com/hpinfo/community/environment/productinfo/safety.

## لمزيد من المعلومات

للحصول على معلومات حول الموضوعات البيئية التالية:

- صحيفة المرجعية البيئية لهذا المنتج والعديد من منتجات HP ذات الصلة
  - التزامات HP نحو البيئة
    - 🔸 نظام إدارة HP البيئي
- برنامج HP لمرتجعات المنتجات في نهاية فترة استخدامها وإعادة معالجتها.
  - صحيفة بيانات أمان المواد(MSDS)

يمكنك زيارة الموقع: www.hp.com/hpinfo/community/environment أو /www.hp.com/go/environment.

استخدام مفاتيح اختصار ات الوصول الموجودة في عارض التعليمات

توضح الموضوعات التالية كيفية التنقل في دليل المستخدم الحالي.

- استخدام المفتاح F6 للتنقل بين لوح التصفح ولوح المواضيع
  - مفاتيح الاختصارات الخاصة بعارض التعليمات
  - مفاتيح الاختصارات الخاصة بعلامة التبويب "محتويات"
    - مفاتيح الاختصارات الخاصة بعلامة التبويب "فهرس"
    - مفاتيح الاختصارات الخاصة بعلامة التبويب "بحث"
    - مفاتيح الاختصارات الخاصة بعلامة التبويب "مفضلة"

#### ملاحظات

- يمكن أيضًا الوصول إلى أو امر بقائمة الاختصار ات من خلال لوحة المفاتيح.
  - تعمل مفاتيح الاختصارات أيضًا في الإطارات الثانوية والمنبثقة.
- في كل مرة تستخدم مفتاح اختصار في لوح التنقل، تفقد التركيز في لوح المواضيع. للعودة إلى لوح "المواضيع" اضغط المفتاح F6.
- يتم تحديد مربع الاختيار مطابقة الكلمات المتشابهة الموجود في علامة التبويب بحث في حالة استخدامك له في آخر عمليات البحث.

# استخدام المفتاح F6 للتنقل بين لوح التصفح ولوح المواضيع

يمكنك التبديل بسرعة بين لوح التنقل ولوح المواضيع بضغط F6 على لوحة المفاتيح.

## مفاتيح الاختصارات الخاصة بعارض التعليمات

| لإغلاق عارض التعليمات.                                                                                                    | ALT+F4                                                                             |
|----------------------------------------------------------------------------------------------------|------------------------------------------------------------------------------------|
| للتبديل بين عارض التعليمات وأية إطارات أخرى مفتوحة.                                                                                                    | Alt+Tab                                                                            |
| لعرض قائمة "خبار ات".                                                                                                    | Alt+O                                                                              |
| لتغيير إعدادات مستكشف Microsoft Internet Explorer. يحتوي مربع الحوار<br><b>خيارات إنترنت</b> على إعدادات الوصول. لتغيير هذه الإعدادات، انقر فوق علامة التبويب<br>علم، ثم انقر فوق ا <b>لوصول.</b> | ALT+O ثم اضغط ا                                                                    |
| لإخفاء لوح النتقل أو إظهاره.                                                                                                    | ALT+O ثم اضغط T                                                                    |
| لطباعة أحد المواضيع.                                                                                                    | ALT+O ثم اضغط P. أو انقر بزر الماوس الأيمن فوق<br>الموضوع وانقر فوق <b>طباعة</b> . |
| للعودة إلى الموضوع السابق.                                                                                                    | ALT + السهم إلى اليسار ، أو ALT+O، ثم اضغط B                                       |
| للتقدم للأمام إلى الموضوع التالي (بشرط أن يكون قد تم فتحه مسبقًا)                                                                                                    | ALT+R السهم إلى اليسار أو ALT+O، ثم اضغط F                                         |
| لتشغيل تمييز البحث أو إيقاف تشغيله.                                                                                                    | ALT+O ثم اضغط ()                                                                   |
| لتحديث الموضوع الذي يظهر في لوح المواضيع (يعتبر ذلك مفيدًا إذا كان هناك ارتباط<br>بصفحة ويب).                                                                                                    | F5 أو ALT+O ثم اضغط R                                                              |

| ALT+O ثم اضغط H                                                 | للعودة إلى الصفحة الرئيسية (يمكن لمن يقوم بكتابة التعليمات تحديد صفحة رئيسية لنظام<br>تعليمات).                                                                                                    |
|-----------------------------------------------------------------|----------------------------------------------------------------------------------------------------|
| ALT+O ثم اضغط S                                                 | لمنع العارض من فتح صفحة (يعتبر هذا الاختصار مفيدًا كذلك عند محاولة الاتصال<br>بالويب مع الرغبة في إيقاف تحميل صفحة ما.                                                                                                    |
| ALT+O ثم اضغط 1 أو 2                                            | للانتقال بسرعة إلى موضوع أو صفحة ويب محددة مسبقًا. يمكن لمن يقوم بكتابة<br>التعليمات (الشخص الذي يقوم بإجراء التحويل البرمجي لملفات التعليمات (.chm)<br>القيام بإضافة ارتباطين إلى موضوعات أو صفحات ويب هامة، وذلك على قائمة<br><b>خيارات</b> . عند تحديد الأمر ا <b>نتقال سريع</b> ، يتم نقلك إلى موضوع من تلك الموضوعات<br>أو صفحة ويب من صفحات الويب تلك. |
| F6                                                              | للتبديل بين لوح التصفح ولوح المواضيع.                                                                                                    |
| سهم لأعلى وسهم الأسفل، أو المفتاح PAGE UP والمفتاح<br>PAGE DOWN | للتمرير خلال موضوع.                                                                                                    |
| المفتاح TAB                                                     | للتمرير خلال كل الارتباطات الموجودة داخل موضوع واحد أو خلال جميع الخيارات                                                                                                    |

# مفاتيح الاختصارات الخاصة بعلامة التبويب "محتويات"

الموجودة في علامة تبويب لوح التنقل.

| ALT+C                                                                    | لعرض علامة النبويب <b>محتويات.</b> |
|--------------------------------------------------------------------------|------------------------------------|
| علامة زائد (+) وعلامة ناقص (-)، أو السهم إلى اليسار<br>والسهم إلى اليمين | لفتح أو إغلاق دفتر أو مجلد.        |
| سهم لأعلى وسهم لأسفل                                                     | لتحديد موضوع.                      |
| مفتاح ENTER                                                              | لعرض الموضوع الذي تم تحديده.       |

# مفاتيح الاختصارات الخاصة بعلامة التبويب "فهرس"

| لعرض علامة التبويب <b>فهرس</b> . | ALT+N                |
|----------------------------------|----------------------|
| لكتابة كلمة أساسية للبحث عنها.   | ALT+W ثم اكتب الكلمة |
| لتحديد كلمة أساسية في القائمة.   | سهم لأعلى وسهم لأسفل |
| لعرض الموضوع ذي الصلة.           | ALT+D                |

# مفاتيح الاختصارات الخاصة بعلامة التبويب "بحث"

| ALT+S                                      | لعرض علامة التبويب <b>بحث</b> .                                                                                                 |
|--------------------------------------------|----------------------------------------------------------------------------------------------------|
| ALT+W ثم اكتب الكلمة                       | لكتابة كلمة أساسية للبحث عنها.                                                                                                  |
| Alt+L                                      | لبدء البحث.                                                                                                    |
| ALT <b>+T ث</b> م السهم لأعلى والسهم لأسفل | لتحديد أحد الموضو عات من قائمة النتائج.                                                                                         |
| ALT+D                                      | لعرض الموضوع الذي تم تحديده.                                                                                                    |
|                                            | لا تتوفر الخيارات التالية إلا في حالة تمكين ميزة البحث عن النص بالكامل.                                                         |
| Alt+U                                      | للبحث عن كلمة أساسية في قائمة نتائج بحث سابق.                                                                                   |
| Alt <b>+M</b>                              | للبحث عن كلمات مشابهة للكلمة الأساسية. كأن يتم العثور على كلمات مثل "يجري"<br>و"تجري" عند البحث باستخدام الكلمة الأساسية "جري". |
| ALT+R                                      | للبحث في عناوين الموضو عات فقط.                                                                                                 |

# مفاتيح الاختصارات الخاصة بعلامة التبويب "مفضلة"

| لعرض علامة التبويب <b>مفضلة</b> .               | Alt+I                             |
|-------------------------------------------------|-----------------------------------|
| لإضافة الموضوع الجاري عرضه إلى قائمة "المفضلة". | ALT+A                             |
| لتحديد موضوع في قائمة "المفضلة".                | ALT+P ثم السهم لأعلى والسهم لأسفل |
| لعرض الموضوع الذي تم تحديده.                    | D+ALT                             |
| لإز الة الموضوع الذي تم تحديده من القائمة.      | R+ALT                             |

# استخدام عارض تعليمات HTML

توفر الموضوعات التالية معلومات حول كيفية استخدام الدليل والتنقل فيه. لمزيد من المعلومات، انقر فوق أحد الموضوعات التالية:

- الاستفادة المُثلى من التعليمات
- البحث عن موضوع بالتعليمات
- إنشاء قائمة بموضوعات التعليمات المفضلة
  - نسخ موضوع بالتعليمات
  - طباعة الموضوع الحالي بالتعليمات
- البحث عن موضوعات باستخدام أزرار شريط الأدوات
  - استخدام أوامر قائمة الاختصارات

# الاستفادة المُثلى من التعليمات

إليك بعض التلميحات حول كيفية البحث عن مزيد من المعلومات عند استخدام عارض تعليمات HTML:

- للانتقال إلى موضوع آخر أو صفحة ويب أو قائمة موضوعات أخرى أو حتى إلى برنامج آخر، انقر فوق الكلمات الملونة التي تحتها خط.
- لعرض موضوعات تحتوي على معلومات ذات صلة، انقر فوق الكلمات: i °مواضيع ذات صلةi °، والتي قد تظهر بأسفل الموضوع، ثم انقر فوق عنوان الموضوع الذي تريده.
  - و المعرفة ما إذا كانت الكلمة أو العبارة بموضوع ما متواجدة بالفهرس، حدد الكلمة ثم اضغط F1.
- إذا كنت تعرض محتوى من الويب بلوح الموضوعات، يمكن النقر فوق Stop (إيقاف) أو Refresh (تحديث) بشريط الأدوات لمقاطعة التحميل أو لتحديث صفحة الويب.
  - إذا كنت تستخدم موضوع معين من التعليمات بشكل متكرر، يمكن إضافته لقائمتك المفضلة.
  - انقر بزر الماوس الأيمن فوق علامة التبويب Contents (محتويات) أو فوق لوح الموضوعات للحصول على أوامر قائمة الاختصارات.

## البحث عن موضوع بالتعليمات

من لوح التنقل، انقر فوق إحدى علامات التبويب التالية:

- لاستعراض جدول محتويات، انقر فوق علامة التبويب Contents (محتويات). جدول المحتويات عبارة عن قائمة قابلة للتوسيع تحتوي على موضوعات هامة.
- لعرض قائمة بإدخالات الفهرس، انقر فوق علامة النبويب Index (فهرس)، ثم اكتب كلمة أو قم بالتمرير بداخل القائمة. عادةً ما يتم فهرسة الموضوعات تحت أكثر من إدخال.
- التحديد كل المواقع لكلمة أو عبارة قد تكون متواجدة بملف التعليمات، انقر فوق علامة التبويب Search (بحث) واكتب الكلمة.

ملاحظة

\_\_\_\_ انقر فوق إدخال المحتويات أو إدخال الفهرس أو إدخال نتائج البحث لعرض الموضوع المطابق.

## إنشاء قائمة بموضوعات التعليمات المفضلة

- دد موقع موضوع التعليمات الذي تريد أن تجعله موضوع مفضل.
- ۲ انقر فوق علامة التبويب Favorites (المفضلة)، ثم انقر فوق Add (إضافة).

#### ملاحظات

- للرجوع إلى موضوع مفضل، انقر فوق علامة التبويب Favorites (المفضلة) وحدد الموضوع، ثم انقر فوق Display ( (عرض).
  - إذا أردت إعادة تسمية موضوع ما، حدد الموضوع واكتب الاسم الجديد بمربع Current topic (الموضوع الحالي).
    - ) لإزالة موضوع مفضل، حدد الموضوع ثم انقر فوق Remove (إزالة).

## نسخ موضوع بالتعليمات

- ١ من لوح الموضوعات، انقر بزر الماوس الأيمن فوق الموضوع الذي تريد نسخه ثم انقر فوق Select All (تحديد الكل).
  - ۲ انقر بزر الماوس الأيمن مرة أخرى، ثم انقر فوق Copy (نسخ). يقوم هذا الإجراء بنسخ الموضوع في "الحافظة".
    - ۳ افتح المستند الذي تريد نسخ الموضوع إليه.
    - ٤ قم بتثبيت المؤشر في المكان الذي تريد ظهور المعلومات به.
      - من القائمة Edit (تحرير)، انقر فوق Paste (لصق).

ملاحظة \_\_\_\_\_ إذا أردت نسخ جزء من الموضوع فقط، حدد النص الذي تريد نسخه وانقر بزر الماوس الأيمن ثم انقر فوق **Copy (نسخ)**.

## طباعة الموضوع الحالى بالتعليمات

انقر بزر الماوس الأيمن فوق أي موضوع، ثم انقر فوق **Print (طباعة)**.

ملاحظة معن الفريق الذا قمت بالطباعة من خلال علامة التبويب **Contents (محتويات) (** عن طريق النقر فوق أحد الإدخالات بزر الماوس الأيمن، ثم النقر فوق **Print (طباعة)**) يتم عرض خيار ات طباعة الموضوع الحالي فقط أو طباعة الموضوع الحالي وكافة الموضوعات الفرعية.

# البحث عن موضوعات باستخدام أزرار شريط الأدوات

هناك خمسة أزرار للتنقل موجودة على شريط الأدوات في عارض التعليمات. يمكنك النقر فوق هذه الأزرار للبحث عن موضوعات التعليمات:

- Back (الخلف) يعرض آخر موضوع قمت بعرضه.
- Forward (الأمام) يعرض الموضوع التالي بترتيب الموضوعات التي تم عرضها مسبقًا.
  - Next (التالي) يعرض الموضوع التالي المدرج بجدول المحتويات.
  - Previous (السابق) يعرض الموضوع السابق المدرج بجدول المحتويات.
- Home (الصفحة الرئيسية) يعرض الصفحة الرئيسية الخاصة بموضوع لملف التعليمات المعروض حاليًا.
  - Refresh (تحدیث) یقوم بتحدیث محتوی الویب المعروض حالیًا بلوح الموضوعات.
  - ) Stop (**إيقاف**) يقوم بإيقاف تحميل معلومات الملف. انقر فوق هذا الزر لإيقاف تحميل صفحة ويب.

قد لا يحتوي شريط الأدوات بعارض التعليمات على جميع أزرار التنقل هذه.

ملاحظة

# استخدام أوامر قائمة الاختصارات

توجد العديد من الأوامر بقائمة الاختصارات التي يمكن استخدامها لعرض المعلومات وتخصيصها.

| الوصف                                                                                                    | الأمر                                                                                           |
|----------------------------------------------------------------------------------------------------|-------------------------------------------------------------------------------------------------|
| يتم فتح كافة الكتب أو المجلدات في جدول المحتويات. يعمل هذا الأمر فقط في حالة عرض علامة<br>التبويب <b>Contents (محتويات)</b> .                                                                                                    | انقر بزر الماوس الأيمن في جدول<br>المحقويات، ثم انقر فوق Open All<br>( <b>فتح الكل).</b>        |
| يتم إغلاق كافة الكتب أو المجلدات. يعمل هذا الأمر فقط في حالة عرض علامة التبويب Contents<br>(محتويات).                                                                                                    | انقر بزر الماوس الأيمن في جدول<br>المحقويات، ثم انقر فوق Close All<br>(إغلاق الكل).             |
| نتم طباعة الموضوع.                                                                                                    | اضىغط بزر الماوس الأيمن ثم انقر فوق<br><b>Print (طباعة)</b> .                                   |
| يتم فتح Customize Information Wizard (معالج تخصيص المعلومات)، والذي يتيح لك<br>تخصيص الوثائق. إذا تم إنشاء ملف تعليمات بأنواع معلومات مختلفة، يمكن استخدام هذا المعالج لتحديد<br>مجمو عة فر عية من الموضو عات لعرضها. على سبيل المثال، يمكن اختيار عرض موضو عات النظرة<br>العامة فقط. | انقر بزر الماوس الأيمن فوق جدول<br>المحتويات، ثم انقر فوق <b>Customize</b><br>( <b>تخصيص)</b> . |

ملاحظة

يمكن الوصول إلى هذه الأوامر من خلال لوحة المفاتيح. يمكن النقر فوق Shift+F10 لعرض قائمة الاختصار ات، ثم انقر فوق مفاتيح الاختصار ات الملائمة. أو يمكنك تمكين مفاتيح الماوس. استخدم مجموعة من مفاتيح الماوس لعرض قائمة الاختصار ات، ثم انقر فوق مفاتيح الاختصار ات الملائمة.

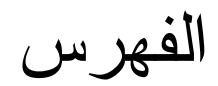

"استئناف الطباعة" ١٢ "المهام، إلغاء" ١٢ توقف الطابعة مؤقنًا" ١٢ "رر إيقاف" ١٢ "مهام الطباعة، استئناف" ١٢ (مساحة عمل برنامج التشغيل) DWS (مالك لمالكه عمل برنامج التشغيل) 10WS مالكل الخطأ ١٢٢ رسائل الخطأ ١٢٢

## D

disk security feature،erase (نقطة لكل بوصة) إعدادات ۱۷۱ duplexing ۱۳۱ troubleshooting

## Ε

#### F

111 FastRes

#### Н

hard disk security feature.erase ٨٥ 105 HP LaserJet ورق شفاف أحادي اللون HP Toolbox مستوى الحبر، فحص من ٩٢ HP Web Jetadmin مستوى الحبر، فحص من ٩٢ HP Web Jetadmin ترقيات البرامج الثابتة ٩ HP Web Jetadmin تنبيهات، تکوين ۹۳ HP Web JetAdmin ۲. HP Web.Jetadmin ۲۰ features ترقيات البرامج الثابتة ٩ تنبيهات، تكوين ٩٣ مستوى الحبر، فحص من ٩٢

## J

job retention ^• Security Disk Erase

#### L

LaserJet ورق شفاف أحادي اللون ١٥٤

## Μ

Macintosh PPDs و PDEs اتصالات، استكشاف الأخطاء وإصلاحها ١٣٤ إعدادات المساعدة HP LaserJet Utility إعدادات برنامج ١١٩ الغاء تثبيت برنامج ١٩ المحدد،استكشاف الأخطاء وإصلاحها ١٣٥ ARWWW

MSDS (صحيفة بيانات أمان المواد) ١٩٢

#### Ρ

۱۷ Macintosh ,PDEs PINs اصدار المهام الخاصة ۷۷ قائم الحدمة ۱۷۹ ۱۲۰ Macintosh ,PPDs ۱۷ Macintosh ,Printer Dialog Extension (PDEs) ۱۲۹ PS error pages

#### Q

QuickCopy jobs

#### R

refresh rate page, ملقم الويب المضمّن ٢٢٥ REt (تقنية تحسين الدقة) ٢٧, ١٧١

#### S

 ۸۰ Security Disk Erase speed
۱۳۰ troubleshooting stored jobs
۸۰ Security Disk Erase

## т

Toolbox, HP مستوى الحبر، فحص من ٩٢

## U

UNIX إعدادات حروف إرجاع ۱۷۰ الأداة المساعدة HP Jetdirect Printer Installer

## W

Web Jetadmin مستوى الحبر ، فحص من ٩٢ ترقيات البر امج الثابتة ٩ ميز ات ٢٠ Web Jetadmin تتبيهات، تكوين ٩٣ إعدادات بر نامج التشغيل ١٥ تثبيت بر امج ١٩, ١٧

## Í

أبو اب أيمن، إزالة الانحشار ٩٨ تحديد موقع ١١ مواقع الانحشار ٩٧ اتجاه افتراضي 11. تحميل وسائط ٤ź طباعة على الوجهين ٥٧ اتجاه الصفحة افتراضي ۱۷. تحميل وسائط ٤٤ طباعة على الوجهين ٥٧ اتجاه طولي طباعة على الوجهين 01

اتجاه عرضى إعداد كافتر اضى ١٧٠ طباعة على الوجهين ٥٧ اتحاد الصناعات الإلكترونية ١٩٢ اتصالات متوازية، رسائل الإعلام بخطأ ١٢٠ أجهزة تخزين أدوات الإدارة ٩ تثبيت ۱۸۸ أجهزة تخزين بسعة كبيرة أدوات الإدارة ٩ أجهزة تخزين بسعة كبيرة. راجع أيضًا القرص الثابت ٢٤ أجهزة تخزين ذات سعة كبيرة تثبيت ۱۸۸ أجهزة تخزين. راجع أيضًا القرص الثابت ٢٤ احتفاظ بمهمة الطباعة اختبار الطباعة وإمهالها ٧٨ إعدادات المهلة ١٧٢ تخزين المهام حد، إعداد ١٧٢ مهام خاصبة ٧٦ مهام مخزنة ٧٧ میزات، وصول ۷۶ نسخ سريع ٧٨ أحجام، ورق مدعم ۱۵۷ أحجام، الورق تحديد الأدراج عن طريق V٥ أحجام، ورقة رسالة الإعلام بالخطأ ١٢١ أحرف فراغات في الطباعة، استكشاف الأخطاء وإصلاحها ١٢٦ مُشوهة، استكشاف الأخطاء وإصلاحها ١٢٧ اختبار المهام وإمهالها إعدادات المهلة ١٧٢ اختبار مسار الورق، طباعة ١٤١ اختبار مسار، طباعة ۱٤۱ اختبار مسار، طباعة ۱٤۱ اختصارات، تعليمات ۲۰۰, ۲۰۰ أخطاء NVRAM أخطاء في التخزين المؤقت للمسح ١٢٤ أخطاء في الذاكرة المستديمة ١٢٤ أخطاء موَّقتة في الطباعة المت أدراج اتجاه، ورق ٤٤ أحجام الورق، المدعمة ١٥٧ اختبار مسار الورق ١٤١ استكشاف الأخطاء وإصلاحها ١٢٩ إعدادات الأداء ١٧٢ انحشار، إزالة ٩٨ تحديد ٧٥ تحديد موقع ١١ تحميل ٣٥ رسائل إعلام بالخطأ الحجم ١٢١ رسائل الإعلام بخطأ ١١٦ سعة ٨, ١٥٧ محاذاة ۱۷۰٬۷۳ محاذاة/معايرة ٧٣ مضمنة ٨ مواقع الانحشار ۹۸ میزات ۸ أدراج إدخال أحجام الورق، المدعمة ١٥٧ رسائل إعلام بخطأ الحجم ١٢١ محاذاة ١٧٠ أدراج إدخال الورق. راجع أدراج ٢٤ أدراج الإدخال اتجاه، ورق ٤٤ اختبار مسار الورق ١٤١ أرقام الأجزاء ٩ استكشاف الأخطاء وإصلاحها ١٢٩ إعدادات الأداء ١٧٢ انحشار، إزالة ٩٨ تحديد ٥٧

تحديد موقع ١١ تحميل ٣٥ رسائل الإعلام بالخطأ ١١٦ رسالة الإعلام بالخطأ الإجراء غير متاح حاليًا ١١٣ سعة ٨, ١٥٧ محاذاة ٧٣ مضمنة ٨ مواقع الانحشار ٩٨ أدراج الإدخال َ الإعداداتَ, عرض ١٣٧ أذرع المصهر ، إعداد ٥٠, ٥١ إرشادات، الورق ١٦٠, ١٥٦ أرقام الأجزاء ٩ أرقام الأجزّاء، مستلزمات ١٥٤ أرقام التعريف الشخصية رسائل الإعلام بالخطأ ١١٦ إزالة برنامج ً ٢٠ إزالة، انحشار ١٧٣ أزرار، لوحة التحكم ١١ استبدال خر اطيش الطباعة ٩٣ مجموعة أدوات صبانة الطابعة ٩١ استعادة إعدادات افتر اضية ١٧٨ استكشاف الأخطاء وإصلاحها خلفية رمادية ١٢٦ عيوب متكررة ١٢٧ استكشاف الأخطاء وإصلاحها بقع ١٢٦ استكشاف الأخطاء وإصلاحها انحشار تدبيس، إزالة ١٠٦ انحشار، متکرر ۱۱۲ انحشار،ازالة ۹۷ جودة ١٢٥ رسائل لوحة التحكم ١١٢ طباعة باهتة ١٢٥ مصابيح، أجهزة تداول الورق ١٣ مصابيح، لوحة التحكم ١٢ ملقمات الطباعة HP Jetdirect استكشاف الأخطاء وإصلاحها خطوط ١٢٦ استكشاف الأخطاء وإصلاحها تلطخ الحبر ١٢٦ استكشاف الأخطاء وإصلاحها انحراف ۱۲۷ استكشاف الأخطاء وإصلاحها الورق المجعد ١٢٧ استكشاف الأخطاء وإصلاحها قائمة اختيار ١٢٨ استكشاف الأخطاء وإصلاحها لوحة التحكم ١٢٨ استكشاف الأخطاء وإصلاحها تعذر طباعة صفحة ١٢٩ استكشاف الأخطاء وإصلاحها خطوط ۱۲۹ استكشاف الأخطاء وإصلاحها أدراج ١٢٩ استكشأف الأخطاء وإصلاحها تغذية يدوية ١٢٩ استكشاف الأخطاء وإصلاحها برنامج ۱۳۰ . استكشاف الأخطاء وإصلاحها بیانات مفقودة ۱۳۰ استكشاف الأخطاء وإصلاحها انحشار التدبيس، متكرر ١٣١ استكشاف الأخطاء وإصلاحها طابعة، إرسال إلى ١٣١ استكشاف الأخطاء وإصلاحها تدبیس ۱۳۲ استكشاف الأخطاء وإصلاحها شبکات ۱۳۲

سبحات ١١٦ استكشاف الأخطاء وإصلاحها

تغذية يدوية ١٣٢ استكشاف الأخطاء وإصلاحها توقف قصبر للطباعة ١٣٣ استكشاف الأخطاء وإصلاحها سرعة ١٣٣ استكشأف الأخطاء وإصلاحها منافذ ۱۳۳ استكشاف الأخطاء وإصلاحها خطوط ١٣٤ استكشاف الأخطاء وإصلاحها طباعة متوقفة ١٣٤ استكشاف الأخطاء وإصلاحها مهام طباعة PS مهام استكشأف الأخطاء وإصلاحها منافذ ١٣٤ استكشاف الأخطاء وإصلاحها ۱۳٤ Macintosh استكشاف الأخطاء وإصلاحها الورق ١٦٠ أسطوانات، مضمنة في مجموعة أدوات الصيانة ١١ أشكال الحروف. راجع خطوط ٢٤ إصدار المهام مخزن\_ ۷۷ إصدار المهام اختبار الطباعة وإمهالها ٧٩ خاصة ٧٧ إضافة روق ۳۰ أظرف أحجام مدعمة ١٥٧ تجعدات، استكشاف أخطاء وإصلاحها ١٢٧ تحمیل ٤٩,٤٧ تخزين ١٦٢ حجم صورة افتراضي، إعداد ١٦٨ طباعة ٢٥, ٤٩ مواصفات ١٦١ هوامش ۱۰۲,۰۱ إعادة تعبئة الدبابيس وحدة إنهاء متعددة الوظائف ٥٤ وحدة تجميع/وحدة تدبيس سعة ٣٠٠٠ ورقة ٢ إعادة تعبئة الورق ٣٥ إعادة تعيين عدد صيانة الطابعة ٩١ إعادة معالجة المستلزمات ١٩١ إعداد A عريض آ ١٦٩ إعداد طباعة بلون داكن، كثافة الحبر ١٧١ اعدادات استعادة الإعدادات الافتراضية ١٧٨ برنامج تشغيل ١٥ تجاوز ٧٣ جودة الصورة ١٧٠ حفظ ۲۳ صفحة التكوين ١٣٦ لوحة التحكم، تغيير ١٣ إعدادات Appletalk إعدادات DLC/LLC إعدادات اعدادات HTTPS اعدادات IPX/SPX آعدادات إعدادات TCP/IP ١٧٧, ١٧٥ أعدادات افتر اضية استعادة ۱۷۸ برنامج تشغیل، تغییر ۱۰ حفظ ٢٣ عدد النُسخ ۱۳۷ نوع ورق ۱۳۸ إعدادات الاتصالات ثنائية الاتجاه ١٧٤ إعدادات البروتوكول ١٧٥ إعدادات التعريف، ملقم الويب المضمّن ١٣٥ إعدادات الدقة ١٧١ . أعدادات الكثافة ١٧١ إعدادات المهلة إدخال/إخراج ١٧٤ مهام تم إمهالها ۱۷۲

وضع التوقف المؤقت ١٧٢ إعدادات الوسائط غير العريضة ١٧٢ إعدادات تباعد السطر ١٦٩ إُعدادات تباعد السطر الرأسي ١٦٩ إعدادات تصنيع افتر اضية، استعادة ١٧٨ إعدادات تغذية خطبة ١٧٠ إعدادات خط Courier إعدادات إعدادات سريعة ٧٣ إعدادات نقل البيانات ١٧٤ أُغلفة، كتيبات ٥٦ الأبواب الأيسر، إزالة انحشار ١٠٣ الاتصال بصفحة المعلومات، ملقم الويب المضمّن ١٣٥ الأجزاء البلاستيكية، إعادة المعالجة ١٩١ الاحتفاظ بالمهمة رسائل الإعلام بالخطأ ١١٩ الاحتفاظ بمهمة الطباعة قائمة استرداد المهمة ١٦٥ الأحرف المشوهة، استكشاف الأخطاء وإصلاحها ١٢٧ الأداة المساعدة HP LaserJet Utility الأداة المساعدة LaserJet Utility الأدراج أرقام الأجزاء ٩ الإعدادات، عرض ١٣٧ رسالة الإعلام بالخطأ الإجراء غير متاح حاليًا ١١٣ الارتباطات، ملقم الويب المضمّن ١٣٥ الالتواء، استكشاف الأخطاء وإصلاحها ١٢٧ الأمان إعدادات ملقم الويب المضمّن ١٣٥, ١٣٦ . الانحشار الباب الأيمن ٩٨ المواقع ٩٧ الباب الأيسر إزالة انحشار ١٠٣ تحديد موقع ١١ الباب الأيمن تحديد موقع ١١ البريد الإلكتروني، تلقى التنبيها ٩٣ التجعد، أستكشاف أخطاء وإصلاحها صفحات ۱۲۷ التخزين المؤقت تجاوز، رسائل الإعلام بالخطأ ١٢٠ التكوين المسبق لبرنامج تشغيل HP التوافق مع برنامج \_ IniEnergy Star الجودة 170 استكشاف الأخطاء وإصلاحها الحالة، المستلزمات عرض في ملقم الويب المضمّن 150 الحاويات، إخراج ممتلئة، رسائل الإعلام بالخطأ ١١٣ الحاوية العلوية القياسية أحجام الورق المدعمة ١٥٨ الحبر غسل الملابس ٩٠ معلومات الاستخدام ١٣٩ الخر اطيش، طباعة رسائل الإعلام بالخطأ ١١٦ الخلفية الرمادية، استكشاف الأخطاء وإصلاحها ١٦١ الخلفية،ر مادية ١٦١ الخلفية، الرمادي ١٢٦ الخيارات ولغات الطابعة المثبتة ١٣٧ الدرج ۱ تركيب غير صحيح، رسالة إعلام بالخطأ ١١٣ رسائل تغذية يدوية، استكشاف الأخطاء وإصلاحها ١٣٢ رقم الجزء ٩ الدرج ۲ استكشاف الأخطاء وإصلاحها ١٢٩ اعدادات ١٦٦ الدرج ۳ استكشاف الأخطاء وإصلاحها ١٢٩ إعدادات ١٦٦

الدرج ٤ بي استكشاف الأخطاء وإصلاحها ١٢٩ إعدادات ١٦٦ الطاقة، استكشاف الأخطاء وإصلاحها ١٣٢ رقم الجزء ٩ لم يُتم التعرف عليه ١٣٣ مصابيح، حالة ١٣ الذاكر ة تثبيت ١٨٣ صفحة التكوين، طباعة ١٣٧ متطلبات، تحديد ١٨٣ الذاكرة الو امضة فتحات ۱۸۳ الرقم المسلسل الخرطوشات ١٣٨ الطابعة ١٣٧ ملحقات القرص ١٤٠ الشبكات صفحة إعداد، ملقم الويب المضمّن ١٣٦ الصفحات الرئيسية، ملقم الويب المضمّن ١٣٥ الصفحة الأخبرة، تعذر طباعة ١٣٢ الطباعة على الوجهين استكشاف الأخطاء وإصلاحها ١٣٠ الفولت، استكشاف الأخطاء وإصلاحها ١٢٨ القائمة الفرعية لإعداد النظام ١٧٢ القائمة الفرعية للطباعة الم القرص صفحة المعلومات ١٤٠ لم يتم التعرف عليه ١٣٣ القرص الصلب رسائل الإعلام بالخطأ ١١٥ صفحة المعلومات ١٤٠ لم يتم التعرف عليه ١٣٣ المثبتة قائمة بلغات الطابعة،طباعة ١٣٧ المثبتة،الطابعة قائمة بلغات ، طباعة ١٣٧ قائمة بلغات، طباعة ١٣٧ المحدد، Macintosh المحدد، المخازن المؤقتة تجاوز، رسائل الإعلام بخطأ ١٢٤ المستلزمات طلب ١٣٥ المصابيح الضوئية لحالة تداول الورق ١٣ الملابس، الحبر على ٩٠ المهام الخاصبة طباعة ٧٦ المهام المخزنة رُسائل الإعلام بالخطأ ١١٩ الموارد الدائمة المع المواصفات البيئية ١٦٣ النُسخ، عدد ١٦٧ الورق حجم صورة افتراضي، إعداد ١٦٨ مواصفات ١٦٠, ١٥٦ الورق الشفاف مواصفات ۱۳۱ أمان إعدادات ۱۷۸ . حالة، صفحة التكوين 157 قفل ۸۵ مواقع ويب، إعدادات ١٧٦ انحر اف الصفحة، استكشاف الأخطاء وإصلاحها ١٢٧ انحشار إزالة ٩٧ إعدادات إزالة ١٧٣ الباب الأيسر ١٠٣ الدرج ۱ ۹۸ الدرج ٢ أو ٣ ٩٩ الدرج ٤ ١٠٠ تدبیس، متکرر ۱۳۱

تدبيس، وحدة تدبيس/تجميع ١٠٦ حاوية إخراج قياسية ٢٠٢ دبوس، وحدة الإنهاء المتعددة الوظائف ١٠٨ رسائل الإعلام بالخطأ ١١٩ علبة بريد ذات ٨ حاويات ١١١ متكرر، استكشاف الأخطاء وإصلاحها ١١٢ ملحق الطباعة على الوجهين ١٠١ منع ۳۵ وحدة إنهاء متعددة الوظائف ١٠٤ انحشار التدبيس متكرر، استكشاف الأخطاء وإصلاحها ١٣١ انحشار الورق إزالة ٩٧ إعدادات إزالة ١٧٣ الباب الأيسر ١٠٣ الباب الأيمن ٩٨ الدرج ١ ٩٨ الدرج ٤ ١٠٠ حاوية إخراج قياسية ١٠٢ درج ٢ أو ٣ متكرر، استكشاف الأخطاء وإصلاحها ١١٢ ملحق الطباعة على الوجهين ١٠١ منع ۳۵ مو آقع ۹۷ وحدة إنهاء متعددة الوظائف ١٠٤ انحشار تدبيس وحدة التجميع / التدبيس ، إزالة ١٠٦ انحشار ورق علبة بريد ذات ٨ حاويات ١١١ انحشار ورقة رسائل الإعلام بالخطأ ١١٩ انحشارات الوسائطٌ. راجع انحشارات الورق ۲٤ انحشاردبوس وحدة إنهاء متعددة الوظائف، إز الة ١٠٨ أنظمة أساسية مدعمة ١٣ أنظمة التشغيل المدعمة ١٣ أنواع، ورق إعدادات الدرج ١٦٦ إفتراضي، إعداد ١٦٨ أوضاع وحدة المصهر ١٧١ تحديد الأدراج عن طريق ٧٥ أنواع، الورق ٢٦٠ أوضاع أدراج ٧٦ رى. توقف مۇقت ۱۷۲ درج۱ ۲۰ وحدة المصهر ١٧١ ورق ذو رأسية بديل ٤٧ أوضاع التغذية، أدراج ٧٦, ٧٦ أوضاع وحدة المصهر ١٧١ إيجاد ألمشكلات وحلها اختبار مسار الورق ١٤١

## 4

باب الأيسر مواقع الانحشار ٩٧ باب النقل الرأسي مواقع الانحشّار ۹۷ باب النقل العمودي تحديد موقع ١١ باب أمامي تحديد موقع ١١ مواقع الانحشار ٩٧ باب أيمن إزالة الانحشار ٩٨ مواقع الانحشار ٩٧ بحث عن موضوعات التعليمات ٢٠٠, ١٩٩ بدون صفحة خلفية ٧٤ برامج 1V Macintosh قرص مضغوط، محتويات ١٣

میزات ۱٤ برامج HP لمرتجعات مستلزمات الطباعة وإعادة معالجتها ١٩١ برامج التشغيل استكشاف أخطاء Macintosh وإصلاحها ١٣٥ استكشاف الأخطاء وإصلاحها ١٣٠ زر تحديث الآن ١٤ برامج التشغيل OpenVMS برامج النشغيل PCL ، ١٤ ، ١٥ برامج التشغيل PS ، ١٤ ، ١٥ بر امج تشغیل إعدادات ۱۰ إعدادات، تجاوز ٧٣ تعليمات ١٥ تكوين تلقائي ١٤ تکوین مسبق ۱٤ حفظ إعدادات ۷۳ مضمنة ١٤ میزات ۱۵ برامج تشغيل HP OpenVMS برامج تشغيل الطابعة استكشاف أخطاء Macintosh وإصلاحها 100 استكشاف الأخطاء وإصلاحها ١٣٠ إعدادات ١٥ إعدادات، تجاوز ٧٣ . تعليمات ١٥ تكوّين تلقائي ١٤ تكوين مسبق ١٤ حفظ إعدادات ٧٣ زر تحديث الأن ١٤ مضمنة ١٤ میزات ۱۵ بر امج تشغیل مضاهاة PostScript ، ۱۵ , ۱۶ برامج ثابتة تَرقية ٩ رسائل الإعلام بالخطأ ١٢١ برنامج استكشاف الأخطاء وإصلاحها ١٣٠ إعدادات، تجاوز ٧٣ إلغاء تثبيت ١٩ تثبیت علی Macintosh شبكة اتصال ٢٠ بطاقات طباعة ٥٨ مواصفات ۱٦۲ 111 وضع وحدة المصهر بطاقات EIO المدعمة ٨ تثبیت ۱۸۸ تجاوز التخزين المؤقت، رسائل الإعلام بالخطأ ١٢٠ رسائل الإعلام بالخطأ ١٢٥ فتحات ١١ بطاقات Ethernet المدعمة ٨ بطاقات بريدية، مواصفات ١٦٢ بطاقة بريد طباعة ٥٨ بقع، استكشاف الأخطاء وإصلاحها ٩٣, ١٢٦ بيان الزئبق ١٩٢ بيان غاز الأوزون ١٩١ بيانات مفقودة، استكشاف الأخطاء وإصلاحها ١٣٠ ببانات، مفقودة ١٣٠ تاريخ، إعداد ۱۷۲ تثبيت ٥٦ الذاكرة ١٨٣ برامج Windows ۲۸٬۱۷ بطاقات EIO ۱۸۸ بطاقات ذاكرة وامضة ١٨٦ تجاوز A4/letter تجاوز تجاوز الإعدادات ٧٣ تجاوز التخزين المؤقت للإدخال/الإخراج، رسائل الإعلام بخطأ ١٢٠ تجعد، استكشاف أخطاء وإصلاحها ١٦٦ تجعد، استكشاف الأخطاء وإصلاحها ١٢٧

تجعدات، استكشاف أخطاء وإصلاحها أظرف ١٢٧ تجليد حافة طويلة، إعدادات ١٦٩ تجليد حافة قصيرة، إعدادات ١٦٩ تجليد حافة، إعدادات ١٦٩ تحذيرات يمكن إز التها، إعدادات ١٧٣ تحمبل أظرف ٤٩,٤٧ الدبابيس إلى وحدة التجميع/وحدة التدبيس ٥٢ توجيه الورق ٤٤ 04 دبابيس إلى وحدة الإنهاء متعددة الوظائف درج ۱ ۳۵ ح ورق بحجم قياسي ۳۷, ۳۹ ورق ذو رأسية ٤٧ ورق شفاف ٤٧ ورق عناوین ٤٧ تحميل البرامج الثابتة ٩ تخزين أظرف ١٦٢ الطَّابعة ١٦٣ خراطيش الطباعة ٩٢ تخزين مؤقت بيانات باقية في، استكشاف الأخطاء وإصلاحها ١٣٠ تخصيص الذاكرة ( ١٨٧ تخطيط قائمة، طباعة ١٣٦ تخطيط قائمة،طباعة ١٣٦ تخطيط قائمة، طباعة ١٦٦ تخطبط، قائمة ١٣٦ تخطيط، قائمة ١٦٦ تدبيس المستندات استخدام وحدة التجميع/وحدة التدبيس سعة ٣٠٠٠ ورقة ٥٢ استخدام وحدة إنهاء متعددة الوظائف ٥٣ استكشاف الأخطاء وإصلاحها ١٣٢ ترقية الذاكرة ١٨٣ برامج ثابتة ٩ بطاقات EIO المدعمة ٨ تسمية الطابعة ١٣٥ تعذر طباعة الحواف، استكشاف الأخطاء وإصلاحها ١٢٩ تعذر طباعة الصفحات غير كاملة ١٣٤ تعذر طباعة صفحات أخيرة ١٣٢ توقفات في منتصف الطباعة ١٣٤ تعذر طباعة صَفحة کل ۱۲۹ تعليمات اختصارات ۲۰۰, ۲۰۰ استخدام عارض التعليمات ١٩٩ بحث عن موضوعات ۱۹۹, ۲۰۰ برامج تشغیل ۱۰ طباعة موضوعات ۲۰۰ لوحة التحكم ١١٣ مُفتاح، لوحة التحكم ١٢ موضوعات مفضلة ١٩٩ نسخ الموضوعات ١٩٩ تعليمات فورية. راجع تعليمات ٢٤ تغذية يدوية استكشاف الأخطاء وإصلاحها ١٢٩ إعدادات لوحة التحكم ١٦٩ تحديد ٧٥ رسائل، استكشاف الأخطاء وإصلاحها ١٣٢ صفحة أولى ٧٤ تقارير تخطيط قائمة ١٣٦ سجل الأحداث ١٤٠ مفحة JetDirect صفحة الاستخدام ١٣٨ صفحة التكوين ١٣٦ صفحة حالة المستلزمات ١٣٧ طباعة ١٦٦, ١٣٦

عرض من ملقم الويب المضمّن ١٣٥ قوائم خطوط ١٣٩ تقنبة FastRes ٧ تقنبة HP FastRes تقنبة تقنية RIP Once ٧ تقنبة RIP ONCE تقنية تحسين الدقة (REt) ٧١,٧ تكوين السطور، إعدادات ١٦٩ تكوين تلقائي، برنامج تشغيل ١٤ تكوين صفحة الطابعة، ملقم الويب المضمّن ١٣٥ تکوین مسبق، برنامج تشغیل ۱٤ تموج، استكشاف الأخطاء وإصلاحها ١٢٧ تنبيهات، إعداد ٩٣,٢٣ تنبيهات، ملقم الويب المضمن ١٣٥ تنظيف الطابعة ٨٩ توسيع فتحات الخبارات ولغات الطابعة المثبتة ١٣٧ توقف قصير للطباعة ١٣٣

#### 3

جداول العيوب، جودة الصورة ١٢٥ جدول أنظمة قياس مختلفة، ورق ١٥٣ جودة إعدادات ۱۷۰ صفحة التنظيف، طباعة ٩٣ جودة الإخراج استُكْشاف الأخطاء وإصلاحها ١٢٥ إعدادات ١٧٠ صفحة التنظيف، طباعة ٩٣ جودة الصورة إعدادات ١٧٠ جدول العيوب ١٢٥ صفحة التنظيف، طباعة ٩٣ جودة الطباعة استكشاف الأخطاء وإصلاحها ١٢٥ إعدادات ١٧٠ صفحة التنظيف، طباعة ٩٣ حالة الجهاز، عرض في مربع الأدوات HP حالة، المستلزمات صفحة معلومات ١٣٧ حالة، مستلزمات صفحة، طباعة ١٣٦ عرض في مربع أدوات HP حالة، مستلز مات صفحة، طباعة ١٦٦ حاويات ،الإخراج أحجام ألورق المدعمة ١٥٧ حاويات إخراج استكشاف الأخطاء وإصلاحها ١٣٢ وحدة الإنهاء متعددة الوظائف ٤٩ وحدة تجميع ٤٨ وحدة تجميع/وحدة تدبيس ٤٨ حاويات الإخراج أحجام الورقى المدعمة ١٥٧ اختبار مسار الورق،طباعة ١٤١ انحشار، إزالة ١٠٢ تحديد ١٦٨,٤٩ تحديد موقع ٤٨,١١ سعات ۸ علبة بريد ذات ٨ حاويات ٤٩ ممتلئة، رسائل الإعلام بالخطأ ١١٣ مواقع الانحشار ٩٨ حاويات، إخراج استكشاف الأخطاء وإصلاحها ١٣٢ تحديد ١٦٨,٤٩ حاويات، الإخراج تحديد موقع آ ١ سعات ۸ حاويات،الإخراج اختبار مسار الورق،طباعة ١٤١ حاويات، إخراج ۲۰٤ الفهرس

تحديد موقع ٤٨ علبة بريد دات ٨ حاويات ٤٩ مواقع الانحشار ٩٨ وحدة الإنهاء متعددة الوظائف ٤٩ وحدة تجميع ٤٨ وحدة تجميع اوحدة تدبيس ٤٨ حاوية إخراج علوية، تحديد موقع ١١ حاوية الإخراج اليسرى أحجام الورق المدعمة ١٥٨ تحديد موقع ٤٨ حاوية الجزء العلوى القياسية تحديد موقع ١١ میزات ۲۸ حاوية بوجه لأسفل. راجع حاوية الجزء العلوي قياسية ٢٤ حاوية بوجه لأعلى. راجع حاويات، إخراج ٢٤ حاوية علوية قياسية انحشار، إزلة ١٠٢ مواقع الانحشار ٩٧ حبر إعدادات الكثافة ١٧١ بقع، استكشاف الأخطاء وإصلاحها ١٢٦,٩٣ تلطخ، استكشاف الأخطاء وإصلاحها ١٢٦ غير ثابت، استكشاف الأخطاء وإصلاحها ١٢٦ مستوى، فحص ٩٢ مشكلات التصاق ١٦١ حبر غير ثابت، استكشاف الأخطاء وإصلاحها ١٢٦ حبر ملطخ، استكشاف الأخطاء وإصلاحها, ١٢٦ حجّم صورة، إعداد افتراضي ١٦٨ حجم ورق مخصص إعدادات الدرج ١٦٨ حذف المهام اختبار الطباع?وإمهالها ٧٩ خاصة ٧٧ حذف مهام مخزنة ۷۸ نسخ سريع ٧٨ حروف إرجاع، إعدادات ١٧٠ حفظ الإعدادات ٧٣ حفظ الموارد ۱۸۷ خر اطيش الطباعة أرقام الأجزاء ١٠٤,١٠ إزالة ٩٠ استبدال ۹۳ اعادة المعالحة ١٩١ الطلب ٩٢ المصادقة ٩١ تخزين ۹۲ حالة، عرض في مربع أدوات HP رسائل الإعلام بالخطأ ١١٦ رسائل الأعلام بخطأ ١١٨,١١٤ ليست من إنتاج HP مستوى الحبر، فحص ٩٢ میزات ۸ نفاد ۱۷۳ نفد، اعدادات ۱۷۳ خر اطيش تدبيس أرقام الأجزاء ١٠ تحميل إلى وحدة التجميع/وحدة التدبيس ٥٢ تحميل في وحدة الإنهاء متعددة الوظائف ٥٤ خراطيش حبر. راجع خراطيش الطباعة ٢٤ خر اطيش طباعة ليست من صنع HP خراطيش طباعة قاربت على النفاد، إعدادات ١٧٣ خراطيش طباعة ليست من إنتاج HP خراطيش طباعة ليست من صنع HP خر اطيش، تدبيس أرقام الأجزاء ١٠ خر اطیش، حبر نفاد ۱۷۳ خر اطيش، طباعة

انحشار، إزالة ١٠٢

إزالة ٩٠ تخزين ۹۲ حالة، عرض في مربع أدوات HP طلب ۹۲ ليست من إنتاج HP مستوى الحبر، فحص ٩٢ مصادقة ۹۱ نفد، إعدادات ۱۷۳ خراطيش، الطباعة أرقام الأجزاء ١٠ استبدال ۹۳ میزات ۸ خراطيش، طباعة إعادة المعالجة ١٩١ رسائل الإعلام بالخطأ ١١٨ رسائل الإعلام بالخطأ ١١٤ خراطيش، ليست من صنع HP خرطوشات الطباعة صفحة حالة المستلزمات ١٣٨ معلومات الاستخدام ١٣٩ خرطوشات، الطباعة صفحة حالة المستلزمات ١٣٨ معلومات الاستخدام ١٣٩ خرطوشات، الطباعة أرقام الأجزاء ١٥٤ خريطة ، قائمة آ خطأ في المحاذاة، استكشاف الأخطاء وإصلاحها ١٢٧ خطوط استكشاف الأخطاء وإصلاحها ١٣٤, ١٣٤ إعدادات Courier إعدادات أعدادات PCL أعدادات تخزين على القرص الصلب ٩ قوائم، طباعة ١٣٦, ١٣٩, ١٦٦ مضمنة ٨ ملفات EPS، استكشاف الأخطاء وإصلاحها ١٣١ خطوط تروتايب المضمنة ٨ خطوط، استكشاف الأخطاء وإصلاحها ١٢٦ خلفية رمادية، استكشاف الأخطاء وإصلاحها ١٢٦ خيارات الاتصال ٨

#### د

درج ۱ . أحجام الورق المدعمة ١٥٧ أِذرع المصبهر، إعداد ٥٠, ٥١ أظرف، تحميل کم ٤٩, ٤٩ انحشار، إزالة ۹۸ أوضاع التغذية، إعداد ٧٥ تحديد موقع ١١ تحمیل ۳۰ رسائل الإعلام بالخطأ ١١٦ سعة ٨ محاذاة ٧٣ 01 مواصفات ورق بحجم مخصص ورق عناوین، تحمیل ٤٧ وضع التغذية اليدوية ٧٥ درج۲ أحجام الورق المدعمة ١٥٧ تحديد موقع ١١ تحميل ورق بحجم مخصص ٤٢ سعة ٨ محاذاة ٧٣ مواصفات الورق بحجم مخصص ٥٨ درج ۲ . انحشار، إزالة ۹۹ درج ۳ أحجام الورق المدعمة ۱۵۷ ۱۰ ۱۰ ۹۹ انحشار، إزالة ۹۹ تحديد موقع ١١ تحميل ورق بحجم مخصص ٤٢ سعة ٨ محاذاة ٧٣

مواصفات ورق بحجم مخصص ٥٨ درج ٤ . أحجام الورق المدعمة ١٥٨ انحشار، إزالة ١٠٠ تحديد موقع ١١ تحميل ورق بحجم قياسي ٣٧ تحميل ورق بحجم مخصص ٤٢ سعة ٨ محاذاة ٧٣ مواصفات ورق بحجم مخصص ٥٨ درج سعة ۲،۰۰۰ ورقة. انظر درج ٤ ۲٤ درج متعدد الأغراض. راجع درج آ درج۱ تحميل ورق ٤٤ صفحة أولى، ورقة مختلفة لـ ٧٤ مواقع الانحشار ٩٧ در ج۲ تحميل الورق، اتجاه ٤٥ تحميل ورق بحجم قياسي ۳۷, ۳۹ مواقع الانحشار ٩٧ در ج۳ تحميل الورق، اتجاه ٤٥ تحميل ورق بحجم قياسي ٣٧, ٣٩ مواقع الانحشار ٩٧ در ج ٤ تحميل الورق، اتجاه ٤٥ تحميل ورق بحجم قياسي ٣٩ مواقع الانحشار ٩٧ درجة حرارة، بيئة التشغيل ١٦٣ دعم IBM OS/2 ٥ دعم OS/2 ٥١ دعم USB ۸ دعم نظام التشغيل Linux دعمٰ LocalTalk ۸ دقة ۲ دليل الملف،طباعة ١٣٦ دليل ملفات، طباعة ١٦٦ دلیل، ملف ۱۳۲, ۱۳۲ دورة التشغيل ٧

## 3

ذاكرة DIMM رسائل الخطأ ١٢٢ أخطاء في NVRAM أخطاء أرقام الأجزاء ١٠ أساسية ٧ التحقق من التثبيت ١٨٧ بطاقات وامضة، تثبيت ١٨٦ تخصيص ١٨٧ ميزات الاحتفاظ بمهمة الطباعة ٧٧ ذاكرة أساسية ٧ ذاكرة وامضة تثبیت ۱۸٦ وحدات DIMMs،ترقية ١٨٣ ذاكرة وامضة وحدات DIMM، أرقام الأجزاء ١٠ ذاكرة وصول عشوائي. راجع ذاكرة ٢٤

#### ر رسائل

استكشاف الأخطاء وإصلاحها ١١٢ إعدادات ١٧٣ قائمة أبجدية ١١٣ مائية رقمية ١١٩ مصابيح لوحة التحكم ١٢ (سائل إعلام بالغطأ قائمة أبجدية ١١٣ رسائل الإعلام بالغطأ قائمة رقمية ١٩٩ رسائل الإعلام بالغطأ في جهاز تحكم ١٢٢

رسائل الإعلام بخطأ في المصهر ١٢١ رسائل الحالات إعدادات ١٧٣ رسائل الحالة استكشاف الأخطاء وإصلاحها ١١٢ قائمة أبجدية ١١٣ قائمة رقمية ١١٩ مصابيح لوحة التحكم ١٢ رسائل الخطأ إعدادات ۱۷۳ مصابيح لوحة التحكم ١٢ رسالة الإعلام بالخطأ الإجراء غير متاح حاليًا ١١٣ رسالة الإعلام بالخطأ التركيب غير صحيح ١١٣ رسالة الإعلام بالخطأ حجم ورق مختلف كما ا رطوبة، بيئة التشغيل ١٦٣ زر تحديث الآن ١٤

#### س

ساعة، اعداد ۱۷۲ سجل الأحداث 100 صفحة ملقم الويب المضمتن طباعة ١٤١ عرض ۱۷۸ معلومات حول ۱۳۷, ۱۴۰ سر عة استكشاف الأخطاء وإصلاحها ١٣٣ إعدادات الدقة ١٧١ . إعدادات شبكة الاتصال ١٧٨ إعدادات نقل البيانات ١٧٤ الطباعة ١٦٣ عدد الصفحات في الدقيقة ٧ معالج ۷ سرعة المعالج ٧ سرعة معالج البيانات الدقيق vmicroprocessor سعة، أدراج وحاويات ٨, ١٥٧ سلك التيار، تحديد موقع ١١

## ش

## ص

صحيفة بيانات أمان المواد (MSDS) ١٩٢ صفحات أخطاء PostScript المرابع صفحات أخطاء PS صفحات التشخيص، ملقم الويب المضمّن ١٣٦ صفحات الجهازُ، ملقم الويبُ المضمّن [١٣٥ صفحات الشبكة، ملقم الويب المضمّن [١٣٦ صفحات المعلومات تخطيط قائمة ١٣٦ طباعة ١٣٦ عرض من ملقم الويب المضمّن ١٣٥ صفحات غير كاملة، استكشاف الأخطاء وإصلاحها ١٣١ صفحات فار غة استكشاف الأخطاء وإصلاحها ١٢٩ إضافة ٧٤ منع ۱۷۰ صفحات لكل ورقة ٧٤ صفحات مبتورة، استكشاف الأخطاء وإصلاحها ١٣١ صفحات مشوهة، استكشاف الأخطاء وإصلاحها ۱۳۱ صفحات معلومات الاستخدام ۱۳۸ التکوین ۱۳٦

قوائم خطوط ١٣٩ صفحات معلومات، طباعة ١٦٦ صفحات منحرفة، استكشاف الأخطاء وإصلاحها ١٢٧ صفحة أخطاء PDF صفحة استخدام طباعة ١٦٦,١٣٦ صفحة الارتباطات الأخرى، ملقم الويب المضمّن ١٣٥ صفحة الاستخدام معلومات عنٰ ۱۳۸ ملقم الويب المضمّن ١٣٥ صفحة البريد الإلكتروني، ملقم الويب المضمّن 100 صفحة التصنيع آلاآ صفحة التكوين طباعة ١٦٦, ١٣٦ 100 عرض من ملقم الويب المضمّن معلومات عن ١٣٦ صفحة التنظيف، طباعة ٩٣ صفحة الحالة،ملقم الويب المضمّن ١٣٥ صفحة اللغة، ملقم الويب المضمّن 150 صفحة المعلومات 1: JetDirect صفحة أولى سرعة، استكشاف الأخطاء وإصلاحها ١٣٠ سرّعة، مواصفات ٧ صفحة تعريف الجهاز، ملقم الويب المضمّن 187,180 صفحة تكوين 1) Jetdirect صفحة حالة الطابعة،ملقم الويب المضمّن ١٣٥ صفحة حالة المستلز مات طباعة ١٣٦ صفحة حالة مستلز مات طباعة ١٦٦ معلومات حول ۱۳۷ صفحة خلفية، إعدادات ٧٤ صفحة طلب المستلزمات، ملقم الويب المضمّن ١٣٥ صفحة معلومات سجل الأحداث ١٤٠ صور full-bleed، طباعة ٥٨ ضبط المحاذاة ١٧٠ ضبط محاذاة ٧٣ طابعات مشتركة، استكشاف الأخطاء وإصلاحها ١٣٢ طباعة إرشادات أساسية ٤٧ استكشاف العيوب وإصلاحها ١٢٩ مهام اختبار الطباعة وإمهالها ٧٩ مهام النسخ السريع ٧٨ مهام خاصة ٧٧ مهام مخزنة ٧٧ طباعة أُصول متعددة (نسخ أصلية متعددة) ٧٣ طباعة باهتة، استكشاف الأخطاء وإصلاحها ١٢٥ طباعة بطيئة، استكشاف الأخطاء وإصلاحها ١٣٠, ١٣٣ طباعة بلون فاتح إعدادات، كَتْافة الحبر ١٧١ طباعة تسعة لأعلى ٧٤ طباعة على الوجهين خيارات التخطيط ٥٧ طباعة ٥٦ طباعة على وجهين استكشاف الأخطاء وإصلاحها ١٣٠, ١٣١ استكشفا الأخطاء وإصلاحها ١٣٠ إعدادات ١٦٩ تحميل ورق ٤٥ طباعة فاتحة استكشاف الأخطاء وإصلاحها ١٢٥ طباعة متر اكبة، استكشاف الأخطاء وإصلاحها ١٣١ طباعة متوقفة، استكشاف الأخطاء وإصلاحها ١٣٤ طباعة مزدوجة خيار أت التخطيط ٥٧

حالة المستلزمات ١٣٧

طباعة مسودات ١٧١ طباعة من الحافة إلى الحافة ١٦٩, ١٦٩, ١٦٩ أجزاء وملحقات ٩ خراطيش الطباعة ٩٢ عبر ملقم الويب المضمّن ١٣٥ إعداد كافتراضي ١٧٠ طي كتيبات ٥٦

#### ٤

عارض التعليمات استخدام ۱۹۹ مفاتيح الاختصارات ١٩٥ عدة صفحات للورق الواحدة ٧٤ عدد الصفحات ١٤١ عدد الصفحات الحالية ١٤١ عدد الصفحات في الدقيقة ٢, ١٦٣ عدد الصفحات، عرض ١٣٧ عدد النُسخ ١٦٧ عدد، صفحة ١٤١, ١٣٧ عدد، صيانة الطابعة ٩١ علامات اقتصاص، طباعة ٥٨ علامات مائبة، طباعة ٧٣ علامة التبويب الحالة، مربع أدوات HP علامة التبويب المفضلة إضافة موضوعات التعليمات ١٩٩ علبة البريد أحجام الورق، المدعمة ١٦٠ علبة بريد انحشار، إزالة ١١١ تحديد موقع ١١ حاويات، أَنُواع ٤٩ رقم الجزء ١٠ سعة ٨ مصابيح، حالة ١٣ میزات ۵۳ علبة بريد ذات ٨ حاويات أحجام الورق المدعمة ١٦٠ انحشار، إزالة ١١١ تحديد موقع ١١ حاويات، أنواع ٤٩ رقم الجزء ٦٠ سعة ٨ مصابيح، حالة ١٣ میزات ۵۳ عنوان IP ١٣٥, ١٣٢ عنوان، IP ١٣٥ عنوان، IP ۱۷۲ عيوب متكررة، استكشاف الأخطاء وإصلاحها ١٢٧ غسل الحبر ٩٠

## ف

فتحات DIMM DIMM ^ EIO الخيارات ولغات الطابعة المثبتة ١٣٧ تحديد موقع ١١ فتحات التوسيع وحدات الذاكرة المزدوجة الخطية (DIMMs) الم فتحات توسيع ∧ EIO فراغات في الطباعة، استكشاف الأخطاء وإصلاحها ١٢٦ قائمة ĒIO قائم قائمة PCL ١٦٩ قائمة استرداد المهمة ١٦٥ قائمة إعادة تعيين ١٧٨ قائمة الإدخال/الإخراج ١٧٤ قائمة الخدمة الام قائمة المعلومات ١٦٥ قائمة تشخيص ١٧٨ ARWW

قائمة تكوين الجهاز ١٦٧ قائمة جودة الطباعة ١٧٠ قائمة خطوط PCL، طباعة ١٣٦, ١٣٩, ١٦٦ قائمة خطوط PostScript، طباعة ١٦٦ قائمة خطوط PS، طباعة ١٦٦ قائمة خطوط PostScript، طباعة ١٣٩ قائمة خطوط PS، طباعة ١٣٦, ١٣٩ قائمة معالجة الورق ١٦٦ قرص احتفاظ بمهمة الطباعة ٧٧, ١٧٢ . تثبیت ۱۸۸ دلیل ملفات، طباعة ١٦٦، ١٦٦ رسائل الإعلام بالخطأ ١١٥ رقم الجزء ١٠ میزات ۹ قرص EIO احتفاظ بمهمة الطباعة ٧٧, ١٧٢ دلبل ملفات، طباعة ١٦٦، ١٦٦ رسائل الإعلام بالخطأ ١١٥ رقم الجزء ١٠ لم يُتم التعرف عليه ١٣٣ قر صُ صلَّب احتفاظ بمهمة الطباعة ٧٧, ١٧٢ تثبیت ۱۸۸ دلبل ملفات، طباعة ١٦٦, ١٣٦ رقم الجزء ١٠ مبز ات ۹ قرصEIO صفحة المعلومات ١٤٠ میزات ۹ قفل، أمان ٨٥ قوائم لوحة التحكم ١٦٥ قوائم مؤمنة، لوحة التحكم ١٣ قوائم، لوحة التحكم IVE EIO 179 PCL إدخال/إخراج ۱۷٤ إعادة تعيين ۱۷۸ إعداد النظام ١٧٢ تشخيص ۲۷۸ تكوين الجهاز ١٦٧ تتقل ۱۳ خدمة ۱۷۹ طباعة ١٦٧ مؤمنة ١٣ معالجة الورق ١٦٦ قوائم، لوحة تحكم جودة طباعة ١٧٠ قوائم، لوحة التحكم استخدام ١٦٥ استرداد المهمة ١٦٥ تخطيط، طباعة ١٣٦, ١٣٦ معلومات ١٦٥

#### ك

كتيبات، إنشاء ٥٦ كلا الجانبين، طباعة على تحميل ورق ٥٤ إعدادات ١٦٩ طباعة ٥٦ لا الوجهين، طباعة على استكشاف الأخطاء وإصلاحها استكشاف الأخطاء وإصلاحها استكشاف الأخطاء وإصلاحها استكشاف الأخطاء وإصلاحها

#### ل لغات

إعداد افتراضى ١٧٣ لغات الطابعة افتراضى، إعداد ١٧٣

تبديل تلقائي ١٥ رسائل الإعلام بالخطأ ١١٤ مضمنة ٨ لغات، طابعة افتراضي، إعداد ١٧٣ تبديل تلقائي ١٥ لغات، الطابعة رسائل إعلام بالخطأ ١١٤ لغات، طابعة مضمنة ٨ لغة، لوحة التحكم ١٧٤, ١٧٤ للطابعاتLaserJet، ورق HP فاخر ١٥٤ لوحة التحكم أزرار ١١ إعادة تعيين ١٧٨ أعدادات، تجاوز ٧٣ إعدادات، تغيير ١٣ القائمة الفرعية لإعداد النظام ١٧٢ تخطيط القائمة، طباعة ١٦٦, ١٦٦ فارغة، استكشاف الأخطاء وإصلاحها ١٢٨ قائمة EIO ١٧٤ قائمة PCL ١٦٩ قائمة استرداد المهمة ١٦٥ قائمة الإدخال/الإخراج ١٧٤ قائمة الخدمة ١٧٩ قائمة المعلومات ١٦٥ قائمة تشخيص ١٧٨ قائمة تكوين الجهاز ١٦٧ قائمة فرعية للطباعة ١٦٧ قائمة معالجة الورق ١٦٦ قوائم مؤمنة ١٣ لغة، تحديد ١٧٤, ١٢٨ مصابیح ۱۲ نظام التعليمات ١١٣ لوحة تحكم رسائل ۱۱۲ قائمة جودة الطباعة ١٧٠ متابعة تلقائية، إعدادات ١٧٣ مجموعات رموز ۱۷۰ مجموعة أدوات الصيانة أرقام الأجزاء ١١ استبدال ۹۱ حالة ١٣٨ مجموعة أدوات الصيانة، الطلب ١١٧ مجموعة أدوات صيانة الطابعة أرقام الأجزاء ١١ استبدال ۹۱ الطلب ١١٧ حالة ١٣٨ محاذاة استكشاف الأخطاء وإصلاحها ١٢٧ محاذاة الدرج ١٧٠ محاذاة درج ٧٣ محاذاة من الأمام للخلف ٢٣

محاذاة من الأمام للخلف ٢٣ محاذاة، درج ٢٣, ١٧٠ مربع أدوات HP ميزات ٢٢,٢١ مرتجعات مجمعة، إعادة المعالجة ١٩٢ مستعرض، متطلبات مربع أدوات HP أرقام الأجزاء ١٥٤ إعادة المعالجة ١٩١ الحالة، عرض في ملقم الويب المضمّن ١٣٥ حالة، عرض في مربع أدوات HP مشاركة، Windows أجهزة تداول الورق ١٣

لوحة التحكم ١٢ مصابيح ضوئية أجهزة تداول الورق ١٣ مصابيح ضوئية (LEDs) لوحة التحكم ١٢ مصابيح وامضة أجهزة تداول الورق ۱۳ لوحة التحكم ١٢ مصادقة، خراطيش الطباعة ٩١ مصباح البيانات ١٣٣ مصباح انتباه ۱۲ مصباح بیانات ۱۲ مصباح جاهز ۱۲ معلومات البطارية ١٩٢ معلومات حماية البيئة ١٩١ مفاتيح الماوس ميزات ٢٠٠ مفاتيح، لوحة التحكم ١١ ملحق الطباعة على الوجهين أحجام الورق المدعمة ١٥٨ استكشاف الأخطاء وإصلاحها ١٣٠ انحشار، إزالة ١٠١ تحديد موقع ١١ رسالة إعلام بالخطأ حول إعادة التركيب 117 رسالة أعلام بخطأ حول إزالة ١١٥ رسالة الإعلام بالخطأ التركيب غير صحيح ١١٣ رقم الجزء ٩ لم يتم التعرف عليه ١٣٣ مواقع الانحشار ٩٧ ملحقات، أرقام الأجزاء ٩ ملفات EPS، استكشاف الأخطاء وإصلاحها ١٣١ ملفات (PPDs، Macintosh، PostScript Printer Description) ملقم الطباعة المضمن ٢١ ملقم الويب المضمّن صفحات ١٣٥ ملقم الويب المضمن میزات ۲۰ وصول ۲۲ ملقمات الطباعة استكشاف الأخطاء وإصلاحها ٢١ رسائل الاعلام بخطأ ١٢٥ مىفحة Jetdirect ملقمات الطباعة HP Jetdirect . استكشاف الأخطاء وإصلاحها ۲١ رسائل الإعلام بخطأ ١٢٥ ملقمات الطباعة Jetdirect استكشاف الأخطاء وإصلاحها رسائل الإعلام بخطأ ١٢٥ صفحة المعلومات ١٤٠ ملقمات الطباعة Jetdirect HP صفحة المعلومات ١٤٠ ملقمات طباعة قائمة EIO ١٧٤ ملقمات طباعة tHP Jetdirec قائمة EIO قائمة ملقمات طباعة Jetdirect قائمة EIO قائمة منافذ استكشاف الأخطاء وإصلاحها ١٣٤, ١٣٤ متوازي، رسائل الإعلام بخطأ ١٢٠ منطقة المصهر، إزالة أنحشار ١٠٣ مهام PostScript، استكشاف الأخطاء وإصلاحها ١٣٤ مهام PS، استكشاف الأخطاء وإصلاحها ] مهام اختبار الطباع?و إمهالها انشا\_ ۲۸ مهام اختبار الطباعة وإمهالها از اله ?????? ????? ٥٨ إعدادات لوحة التحكم ١٦٥ حذف ۲۹ خیار ات ۷۶ طباعة ٧٩ مهام النسخ السريع

انشاء ۷۸ حذف ۲۸ مهام النسخ السريع إعدادات المهلة ١٧٢ طباعة ٧٨ مهام النسخ السريعة خيار آت ٧٦ مهام تم تخزينها إعدادات المهلة ١٧٢ مهام خاصىة إزالة القرص الأمنة ٨٥ إعدادات المهلة ١٧٢ إعدادات لوحة التحكم ١٦٥ حذف ۲۷ خيارات ٧٦ مهام مخزنة حذف ۲۸ مهام مخز نة إعدادات لوحة التحكم ١٦٥ إنشاء ٧٧ خيارات ٧٦ طباعة ٧٧ مهام نسخ سريع إعدادات لوحة التحكم ١٦٥ مو اصفات أظرف ١٦١ الورق ١٦٠,١٥٦ الورق الشفاف ١٦١ بطاقات ١٦٢ بيئية ١٦٣ ورق العناوين ١٦١ مواصفات بيئة التشغيل ١٦٣ مواقع الويب المعلومات البيئية ١٩٢ برنامج Windows ترقيات البرامج الثابتة ٩ صحيفة بيانات أمان المواد(MSDS) ١٩٢ محاربة التزوير ٩١ معلومات إعادة المعالجة ١٩١ مواصفات الورق ۱۵۷ مواقع ويب . اتحاد الصناعات الإلكترونية ١٩٢ إعدادات الأمان ١٧٦ موقع محاربة التزوير ٩١ موقع ويب HP لمتابعة حالات النصب ٩١ موقع ويب متابعة حالات النصب ٩ ميزات احتفاظ بمهمة الطباعة ٧٦ برامج ١٤ برامج تشغیل ۱۰ طابعة ٧ ميزات ترتيب النسخ ٧٣

## ن

نسخ أصلية متعددة (طباعة أصول متعددة) ٧٣ نسخ المراجعة، طباعة ٧٨ نص، استكشاف الأخطاء وإصلاحها مشوهة ۱۲۷ نص، استكشاف الأخطاء وإصلاحها، فراغات في الطباعة ١٢٦ نظام التشغبل Macintosh أنظمة التشغيل المدعمة ١٣ برامج تشغيل مضمنة ١٤ نظام التشغيل UNIX دعم ۱۳ نظام التشغيل Windows أنظمة التشغيل المدعمة ١٣ برامج تشغيل مضمنة ١٤ نقط سوداء، استكشاف الأخطاء وإصلاحها ٩٣ نقط سوداء، استكشاف الأخطاء وإصلاحها ١٢٦ نقط، استكشاف الأخطاء وإصلاحها ٩٣ نقط، استكشاف الأخطاء وإصلاحها ١٢٦

## °,

هوامش أظرف ٥١, ١٥٦ إعدادات ١٧٠ مقتصة، استكشاف الأخطاء وإصلاحها ١٢٩ هوامش مقتصة، استكشاف الأخطاء وإصلاحها ١٢٩

#### و

وجه غير صحيح، الصفحات تطبع على ١٣١ وحدات DIMM أرقام الأجزاء ١٠ التحقّق من التثبيت ١٨٧ وحدات DIMM للخطوط، أرقام الأجزاء ١٠ وحدات الذاكرة المزدوجة الخطية (DIMMs) تثبيت ١٨٤ فتحات ۱۸۳ فتحات ۱۸۳ وحدة الإنهاء الاختيارية متعددة الوظائف أحجام الورق، المدعمة ١٥٩ وحدة الإنهاء متعددة الوظائف حاويات، إخراج ٤٩ وحدة التجميع أحجام الُورق، المدعمة ١٥٩ تحديد موقع الإخراج ٤٩ وحدة التجميع سعة ٣٠٠٠ ورقة أحجام الورق المدعمة أاما میزات ۵۲ وحدة التجميع/التدبيس أحجام الورق المدعمة ١٥٩ انحشار التدبيس، متكرر ١٣١ تدبيس، استكشاف الأخطاء وإصلاحها ١٣٢ رسالة الإعلام بالخطأ أأ لم يتم التعرف عليها ١٣٣ وحدة التجميع/التدبيس سعة ٣٠٠٠ ورقة أحجام الورق المدعمة ١٥٩ انحشار التدبيس، متكرر ١٣١ تدبيس، استكشاف الأخطاء وإصلاحها ١٣٢ لم يتم التعرف عليها ١٣٣ وحدة التجميع/وحدة التدبيس تحديد موقع الإخراج ٤٩ تحميل الدبابيس ٥٢ طباعة ٥٢ وحدة التجميع/وحدة التدبيس سعة ٣٠٠٠ طباعة ٥٢ وحدة التجميع/وحدة التدبيس سعة ٣٠٠٠ ورقة تحميل الدبابيس ٥٢ وحدة إنهاء متعددة الوظائف انحشار التدبيس، متكرر ١٣١ انحشار الورق، إزالة ١٠٤ انحشار دبوس، إزالة ۱۰۸ تحديد موقع ١١ تدبيس، استكشاف الأخطاء وإصلاحها ۱۳۲ دبابیس، تحمیل ٤٥ رسالة الإعلام بالخطأ حجم ورق مختلف ١١٥ رقم الجزء ١٠ سعة ٨ كتبيات، إنشاء ٥٦ مصابيح، حالة ١٣ میزات ۵۳ وحدة تدبيس، استخدام ٥٣ وحدة إنهاء، متعددة الوظائف. راجع وحدة الإنهاء متعددة الوظائف ٥٣ وحدة تجميع تحديد موقع ١١ حاويات ٤٨ رقم الجزء ٩ سعة ٨ مصابيح، حالة ١٣ میزات ۵۲ وحدة تجميع سعة ٣٠٠٠ ورقة

تحديد موقع ١١ حاويات ٢٨ رقم الجزء ٩ مصابيح، حالة ١٣ وحدة تجميع سعة ٣٠٠٠ ورقة سعة ٨ وحدة تجميع/ تدبيس انحشار تدبيس، إزالة ١٠٦ وحدة تجميع/ وحدة تدبيس حاويات ٤٨ وحدة تجميع/تدبيس سعة ٣٠٠٠ ورقة انحشار تدبيس، إزالة ١٠٦ وحدة تجميع/وحدة تدبيس تحديد موقع ١١ رقم الجزء ١٠ سعة ٨ مصابيح، حالة ١٣ وحدة تجميع/وحدة تدبيس سعة ٣٠٠٠ ورقة تحديد موقع ١١ حاويات ٢٨ رقم الجزء ١٠ سعة ٨ مصابيح، حالة ١٣ ورق انجاه ٤٤ أحجام، مدعم ۱۵۷ اكتشاف الأخطاء وإصلاحها ١٦٠ أنواع مدعمة ١٦٠ أوضاع وحدة المصهر ١٧١ تحديد درج ٧٦ تحميل ۳٥ جدول الوزن بأنظمة قياس مختلفة ١٥٣ حجم قیاسی، تحمیل ۳۷, ۳۹ حجم مخصص، تحمیل ٤٢ معاد معالجته ١٩٢ نوع، إعداد افتراضى ١٦٨ ورق ذو رأسية ٤٧ ورق مثقوب مسبقًا، تحميل ٤٦ ورق شفاف لجهاز البروجكتور تحمیل ٤٧ ورق A٤ إعدادات ٤A عريض ١٦٩ تجاوز إعدادات ١٦٩ ورق HP فأخر للطابعات LaserJet فأخر للطابعات ورق HP متعدد الأغراض ١٥٥ ورق HP مکتبی معاد تدویر ه ۱۰٦ ورق HP، متعدد الأغراض ١٥٥ ورق العناوين مواصفات ١٦١ ورق العناوين اللاصق مواصفات ١٦١ ورق المكتب HP ورق المكتب، HP ١٥٦ ورق بحجم مخصص تحمیل ٤٢, ٤٥, ٤٢ طباعة ٥٨ ورق ثقيل مواصفات ۱۹۲ وضع وحدة المصهر ١٧١ ورق ثقيل الوزن طباعة ٥٨ ورق ذو رأسية وضع وحدة المصهر ١٧١ وضع ورق ذو رأسية بديل ٤٧ ورق شفاف ۱۰٤ HP LaserJet تحمیل ٤٧ طباعة ٥٨ وضع وحدة المصهر ١٧١ ورق شفاف لجهاز البروجكتور

۱۰٤ HP LaserJet طىاعة ٥٨ مواصفات ۱۳۱ ورق طباعة، HP ٥٥ ورق HPطباعـة ١٥٥ ورق عناوین تحمیل ٤٧ طباعة ۳۵, ۵۸ وضع وحدة المصهر 111 ورق عناوين لاصق تحمیل ٤٧ طياعة ٥٨.٣٥ وضع وحدة المصهر 121 ورق فاخر للطابعات LaserJet ١٥٤ ورق لامع، HP ١٥٤ ورق مثقب مسبقًا وضع وحدة المصهر ١٧١ ورق مثقوب مسبقًا تحمیل ٤٦ ورق مخصص الأحجام المدعمة ١٥٧ ورق مطبوع مسبقًا وضع وحدة المصبهر ١٧١ ورق معاد معالجته ١٩٢ ورق معاد تدویره ۱۵۶ ورق مكتبي معاد تدويره، HP ١٥٦ ورق ناعم لامع ١٥٤ ورق ناعم لامع HP LaserJet ورق ناعم ا ورق ناعم لامع LaserJet ا ورقHP LaserJet ٥٥ ورق HP ،LaserJet ٥٥٠ ورقة تجعد، استكشاف الأخطاء وإصلاحها ١٢٧ صفحة أولى، مختلفة ٧٤ وزن، الورق ثقيل ١٦٢ وزن، الورق المدعم ١٥٧ وزن، ورق جدول أنظمة قياس مختلفة ١٥٣ وسائط اتجاه ٤٤ أحجام، مدعم ١٥٧ أوضاع وحدة المصهر 111 تحعد، استكشاف الأخطاء واصلاحها ١٢٧ تحدید در ج ۷۶ تحميل ٣٥ جدول الوزن بأنظمة قياس مختلفة ١٥٣ حجم صورة افتراضي، إعداد ١٦٨ حجم قياسي، تحميل "٣٩, ٣٩ حجم مخصص، تحميل ٤٢ صغيرة الحجم، وضع ل\_ ١٧٢ صفحة أولى، مختلفة ٧٤ معاد معالجتها ۱۹۲ نوع، إعداد افتراضى ١٦٨ ورق ذو رأسية ٤٧ ورق عناوین ۵۸ ورق مثقوب مسبقًا، تحميل ٤٦ وسائط الطباعة ۱٥٤ HP اكتشاف أخطاء وإصلاحها ١٦٠ الأنواع المدعمة ١٦٠ معاد تدویره ۱۰۲ مواصفات ۱۰۲, ۱۰۱ مواصفات البطاقات ١٦٢ وسائط خاصة ٥٧ وسائط خاصة، طباعة على ٣٥, ٥٧ وسائط طباعة ليست من منتجات HP 100 وضع التوقف المؤقت إعدادات ۱۷۲ التوافق مع برنامجEnergy Star

وضع الورق صغیر الحجم ۱۷۲ وضع ورق ذو رأسیة بدیل ٤٧ وقت، إعداد ۱۷۲

© 2005 Hewlett-Packard Development Company, L.P.

#### www.hp.com

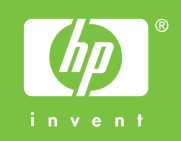

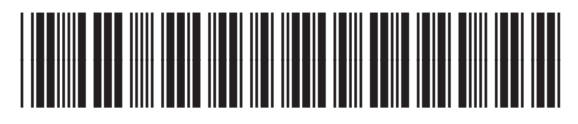

Q3721-90957